## 泓格科技

# PMC-523x/PMC-224x/PMD 系列

# 電錶管理集中器

# 使用者手册

[Version 3.6.6]

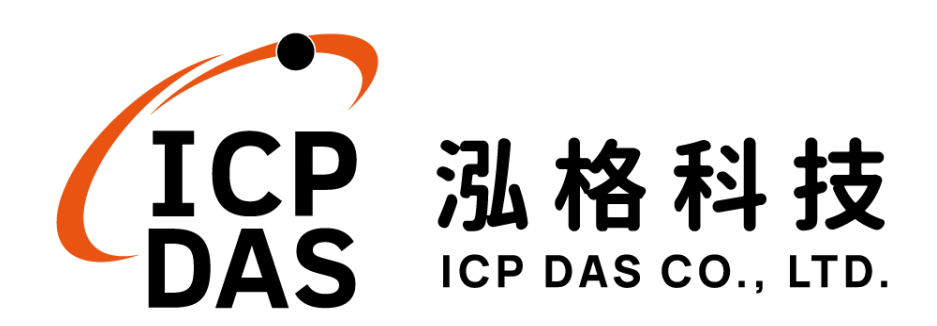

## 免責聲明 Disclaimer

泓格科技股份有限公司會盡可能地提供正確與可靠的產品資 訊,並保留有任何時間未經通知即可變更與修改本文件內容之權利。

本產品可與第三方公司所提供的「訊息溝通機制」(例如,LINE, WeChat, Facebook Messenger, Microsoft Azure, IBM Bluemix 等) 進行連接,讓本產品可透過第三方公司的系統傳送即時設備資訊或警 告訊息與設備使用者或第三方平台(以下簡稱本功能),但本功能可能 因該等第三方公司關閉或終止其「訊息溝通機制」而無法執行。

泓格科技不保證本產品無任何實際或法律缺陷(包括但不限於穩定性、可靠性、準確性、完整性、有效性、對特定用途的適宜性、與缺陷、錯誤或故障有關的安全性、侵權等)。 泓格科技亦不會對使用或任何人士使用本產品而引致任何損害承擔任何賠償。

## 版權 Copyright

©2019 泓格科技股份有限公司保留所有權利。

## 商標識別 Trademark

本文件提到的所有公司商標、商標名稱及產品名稱分別屬於該商標或名稱的擁有者所有。

## 授權宣告 License

使用者僅被授權可以在單一電腦上與有限條件下使用、備份軟體 與相關資料,不得同時於該單一電腦外使用本軟體。本公司仍保有此 軟體與相關資料的著作權及其他智慧財產權。除非事先經過本公司的 書面授權,否則禁止重製、傳送及散佈等方式取得部份或全部軟體或 相關的複製品。

## 目錄

| 1 | 系統能  | 簡介     |             | 1  |
|---|------|--------|-------------|----|
| 2 | 前置任  | 乍業     |             | 5  |
| 3 | 系統至  | 登入     |             | 6  |
| 4 | 系統首  | 首頁     |             | 7  |
|   | 4.1  | 系統功    | 能區          | 8  |
|   | 4    | .1.1   | 規則管理工具列     | 8  |
|   | 4    | .1.2   | 即時訊息顯示列     | 10 |
|   | 4    | .1.3   | 功能選擇列       | 11 |
|   | 4.2  | 子功能    | .區          | 12 |
|   | 4.3  | 資料瀏    | ]覽/設定區      | 13 |
| 5 | 主頁百  | 甸      |             | 15 |
|   | 5.1  | 電錶資    | 訊           | 15 |
|   | 5    | 5.1.1  | 電錶資訊總覽      | 15 |
|   | 5    | 5.1.2  | 統計資訊總覽      | 19 |
|   | 5    | 5.1.3  | 其他          | 20 |
|   | 5    | 5.1.4  | I/O         | 20 |
|   | 5.2  | 电力资    | 訊           | 21 |
|   | 5    | 5.2.1  | 資訊總覽        | 21 |
|   | 5    | 5.2.2  | 群組總覽        | 22 |
|   | 5.3  | 即時圖    | 表           | 23 |
|   | 5    | 5.3.1  | 電錶模式        | 23 |
|   | 5    | 5.3.2  | 群组模式        | 24 |
|   | 5.4  | 歷史圖    | 表           | 26 |
|   | 5.5  | 歷史報    | .表          | 28 |
|   | 5.6  | 歷史電    | 力分析         | 30 |
|   | 5    | 5.6.1  | 電力使用趨勢分析    | 30 |
|   | 5    | 6.2    | 電力使用時段分析    | 33 |
|   | 5    | 6.3    | 電力使用比例分析    | 34 |
|   | 5.7  | 能源使    | .用效率資訊(PUE) | 36 |
|   | 5    | 5.7.1  | 即時資訊        | 36 |
|   | 5    | 5.7.2  | 歷史資訊        | 37 |
|   | 5.8  | I/O 資言 | 訊           | 38 |
|   | 5.9  | I/O 即日 | 時圖表         | 39 |
|   | 5.10 | I/O 歷  | 史圖表         | 40 |
|   | 5.11 | 事件記    | 錄           | 42 |
|   | 5.12 | 輪詢時    | 間資訊         | 43 |

|   | 5.13 | Modb    | us Table 資訊                         | 44  |
|---|------|---------|-------------------------------------|-----|
|   | 5.14 | UID 資   | 予訊                                  | 45  |
|   | 5.15 | Ping ;  | 狀態                                  | 45  |
| 6 | 系統翁  | 參數設定    | 2                                   | 46  |
|   | 6.1  | 時間認     | 6定                                  | 47  |
|   | 6.2  | 網路訪     | 6定                                  | 49  |
|   | 6.3  | SNMF    | )設定                                 | 55  |
|   | 6.4  | 安全部     | 6定                                  | 58  |
|   | 6.5  | I/O 介   | 面設定                                 | 60  |
|   | 6.6  | 其他部     | 6定                                  | 63  |
|   | 6.7  | 电錶君     | 羊組設定                                | 65  |
|   | 6    | 5.7.1   | 檢視主群組與次群組                           | 65  |
|   | 6    | .7.2    | 新增主群組與次群組                           | 66  |
|   | 6    | 5.7.3   | 群組操作介面                              | 67  |
|   | 6    | 5.7.4   | 新增電錶迴路設定                            | 67  |
|   | 6    | 5.7.5   | 電錶迴路操作介面                            | 68  |
|   | 6.8  | 韌體更     | う新                                  | 70  |
|   | 6.9  | 規則檔     | 皆的匯出與匯入                             | 72  |
| 7 | 電錶及  | 及 I/O 模 | 組設定                                 | 74  |
|   | 7.1  | 電錶該     | 发定                                  | 75  |
|   | 7    | .1.1    | 掃描新增 Modbus RTU 電錶                  | 75  |
|   | 7    | .1.2    | 手動新增 Modbus RTU 電錶                  | 77  |
|   | 7    | .1.3    | 新增 Modbus TCP 電錶                    | 78  |
|   | 7    | .1.4    | 電錶清單操作介面                            | 79  |
|   | 7    | .1.5    | Modbus RTU 電錶設定                     | 80  |
|   | 7    | .1.6    | Modbus TCP 電錶設定(以 PM-3114-MTCP 為例)  | 82  |
|   | 7.2  | XV-Bo   | oard 設定(PMD 系列不支援此功能)               | 85  |
|   | 7    | .2.1    | XV-Board 的 DI 通道參數設定                | 85  |
|   | 7    | .2.2    | XV-Board 的 DO 通道參數設定                | 86  |
|   | 7    | .2.3    | XV-Board 的 AI 通道參數設定                | 87  |
|   | 7    | .2.4    | XV-Board 的 AO 通道參數設定                | 89  |
|   | 7.3  | I/O 模   | 組設定                                 | 90  |
|   | 7    | .3.1    | 掃描新增泓格科技 M-7000/DL 模組               | 91  |
|   | 7    | .3.2    | 手動新增 M-7000/DL/IR 模組或 Modbus RTU 模組 | 93  |
|   | 7    | .3.3    | 新增 Modbus TCP 模組                    | 94  |
|   | 7    | .3.4    | I/O 模組清單操作介面                        | 94  |
|   | 7    | .3.5    | M-7000/DL/IR 模組設定                   | 95  |
|   | 7    | .3.6    | Modbus RTU 模組設定                     | 100 |

|    | 7     | .3.7   | Modbus TCP 模組設定   | 110 |
|----|-------|--------|-------------------|-----|
| 8  | 記錄器   | 器設定    |                   | 113 |
|    | 8.1   | 資料訂    | 已錄器設定             | 114 |
|    | 8.2   | 事件話    | 已錄器設定             | 117 |
|    | 8.3   | FTP_   | 上傳設定              | 117 |
|    | 8.4   | 寄發幸    | 及表設定              | 119 |
|    | 8     | .4.1   | 寄發設定              | 119 |
|    | 8     | .4.2   | 補寄功能              | 119 |
|    | 8.5   | 資料話    | 已錄檔案目錄結構          | 121 |
|    | 8.6   | 電力資    | 資料檔案儲存格式          | 123 |
|    | 8.7   | 電力幸    | B表檔儲存格式           | 125 |
|    | 8.8   | I/O 資  | 料記錄檔案儲存格式         | 127 |
|    | 8.9   | 自訂員    | 資料檔案儲存格式          | 128 |
| 9  | IoT 平 | 台設定    | <u>.</u>          | 129 |
|    | 9.1   | Micro  | soft Azure 平台設定   | 130 |
|    | 9.2   | IBM E  | Bluemix 平台設定      | 134 |
|    | 9.3   | MQTT   | 「設定               | 136 |
|    | 9     | .3.1   | Broker 設定         | 136 |
|    | 9     | .3.2   | Topic 匯入/匯出設定     | 141 |
|    | 9.4   | IoTsta | IF 即時資料傳送設定       | 143 |
|    | 9.5   | loTsta | IT 歷史資料傳送設定       | 144 |
|    | 9.6   | loTsta | ar Bot Service 設定 | 145 |
| 10 | 進階功   | 力能設定   | ٤                 | 147 |
|    | 10.1  | 電子垂    | 邓件設定              | 147 |
|    | 10.2  | SMS    | 簡訊設定              | 150 |
|    | 1     | 0.2.1  | SMS 簡訊警報設定        | 151 |
|    | 1     | 0.2.2  | SMS 簡訊命令設定        | 153 |
|    | 10.3  | SNMF   | P Trap 設定         | 156 |
|    | 10.4  | LINE   | Notify 設定         | 160 |
|    | 1     | 0.4.1  | 訊息設定              | 160 |
|    | 1     | 0.4.2  | 聊天室設定             | 162 |
|    | 10.5  | 微信言    | 段定                | 165 |
|    | 1     | 0.5.1  | 企業微信設定            | 165 |
|    | 1     | 0.5.2  | 訊息設定              | 169 |
|    | 10.6  | 計時習    | 暑設定               | 171 |
|    | 10.7  | 排程言    | 段定                | 172 |
|    | 10.8  | 能源值    | 走用效率設定            | 176 |
|    | 10.9  | 內部曹    | 暂存器設定             | 178 |

|    | 10.10 Ping | 設定              | 181 |
|----|------------|-----------------|-----|
| 11 | 邏輯規則設定     | <b>定</b>        | 183 |
|    | 11.1 IF 條  | 件設定             | 185 |
|    | 11.1.1     | 泓格模組            | 186 |
|    | 11.1.2     | Modbus 模組       | 190 |
|    | 11.1.3     | 電錶              | 192 |
|    | 11.1.4     | Microsoft Azure | 193 |
|    | 11.1.5     | IBM Bluemix     | 194 |
|    | 11.1.6     | MQTT            | 195 |
|    | 11.1.7     | 連線狀態            | 196 |
|    | 11.1.8     | 計時器             | 197 |
|    | 11.1.9     | 排程              | 197 |
|    | 11.1.10    | 行動網路訊號強度        | 198 |
|    | 11.1.11    | FTP 上傳狀態        | 198 |
|    | 11.1.12    | SD 卡狀態          | 199 |
|    | 11.1.13    | 規則狀態            | 199 |
|    | 11.1.14    | 內部暫存器           | 199 |
|    | 11.1.15    | 能源使用效率          | 200 |
|    | 11.1.16    | Ping            | 201 |
|    | 11.2 THEN  | N/ELSE 動作設定     | 202 |
|    | 11.2.1     | 泓格模組            | 203 |
|    | 11.2.2     | Modbus 模組       | 207 |
|    | 11.2.3     | 電錶              | 209 |
|    | 11.2.4     | Microsoft Azure | 210 |
|    | 11.2.5     | IBM Bluemix     | 211 |
|    | 11.2.6     | MQTT            | 213 |
|    | 11.2.7     | 計時器             | 214 |
|    | 11.2.8     | 電子郵件            | 215 |
|    | 11.2.9     | SMS 簡訊警報        | 215 |
|    | 11.2.10    | SNMP Trap       | 216 |
|    | 11.2.11    | LINE Notify     | 217 |
|    | 11.2.12    | Bot Service     | 217 |
|    | 11.2.13    | 微信              | 218 |
|    | 11.2.14    | 重新啟動系統          | 218 |
|    | 11.2.15    | 重置數據機           | 219 |
|    | 11.2.16    | 資料記錄            | 219 |
|    | 11.2.17    | 規則狀態            | 220 |
|    | 11.2.18    | 內部暫存器           | 220 |

| 附錄二:恢復相關出廠預設值與傳送密碼至管理員信箱       285         附錄三:安裝 GTM-203M-3GWA 簡訊機(搭配 PMD 控制器使用)       288         附錄四: M-7000/DL 模組組態設定       289         附錄五: SNMP 變數(Variables)列表       293         附錄六: CGI 命令查詢格式說明       300         附錄七:透過 MQTT 協定改變模組輸出或內部暫存器數值       312         附錄九: ploT 平台溝通所使用的 JSON 訊息格式       314         附錄九: PMC-523x / PMC-224x 燈號解說       318         附錄十: ICP DAS 「IoTstar Trial」帳號申請       319 | 附錄一: Modbus Address Table              | 222 |
|----------------------------------------------------------------------------------------------------|----------------------------------------|-----|
| <ul> <li>附錄三:安裝 GTM-203M-3GWA 簡訊機(搭配 PMD 控制器使用)</li></ul>                                                                                                    | 附錄二:恢復相關出廠預設值與傳送密碼至管理員信箱               | 285 |
| <ul> <li>附錄四:M-7000/DL 模組組態設定</li></ul>                                                                                                    | 附錄三:安裝 GTM-203M-3GWA 簡訊機(搭配 PMD 控制器使用) | 288 |
| 附錄五:SNMP 變數(Variables)列表                                                                                                    | 附錄四:M-7000/DL 模組組態設定                   | 289 |
| <ul> <li> 附錄六:CGI 命令查詢格式說明</li></ul>                                                                                                    | 附錄五:SNMP 變數(Variables)列表               | 293 |
| <ul> <li>附錄七:透過 MQTT 協定改變模組輸出或內部暫存器數值</li></ul>                                                                                                    | 附錄六:CGI 命令查詢格式說明                       | 300 |
| 附錄八:與 IoT 平台溝通所使用的 JSON 訊息格式                                                                                                    | 附錄七:透過 MQTT 協定改變模組輸出或內部暫存器數值           | 312 |
| 附錄九:PMC-523x / PMC-224x 燈號解說                                                                                                    | 附錄八:與 IoT 平台溝通所使用的 JSON 訊息格式           | 314 |
| 附錄十:ICP DAS 「IoTstar Trial」帳號申請                                                                                                    | 附錄九:PMC-523x / PMC-224x 燈號解說           | 318 |
|                                                                                                    | 附錄十:ICP DAS 「IoTstar Trial」帳號申請        | 319 |

## 圖片目錄

| 圖 1-  | ·1: 系統架構圖               | 2  |
|-------|-------------------------|----|
| 圖 3-' | -1: 登入頁面                | 6  |
| 圖 4-' | -1: 首頁                  | 7  |
| 圖 4-2 | -2: 系統功能區(系統管理者登入)      | 8  |
| 圖 4-: | -3: 系統功能區(一般使用者登入)      | 8  |
| 圖 4-4 | -4: 規則管理功具列(系統管理者)      | 8  |
| 圖 4-{ | -5: 規則管理功具列(一般使用者)      | 8  |
| 圖 4-6 | ·6: 清除設定提示視窗            | 9  |
| 圖 4-7 | -7: 讀取設定提示視窗            | 9  |
| 圖 4-8 | -8: 寫入設定提示視窗            | 9  |
| 圖 4-( | ·9: 系統登出提示視窗(設定已儲存)     | 10 |
| 圖 4-' | ·10: 系統登出提示視窗(設定未儲存)    | 10 |
| 圖 4-  | ·11: 即時訊息顯示列            | 10 |
| 圖 4-' | ·12: 即時訊息列表             | 11 |
| 圖 4-' | ·13: 路徑顯示列              | 12 |
| 圖 4-' | ·14: 電力資訊總覽頁面           | 13 |
| 圖 4-' | ·15: 電力資訊類別選擇頁面         | 13 |
| 圖 4-' | ·16: 顯示所選類別之電力資訊        | 14 |
| 圖 5-' | ·1: 主頁面功能選單             | 15 |
| 圖 5-2 | -2: PM-3133 電錶資訊總覽      | 16 |
| 圖 5-3 | -3: PM-3133 電錶參數資訊      | 16 |
| 圖 5-4 | -4: PM-3133-MTCP 電錶參數資訊 | 16 |
| 圖 5-; | -5: PM-3133 電錶即時資訊      | 17 |
| 圖 5-6 | ·6: PM-3114 電錶即時資訊      | 17 |
| 圖 5-7 | -7: PM-3112 電錶即時資訊      | 18 |
| 圖 5-8 | -8: 統計資訊總覽              | 19 |
| 圖 5-9 | ·9: 電錶其他資訊頁面            | 20 |
| 圖 5-1 | ·10: 電錶 I/O 資訊頁面        | 20 |
| 圖 5-' | ·11: 資訊總覽               | 21 |
| 圖 5-  | ·12: "變更顯示電錶"按鈕位置       | 21 |
| 圖 5-  | ·13: 變更電錶清單介面           | 22 |
| 圖 5-1 | ·14: 群組總覽               | 22 |
| 圖 5-1 | ·15: 電錶即時圖表             | 24 |
| 圖 5-1 | ·16: 群組即時圖表             | 25 |
| 圖 5-1 | ·17: 歷史圖表查詢             | 26 |
| 圖 5-1 | ·18: PM-3114 歷史趨勢圖      | 27 |

| 圖 5-19: | PM-3114 歷史表格           | 28 |
|---------|------------------------|----|
| 圖 5-20: | 歷史報表查詢                 | 28 |
| 圖 5-21: | PM-3133 日報表            | 29 |
| 圖 5-22: | PM-3114 日報表            | 30 |
| 圖 5-23: | 電錶群組的總累計用電量報表          | 30 |
| 圖 5-24: | 電力使用趨勢分析               | 31 |
| 圖 5-25: | 群組查詢                   | 31 |
| 圖 5-26: | 自訂查詢                   | 32 |
| 圖 5-27: | PM-3114 電力使用趨勢分析圖      | 32 |
| 圖 5-28: | 電力使用時段分析               | 33 |
| 圖 5-29: | PM-3114 迴路 1 電力使用時段分析圖 | 34 |
| 圖 5-30: | 電力使用比例分析               | 34 |
| 圖 5-31: | 群組查詢                   | 35 |
| 圖 5-32: | 電力使用比例分析圖              | 36 |
| 圖 5-33: | 能源使用效率即時資訊             | 37 |
| 圖 5-34: | 能源使用效率歷史資訊             | 37 |
| 圖 5-35: | 能源使用效率歷史資訊查詢結果         | 38 |
| 圖 5-36: | 模組 I/O 資訊(系統管理者)       |    |
| 圖 5-37: | 模組 I/O 資訊(一般使用者)       |    |
| 圖 5-38: | 模組 I/O 即時圖表            | 39 |
| 圖 5-39: | I/O 通道歷史圖表查詢           | 40 |
| 圖 5-40: | 自訂模組歷史圖表查詢             | 41 |
| 圖 5-41: | I/O 歷史趨勢圖              | 41 |
| 圖 5-42: | 事件記錄瀏覽頁面               | 42 |
| 圖 5-43: | 輪詢時間資訊                 | 43 |
| 圖 5-44: | Modbus Table 查詢        | 44 |
| 圖 5-45: | Modbus Table 查詢結果      | 44 |
| 圖 5-46: | UID 資訊頁面               | 45 |
| 圖 5-47: | Ping 狀態顯示頁面            | 45 |
| 圖 6-1:  | 系統參數總覽頁面               | 46 |
| 圖 6-2:  | 時間設定頁面                 | 47 |
| 圖 6-3:  | 時間校時設定頁面               | 48 |
| 圖 6-4:  | PMC/PMD 控制器網路設定頁面      | 49 |
| 圖 6-5:  | 行動網路 IP 位址與訊號強度顯示介面    | 50 |
| 圖 6-6:  | DDNS 設定介面              | 51 |
| 圖 6-7:  | IoTstar 連線設定介面(1)      | 53 |
| 圖 6-8:  | IoTstar 連線設定介面(2)      | 53 |
| 圖 6-9:  | SNMP 設定頁面              | 55 |

| 圖 6-10: | SNMP Manager 列表        | 56 |
|---------|------------------------|----|
| 圖 6-11: | SNMP Manager 的 IP 設定   | 56 |
| 圖 6-12: | 與 SNMP Manager 的工作模式設定 | 57 |
| 圖 6-13: | 儲存 SNMP Manager 設定     | 57 |
| 圖 6-14: | 安全設定頁面                 | 58 |
| 圖 6-15: | 密碼設定頁面                 | 59 |
| 圖 6-16: | 本機 FTP 伺服器設定頁面         | 59 |
| 圖 6-17: | 閒置時間設定頁面               | 60 |
| 圖 6-18: | I/O 介面設定頁面             | 60 |
| 圖 6-19: | 連接 HMI 或 SCADA 功能設定頁面  | 61 |
| 圖 6-20: | 連接 Modbus RTU 設備功能設定頁面 | 62 |
| 圖 6-21: | I/O 介面設定頁面(LAN)        | 62 |
| 圖 6-22: | 其他設定頁面                 | 63 |
| 圖 6-23: | 電錶群組設定                 | 65 |
| 圖 6-24: | 主群組與次群組列展開及隱藏畫面        | 65 |
| 圖 6-25: | 主群組設定                  | 66 |
| 圖 6-26: | 次群組設定                  | 66 |
| 圖 6-27: | 電錶群組設定操作介面             | 66 |
| 圖 6-28: | 群組操作介面                 | 67 |
| 圖 6-29: | 電錶迴路設定                 | 67 |
| 圖 6-30: | 電錶迴路設定操作介面             | 68 |
| 圖 6-31: | 新增電錶迴路設定               | 68 |
| 圖 6-32: | 電錶迴路操作介面               | 68 |
| 圖 6-33: | 韌體更新(1)                | 70 |
| 圖 6-34: | 韌體更新(2)                | 71 |
| 圖 6-35: | 韌體更新(3)                | 71 |
| 圖 6-36: | 韌體更新(4)                | 71 |
| 圖 6-37: | 韌體更新(5)                | 72 |
| 圖 6-38: | 韌體更新(6)                | 72 |
| 圖 7-1:  | 電錶/模組設定頁面              | 74 |
| 圖 7-2:  | 電錶設定頁面                 | 75 |
| 圖 7-3:  | 電錶清單頁面與電錶掃描功能按鈕        | 76 |
| 圖 7-4:  | 電錶掃描範圍設定               | 76 |
| 圖 7-5:  | 電錶掃描進行中                | 76 |
| 圖 7-6:  | 電錶掃描結果清單               | 77 |
| 圖 7-7:  | 設備選擇頁面                 | 77 |
| 圖 7-8:  | 電錶編號與位址設定              | 78 |
| 圖 7-9:  | Modbus RTU 電錶類型設定      | 78 |

| 圖 7-10: | 完成手動新增 Modbus RTU 電錶                  | 78  |
|---------|---------------------------------------|-----|
| 圖 7-11: | 新增 Modbus TCP 電錶頁面                    | 79  |
| 圖 7-12: | Modbus TCP 電錶類型設定                     | 79  |
| 圖 7-13: | 完成手動新增 Modbus TCP 電錶                  | 79  |
| 圖 7-14: | 電錶清單操作介面                              | 80  |
| 圖 7-15: | PM-3133 設定頁面                          | 81  |
| 圖 7-16: | PM-3114 設定頁面                          | 82  |
| 圖 7-17: | PM-3114-MTCP 設定頁面                     | 83  |
| 圖 7-18: | XV-Board 設定頁面                         | 85  |
| 圖 7-19: | XV-Board DI 通道參數設定頁面                  | 85  |
| 圖 7-20: | XV-Board DO 通道參數設定頁面                  | 86  |
| 圖 7-21: | XV-Board AI 通道參數設定頁面                  | 87  |
| 圖 7-22: | AI Deadband 示意圖(作用於大於條件)              | 88  |
| 圖 7-23: | AI Deadband 示意圖(作用於小於條件)              | 89  |
| 圖 7-24: | AI Deadband 示意圖(作用於等於條件)              | 89  |
| 圖 7-25: | XV-Board AO 通道參數設定頁面                  | 90  |
| 圖 7-26: | I/O 模組設定頁面                            | 90  |
| 圖 7-27: | M-7000/DL 掃描功能按鈕                      | 91  |
| 圖 7-28: | M-7000/DL 模組掃描範圍設定                    | 91  |
| 圖 7-29: | M-7000/DL 模組掃描進行中                     | 92  |
| 圖 7-30: | M-7000/DL 模組掃描結果清單                    | 92  |
| 圖 7-31: | 設備選擇頁面                                | 92  |
| 圖 7-32: | Modbus RTU 模組編號與位址設定                  | 93  |
| 圖 7-33: | Modbus RTU 模組類型設定                     | 93  |
| 圖 7-34: | 新增 Modbus RTU 模組按鈕                    | 94  |
| 圖 7-35: | 新增 Modbus TCP 模組頁面                    | 94  |
| 圖 7-36: | 新增 Modbus TCP 模組按鈕                    | 94  |
| 圖 7-37: | 模組清單操作介面                              | 95  |
| 圖 7-38: | M-7000 DI 通道參數設定頁面                    | 96  |
| 圖 7-39: | M-7000/DL DO 通道參數設定頁面                 | 97  |
| 圖 7-40: | M-7000/DLAI 通道參數設定頁面                  | 98  |
| 圖 7-41: | M-7000 AO 通道參數設定頁面                    | 99  |
| 圖 7-42: | Modbus RTU 模組設定頁面                     | 100 |
| 圖 7-43: | Coil Output 參數設定                      | 101 |
| 圖 7-44: | Modbus RTU 模組 Coil Output 資料設定頁面範例    | 102 |
| 圖 7-45: | Discrete Input 參數設定                   | 103 |
| 圖 7-46: | Modbus RTU 模組 Discrete Input 資料設定頁面範例 | 104 |
| 圖 7-47: | Input Register 參數設定                   | 105 |

| 圖 7-48:  | Modbus RTU 模組 Input Register 資料設定頁面範例   | 107 |
|----------|-----------------------------------------|-----|
| 圖 7-49:  | Holding Register 參數設定                   |     |
| 圖 7-50:  | Modbus RTU 模組 Holding Register 資料設定頁面範例 | 110 |
| 圖 7-51:  | Modbus TCP 模組設定頁面(1)                    | 111 |
| 圖 7-52:  | Modbus TCP 模組設定頁面(2)                    | 112 |
| 圖 8-1:   | 記錄器設定頁面                                 | 113 |
| 圖 8-2:   | 資料記錄器設定頁面                               | 114 |
| 圖 8-3:   | 事件記錄器設定頁面                               | 117 |
| 圖 8-4:   | FTP 上傳設定頁面                              | 117 |
| 圖 8-5:   | 寄發報表設定-寄發設定                             | 119 |
| 圖 8-6:   | 寄發報表設定-補寄功能                             | 120 |
| 圖 9-1:   | Microsoft Azure 設定頁面                    | 130 |
| 圖 9-2:   | Microsoft Azure 發佈訊息設定頁面                | 131 |
| 圖 9-3:   | Microsoft Azure 發佈訊息設定頁面(自訂資料)          | 132 |
| 圖 9-4:   | Microsoft Azure 接收訊息設定頁面                | 132 |
| 圖 9-5:   | IBM Bluemix 設定頁面                        | 134 |
| 圖 9-6:   | IBM Bluemix 接收訊息設定頁面                    | 135 |
| 圖 9-7:   | MQTT Broker 設定頁面                        |     |
| 圖 9-8:   | Broker 參數設定頁面                           | 137 |
| 圖 9-9:   | Publish 與 Subscribe 設定頁面                | 138 |
| 圖 9-10:  | Publish 訊息設定頁面                          | 139 |
| 圖 9-11:  | Subscribe Topic 設定頁面                    | 140 |
| 圖 9-12:  | MQTT Topic 匯入/匯出設定頁面                    | 141 |
| 圖 9-13:  | MQTT Topic 匯出                           | 142 |
| 圖 9-14:  | MQTT 匯入 Topic 使用                        | 142 |
| 圖 9-15:  | loTstar 即時資料傳送設定頁面                      | 143 |
| 圖 10-1:  | 電子郵件設定頁面                                | 148 |
| 圖 10-2:  | 電子郵件設定頁面(名稱與備註)                         | 148 |
| 圖 10-3:  | 電子郵件設定頁面(SMTP 伺服器設定)                    | 149 |
| 圖 10-4:  | 電子郵件設定頁面(電子郵件位址設定)                      | 149 |
| 圖 10-5:  | 電子郵件設定頁面(電子郵件內容設定)                      | 150 |
| 圖 10-6:  | SMS 簡訊設定頁面(1)                           | 151 |
| 圖 10-7:  | SMS 簡訊警報設定頁面(2)                         | 152 |
| 圖 10-8:  | SMS 簡訊命令設定頁面(1)                         | 153 |
| 圖 10-9:  | SMS 簡訊命令設定頁面(2)                         | 154 |
| 圖 10-10: | SMS 簡訊命令設定頁面(3)                         | 154 |
| 圖 10-11: | SMS 簡訊命令列表                              | 155 |
| 圖 10-12: | SNMP Trap 設定頁面                          |     |

| 圖 10-13: | SNMP Trap 參數設定頁面             | 156 |
|----------|------------------------------|-----|
| 圖 10-14: | "通道資料"類型設定頁面                 | 157 |
| 圖 10-15: | 透過"通道資料"類型所編輯的"變數綁定"列表       | 157 |
| 圖 10-16: | "自訂資料"類型設定頁面                 | 158 |
| 圖 10-17: | "編輯"模式下的"*自訂資料"類型設定頁面        | 158 |
| 圖 10-18: | "預覽"模式下的"自訂資料"類型設定頁面         | 159 |
| 圖 10-19: | SNMP Trap 參數設定頁面(包含"變數綁定"列表) | 159 |
| 圖 10-20: | LINE Notify 訊息設定頁面(1)        | 160 |
| 圖 10-21: | LINE Notify 訊息設定頁面(2)        | 161 |
| 圖 10-22: | LINE Notify 訊息設定頁面(3)        | 161 |
| 圖 10-23: | LINE Notify 訊息設定頁面(4)        | 162 |
| 圖 10-24: | LINE Notify 聊天室設定頁面(1)       | 162 |
| 圖 10-25: | LINE Notify 聊天室設定頁面(2)       | 163 |
| 圖 10-26: | LINE Notify 聊天室設定頁面(3)       | 163 |
| 圖 10-27: | LINE Notify 聊天室設定頁面(4)       | 164 |
| 圖 10-28: | LINE Notify 聊天室設定頁面(5)       | 164 |
| 圖 10-29: | 企業微信設定頁面(1)                  | 165 |
| 圖 10-30: | 企業微信設定頁面(2)                  | 165 |
| 圖 10-31: | 企業微信設定頁面(3)                  | 166 |
| 圖 10-32: | 企業微信設定頁面(4)                  | 167 |
| 圖 10-33: | 微信設定頁面                       | 169 |
| 圖 10-34: | 微信訊息設定頁面(1)                  | 170 |
| 圖 10-35: | 微信訊息設定頁面(2)                  | 170 |
| 圖 10-36: | 計時器清單頁面                      | 171 |
| 圖 10-37: | 計時器設定頁面(指定時間)                | 172 |
| 圖 10-38: | 計時器設定頁面(內部暫存器)               | 172 |
| 圖 10-39: | 排程設定頁面                       | 173 |
| 圖 10-40: | 萬年曆型排程設定頁面                   | 174 |
| 圖 10-41: | 週期型排程設定頁面                    | 175 |
| 圖 10-42: | 能源使用效率清單頁面                   | 176 |
| 圖 10-43: | 能源使用效率設定頁面                   | 177 |
| 圖 10-44: | 內部暫存器設定頁面(1)                 | 178 |
| 圖 10-45: | 內部暫存器設定頁面(2)                 | 179 |
| 圖 10-46: | Ping 頁面清單                    | 181 |
| 圖 10-47: | Ping 設定頁面                    | 181 |
| 圖 11-1:  | 邏輯規則設定頁面                     | 183 |
| 圖 11-2:  | 規則編輯頁面                       | 184 |
| 圖 11-3:  | DI 通道的條件設定頁面                 | 186 |

| 圖 11-4:  | DI 計數器的條件設定頁面               | 186 |
|----------|-----------------------------|-----|
| 圖 11-5:  | AI 通道的條件設定頁面                | 190 |
| 圖 11-6:  | Discrete Input 通道的條件設定頁面    | 190 |
| 圖 11-7:  | Coil Output 通道的條件設定頁面       | 191 |
| 圖 11-8:  | Input Register 通道的條件設定頁面    | 191 |
| 圖 11-9:  | Holding Register 通道的條件設定頁面  | 192 |
| 圖 11-10: | 電錶模組的條件設定頁面                 | 193 |
| 圖 11-11: | Microsoft Azure 連線狀態的條件設定頁面 | 193 |
| 圖 11-12: | Microsoft Azure 接收訊息的條件設定頁面 | 194 |
| 圖 11-13: | IBM Bluemix 連線狀態的條件設定頁面     | 194 |
| 圖 11-14: | IBM Bluemix 接收訊息的條件設定頁面     | 195 |
| 圖 11-15: | Broker 連線狀態的條件設定頁面          | 196 |
| 圖 11-16: | Subscribe Topic 的條件設定頁面     | 196 |
| 圖 11-17: | 連線狀態的條件設定頁面                 | 197 |
| 圖 11-18: | 計時器狀態的條件設定頁面                | 197 |
| 圖 11-19: | 排程的條件設定頁面                   | 197 |
| 圖 11-20: | 行動網路訊號強度的條件設定頁面             | 198 |
| 圖 11-21: | FTP 上傳狀態的條件設定頁面             | 198 |
| 圖 11-22: | SD 卡的條件設定頁面                 | 199 |
| 圖 11-23: | 規則狀態的條件設定頁面                 | 199 |
| 圖 11-24: | 內部暫存器的條件設定頁面                | 200 |
| 圖 11-25: | 能源使用效率的條件設定頁面               | 200 |
| 圖 11-26: | Ping 的條件設定頁面                | 201 |
| 圖 11-27: | DI 計數器的動作設定頁面               | 203 |
| 圖 11-28: | DO 通道的動作設定頁面                | 203 |
| 圖 11-29: | AO 通道的動作設定頁面                | 204 |
| 圖 11-30: | Coil Output 通道的動作設定頁面       | 208 |
| 圖 11-31: | Holding Register 的動作設定頁面    | 208 |
| 圖 11-32: | 電錶 Power Relay 的動作設定頁面      | 209 |
| 圖 11-33: | Microsoft Azure 功能狀態的動作設定頁面 | 210 |
| 圖 11-34: | Microsoft Azure 發佈訊息的動作設定頁面 | 210 |
| 圖 11-35: | Microsoft Azure 重置參數的動作設定頁面 | 211 |
| 圖 11-36: | IBM Bluemix 功能狀態的動作設定頁面     | 211 |
| 圖 11-37: | IBM Bluemix 發佈訊息的動作設定頁面     | 212 |
| 圖 11-38: | IBM Bluemix 重置參數的動作設定頁面     | 212 |
| 圖 11-39: | Broker 功能狀態的動作設定頁面          | 213 |
| 圖 11-40: | 發佈(Publish)訊息的動作設定頁面        | 213 |
| 圖 11-41: | 重置 Topic 的動作設定頁             | 214 |

| 圖 11-42: | 計時器的動作設定頁面          | 214 |
|----------|---------------------|-----|
| 圖 11-43: | 電子郵件的動作設定頁面         | 215 |
| 圖 11-44: | 電子郵件的動作設定頁面         | 216 |
| 圖 11-45: | SNMP Trap 動作設定      | 216 |
| 圖 11-46: | LINE Notify 的動作設定頁面 | 217 |
| 圖 11-47: | Bot Service 的動作設定頁面 | 218 |
| 圖 11-48: | 微信的動作設定頁面           | 218 |
| 圖 11-49: | 重新啟動系統的動作設定頁面       | 219 |
| 圖 11-50: | 重置數據機的動作設定頁面        | 219 |
| 圖 11-51: | 資料記錄的動作設定頁面         | 219 |
| 圖 11-52: | 規則狀態的動作設定頁面         | 220 |
| 圖 11-53: | 內部暫存器的動作設定頁面        | 220 |

## 1 系統簡介

PMC-523x/PMC-224x/PMD 電錶管理集中器 (PMC: Power Meter Concentrator; PMD: Power Meter Concentrator with Display)為泓格科技所開發,具備用電資訊管理、自主邏輯控制、資料備援記錄與遠端警報訊息通知等多項功能的智慧型電力管理集中器。在此系統下,使用者不再困擾於電力管理程式的撰寫,僅需透過 PMC-523x/PMC-224x/PMD 所提供的人機畫面及滑鼠點選動作,即可完成系統所連接的被監控設備用電資訊管理及邏輯控制設定規劃,過程 簡單且快速,可大幅降低使用者在開發電力監控系統上的資源花費。

PMC-523x/PMC-224x/PMD 系列電錶管理集中器目前包含以下型號產品:

| 系列差異比較                       |                | PM            | C-523x              |    | PMC-224x               |                         |  |
|------------------------------|----------------|---------------|---------------------|----|------------------------|-------------------------|--|
|                              | 尺寸 117 mm x 12 |               | 26 mm x 58 mm 33 mr |    | 33 mm x 16             | mm x 160 mm x 129 mm    |  |
| 硬體                           | LAN Port 數目    | LAN           | l port x 1          |    | LAN                    | l port x <mark>2</mark> |  |
|                              | 觸控銀幕           |               | -                   |    |                        | -                       |  |
|                              | おん 四曲          | PMC-5231 系列、P | MC-2241M 系列:全       | 功能 | 支援。                    |                         |  |
|                              | 平人 角豆          | PMC-5236 系列、P | MC-2246M 系列:全       | 功能 | 支援。 <mark>另支援</mark> 後 | <b>数信訊息發送</b> 。         |  |
| ÷                            | 型號列表           | PMC-5231      | PMC-5236            |    |                        |                         |  |
|                              |                | 系列            | 系列                  | FI | VIC-224   IVI          | PINC-2240101            |  |
| 支援 Ethernet 通訊               |                | PMC-5231(M)   | PMC-5236(M)         | Р  | MC-2241M               | PMC-2246M               |  |
| 支援 Ethernet / 3G 通訊:         |                | PMC-5231M-3G  |                     |    |                        |                         |  |
| WCDMA 850/900/1800/1900 MHz  |                | WA            | -                   |    |                        |                         |  |
| 支援 Ethernet / 4G 通訊:         |                |               |                     |    |                        |                         |  |
| FDD LTE: B1/B3/B5/B7/B8/B20  |                | PMC-5231M-4GE | PMC-5236M-4GE       |    |                        |                         |  |
| MHz                          |                |               |                     |    |                        | -                       |  |
| 支援 Ethernet / 4G 通訊          |                |               |                     |    |                        |                         |  |
| FDD LTE: B1/B3/B8 MHz        |                | PMC-5231M-4GC | PMC-5236M-4GC       |    |                        |                         |  |
| TDD LTE: B38/B39/B40/B41 MHz |                |               |                     |    |                        |                         |  |

| 系列差異比較 PMD-2   |             | PMD-2201                                   | PMD-2206  | PMD-4201    | PMD-4206    |  |  |
|----------------|-------------|--------------------------------------------|-----------|-------------|-------------|--|--|
|                | 尺寸          | 213mm x 148                                | mm x 44mm | 291mm x 22  | .9mm x 54mm |  |  |
| 硬體             | LAN Port 數目 | LAN po                                     | LAN       | oort x 1    |             |  |  |
|                | 觸控銀幕        | 7" (1                                      | 6:9)      | 10.4" (4:3) |             |  |  |
|                |             | PMD-2201、PMD-4201:全功能支援。                   |           |             |             |  |  |
| 秋腹             |             | PMD-2206、PMD-4206:全功能支援。 <b>另支援微信訊息發送。</b> |           |             |             |  |  |
| 支援 Ethernet 通訊 |             | Yes Yes                                    |           | Yes         | Yes         |  |  |

PMC-523x/PMC-224x/PMD 可透過 RS-485 或 Ethernet 介面連接泓格科技 單相及三相智能電錶,讀取電錶所量測的用電設備電力資訊,並進行用電資訊的 即時記錄, PMC-523x/PMC-224x/PMD 同時也提供電力資訊檔案回傳機制,在 搭配後端的 PMC Data Server 資料庫匯整軟體或 SCADA 軟體後,可提供使用 者進行用電資料的整合與分析。

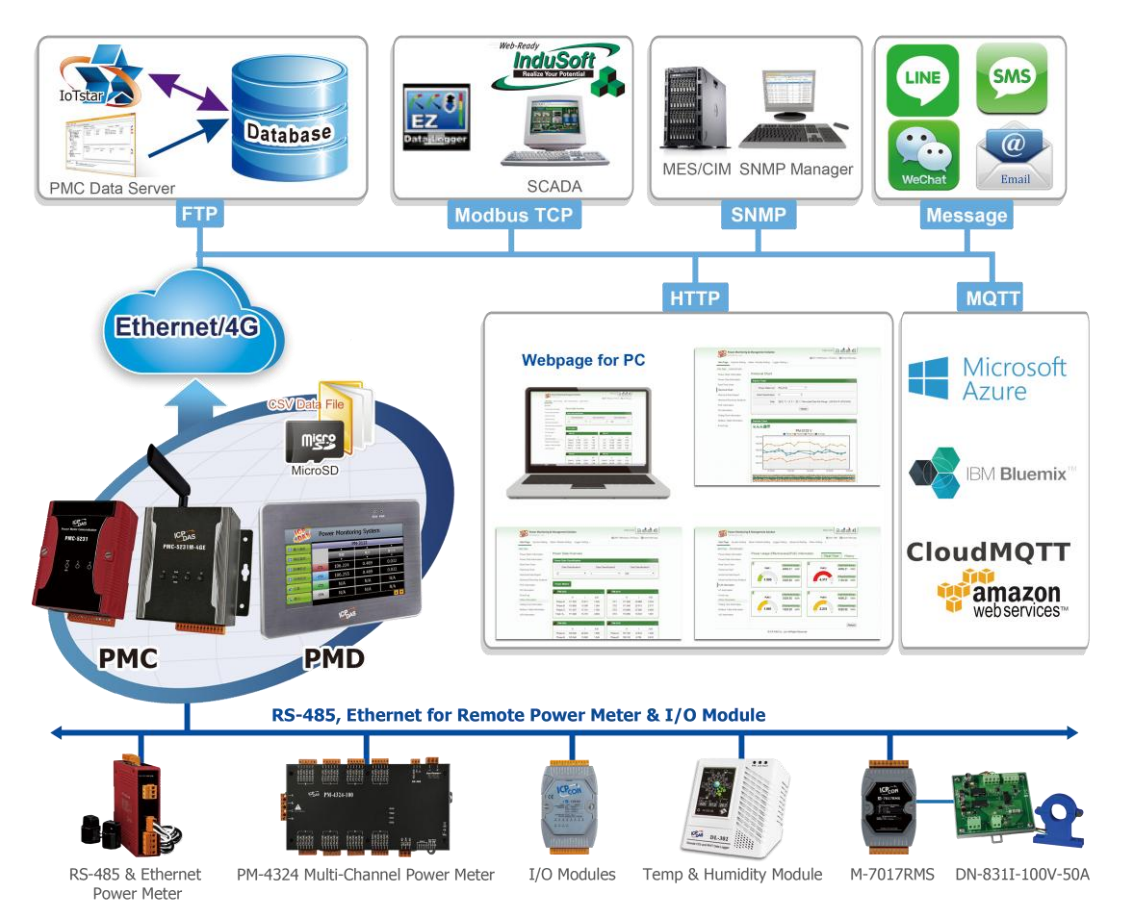

圖1-1: 系統架構圖

PMC-523x/PMC-224x/PMD 內建網頁伺服器(Web Server),使用者可藉由 瀏覽器直接連接至 PMC-523x/PMC-224x/PMD 進行電力資訊瀏覽或系統參數設 定,並可檢視被監控設備的即時或歷史電力使用資料; PMC-523x/PMC-224x/PMD 除可與泓格科技的 M-7000/DL/IR 模組連接外,更 可連接標準 Modbus RTU/TCP Slave 模組,透過與 I/O 控制模組搭配、 IF-THEN-ELSE 邏輯運算能力及 LINE/微信(WeChat)/Email/SMS 警報訊息的發 送等功能。PMC-523x/PMC-224x/PMD 可提供更完整的電力需量管理及警報通 知機制,並可依據電力需量狀況即時卸載設備,即時管控設備的用電行為;除此 之外,搭配 microSD 卡的資料記錄功能,讓 PMC-523x/PMC-224x/PMD 可即時 記錄被監控設備的用電資訊及 I/O 模組通道資訊,並定時將資料檔案以 FTP 方 式傳送與管理中心,方便系統管理者進行用電資料處理及分析; PMC-523x/PMC-224x/PMD 亦支援標準 Modbus TCP/RTU Slave 功能,讓 SCADA 軟體或 HMI 設備可透過 Modbus TCP/RTU 標準與其連線並取得被監控 設備的即時用電資訊。PMC-523x/PMC-224x/PMD 控制器亦支援 MQTT 協 議,能夠連線至 MQTT Broker,進行訊息的發佈(Publish)與訂閱(Subscribe)。 而透過 MQTT 通訊協議,其更可連接 Microsoft Azure 與 IBM Bluemix 雲端平 台的 IoT 服務及 ICP DAS IoTstar。如此多樣化的 IT/IoT 環境整合能力,讓 PMC-523x/PMC-224x/PMD 控制器成為工業 4.0 電力監控應用環境下前端電錶 的最佳管理者。

透過 PMC-523x/PMC-224x/PMD 架設電力監控系統的過程中,使用者不必 進行繁雜的程式撰寫,僅需透過網頁的各項設定,即可讓管理者方便快速的瞭解 各設備的用電狀態並協助管理者對用電資訊進行統計分析,泓格科技希望透過 PMC-523x/PMC-224x/PMD 的推出,提供使用者一個功能完整且建置容易的電 力監控解決方案,也為地球資源的節約盡一份力。

- PMC-523x/PMC-224x/PMD 電錶管理集中器特點如下:
- ◆ Web-Based 操作機制
  - 無須安裝工具,使用網頁瀏覽器即可構建電力監控系統。
  - 內建網頁伺服器,透過瀏覽器即可設定電錶參數並瀏覽電力資訊。
- ◆用電資訊顯示
  - 支援泓格科技單相及三相等 Modbus TCP/RTU 智能電錶。
  - 提供即時及歷史電力資訊顯示(表格及趨勢圖模式)。
  - 提供電力資料報表產生功能。
- ◆用電資訊記錄
  - 提供前端電錶即時電力量測資訊的記錄(CSV 檔格式)。
  - 透過 FTP 提供電力資訊檔案定時回送機制。
  - 支援網路斷線回復後的電力資訊檔案補遺機制。
  - 可搭配 PMC Data Server 資料庫匯整軟體,以提供後端管理中心透 過資料庫格式進行用電資訊的讀取。
- ◆ 電力需量管理及警報訊息通知
  - 內建 IF-THEN-ELSE 邏輯引擎,提供完整的電力需量管理功能。
  - 支援泓格科技 M-7000/DL/IR 模組及標準 Modbus RTU/TCP Slave 模組,以進行即時 I/O 控制。
  - 提供用電設備的排程時序控制功能。
  - 提供 Email、SMS 簡訊、LINE Notify、微信(WeChat)方式的警報訊 息通知功能。(PMC-5236/PMC-2246M/PMD-2206/PMD-4206 支援 微信(WeChat)訊息發送)
- ◆提供觸控螢幕進行本地端操作(僅支援 PMD)

- PMD 提供本機端 TFT LCD 觸控螢幕,使用者可透過該觸控螢幕快 速進行應用案場端的電力資訊瀏覽及系統參數設定。
- ◆與 SCADA/IT/IoT 系統互動
  - 支援 Modbus TCP/RTU Slave 標準,可與 SCADA 軟體及 HMI 設備 無縫整合
  - 支援 MQTT 協議,可將所連接模組的電錶電力資料發佈(Publish)至 設定的 MQTT Broker 上,亦可透過訂閱(Subscribe)功能,收集其他 MQTT 設備所發送的訊息並進行記錄,或用於邏輯判斷中。
  - 支援 Microsoft Azure 與 IBM Bluemix 等雲端 IoT 平台的連接,可 作為 IoT 應用服務系統中的裝置,將所連接的電錶電力資訊發佈至雲端 IoT 平台,或是接收雲端 IoT 平台所發佈的命令來進行對應動作。
  - 支援與 ICP DAS IoTstar 的連線,可對 PMC/PMD 進行遠端監控、維護及資料匯整進資料庫等工作。
- ◆ PMC-5231M-4GE/4GC & PMC-5231M-3GWA 支援 4G/3G 行動上網,搭 配 4G/3G SIM 卡即可透過 4G/3G 行動網路發送電子郵件,或將資料記錄 檔案送回遠端 FTP 伺服器中。
- ◆ PMC-5231M-4GE/4GC、PMC-5231M-3GWA、PMD 控制器具備 SMS 命令接收與警報發送功能(PMD 需搭配 GTM-203M-3GWA 簡訊機)。使用 者可將 SMS 警報發送動作編入工作邏輯當中,即可於預定事件發生時傳 遞即時訊息與相關人員。另外,也可接收特定手機傳送的簡訊命令,具備 即時通道數據查詢、通道數據修改及簡訊驅動邏輯執行的功能。
- ◆提供搭配數學運算功能的內部暫存器(Inter Register),使用者可使用內部 暫存器做為系統暫存變數使用,其並可搭配數學運算子(如:+加號、-減號、 \*乘號、/除號、^次方、()括號等)以建立數學運算式,PMC/PMD 即會進行 持續性的計算並將結果存放於對應的內部暫存器中,提供後續 IF-THEN-ELSE 規則判斷或資料記錄等功能使用。
- ◆提供工作邏輯設定的權限保護及內容加密機制,保護系統開發者的智慧財 產權。

本文件將詳細說明 PMC-523x/PMC-224x/PMD 電錶管理集中器的網頁操作 介面,包含如何透過網頁設定連接電錶與 I/O 設備、編輯系統工作邏輯規則、及 寫入規則至 PMC-523x/PMC-224x/PMD 的操作步驟。後續文件中將皆以 PMC/PMD 來統稱 PMC-523x/PMC-224x/PMD 系列電錶管理集中器。。關於 PMD 系列電力管理集中器的本機端畫面操作說明,請參考"PMD 電力管理集中 器本機端操作手冊"。

## 2 前置作業

在進入 PMC/PMD 網頁操作介面建置系統前,請先進行 PMC/PMD 的網路 設定,PMC/PMD 的 LAN1 預設網路設定如下:

- ♦ IP: 192.168.255.1
- Subnet mask : 255.255.0.0
- ♦ Gateway address : 192.168.0.1
- ◆ DNS Server address: 8.8.8.8 (預設為 Google DNS Server)

设定步骤

- 將 PC 或 Notebook 網路設定更改為與 PMC/PMD 相同網路區段。
   例如:
  - ◆ IP: 192.168.255.10
  - Subnet mask : 255.255.0.0
  - ♦ Gateway address : 192.168.0.1
- (2) 將 PMC/PMD 的 LAN1 與 PC 透過網路線直接連接(PMC/PMD 可自動跳線)。
- (3) 開啟瀏覽器並於網址列輸入 <u>http://192.168.255.1</u>。
- (4) 輸入管理者預設密碼 Admin 進行登入。
- (5) 登入成功後請至【系統參數設定】→【網路設定】,根據實際網路環境更 改網路設定,詳細設定方式請參考 6.2 網路設定。
- (6) 儲存成功後,請將 PMC/PMD 連接至實際網路環境。

請注意: PMD 系列型號可透過 PMD 本機端螢幕直接設定網路,詳細說明請參考 "PMD 電力管理集中器本機端操作手冊"。

## 3 系統登入

當使用網頁瀏覽器(建議使用 IE 8 / Firefox 3.6 / Chrome 14.0.8 以上之瀏覽 器版本)登入 PMC/PMD 網頁伺服器時,請使用 1280x1024 的解析度。PMC/PMD 的登入畫面如下圖所示:

|     |                                                             | 名稱: | PMC-5231(新店)                |
|-----|-------------------------------------------------------------|-----|-----------------------------|
|     |                                                             | 密碼: |                             |
| 883 | Power Monitoring & Management Solution<br>ICP DAS Co., Ltd. | 語系: | Traditional Chinese(繁體中文) ▼ |
|     |                                                             |     | □記住我                        |
|     |                                                             |     | 登入                          |
|     |                                                             |     |                             |

圖3-1: 登入頁面

登入權限以密碼區分為2個層級:

### ◆ 系統管理者 (預設登入密碼: Admin)

系統管理者可進行系統資訊、電錶資訊與 I/O 模組的設定及瀏覽,並可進行 邏輯規則的編輯,同時間只允許一位系統管理者登入進行修改設定。

## 一般使用者(預設登入密碼: User) 一般使用者僅能瀏覽電錶資訊與 I/O 模組資訊,無法進行任何設定,同時間 最多支援5位一般使用者進行登入。

語系設定可設定使用者登入後的顯示語系,若使用者登入後想變更顯示語 系,需登出並於登入畫面重新選擇語系。

注意: 在開始使用本系統前,請確定您所使用的瀏覽器已將支援 Java Script 的功能開啟,否則無法正常使用本系統!

## 4 系統首頁

當使用者登入成功後,系統會顯示 PMC/PMD 預設的系統首頁,並且自動將目前 PMC/PMD 上的所有設定讀取至網頁端。如下圖所示:

| 主頁面 系統參數設定 電錶 / | 模組設定 記錄          |          |         |            |                        |                  |          |             |
|-----------------|------------------|----------|---------|------------|------------------------|------------------|----------|-------------|
| 主頁面             |                  | 花花过足 10  | T平台設定   | 進階功能設定     | ■ 正常 ●2166<br>2 邏輯規則設定 | 5.9MB(約剩339<br>[ | )天) 🚺 即時 | 訊息          |
|                 |                  | C        |         |            |                        |                  |          |             |
| 電錶資訊            | 電力資訊約            | 刻覽       |         |            |                        |                  |          |             |
| 電力資訊            | 雷力資訊類別           | 1        |         |            |                        |                  |          |             |
| 即時圖表            |                  | ~        |         |            |                        |                  |          |             |
| 歷史圖表            |                  | 資訊類別1    |         | <b>浦</b> 資 | 類別2                    |                  | 資訊類別3    | }           |
| 歷史報表            | 電壓               |          | T       | 電流         | ¥                      | 實                | 功率       | T           |
| 歷史電力分析          |                  |          |         |            |                        |                  |          |             |
| 能源使用效率資訊        | 電錶               |          |         |            |                        |                  |          |             |
| 1/0資訊           |                  |          |         |            |                        |                  |          |             |
| I/O即時圖表         | PM-3033          |          |         |            | PM-3133                |                  |          |             |
| 10時中国主          |                  | 電壓       | 電流      | 實功率        |                        | 電壓               | 電流       | 實功率         |
| 110歴文画衣         | A相               | 110.128  | 15.642  | 1.630      | A相                     | 109.435          | 31.461   | 3.106       |
| 事件記録            | 日相               | 111.282  | 13.740  | 1.400      |                        | 108.519          | 26.612   | 2.717       |
|                 |                  | 110.922  | 15 582  | 4 840      |                        | 110.852          | 32 144   | 10 004      |
| 朝前町町町見町1        | - Indeline 1 - 2 |          |         |            |                        |                  |          |             |
| Modbus lable資訊  | 1 PM-3112        |          |         |            | <b>.</b> PM-3114       |                  |          |             |
| UID資訊           | -*D/             | 25° ぼえ   | 雷油      | <u></u>    |                        | 雷厭               | 雷波       | <b>審</b> 団家 |
|                 | CT1              | 105.759  | 20.999  | 2.046      | CT1                    | 107.074          | 10.073   | 1.027       |
|                 | CT2              | 105.054  | 12.158  | 1.210      | CT2                    | 107.074          | 8.579    | 0.834       |
|                 |                  |          |         |            | CT3                    | 108.986          | 12.137   | 1.216       |
|                 |                  |          |         |            | CT4                    | 108.986          | 6.095    | 0.614       |
|                 |                  |          |         |            |                        |                  |          |             |
|                 | 🦺 РМ-4324        |          |         | $\bigcirc$ |                        |                  |          |             |
|                 |                  | 電壓       | 電流      | 實功率        |                        |                  |          |             |
|                 | Test1            | 107.297  | 42.020  | 4.359      |                        |                  |          |             |
|                 | Test2            | 102.168  | 33.706  | 3.263      |                        |                  |          |             |
|                 | Test3            | 112.533  | 53.033  | 5.490      |                        |                  |          |             |
|                 | 總和/平均            | 107.333  | 42.920  | 13.056     |                        |                  |          |             |
|                 | <                | Single P | hase #1 | >          |                        |                  |          |             |
|                 |                  |          |         |            |                        |                  |          |             |

圖4-1: 首頁

PMC/PMD 的頁面主要可分為三個區域,分別是;

- A. 系統功能區
- B. 子功能區
- C. 資料瀏覽/設定區

以下章節將針對各區域進行說明。

4.1 系統功能區

系統功能區是 PMC/PMD 網頁介面中最重要的部份,當系統管理者登入時,可由這個區域可以進行系統設定功能選擇、規則檔操作、系統即時訊息顯示等,如下圖所示:

| 19 | <b>7</b> 2 | Power Monite      | oring & Manager | ment Solutio | ı       |        |              | РМС    | C-5231(新店)  | F 🗟 🗟 K |
|----|------------|-------------------|-----------------|--------------|---------|--------|--------------|--------|-------------|---------|
|    | لحمهم      | ICP DAS Co., Ltd. | Α               | 3            |         | A2     | ∎正常 <b>G</b> | 2166.9 | )MB(約剩339天) | 2.即時訊息  |
| 主頁 | 面          | 系統參數設定            | 電錶 / 模組設定       | 記錄器設定        | loT平台設定 | 進階功能設定 | 邏輯規則         | 設定     | 4           |         |

#### 圖4-2: 系統功能區(系統管理者登入)

系統功能區包含幾個部分:

A1. 規則管理工具列

- A2. 即時訊息列
- A3. 功能選擇列

另外,系統會根據登入使用者的權限來顯示不同的系統功能區,若是以 一般使用者權限登入,系統功能區將會封鎖規則設定的功能,僅開放資料瀏 覽。如下圖所示:

Ś. **Power Monitor & Management System** ICP DAS Co., Ltd 61837 MB 🚺 即時訊息 主頁面

圖4-3:系統功能區(一般使用者登入)

以下將針對系統功能區的各項功能進行解說。

4.1.1 規則管理工具列

規則管理工具列根據使用者的登入權限提供不同功能選項,系統管 理者登入後可使用功能如下圖所示:

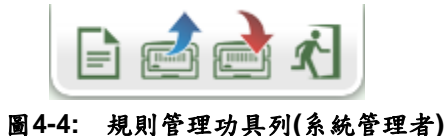

一般使用者登入後可使用功能如下圖所示:

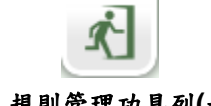

圖4-5: 規則管理功具列(一般使用者)

各功能選項說明如下:

◆ 在規則管理工具列的右方可以設定對此 PMC/PMD 的命名,有助於使用者辨識。

| PMC-5231(新店) | 🗈 📩 📩 K |  | 名稱 PMC-5231(新店) | 🖹 📥 📩 🕄 |
|--------------|---------|--|-----------------|---------|
|--------------|---------|--|-----------------|---------|

「清除設定"按鈕可清除目前網頁上所有的參數設定與規則設定。點選 按鈕及"確定"按鈕後,即可清除目前瀏覽器上 PMC/PMD 網頁的設定。若 PMC/PMD 內部的設定也需一併清除,請接續點選 第二次設定"按鈕,即可完成清除 PMC/PMD 內部設定的動作。 請注意:一旦執行清除功能,將會永久清除 PMC/PMD 的設定 且無法回復。

| $\triangle$ | 您確定要清除所有設定? |
|-------------|-------------|
|             | 確定 取消       |

圖4-6: 清除設定提示視窗

◆ ➡"讀取設定"按鈕可讀取目前 PMC/PMD 內部的所有參數設定 與規則設定。透過點選➡按鈕及"確定"按鈕後,可將 PMC/PMD 內部的設定與規則載入至網頁端以進行編緝與調整。

| $\triangle$ | 您確定要讀取設定檔?所有尙未儲存的設定在載<br>入設定檔後將會消失。 |
|-------------|-------------------------------------|
|             | 確定取消                                |

圖4-7: 讀取設定提示視窗

◆ ➡"寫入設定"按鈕可將目前網頁上所有的參數設定與規則設定 寫入至 PMC/PMD,透過點選➡按鈕及"確定"按鈕後,可將目 前網頁上的參數與規則設定寫入 PMC/PMD。

| $\land$ | 您確定要寫入設定檔嗎? |
|---------|-------------|
|         | 確定 取消       |

圖4-8: 寫入設定提示視窗

◆ २ "登出系統"按鈕提供系統登出功能,點選 २ 按鈕及"確定"
 (圖 4-9)按鈕後即可登出系統。

| $\land$ | 您確定要登出嗎? |
|---------|----------|
|         | 確定 取消    |

圖4-9: 系統登出提示視窗(設定已儲存)

若使用者尚未將設定寫入至 PMC/PMD 即進行登出動作,系統會 出現提示窗如下圖所示:

| $\land$ | 您是否要在登出前寫入設定?  |
|---------|----------------|
|         | [ 寫入並登出 ] 登出 ] |

圖4-10: 系統登出提示視窗(設定未儲存)

在此提醒使用者,設定頁面的所有相關修改都必須完成寫入至 PMC/PMD 的動作才會生效,在未執行"寫入設定"功能前,所有的 設定都只在網頁端,尚未儲存於 PMC/PMD 內,若在規則尚未寫 入 PMC/PMD 的情況下登出系統或關閉網頁,先前的設定內容將 全部消失。

另外,在規則管理工具列的左方可以設定對此 PMC/PMD 的命名, 有助於使用者辨識。

4.1.2 即時訊息顯示列

即時訊息顯示列用以顯示目前 PMC/PMD 內 microSD 卡的可用剩餘空間/可儲存天數與系統即時訊息。如下圖所示:

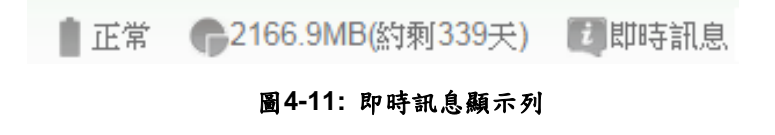

◆ <sup>正常</sup> 可即時顯示目前 PMC/PMD 內部電池的電量狀態。當該

電池電量將耗盡時,建議使用者需盡快進行更換,否則 PMC/PMD 會有斷電後無法記錄系統時間的風險。

- ◆ <sup>€2166.9MB(約剩339天)</sup>可即時顯示目前 PMC/PMD 內 microSD 卡可 儲存資料的剩餘空間及可儲存天數。
- ◆ <sup>20世時訊息</sup>可顯示系統即時訊息,透過點選即時訊息可將即時訊 息列表展開,即時訊息最多保留 10 筆列表的訊息。

|          |                    | <b>G</b> 1834.6 MB | ▲PM-3114-MTCP 未連線! |
|----------|--------------------|--------------------|--------------------|
| 14:23:27 | ▲PM-3114-MTCP 未連線! |                    |                    |
| 14:23:23 | ▲PM-3114-MTCP 未連線! |                    |                    |
| 14:20:00 | 国登入成功。             |                    |                    |

圖4-12: 即時訊息列表

4.1.3 功能選擇列

功能選擇列根據使用者的登入權限提供不同功能選項,系統管理者 登入後可使用所有的參數設定與資料瀏覽功能,這些功能都會在後 面的章節一一詳細解說,功能選項如下:

- ◆ 第五章: 主頁面
- ◆ 第六章:<u>糸統參數設定</u>
- ◆ 第七章:<u>電錶/模組設定</u>
- ◆ 第八章: 記錄器設定
- ◆ 第九章: <u>IOT 平台設定</u>
- ◆ 第十章:進階功能設定
- ◆ 第十一章: 邏輯規則設定

若是以一般使用者身份登入,則僅能看到"主頁面"選項,其提供一般使用者觀看即時數據,但無法對任何參數與規則設定進行編輯。

## 4.2 子功能區

子功能區會根據在系統功能區中對功能選擇列所選擇的功能進行變動,提供使用者進行細部功能的編輯與瀏覽。另外,在子功能區的上方有一個路徑顯示列,可以顯示使用者目前所在的網頁位置。

| 主頁面 電力資訊 | 進階功能設定 排程設定 排程 | 排程1設定 |
|----------|----------------|-------|
| 電錶資訊     | 電子郵件設定         | 排程:   |
| 電力資訊     | SMS簡訊設定        |       |
| 即時圖表     | 排程設定           |       |
| 歷史圖表     | 內部暫存器設定        |       |
| 歷史報表     |                | 排程    |
| 歷史電力分析   |                |       |
| I/O資訊    |                |       |
| 事件記錄     |                |       |

圖4-13:路徑顯示列

#### 4.3 資料瀏覽/設定區

資料瀏覽/設定區是 PMC/PMD 設定參數與資料瀏覽的主要頁面,會根 據子功能區所選擇的功能而變更。當使用者登入時,首頁的資料瀏覽/ 設定區會是電力資訊總覽頁面,用以顯示目前所有連接至 PMC/PMD 的電錶資訊,如下圖所示:

#### 電力資訊總覽

| 電力資訊類別 |       |       |  |  |  |  |
|--------|-------|-------|--|--|--|--|
| 資訊類別1  | 資訊類別2 | 資訊類別3 |  |  |  |  |
| 電壓     | 電流 🗸  | 實功率   |  |  |  |  |

電表

| 🛄 РМ-311 | 4       | 連線狀態 🔵 |       |  |  |
|----------|---------|--------|-------|--|--|
| 迴路名稱     | 電壓      | 電流     | 實功率   |  |  |
| 迴路 1     | 110.380 | 1.005  | 0.100 |  |  |
| 迴路 2     | 112.481 | 13.882 | 1.510 |  |  |
| 迴路 3     | 112.781 | 17.666 | 1.797 |  |  |
| 迴路 4     | 112.288 | 11.519 | 1.167 |  |  |
| 詳細資訊 🔍   |         |        |       |  |  |

| 🛄 РМ-311 | 2       | 連線狀態 🔵 |       |  |  |  |
|----------|---------|--------|-------|--|--|--|
| 迴路名稱     | 電壓      | 電流     | 實功率   |  |  |  |
| 迴路 1     | 110.689 | 32.361 | 3.305 |  |  |  |
| 迴路 2     | 112.786 | 24.437 | 2.552 |  |  |  |
| 詳細資訊 🔍   |         |        |       |  |  |  |

更新資料

圖4-14: 電力資訊總覽頁面

電力資訊總覽顯示目前系統所連接電錶的各項電力資訊,通過切換電力 資訊類別(圖 4-15)即可改變欲顯示的電力資訊種類,此頁面更新頻率為 20 秒 1 次,使用者亦可點選"更新資料"按鈕立即執行數值更新。

電力資訊類別可選擇的種類包含電壓、電流、實功率、無效功率、視在 功率、功率因數、kWh、kvarh、kVAh、本日累計用電量、本月累計用 電量、本年累計用電量、本日累計碳排放量、本月累計碳排放量、本年 累計碳排放量、本小時最高需量、本日最高需量、本月最高需量、實際 需量與預測需量等。電力資訊顯示項目會依據使用者所選擇的電力資訊 類別做顯示上的變更。

| 電力資訊類別 |       |       |
|--------|-------|-------|
| 資訊類別1  | 資訊類別2 | 資訊類別3 |
| 電壓     | 電流    | 實功率 🔽 |

圖4-15: 電力資訊類別選擇頁面

| 🧾 РМ-311 | 4       | 連線狀態 🔵 |       |  |  |
|----------|---------|--------|-------|--|--|
| 迴路名稱     | 電壓      | 電流     | 實功率   |  |  |
| 迴路 1     | 111.551 | 13.995 | 1.502 |  |  |
| 迴路 2     | 110.256 | 13.076 | 1.326 |  |  |
| 迴路 3     | 112.470 | 17.171 | 1.871 |  |  |
| 迴路 4     | 112.749 | 11.420 | 1.175 |  |  |
| 詳細資訊 🔍   |         |        |       |  |  |
|          |         |        |       |  |  |

圖4-16: 顯示所選類別之電力資訊

◆ 連線狀態可顯示目前該電錶與 PMC/PMD 的連線狀態,圖示說 明如下:

●:連線成功●:斷線●:連線中

## 5 主頁面

在主頁面中包含資訊顯示選項,分別為電錶資訊、電力資訊、即時圖表、歷 史圖表、歷史報表、歷史電力分析、能源使用效率資訊、I/O 資訊、事件記錄、 輪詢時間資訊、Modbus Table 資訊及 UID 資訊,如下圖所示:

| 主頁面系統參數設定      | 電錶/模組設定 記錄器設定 進階                      | 功能設定 邏輯規則設定  | 4           |                |
|----------------|---------------------------------------|--------------|-------------|----------------|
| 主頁面            |                                       |              |             |                |
| 電錶資訊           | 電力資訊總覽                                |              |             |                |
| 電力資訊           | 電力資訊類別                                |              |             |                |
| 即時圖表           |                                       |              | 2           |                |
| 歷史圖表           | 真乱规则                                  | 貞訊規別         | 2           | 貞計類別3<br>      |
| 歷史報表           | 電壓  ▼                                 | 電流           | T           | 實功率  ▼         |
| 歷史電力分析         |                                       |              |             |                |
| 能源使用效率資訊       | 電錶                                    |              |             |                |
| I/O資訊          | PM-3112                               |              | PM-3114     |                |
| 事件記錄           | ····································· | 雪达 審计家       | ब्द्र<br>स  | 雪达 毎日家         |
| 其他資訊           |                                       |              | CT1 107.21  | 电// 員切平        |
| 輪詢時間資訊         |                                       | 30.121 3.202 | 010 107.31  | 1 19.400 1.879 |
| Madbus Tablo运进 | C12 111.404                           | 25.700 2.778 | 012 107.31  | 1 13.020 1.337 |
|                |                                       |              | CT3 106.521 | 24.465 2.407   |
| UID資訊          |                                       | -            | CT4 106.52  | 1 8.976 0.888  |

圖5-1: 主頁面功能選單

5.1 電錶資訊

電錶資訊用以顯示所選擇電錶的詳細電力資訊,包含電錶資訊總覽及統 計資訊總覽。詳細說明如下:

#### 5.1.1 電錶資訊總覽

進入此頁面時系統將讀取並顯示目前所選擇電錶的各項即時資訊,通過 切換電錶清單選項即可選擇欲顯示資訊的電錶。此頁面更新頻率為20 秒,使用者亦可點選"更新資料"立即執行數值更新。電錶資訊總覽包含 如下幾個區域:

|        | 電銀      | <sub>凌</sub> 資訊總覽 | 統計資訊總覽  | 其他      | I/O |
|--------|---------|-------------------|---------|---------|-----|
| 電錶參數資訊 |         |                   |         |         |     |
| 為扁號    | 通訊埠     | <u>l</u>          | 電錶位址    | 型號      |     |
| 4      | COM2    | 2                 | 4       | PM-3133 |     |
|        |         | 電錶即時資訊            | (1)     |         |     |
|        | A相      | B相                | C相      | 總和/平    | 均   |
| 電壓     | 107.406 | 106.609           | 108.783 | 107.59  | 9   |
| 電流     | 10.015  | 8.037             | 12.087  | 10.046  | 3   |
| 實功率    | 0.983   | 0.794             | 1.270   | 3.034   |     |
| 無效功率   | 0.436   | 0.321             | 0.340   | 1.144   |     |
| 視在功率   | 1.076   | 0.857             | 1.315   | 3.243   |     |
| 功率因數   | 0.914   | 0.927             | 0.966   | 0.936   |     |
|        |         | 電錶即時資訊            | (2)     | 0       | 重置  |
|        | A相      | B相                | C相      | 總和/平    | 均   |
| kWh    | 17.616  | 14.058            | 21.028  | 52.648  | 8   |
| kvarh  | 6.395   | 5.103             | 7.632   | 19.110  | )   |
| kVAh   | 18.741  | 14.956            | 22.370  | 56.009  | Ð   |
|        |         |                   |         | 更       | 新資料 |

圖5-2: PM-3133 電錶資訊總覽

◆ 電錶參數資訊

電錶參數資訊會根據電錶與 PMC/PMD 的連線方式而顯示不同資 訊。目前 PMC/PMD 支援 Modbus RTU(圖 5-3)與 Modbus TCP(圖 5-4)兩種與電錶的連線方式。若為 Modbus RTU 電錶會列出了目前 電錶的編號、通訊埠、電錶位址及型號;若為 Modbus TCP 電錶則 會列出目前電錶的編號、IP 位址、連接埠、NetID 及型號等各項數 值。

| 電錶參數資訊 |      |      |         |  |  |  |
|--------|------|------|---------|--|--|--|
| 編號     | 通訊埠  | 電錶位址 | 型號      |  |  |  |
| 4      | COM2 | 4    | PM-3133 |  |  |  |

#### 圖5-3: PM-3133 電錶參數資訊

| 電錶參數資訊 |                |     |       |              |  |  |
|--------|----------------|-----|-------|--------------|--|--|
| 編號     | IP位址           | 連接埠 | NetID | 型號           |  |  |
| 2      | 192.168.100.95 | 502 | 9     | PM-3133-MTCP |  |  |

圖5-4: PM-3133-MTCP 電錶參數資訊

### ◆ 電錶即時資訊

使用者可瀏覽目前所選擇電錶的即時電力數值資訊。三相電錶分別 顯示A相,B相與C相的各項即時資訊(圖5-5),而單相(四迴路)則 分別顯示迴路1,迴路2、迴路3與迴路4的各項即時資訊(圖5-6), 單相(二迴路)則分別顯示迴路1與迴路2的各項即時資訊(圖5-7)。

|       | 電表即時資訊(1) |           |        |        |  |  |  |
|-------|-----------|-----------|--------|--------|--|--|--|
|       | A相        | B相        | C相     | 總和/平均  |  |  |  |
| 電壓    | 106.02    | 107.56    | 105.42 | 106.33 |  |  |  |
| 電流    | 18.35     | 14.00     | 25.56  | 19.30  |  |  |  |
| 實功率   | 1.88      | 1.41      | 2.53   | 5.84   |  |  |  |
| 無效功率  | 0.48      | 0.52      | 0.93   | 1.94   |  |  |  |
| 視在功率  | 1.95      | 1.51      | 2.69   | 6.16   |  |  |  |
| 功率因數  | 0.97      | 0.94      | 0.94   | 0.95   |  |  |  |
|       |           | 電表即時資訊(2) |        | € 重置   |  |  |  |
| kWh   | 0.14      | 0.10      | 0.18   | 0.42   |  |  |  |
| kvarh | 0.05      | 0.03      | 0.06   | 0.14   |  |  |  |
| kVAh  | 0.15      | 0.10      | 0.19   | 0.44   |  |  |  |

圖5-5: PM-3133 電錶即時資訊

|       |        | 電表即時資訊(1) |        |        |
|-------|--------|-----------|--------|--------|
|       | 迴路 1   | 迴路 2      | 迴路 3   | 迴路 4   |
| 電壓    | 112.49 | 111.17    | 110.74 | 110.23 |
| 電流    | 0.00   | 13.61     | 17.03  | 11.69  |
| 實功率   | 0.00   | 1.48      | 1.73   | 1.18   |
| 無效功率  | 0.00   | 0.31      | 0.74   | 0.52   |
| 視在功率  | 0.00   | 1.51      | 1.89   | 1.29   |
| 功率因數  | 0.95   | 0.98      | 0.92   | 0.91   |
|       |        | 電表即時資訊(2) |        | € 重置   |
| kWh   | 13.07  | 23.40     | 30.31  | 19.91  |
| kvarh | 4.75   | 8.49      | 11.00  | 7.22   |
| kVAh  | 13.90  | 24.89     | 32.24  | 21.18  |

圖5-6: PM-3114 電錶即時資訊

|       | 電表即時資訊(1) |        |
|-------|-----------|--------|
|       | 迴路 1      | 迴路 2   |
| 電壓    | 109.14    | 112.11 |
| 電流    | 31.59     | 26.11  |
| 實功率   | 3.27      | 2.77   |
| 無效功率  | 1.10      | 0.96   |
| 視在功率  | 3.45      | 2.93   |
| 功率因數  | 0.95      | 0.95   |
|       | 電表即時資訊(2) | € 重置   |
| kWh   | 65.22     | 52.45  |
| kvarh | 23.67     | 19.03  |
| kVAh  | 69.38     | 55.80  |

圖5-7: PM-3112 電錶即時資訊

◆ 重置電錶累計資訊

以系統管理者的權限登入時,可根據需要點選"重置"按鈕對 kWh, kvarh 與 kVAh 等數值做初始化歸零的重置動作。

注意:執行重置功能將清除該電錶上 kWh, kvarh 與 kVAh 的數值 且無法回復。

## 5.1.2 統計資訊總覽

在統計資訊總覽頁面中,電錶需量資訊會列出所選擇電錶的實際需 量、預測需量、契約容量、本小時最高需量、本日最高需量以及本 月最高需量的各項數值;電錶統計資訊則是列出該電錶本日、本 月、本年的累計用電度數以及相對應的累計碳排放量。

|               | 電錶資訊總覽 | 統計     | 資訊總覽   | 其他 I/O |
|---------------|--------|--------|--------|--------|
|               |        |        |        |        |
| A相            |        | B相     | C相     | 總和/平均  |
| 15分鐘實際需量(千瓦)  | 1.049  | 0.857  | 1.302  | 3.200  |
| 15 分鐘預測需量(千瓦) | 1.023  | 0.854  | 1.272  | 3.142  |
| 契約容量(千瓦)      | N/A    | N/A    | N/A    | N/A    |
| 本小時最高需量(千瓦)   | 1.051  | 0.862  | 1.306  | 3.212  |
| 本日最高需量(千瓦)    | 1.094  | 0.866  | 1.306  | 3.236  |
| 本月最高需量(千瓦)    | 1.154  | 0.874  | 1.314  | 3.319  |
|               | 電錶統計資  |        |        | 🔁 重置   |
|               | A相     | B相     | C相     | 總和/平均  |
| 本日累計用電量(度)    | 11.123 | 8.875  | 13.280 | 33.243 |
| 本月累計用電量(度)    | 17.621 | 14.062 | 34.285 | 52.663 |
| 本年累計用電量(度)    | 17.621 | 14.062 | 34.285 | 52.663 |
| 本日累計排碳量(公斤)   | 6.807  | 5.431  | 8.127  | 20.345 |
| 本月累計排碳量(公斤)   | 10.784 | 8.606  | 20.982 | 32.230 |
| 本年累計排碳量(公斤)   | 10.784 | 8.606  | 20.982 | 32.230 |
|               |        |        |        |        |

圖5-8: 統計資訊總覽

◆ 重置電錶統計資訊

以系統管理者的權限登入時,可根據需要點選"重置"按鈕對本日/本 月/本年累計用電度數等數值做初始化歸零的重置動作。

更新資料

### 5.1.3 其他

在其他資訊頁面中,使用者可瀏覽或設定目前電錶的 PT 比值、CT 比值、相序、接線模式、電壓模式及電錶其他特定資訊。

|               | 電錶資訊約 | 囪<br>躄 | 統計資訊總覽 | 其他 | I/O |
|---------------|-------|--------|--------|----|-----|
|               | F     | T比值    |        |    |     |
| 編號1<br>1      |       |        |        |    |     |
|               | C     | T比值    |        |    |     |
| 編號1<br>1      |       |        |        |    |     |
|               |       | 相序     |        |    |     |
| 相序1           |       |        |        |    |     |
| 正相序           |       |        |        |    |     |
|               | 接     | 線模式    |        |    |     |
| 接線模式1         |       |        |        |    |     |
| 狀態 3P4W3CT    |       |        |        |    |     |
| 設定 3P4W3C1    |       |        |        |    |     |
|               |       | 壓模式    |        |    |     |
| 電壓模式1<br>自動 ▼ |       |        |        |    |     |

圖5-9: 電錶其他資訊頁面

### 5.1.4 I/O

I/O 資訊會列出電錶上的 I/O 通道狀態,若是以系統管理者權限登入時,以 DO 通道為例,可直接點選"狀態"按鈕進行 DO 輸出;而一般使用者權限只能查詢 DO 狀態,無法進行操作。

|                  | 電錶資訊總覽         | 統計資訊總覽 | 其他 | I/O  |
|------------------|----------------|--------|----|------|
|                  | DO             |        |    |      |
| 通道0<br>-<br>【ON】 | 通道1<br>-<br>ON |        |    |      |
|                  |                |        |    | 更新資料 |

圖5-10: 電錶 I/O 資訊頁面

#### 5.2 電力資訊

電力資訊總覽分為資訊總覽與群組總覽兩種模式,使用者可依照所要觀 看的模式進行切換,詳細說明如下:

#### 5.2.1 資訊總覽

資訊總覽模式可同時顯示多顆電錶的單一電力數值資料,透過資訊 類別的切換,可針對多顆電錶的電力資訊做比較,此頁面更新頻率 為 20 秒,使用者亦可點選"更新資料"立即執行數值更新,如下圖所 示:

| 電力 | 資訊      |    |         |         | 資訊總覽    | 群組總覽    |
|----|---------|----|---------|---------|---------|---------|
| =  | 資訊類別    | 電壓 | T       |         |         |         |
|    | 電錶清單    |    | 迴路 1/A相 | 迴路 2/B相 | 迴路 3/C相 | 迴路 4/平均 |
|    | PM-2134 |    | 105.686 | 105.686 | 105.598 | 105.598 |
|    | PM-2133 |    | 106.031 | 0.000   | 0.000   | 106.031 |
|    | PM-3112 |    | 105.771 | 105.751 | N/A     | N/A     |
|    | PM-3114 |    | 105.760 | 105.760 | 105.764 | 105.764 |
| _  |         |    |         |         |         |         |
|    |         |    |         |         |         | 更新资料    |

圖5-11: 資訊總覽

電錶名稱右側的燈號顯示目前電錶的連線狀態,圖示說明如下: ●:連線成功 ●:斷線 ●:連線中

此外,使用者可透過點選"變更顯示電錶"按鈕 (圖 5-12)來開啟電 錶清單(圖 5-13),透過勾選電錶來設定欲顯示於電錶清單中的電錶, 設定完成後點選"確定"即可完成設定。

| 一日日<br>  夏夏顯示 | <del>1 答訊</del><br>電錶 |    |         |         | 資訊總覽    | 群組總覽    |
|---------------|-----------------------|----|---------|---------|---------|---------|
| 8             | 資訊類別                  | 電壓 | •       |         |         |         |
|               | 電錶清單                  |    | 迴路 1/A相 | 迴路 2/B相 | 迴路 3/C相 | 迴路 4/平均 |
|               | PM-2134               |    | 105.525 | 105.525 | 105.339 | 105.339 |
|               | PM-2133               |    | 105.804 | 0.000   | 0.000   | 105.804 |
|               | PM-3112               |    | 105.520 | 105.482 | N/A     | N/A     |
|               | PM-3114               |    | 105.471 | 105.471 | 105.526 | 105.526 |
|               |                       |    |         |         |         |         |
|               |                       |    |         |         |         | 更新資料    |

圖5-12:"變更顯示電錶"按鈕位置
| 電表清單    |         |           |  |  |
|---------|---------|-----------|--|--|
| PM-3114 | PM-3112 | ☑ PM-2133 |  |  |
| 確定      |         |           |  |  |

圖5-13: 變更電錶清單介面

### 5.2.2 群組總覽

群組總覽模式會依照使用者所定義的群組設定(請參考 6.7 電錶群組 設定),將已設定完成的電錶群組進行電力資料顯示,此頁面更新頻 率為 20 秒,使用者亦可點選"更新資料"立即執行數值更新,如下圖 所示:

|           |           | 資評        | l總覽 群組總   |
|-----------|-----------|-----------|-----------|
| 鎺總覽       |           |           |           |
| 主群組類別     | 地點  ▼     |           |           |
| 次群組類別     | 全部        |           |           |
| 資訊類別      | 電壓  ▼     |           |           |
| 台北        |           |           |           |
| PM-2134   | PM-2134   | PM-2134   |           |
| 迴路 1      | 迴路 2      | 迴路 3      |           |
| 105.323 v | 105.323 v | 105.157 v |           |
| 台中        |           |           |           |
| PM-3114   | PM-3114   | PM-3114   | PM-3114   |
| 迴路 1      | 迴路 2      | 迴路 3      | 迴路 4      |
| 105.361 v | 105.361 v | 105.326 v | 105.326 v |

圖5-14: 群組總覽

◆ 主群組類別
 選單內會列出目前所設定的主群組,若無設定任何主群組,則無法
 進行查詢動作。

◆ 次群組類別 根據主群組的選項列出其對應的次群組,可選擇單一次群組進行查 詢或是選擇全部來顯示所有次群組的電力迴路資訊。

◆ 資訊類別 資訊類別提供使用者選擇欲查詢的電力資訊類別,可提供查詢的電

更新資料

力項目包含電壓、電流、實功率、無效功率、視在功率、功率因數、 kWh、kvarh、kVAh、本日累計用電量、本月累計用電量、本年累 計用電量、本日累計碳排放量、本月累計碳排放量、本年累計碳排 放量、本小時最高需量、本日最高需量、本月最高需量、實際需量 與預測需量。

5.3 即時圖表

即時圖表可顯示電錶的電力資訊即時趨勢圖及圓餅圖。即時圖表瀏覽模 式分為"電錶"與"群組"兩種模式,使用者可依照所要觀看的模式進行切 換,詳細說明如下:

5.3.1 電錶模式

透過電錶清單與資訊類別的選擇後點選"查詢"按鈕,即可產生圖表。

- ◆ 電錶清單
   電錶清單內會列出所有與 PMC/PMD 連接的電錶,若無連接任何電
   錶,則無法進行查詢動作。
- ◆ 資訊類別

資訊類別提供查詢的電力項目包含電壓、電流、實功率、無效功率、 視在功率、功率因數、kWh、kvarh、kVAh、本日累計用電量、本日 累計碳排放量與實際需量。

電錶即時圖表樣式請見(圖 5-15)。即時圖表一次只能顯示一種電力資訊 類別,若是查詢不同類別時,先前開啟的圖表將自動關閉。使用者可以 依照選擇的電力資訊類別,瀏覽即時圖表,圖表更新頻率為5秒。

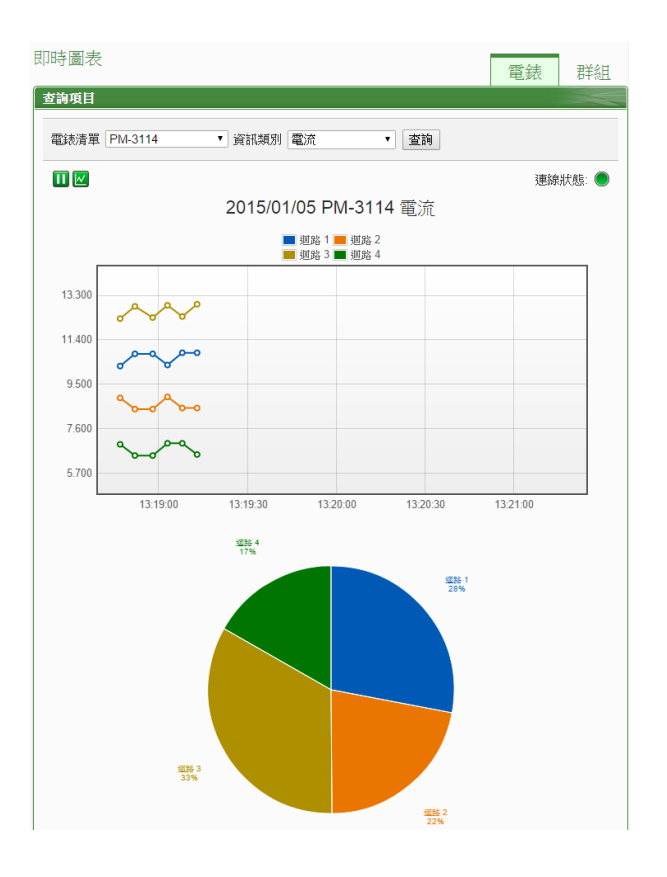

圖5-15: 電錶即時圖表

電錶即時圖表上方分別有Ⅲ, <<br />
■與"連線狀態"等三個功能圖示, 說明如下:

- Ш按鈕可暫停圖表的更新並顯示之前25分鐘內的圖表數據,透過拉動圖表的方式即可操作,按下上按鈕即可繼續更新圖表資訊。若使用者想了解每個節點的數值,只需將滑鼠游標靠近圖點,便可顯示該圖點所代表的數值。
- W按鈕可將即時圖表上的圖點關閉;W/按鈕可恢復即時圖表上的圖點顯示。
- 連線狀態顯示目前該電錶的連線狀態,其圖示說明如下:
   :連線成功 ●:斷線 ●:連線中
- 5.3.2 群組模式

透過主群組、次群組與資訊類別的選擇後點選"查詢"按鈕,即可產生圖 表。

◆ 主群組

主群組內會列出使用者所設定的主群組,若無設定任何主群組,則 無法進行查詢動作。 ◆ 次群組 根據主群組的選項列出其對應的次群組,若無設定任何次群組或此 次群組內無設定電錶迴路,則無法進行查詢動作。

◆ 資訊類別

資訊類別提供查詢的電力項目包含電壓、電流、實功率、無效功率、 視在功率、功率因數、kWh、kvarh、kVAh、本日累計用電量、本日 累計碳排放量與實際需量。

群組即時圖表樣式請見(圖 5-16)。即時圖表一次只能顯示一種電力資訊 類別,若是查詢不同類別時,先前開啟的圖表將自動關閉。使用者可以 依照選擇的電力資訊類別,瀏覽即時圖表,圖表更新頻率為5秒。

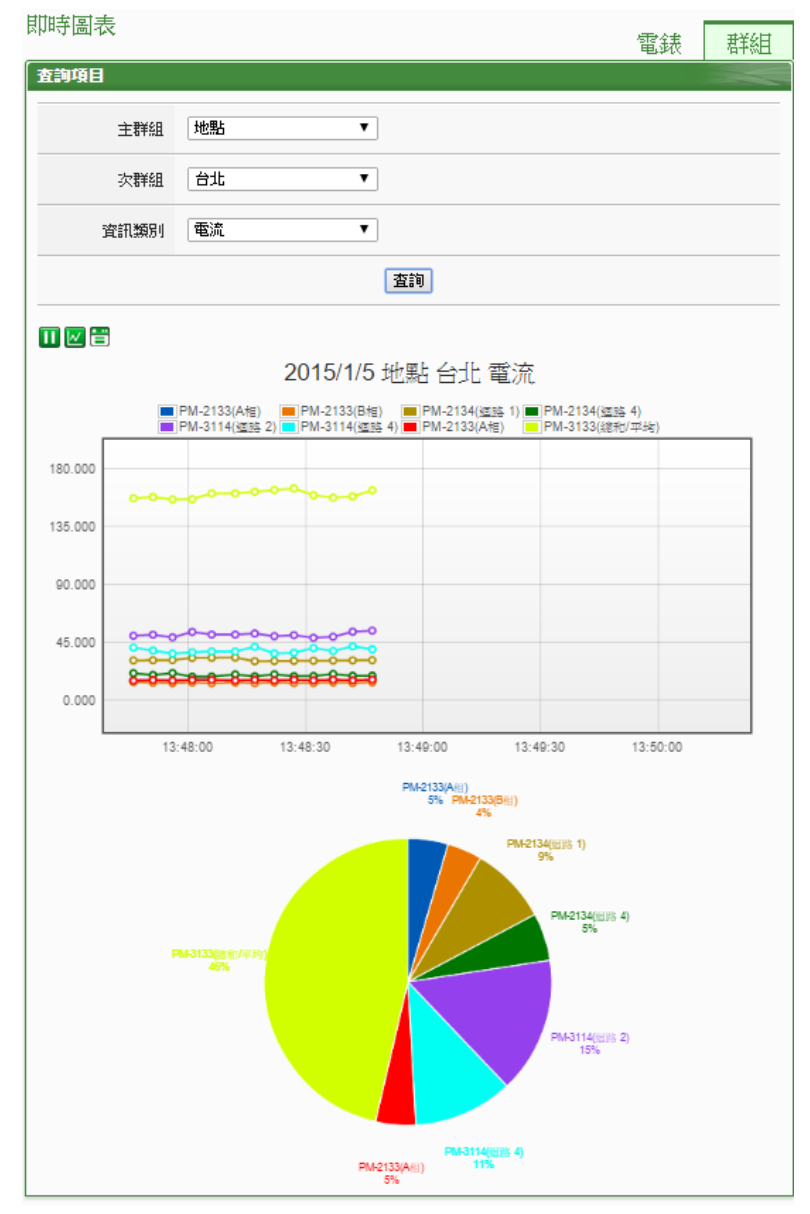

圖5-16: 群組即時圖表

群組即時圖表上方分別有Ⅲ, ∞與詈等三個功能圖示, 說明如下:

- Ш按鈕可暫停圖表的更新並顯示之前25分鐘內的圖表數據, 透過拉動圖表的方式即可操作,按下
   按鈕即可繼續更新圖表 資訊。若使用者想了解每個節點的數值,只需將滑鼠游標靠近 圖點,便可顯示該圖點所代表的數值。
- W按鈕可將即時圖表上的圖點關閉;W按鈕可恢復即時圖表上的圖點顯示。
- ■顯示目前該群組電錶的連線狀態,其圖示說明如下:
   ●:連線成功
   ●:斷線
   ●:連線中
- 5.4 歷史圖表

歷史圖表可顯示電錶的電力歷史數值及圖表,透過電錶清單、資訊類別 與日期的選擇即可查詢在特定日期區間該電錶的電力資訊歷史圖表;透 過電錶清單、日期的選擇即可下載在特定日期區間該電錶的完整歷史資 訊,如下圖所示:

| 查詢項目 |                                                      |
|------|------------------------------------------------------|
| 電錶清單 | PM-3133 •                                            |
| 資訊類別 | 電壓   ▼                                               |
| 日期   | 2016 ▼ / 8 ▼ / 11 ▼ 檔案記錄日期範圍 : (2016/8/11~2016/8/11) |
|      | 查詢 下載 CSV                                            |

圖5-17: 歷史圖表查詢

- ◆ 電錶清單:電錶清單內會列出所有 PMC/PMD 連接的電錶,若是 無連接任何電錶,則無法進行查詢動作。
- ◆ 資訊類別:系統提供查詢的電力資訊項目包含電壓、電流、實功率、無效功率、視在功率、功率因數、kWh、kvarh、kVAh、本 日累計用電量、本日累計碳排放量與實際需量。
- ◆ 日期:系統會提示目前可查詢的日期範圍,若是沒有任何記錄檔時,則無法進行查詢動作。

點選"查詢"按鈕即可顯示設定日期區間的歷史電力資料趨勢圖(圖 5-18) 與資料表格(圖 5-19),若輸入的日期區間內查無對應的檔案或是超出存 檔日期範圍將顯示無此檔案。查詢成功的資料將以歷史趨勢圖和歷史表 格的方式顯示於下方,說明如下:

### ◆ 歷史趨勢圖

使用者所選擇的電力資訊類別歷史資料將以趨勢圖的方式顯示,並可利 用圈選下方總覽圖的方式來變更歷史趨勢圖的顯示範圍,也可直接拖拉 上方顯示區域來操作圖表,將滑鼠游標靠近節點時,將顯示提示框標明 圖點的數值。

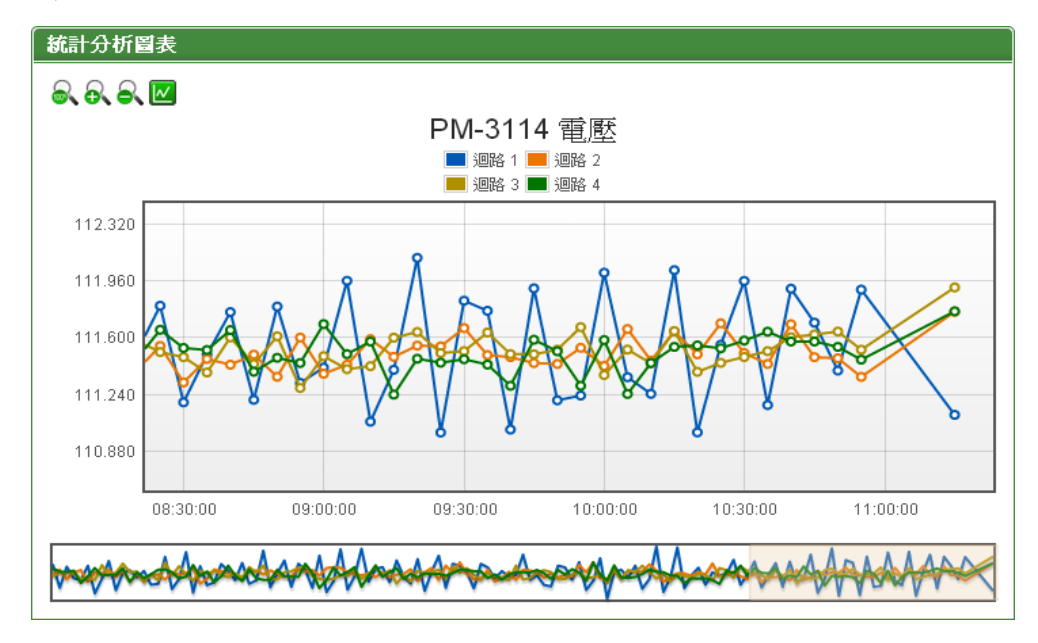

圖5-18: PM-3114 歷史趨勢圖

歷史趨勢圖左上方分別有▲、▲、▲與四個功能圖示:

- ● 可將歷史趨勢圖恢復為初始狀態。
- 🚯 可對歷史趨勢圖的 Y 軸進行放大。
- ■可對歷史趨勢圖的 Y 軸進行縮小。
- OFF INT THE PART OF THE PART OF THE PART

### ◆ 歷史表格

以表格方式提供使用者查詢歷史電力資料,其依據電錶類別列出各迴路 (或相位)的歷史電力資料。

| 項目 | 日期         | 時間       | 迴路 1    | 迴路 2    | 迴路 3    | 迴路 4      |
|----|------------|----------|---------|---------|---------|-----------|
| 1  | 2013/04/30 | 00:04:56 | 111.743 | 111.494 | 111.447 | 111.646 🔷 |
| 2  | 2013/04/30 | 00:09:57 | 111.186 | 111.610 | 111.543 | 111.562 📒 |
| 3  | 2013/04/30 | 00:14:57 | 111.678 | 111.382 | 111.534 | 111.556   |
| 4  | 2013/04/30 | 00:19:58 | 111.406 | 111.545 | 111.535 | 111.585   |
| 5  | 2013/04/30 | 00:24:58 | 111.368 | 111.600 | 111.398 | 111.297   |
| 6  | 2013/04/30 | 00:29:59 | 111.700 | 111.324 | 111.404 | 111.454   |
| 7  | 2013/04/30 | 00:34:59 | 111.054 | 111.546 | 111.371 | 111.648   |
| 8  | 2013/04/30 | 00:40:00 | 111.399 | 111.518 | 111.716 | 111.475   |
| 9  | 2013/04/30 | 00:44:55 | 111.811 | 111.604 | 111.481 | 111.486   |
| 10 | 2013/04/30 | 00:49:56 | 111.129 | 111.442 | 111.539 | 111.486   |
| 11 | 2013/04/30 | 00:54:56 | 111.536 | 111.574 | 111.751 | 111.641   |
| <  |            |          |         |         |         |           |
|    |            |          |         |         |         |           |

圖5-19: PM-3114 歷史表格

- ▼可將歷史表格切換至第一頁。
- <1 可將歷史表格切換至前一頁。
- 喝可將歷史表格前往設定的頁面。
- ▶ 可將歷史表格切換至後一頁。
- ▶ 可將歷史表格切換至最後一頁。
- 5.5 歷史報表

歷史報表可顯示電錶的電力報表記錄,透過電錶、報表類別與日期的選 擇即可查詢及下載特定日期的電力報表資訊,如下圖所示:

| 查詢項目 |                                                         |
|------|---------------------------------------------------------|
| 電錶清單 | E PM-3114 ▼                                             |
| 報表類別 | 」 日報表 ▼                                                 |
| 報表日期 | 1 2014 ▼ / 1 ▼ / 27 ▼ 檔案記錄日期範圍 : (2013/12/24~2014/1/27) |
|      | 查詢  下載報表                                                |

圖5-20: 歷史報表查詢

◆ 電錶清單:電錶清單內會列出所有 PMC/PMD 連接的電錶或使用

者預先設定的電錶群組。當選擇電錶時,系統將顯示該電錶的電 力報表,但若選擇電錶群組,系統將顯示該電錶群組內所有電錶 的總累計用電量報表。若 PMC/PMD 無連接任何電錶,則無法進 行查詢動作。關於電錶群組的設定,請參考"<u>6.7 電錶群組</u>"章節 的設定說明。

- ◆報表類別:糸統提供查詢的項目有日報表、週報表、月報表及年 報表。
- ◆報表日期:系統會提示目前可查詢的日期範圍,若是沒有任何檔案時,則無法進行查詢動作。

設定完畢後點選"查詢"按鈕即可顯示報表或點選"下載報表"將報表輸出 為 Excel 格式檔案。若輸入的日期查無對應的檔案或是超出提示日期將 顯示無此檔案。單相及三相電錶的迴路數目並不相同,所以報表格式也 不相同:三相電錶日報表請見圖 5-21,單相電錶日報表請見圖 5-22。

PM-2133 2013/05/10 日報表

|    |           |        | -1.551000 | <b>#</b> `* (0) |         | <b>#</b> `#(0) |          |         | <b></b> | AH-1      |           |
|----|-----------|--------|-----------|-----------------|---------|----------------|----------|---------|---------|-----------|-----------|
| 時間 | 菆咼篅菫(KVV) | 用電量(度) | 切因(%)     | 電流_a(A)         | 電流_D(A) | 電流_C(A)        | "電壓_a(V) | 電壓_0(V) |         | 硯在切卛(KVV) | 無效切率(KVV) |
| 00 | 5.873     | 5.868  | 94.5      | 19.503          | 13.417  | 25.445         | 106.509  | 106.499 | 106.512 | 6.216     | 2.023     |
| 01 | 5.870     | 5.843  | 94.0      | 19.509          | 13.432  | 25.462         | 106.504  | 106.474 | 106.489 | 6.219     | 2.105     |
| 02 | 5.870     | 5.858  | 94.2      | 19.509          | 13.442  | 25.473         | 106.510  | 106.483 | 106.529 | 6.223     | 2.064     |
| 03 | 5.864     | 5.860  | 94.3      | 19.487          | 13.437  | 25.483         | 106.502  | 106.576 | 106.452 | 6.221     | 2.064     |
| 04 | 5.871     | 5.857  | 94.2      | 19.503          | 13.423  | 25.466         | 106.508  | 106.498 | 106.568 | 6.220     | 2.066     |
| 05 | 5.867     | 5.855  | 94.2      | 19.484          | 13.417  | 25.462         | 106.517  | 106.537 | 106.537 | 6.217     | 2.069     |
| 06 | 5.868     | 5.869  | 94.4      | 19.493          | 13.427  | 25.466         | 106.462  | 106.520 | 106.516 | 6.218     | 2.030     |
| 07 | 5.873     | 5.844  | 94.1      | 19.492          | 13.418  | 25.471         | 106.529  | 106.485 | 106.468 | 6.217     | 2.087     |
| 08 | 5.868     | 5.867  | 94.3      | 19.521          | 13.448  | 25.464         | 106.507  | 106.469 | 106.508 | 6.223     | 2.060     |
| 09 | 5.869     | 5.855  | 94.2      | 19.503          | 13.428  | 25.467         | 106.492  | 106.531 | 106.527 | 6.220     | 2.066     |
| 10 | 6.110     | 4.074  | 94.7      | 19.456          | 13.420  | 25.448         | 106.481  | 106.377 | 106.538 | 6.210     | 1.986     |
| 11 | 5.890     | 5.856  | 94.1      | 19.485          | 13.398  | 25.493         | 106.534  | 106.437 | 106.461 | 6.216     | 2.082     |
| 12 | 5.867     | 5.853  | 94.3      | 19.485          | 13.415  | 25.469         | 106.515  | 106.493 | 106.445 | 6.215     | 2.061     |
| 13 | 5.867     | 5.859  | 94.3      | 19.496          | 13.444  | 25.494         | 106.499  | 106.510 | 106.486 | 6.223     | 2.061     |
| 14 | 5.869     | 5.857  | 94.2      | 19.486          | 13.416  | 25.453         | 106.501  | 106.510 | 106.512 | 6.215     | 2.068     |
| 15 | 6.478     | 2.230  | 94.5      | 19.519          | 13.461  | 25.474         | 106.507  | 106.482 | 106.549 | 6.226     | 2.017     |
|    |           |        |           |                 |         |                |          |         |         |           |           |

本日最高需量: 6.478 kW 發生時間: 2013/05/10 15:37:12 總用電量: 88.305 度

#### 圖5-21: PM-3133 日報表

| 時間 | 最高需量(k₩) | 用電量(度) | 功因(%) | 電流(A) | 電壓(∀)   | 視在功率(k₩) | 無效功率(k₩) |
|----|----------|--------|-------|-------|---------|----------|----------|
| 00 | 0.799    | 0.785  | 94.1  | 7.533 | 111.437 | 0.840    | 0.280    |
| 01 | 0.795    | 0.786  | 94.1  | 7.428 | 111.504 | 0.828    | 0.273    |
| 02 | 0.796    | 0.794  | 94.9  | 7.491 | 111.530 | 0.836    | 0.257    |
| 03 | 0.795    | 0.791  | 94.7  | 7.430 | 111.505 | 0.828    | 0.261    |
| 04 | 0.797    | 0.787  | 94.2  | 7.523 | 111.525 | 0.839    | 0.275    |
| 05 | 0.795    | 0.790  | 94.6  | 7.547 | 111.497 | 0.841    | 0.266    |
| 06 | 0.794    | 0.793  | 95.0  | 7.491 | 111.448 | 0.835    | 0.258    |
| 07 | 0.798    | 0.793  | 95.1  | 7.412 | 111.464 | 0.826    | 0.250    |
| 08 | 0.794    | 0.792  | 94.7  | 7.478 | 111.474 | 0.834    | 0.262    |
| 09 | 0.795    | 0.786  | 93.9  | 7.586 | 111.561 | 0.846    | 0.286    |
| 10 | 1.270    | 0.549  | 94.7  | 7.512 | 111.637 | 0.838    | 0.257    |
| 11 | 0.795    | 0.790  | 94.4  | 7.514 | 111.512 | 0.838    | 0.269    |
| 12 | 0.795    | 0.785  | 94.0  | 7.487 | 111.474 | 0.834    | 0.279    |
| 13 | 0.795    | 0.794  | 95.1  | 7.441 | 111.458 | 0.829    | 0.252    |
| 14 | 0.798    | 0.790  | 94.6  | 7.407 | 111.532 | 0.826    | 0.260    |
| 15 | 1.714    | 0.304  | 94.8  | 7.569 | 111.613 | 0.844    | 0.264    |

#### PM-3114 迴路1 2013/05/10 日報表

本甘最高需量: 1.714 kW 發生時間: 2013/05/10 15:37:12 總用電量: 11.909 度

#### 圖5-22: PM-3114 日報表

|                                       | 2017/5/9 工廠 燈光用電 日報表 |       |       |       |       |       |       |       |       |       |       |       |
|---------------------------------------|----------------------|-------|-------|-------|-------|-------|-------|-------|-------|-------|-------|-------|
| 時間                                    | 0                    | 1     | 2     | 3     | 4     | 5     | 6     | 7     | 8     | 9     | 10    | 11    |
| 用電量(度 <mark>)</mark>                  | 0.312                | 0.311 | 0.318 | 0.320 | 0.314 | 0.312 | 0.313 | 0.309 | 0.313 | 0.324 | 0.020 | 0.312 |
| 時間                                    | 12                   | 13    | 14    | 15    | 16    | 17    | 18    | 19    | 20    | 21    | 22    | 23    |
| 用電量(度 <mark>)</mark>                  | 0.332                | 0.329 | 0.334 | 0.332 | 0.333 | 0.334 | 0.333 | 0.335 | 0.338 | 0.324 | 0.323 | 0.319 |
| ····································· |                      |       |       |       |       |       |       |       |       |       |       |       |

#### 圖5-23: 電錶群組的總累計用電量報表

5.6 歷史電力分析

歷史電力分析可分為三種查詢方式,分別為電力使用趨勢分析、電力使 用時段分析與電力使用比例分析,使用者可透過圖表類別、資訊類別、 日期類別與迴路選擇器的選擇即可查詢特定日期的電力分析資訊,詳細 的說明如下:

5.6.1 電力使用趨勢分析

電力使用趨勢分析功能提供使用者透過迴路的勾選與時間範圍的 設定,即可顯示所選擇類別的電力使用趨勢,藉由圖表可清楚瞭解 所設定時間範圍內所有迴路的使用趨勢。

### 歷史電力分析

| (    |                                                    |
|------|----------------------------------------------------|
| 查詢項目 |                                                    |
| 項目設定 |                                                    |
| 圖表類別 | 電力使用趨勢分析 ▼                                         |
| 資訊類別 | 電壓  ▼                                              |
| 日期類別 | 年▼                                                 |
| 日期   | 2014 ▼ ~ 2014 ▼<br>檔案記錄日期範圍:(2014/8/12~2014/10/13) |
| 查詢模式 | 君羊組 ▼                                              |
| 主群組  | 地點                                                 |
| 次群組  | 台北▼                                                |
|      | 查詢                                                 |

圖5-24: 電力使用趨勢分析

- ◆圖表類別:系統提供查詢的電力資訊功能包含電力使用趨勢分析、電力使用時段分析與電力使用比例分析。
- ◆ 資訊類別:系統提供查詢的電力資訊項目包含電壓、電流、功率 因數、用電度數、碳排放量與最高需量。
- ◆ 日期類別:系統提供查詢的項目包含年、月及日的方式查詢。
- ◆ 日期:目前可查詢的日期範圍。
- ◆ 查詢模式:系統提供"群組與自訂二種查詢方式,詳細說明如下:

群組:
 依照主群組與對應次群組的選擇即可查詢此群組下的電錶
 迴路其電力使用趨勢分析資訊,若是無設定任何群組,則
 無法進行查詢動作。

| 查詢模式 | 詳組▼  |
|------|------|
| 主群組  | 地點▼  |
| 次群組  | 台北 ▼ |
|      | 查詢   |

圖5-25: 群組查詢

● 自訂:

迴路選擇器內會列出所有與 PMC/PMD 連接的電錶,若是 無連接任何電錶,則無法進行查詢動作。電力使用趨勢分

| 查詢模式     | 自訂 ▼  |       |       |  |
|----------|-------|-------|-------|--|
| 電錶設定 目前已 | 選擇0迴路 |       |       |  |
| 迴路選擇器    |       |       |       |  |
| PM-2134  |       |       |       |  |
| □迴路 1    | □迴路 2 | □迴路 3 | □迴路 4 |  |
| PM-2133  |       |       |       |  |
| ■A相      | ■B相   | □C相   | □平均   |  |
| PM-3112  |       |       |       |  |
| □迴路 1    | □迴路 2 |       |       |  |
| PM-3114  |       |       |       |  |
| □迴路 1    | □迴路 2 | □迴路 3 | □迴路 4 |  |
|          |       |       |       |  |
|          |       | 查詢    |       |  |

析圖表可查詢的最小數量為1個迴路。

圖5-26: 自訂查詢

點選"查詢"按鈕即可顯示設定日期區間的電力使用趨勢分析圖(圖 5-27),若輸入的日期區間內查無對應的檔案或是超出存檔日期範圍將 顯示無此檔案。查詢成功的資料將以趨勢圖的方式顯示於下方,使用者 所選擇的資訊類別資料將以趨勢圖的方式顯示,並可利用圈選下方總覽 圖的方式來變更趨勢圖的顯示範圍,也可直接拖拉上方顯示區域來操作 圖表,將滑鼠游標靠近節點時,將顯示提示框標明圖點的數值。

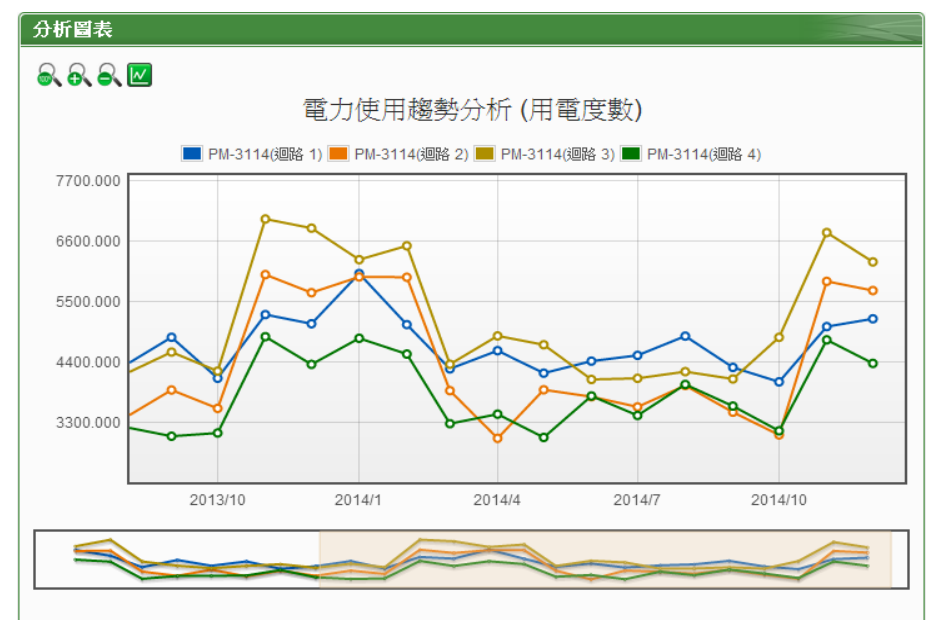

圖5-27: PM-3114 電力使用趨勢分析圖

電力使用趨勢分析圖左上方分別有→、→、→與四個功能圖示:

- ● ● 可對電力使用趨勢分析圖的 Y 軸進行放大。

- ➡可對電力使用趨勢分析圖的 Y 軸進行縮小。
- Image: Image: Content of the second state of the second state of the sec

### 5.6.2 電力使用時段分析

電力使用時段分析功能提供使用者透過迴路的選擇與時間範圍的 設定,即可顯示所選擇類別的電力使用比較,藉由柱狀圖可清楚瞭 解其各個年份下每年、每季或每月的電力使用比較。

| 查詢項目  |                                                   |
|-------|---------------------------------------------------|
| 項目設定  |                                                   |
| 圖表類別  | 電力使用時段分析 ▼                                        |
| 迴路選擇器 | PM-3114 ▼                                         |
| 資訊類別  | 電壓  ▼                                             |
| 日期類別  | 年 ▼                                               |
| 日期    | 2014 ▼ ~ 2014 ▼<br>檔案記錄日期範圍:(2014/7/16~2014/8/12) |
|       | 查詢                                                |

圖5-28: 電力使用時段分析

- ◆ 圖表類別:系統提供查詢的電力資訊功能包含電力使用趨勢分析、電力使用時段分析與電力使用比例分析。
- ◆ 迴路選擇器:迴路選擇器內會列出所有與 PMC/PMD 連接的電 錶,若是無連接任何電錶,則無法進行查詢動作。
- ◆ 資訊類別:系統提供查詢的電力資訊項目包含電壓、電流、功率 因數、用電度數、碳排放量與最高需量。
- ◆ 日期類別:系統提供查詢的項目包含年、季與月的方式查詢。
- ◆ 日期:目前可查詢的日期範圍。

點選"查詢"按鈕即可顯示設定日期區間的電力使用時段分析圖(圖 5-29),若輸入的日期區間內查無對應的檔案或是超出存檔日期範圍將 顯示無此檔案。查詢成功的資料將以柱狀圖的方式顯示於下方,將滑鼠 游標靠近圖表時,將顯示提示框標明數值。

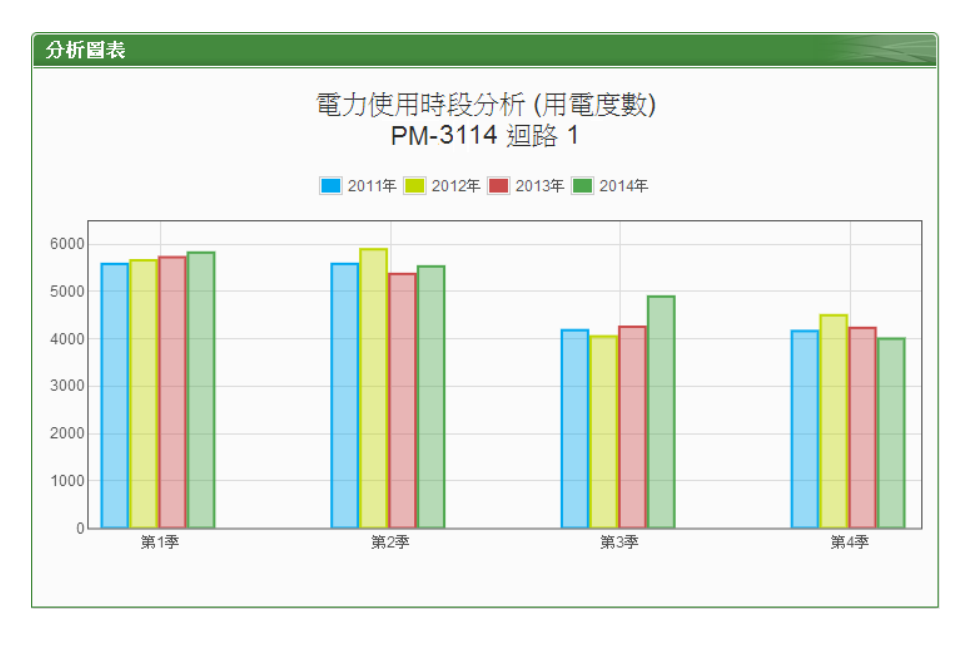

圖5-29: PM-3114 迴路 1 電力使用時段分析圖

# 5.6.3 電力使用比例分析

電力使用比例分析功能提供使用者透過迴路的勾選與時間的設 定,即可顯示所選擇類別的電力使用比例,藉由圓餅圖可瞭解其時 間點內迴路的電力使用比例。

歷史電力分析

| 查詢項目 |                                           |
|------|-------------------------------------------|
| 項目設定 |                                           |
| 圖表類別 | 電力使用比例分析 ▼                                |
| 資訊類別 | 電壓  ▼                                     |
| 日期類別 | 年 ▼                                       |
| 日期   | 2014 ▼<br>檔案記錄日期範圍:(2014/8/12~2014/10/13) |
| 查詢模式 | 君羊組 ▼                                     |
| 主群組  | 地點                                        |
| 次群組  | 台北                                        |
|      | 查詢                                        |

圖5-30: 電力使用比例分析

◆圖表類別:系統提供查詢的電力資訊功能包含電力使用趨勢分析、電力使用時段分析與電力使用比例分析。

34

- ◆ 資訊類別:系統提供查詢的電力資訊項目包含電壓、電流、功率 因數、用電度數、碳排放量與最高需量。
- ◆ 日期類別:系統提供查詢的項目包含年、月及日的方式查詢。
- ◆ 日期:目前可查詢的日期範圍。
- ◆ 查詢模式:系統提供群組與自訂2種查詢方式,其說明如下:
  - 群組:
     依照主群組與對應次群組的選擇即可查詢此群組下的電錶
     迴路其電力使用比例分析資訊,若是無設定任何群組,則
     無法進行查詢動作。

| 查詢模式 | 君羊組 ▼ |
|------|-------|
| 主群組  | 地點▼   |
| 次群組  | 台北    |
|      | 查詢    |

圖5-31: 群組查詢

● 自訂:

迴路選擇器內會列出所有與 PMC/PMD 連接的電錶,若是 無連接任何電錶,則無法進行查詢動作。電力使用比例分 析圖表可查詢的最小數量為1個迴路。

點選"查詢"按鈕即可顯示設定日期區間的電力使用比例分析圖(圖 5-32),若輸入的日期區間內查無對應的檔案或是超出存檔日期範圍將 顯示無此檔案。查詢成功的資料將以圓餅圖的方式顯示於下方,將滑鼠 游標靠近圖表時,將顯示提示框標明數值和比例。下方表格則是電力使 用資訊,電力使用資訊會將最大使用與最小使用的迴路與數值列出,當 查詢用電度數時則會增加總使用量的統計資訊。

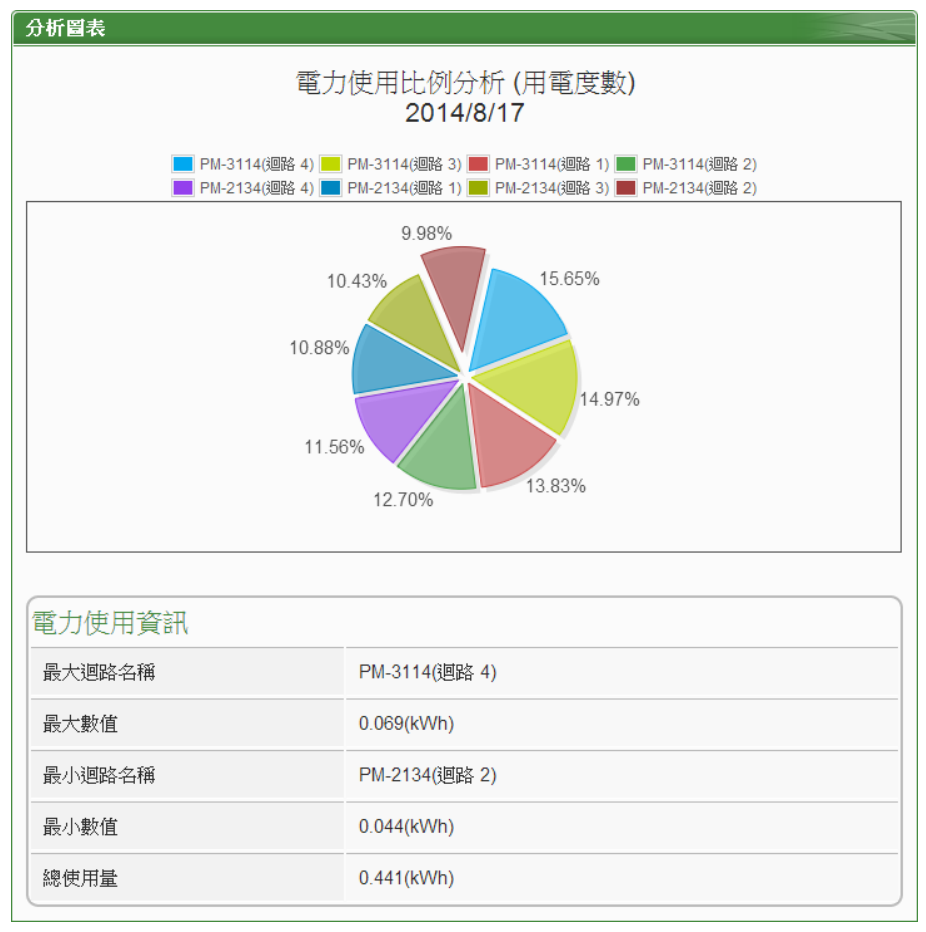

圖5-32: 電力使用比例分析圖

5.7 能源使用效率資訊(PUE)

能源使用效率(PUE)資訊分為"即時資訊"與"歷史資訊"兩種顯示模式, 使用者可依照所要觀看的模式進行切換,詳細說明如下:

5.7.1 即時資訊

"即時資訊"可顯示使用者所設定的 PUE 即時資訊,透過"總設施耗 能"及"資訊設備耗能"計算出目前的 PUE 數值。此頁面更新頻率為 20 秒,使用者亦可點選"更新資料"立即執行數值更新,如下圖 所示:

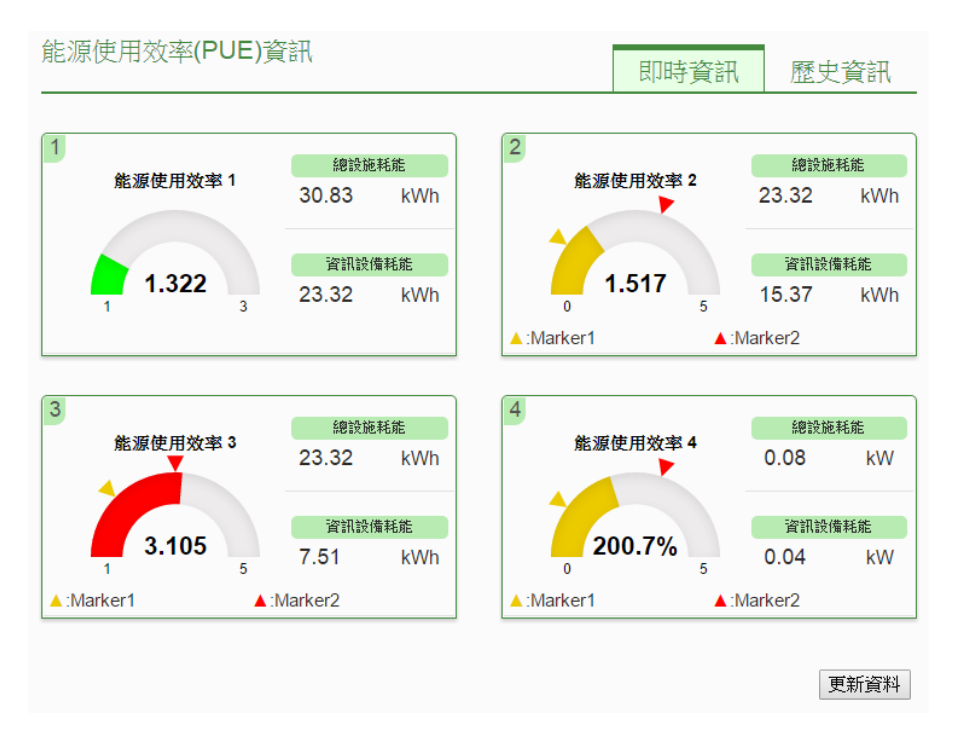

### 圖5-33: 能源使用效率即時資訊

### 5.7.2 歷史資訊

"歷史資訊"可顯示使用者所設定的 PUE 歷史資訊,透過 PUE 清 單、日期類別與日期的選擇即可查詢特定日期的 PUE 歷史資訊, 如下圖所示:

| 能源使用效率(PUE | 資訊 即時資訊 歷史資訊                                       |  |  |  |  |  |
|------------|----------------------------------------------------|--|--|--|--|--|
| 查詢項目       |                                                    |  |  |  |  |  |
| PUE清單      | 能源使用效率 1 ▼                                         |  |  |  |  |  |
| 日期類別       | 目▼                                                 |  |  |  |  |  |
| 日期         | 2015 ▼ / 8 ▼ / 14 ▼ 檔案記錄日期範圍:(2015/8/14~2015/8/14) |  |  |  |  |  |
| 查詢         |                                                    |  |  |  |  |  |

圖5-34: 能源使用效率歷史資訊

- ◆ PUE 清單: PUE 清單內會列出使用者所設定的 PUE 項目,若 是無設定任何 PUE 項目,則無法進行查詢動作。
- ◆ 日期類別:系統提供查詢日期類別為"日"及"月"。
- ◆ 日期:系統會提示目前可查詢的日期範圍,若是沒有任何檔案時,則無法進行查詢動作。

設定完畢後點選"查詢"按鈕即可顯示圖表,若輸入的日期查無對應 的檔案或是超出提示日期將顯示無此檔案。

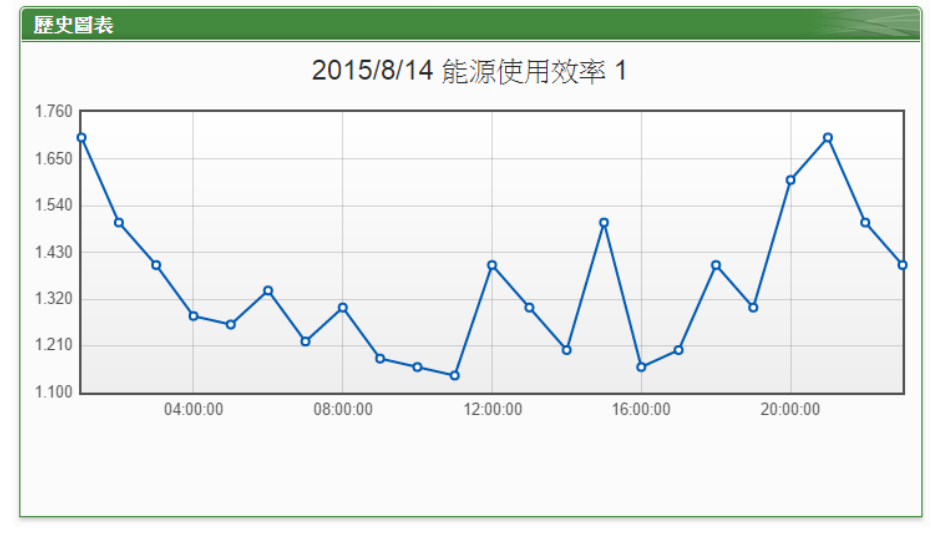

圖5-35: 能源使用效率歷史資訊查詢結果

5.8 I/O 資訊

I/O 資訊頁面的項目選單會顯示目前 PMC/PMD 所設定的內部暫存器與 所連接的所有 I/O 設備清單(包含 XV-Board、M-7000、DL 模組或 IR 模組、Modbus RTU 模組與 Modbus TCP 模組)及通道(位址)即時數值。 系統管理者可透過此頁面即時變更內部暫存器數值或輸出通道的數值 (如圖 5-36);若是一般使用者僅可瀏覽內部暫存器及通道數值 (如圖 5-37)。

I/O資訊

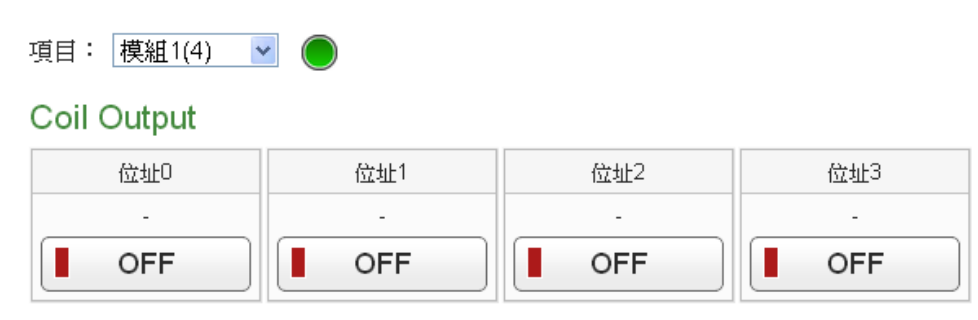

圖5-36: 模組 I/O 資訊(系統管理者)

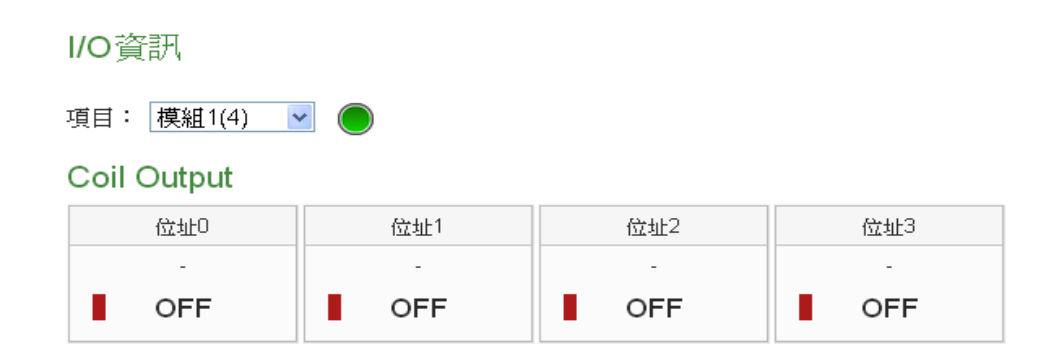

#### 圖5-37: 模組 I/O 資訊(一般使用者)

I/O 模組名稱右側的燈號顯示目前模組的連線狀態,其圖示說明如下:
 ●:連線成功
 ●:斷線
 ●:連線中

5.9 I/O 即時圖表

I/O即時圖表可顯示 I/O 通道數值的即時趨勢圖,詳細說明如下: 透過 I/O 模組清單、類型與通道選擇的選擇後點選"查詢",即可產生圖表。

| O即時圖表                                                                                 |                                                                                                    |                                         |                                |         |
|---------------------------------------------------------------------------------------|----------------------------------------------------------------------------------------------------|-----------------------------------------|--------------------------------|---------|
| 查詢項目                                                                                  |                                                                                                    |                                         |                                |         |
| 項目設定                                                                                  |                                                                                                    |                                         |                                |         |
| I/O模組清單                                                                               | IO感測器(1)                                                                                                    | T                                       |                                |         |
| 類型                                                                                    | Input Register V                                                                                                 |                                         |                                |         |
| 通道選擇                                                                                  |                                                                                                    |                                         |                                | 全選 清空   |
| ☑位址4352                                                                               | ✔位址4370                                                                                                    | ✔位址4388                                 | ✔位址4608                        |         |
| ✔位址4626                                                                               |                                                                                                    |                                         |                                |         |
|                                                                                       |                                                                                                    | 查詢                                      |                                |         |
|                                                                                       |                                                                                                    |                                         |                                |         |
|                                                                                       |                                                                                                    |                                         |                                |         |
| 1/0即時貿表                                                                               |                                                                                                    |                                         |                                |         |
| ⅣO即時貿表<br>Ⅲ ☑                                                                         |                                                                                                    |                                         |                                | 連線狀態: ● |
| I/O即時貿表<br>Ⅲ [W]                                                                      | 2016/08/12                                                                                                    | IO感測器 Input Re                          | gister                         | 連線狀態: ● |
| VO即時貿表<br>11 区<br>回 位址433<br>回 位址433                                                  | <b>2016/08/12</b><br>52 重位址4370                                                                                  | IO感測器 Input Re<br>■ <sup>位址4388</sup>   | gister<br>■ 位址4608             | 連線狀態: ● |
| VO即時 <b>留表</b><br>Ⅱ ☑<br>□ 位址433<br>■ 位址462                                           | 2016/08/12<br>52 ■ 位址4370<br>26                                                                                  | IO感測器 Input Re<br>■ <sup>位址4388</sup>   | gister<br>■ 位址4608             | 連線狀態: ● |
| VO即時留表<br>II 区<br>209.550                                                             | 2016/08/12<br>52 ■ 位址4370                                                                                        | IO感測器 Input Re<br>■ <sup>位址4388</sup>   | gister<br>■ 位址 <sup>4608</sup> | 連線狀態:●  |
| VO即時留表<br>Ⅲ Ⅲ<br>209.550<br>209.220                                                   | 2016/08/12<br>52   位址4370                                                                                        | IO 感測器 Input Re<br>■ <sup>位址4388</sup>  | gister<br>■ 位址4608             | 連線狀態: ● |
| <b>○○印時留表</b> ① 位址438 ○ 位址438 ○ 位址438 ○ 位址462 209.550 ○ 00.000                        | 2016/08/12<br>52   位址4370                                                                                        | IO.感測器 Input Re<br>■ 位址 <sup>4388</sup> | gister<br>■ 位址4608             | 連線狀態: ● |
| <b>Ⅳ〇即時留表</b> ① 位址436 209.550 209.220 208.890                                         | 2016/08/12<br>52 		 位址4370                                                                                       | IO 感測器 Input Re<br>重 位址 <sup>4388</sup> | gister<br>■ 位址 <sup>4608</sup> | 連線狀態: ● |
| VO <b>印時留表</b><br>Ⅲ Ⅲ<br>209.550<br>209.220<br>208.890<br>208.660                     | 2016/08/12<br>52<br>26<br>の<br>の<br>の<br>の<br>の<br>の<br>の<br>の<br>の<br>の<br>の<br>の<br>の<br>の<br>の<br>の<br>の<br>の | IO 感測器 Input Re<br>■ ☆址4388             | gister<br>■ 位址4608             | 連線狀態: ● |
| <b>VO即時留表</b> ■ 位址435 ■ 位址435 ■ 位址435 ■ 位址462 209.550 209.220 208.890 208.560 208.230 | 2016/08/12<br>52<br>26                                                                                           | IO 感測器 Input Re                         | gister<br>■ 位址4608             | 連線狀態: ● |

圖5-38: 模組 I/O 即時圖表

I/O 即時圖表上方分別有II, I/O 與"連線狀態"等三個功能圖示, 說明如下:

- 山按鈕可暫停圖表的更新並顯示之前25分鐘內的圖表數據, 透過拉動圖表的方式即可操作,按下上按鈕即可繼續更新圖表 資訊。若使用者想了解每個節點的數值,只需將滑鼠游標靠近 圖點,便可顯示該圖點所代表的數值。
- W按鈕可將即時圖表上的圖點關閉;W按鈕可恢復即時圖表上的圖點顯示。
- 連線狀態顯示目前該電錶的連線狀態,其圖示說明如下:
   :連線成功 ●:斷線 ●:連線中

### 5.10 I/O 歷史圖表

I/O 歷史圖表可顯示資料紀錄器所紀錄的模組通道數值歷史資訊,透過 模組通道與日期的選擇即可查詢所選擇模組通道在特定日期區間內的 歷史數值圖表;使用者亦可下載在特定日期的資料紀錄器所紀錄的模組 歷史資訊,如下圖所示:

請注意:PMC-523x/PMC-224x/PMD 控制器的資料紀錄來自於 I/O 資料紀錄器和自訂資料紀錄器

| 查詢項目    |                     |                |                    |       |  |  |
|---------|---------------------|----------------|--------------------|-------|--|--|
|         |                     |                |                    |       |  |  |
|         | ◉ I/O通道歷史圖表         | ◎ 自訂模組歷史圖表     |                    |       |  |  |
| I/O模組清單 | I/O模組清單 M-7002(2) ▼ |                |                    |       |  |  |
| 類型      | DO V                |                |                    |       |  |  |
| 日期      | 2017 •/ 9 •/ 1      | 5▼ 檔案記錄日期範圍:(4 | 2017/6/27~2017/9/1 | 5)    |  |  |
| 通道選擇    |                     |                |                    | 全選 清空 |  |  |
| ☑ 通道0   |                     |                |                    |       |  |  |
|         | Ž                   | 2詢 下載 CSV      |                    |       |  |  |

圖5-39: I/O 通道歷史圖表查詢

| 查詢項目       |                                                    |      |
|------------|----------------------------------------------------|------|
|            | ◎ I/O通道歷史圖表 ® 自訂模組歷史圖表                             |      |
| 日期         | 2017 ▼ / 9 ▼ / 15 ▼ 檔案記錄日期範圍:(2017/6/26~2017/9/15) |      |
| 通道選擇       | 全                                                  | 選 清空 |
| M-7002 DI0 | ✓ M-7002 DO0                                       |      |
|            | 查詢 下載 CSV                                          |      |

圖5-40: 自訂模組歷史圖表查詢

- ◆日期:系統會提示目前可查詢的日期範圍,若是沒有任何記錄檔時,則無法進行查詢動作。
- ◆通道選擇:通道選擇內會列出所有自訂資料紀錄器所設定的模組
   通道,若此設定無連接任何模組,則無法進行查詢動作。

點選"查詢"按鈕即可顯示設定日起區間的歷史資料趨勢圖,若輸入日期 區間內查無對應的檔案或超出存檔日期範圍將顯示無此檔案或此項目 不支援。查詢成功的資料將以歷史趨勢圖方式顯示於下方,如下圖所示:

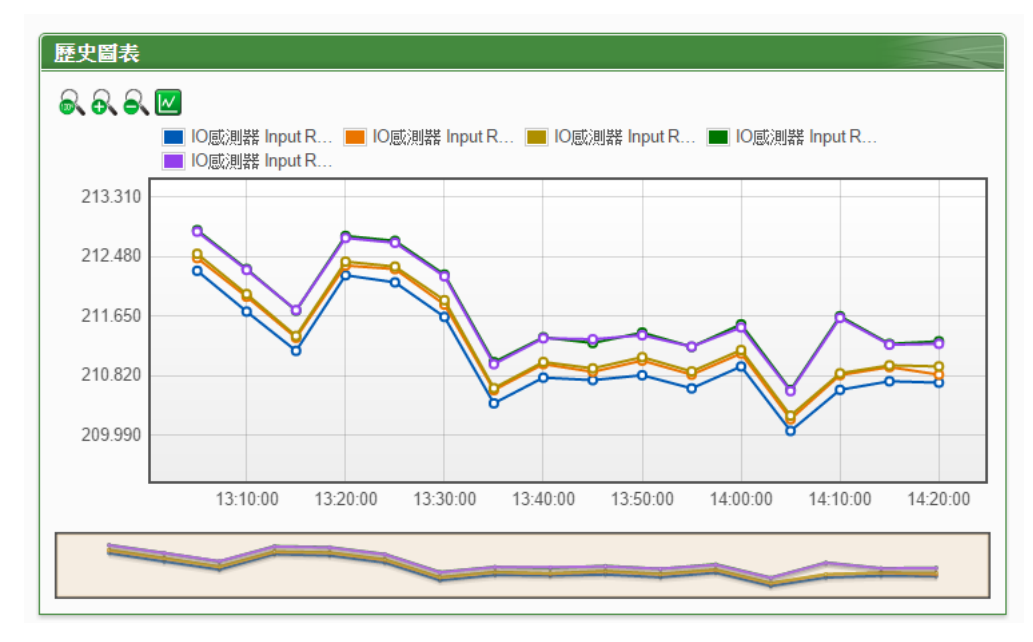

圖5-41: I/O 歷史趨勢圖

歷史趨勢圖左上方分別有▲、▲、▲與Ш四個功能圖示:

- 一家可將歷史趨勢圖恢復為初始狀態。
- ➡可對歷史趨勢圖的 Y 軸進行放大。
- ▲可對歷史趨勢圖的 Y 軸進行縮小。

Image: Control of the second state of the second state of the second sta

#### 5.11 事件記錄

透過事件記錄頁面可瀏覽 PMC/PMD 的系統事件記錄列表。只有系統 管理者可以瀏覽事件記錄。

| 時間                  | 類型             | 內容                               | 結果 |   |
|---------------------|----------------|----------------------------------|----|---|
| 2013/05/13 14:50:41 | System Setting | Network settings changed         | ОК | ^ |
| 2013/05/13 14:48:24 | System Setting | Network settings changed         | ок |   |
| 2013/05/13 14:02:34 | System Setting | Network settings changed         | ОК |   |
| 2013/05/13 10:56:17 | System Setting | Network settings changed         | ОК |   |
| 2013/05/13 10:54:32 | System Setting | Network settings changed         | ОК |   |
| 2013/05/13 10:54:12 | System Setting | Network settings changed         | ОК |   |
| 2013/05/10 18:13:36 | System Setting | System Time settings changed     | ок |   |
| 2013/05/24 18:13:22 | System Setting | System Time settings changed     | ОК |   |
| 2013/05/10 18:12:47 | System Setting | System Time settings changed     | ОК |   |
| 2013/05/23 18:12:37 | System Setting | System Time settings changed     | ок |   |
| 2013/05/23 18:12:29 | System Setting | System Time settings changed     | ОК |   |
| 2013/05/10 17:07:04 | Rules Setting  | Rules file download successfully | ОК |   |
| 2013/05/10 17:06:29 | Rules Setting  | Rules file download successfully | ОК |   |
| 2013/05/10 17:05:52 | Rules Setting  | Rules file download successfully | ок |   |
| 2013/05/10 17:05:14 | Rules Setting  | Rules file download successfully | ОК |   |
| 2013/05/10 17:04:11 | Rules Setting  | Rules file download successfully | ОК |   |
| 2013/05/10 17:03:46 | Rules Setting  | Rules file download successfully | ок |   |
| 2013/05/10 10:41:14 | Rules Setting  | Rules file download successfully | ОК |   |
| 2013/05/10 10:32:07 | Rules Setting  | Rules file download successfully | ОК |   |
| 2013/05/10 10:23:02 | Rules Setting  | Rules file download successfully | ОК | ~ |

圖5-42: 事件記錄瀏覽頁面

目前系統事件記錄的種類為:

- ◆ PMC/PMD 讀取電錶資料失敗事件
- ◆ PMC/PMD 修改網路設定事件
- ♦ PMC/PMD 寫入設定檔事件
- ♦ PMC/PMD 修改系統時間事件
- ◆ 重置電錶累計數值事件
- ◆ 資料記錄檔回傳遠端 FTP 伺服器成功與失敗事件
- ◆ 更新韌體時,韌體檔案傳送至 PMC/PMD 狀態事件(成功與失敗)
- ◆ 更新韌體成功與失敗事件

## 5.12 輪詢時間資訊

使用者可透過"輪詢時間資訊"功能查詢 PMC/PMD 上所連接的各個模組/電錶的實際輪詢時間,介面如下:

| 輪詢時間資訊頁面 |                                     |                          |     |         |  |  |  |  |
|----------|-------------------------------------|--------------------------|-----|---------|--|--|--|--|
| COM2     | COM2   連接Modbus RTU設備               |                          |     |         |  |  |  |  |
| 編號       |                                     | 型號/名稱                    | 位址  | 輪詢時間    |  |  |  |  |
| 1        | $\bigcirc$                          | ICP DAS PM-3112(PM-3112) | 1   | 82毫秒    |  |  |  |  |
| 2        | $\bigcirc$                          | ICP DAS PM-3112(PM-3112) | 2   | 85毫秒    |  |  |  |  |
| 3        | $\bigcirc$                          | ICP DAS PM-3114(PM-3114) | 3   | 90毫秒    |  |  |  |  |
| 4        | $\bigcirc$                          | ICP DAS PM-3112(PM-3112) | 5   | 83毫秒    |  |  |  |  |
| 5        | 5 🔘 ICP DAS PM-3114(PM-3114) 6 91毫秒 |                          |     |         |  |  |  |  |
|          |                                     |                          | 糸兜ラ | 和 431毫秒 |  |  |  |  |

| COM3   連接Modbus RTU設備 |            |                          |     |         |  |  |
|-----------------------|------------|--------------------------|-----|---------|--|--|
| 編號                    |            | 型號 / 名稱                  | 位址  | 輪詢時間    |  |  |
| 1                     | $\bigcirc$ | ICP DAS PM-3133(PM-3133) | 4   | 244毫秒   |  |  |
|                       |            |                          | A思习 | 和 244毫秒 |  |  |

| LAN   連接Modbus TCP設備 |   |                                        |                       |      |  |
|----------------------|---|----------------------------------------|-----------------------|------|--|
| 編號                   |   | 型號/名稱                                  | 位址                    | 輪詢時間 |  |
| 1                    | ۲ | ICP DAS PM-3114-MTCP(PM-3114-<br>MTCP) | 192.168.100.128:502/1 | 48毫秒 |  |
|                      |   |                                        |                       |      |  |

圖5-43: 輪詢時間資訊

編號右側的燈號顯示目前模組的連線狀態,其圖示說明如下: ●:連線成功 ●:斷線 ●:連線中

### 5.13 Modbus Table 資訊

使用者可透過"Modbus Table 資訊"功能查詢 PMC/PMD 上所連接的各個模組其 Modbus 位址資訊並進行列印(詳細 Modbus 位址說明請參考 附錄一)。查詢介面如下:

| 查詢項目 |             |       |
|------|-------------|-------|
| 模組類型 | 模組名稱        |       |
| 電錶   | ▼ PM-2133 ▼ | 查詢 列印 |

圖5-44: Modbus Table 查詢

◆ 模組類型

選擇欲查詢的模組類型,類型包含電錶、I/O 模組、XV-Board 與其他資訊。

◆ 模組名稱

根據所選擇的模組類型,系統會列出其對應的模組名稱或資訊。

設定完畢後點選"查詢"按鈕即可顯示 Modbus Table 資訊,如下圖 5-45,使用者並可點選"列印"按鈕將 Modbus Table 進行列印。

|            | 模組類型                    |        |            | 模   | 組名稱    |                |                |       |
|------------|-------------------------|--------|------------|-----|--------|----------------|----------------|-------|
| 電錶         |                         | •      | PM-2133    |     |        | •              | 查詢  歹          | UED   |
|            |                         | _      |            | PN  | 1-2133 |                |                |       |
| 編號         |                         |        | 位址         | 型號  | 5      |                | PT比值1          | CT比值1 |
| 1          | COM2                    |        | 1          | PM- | 2133   |                | 1              | 1     |
| Input Regi | ster, Unit : Register(1 | 6 Bits | s)         |     |        |                |                |       |
| Parameter  | Name                    | Mo     | dbus Addre | ess | Length | Data Type      | Range          |       |
| Phase A    |                         |        |            |     |        |                |                |       |
| V          |                         | 30300  |            | 2   | Float  | Floating Point |                |       |
| I          |                         | 30302  |            |     | 2      | Float          | Floating Point |       |
| kW         |                         | 303    | 304        |     | 2      | Float          | Floating Point |       |
| kvar       |                         | 303    | 306        |     | 2      | Float          | Floating Point |       |
| kVA        |                         | 303    | 308        |     | 2      | Float          | Floating Point |       |
| PF         |                         | 303    | 310        |     | 2      | Float          | Floating Point |       |
| kWh        |                         | 303    | 312        |     | 2      | Float          | Floating Point |       |
| kvarh      |                         | 303    | 314        |     | 2      | Float          | Floating Point |       |
| kVAh       |                         | 303    | 316        |     | 2      | Float          | Floating Point |       |
| Phase B    |                         |        |            |     |        |                |                |       |
| V          |                         | 30318  |            | 2   | Float  | Floating Point |                |       |
| 1          |                         | 30320  |            | 2   | Float  | Floating Point |                |       |
| kW         |                         | 303    | 322        |     | 2      | Float          | Floating Point |       |

圖5-45: Modbus Table 查詢結果

### 5.14 UID 資訊

使用者可透過"UID 資訊"功能查詢 PMC/PMD 上所連接的各個電錶的 UID 資訊,介面如下:

| UID資 | JID資訊頁面 20匯出             |    |                           |  |  |  |  |
|------|--------------------------|----|---------------------------|--|--|--|--|
| COM2 | 連接Modbus RTU設備           |    |                           |  |  |  |  |
| 編號   | 型號 / 名稱                  | 位址 | UID                       |  |  |  |  |
| 1    | ICP DAS PM-4324(PM-4324) | 1  | 01A1BC1F1400004E_2[4324]1 |  |  |  |  |
| 2    | ICP DAS PM-3133(PM-3133) | 2  | 01A1BC1F1400004E_2[3133]2 |  |  |  |  |
| 3    | ICP DAS PM-3112(PM-3112) | 3  | 01A1BC1F1400004E_2[3112]3 |  |  |  |  |
| 4    | ICP DAS PM-3114(PM-3114) | 4  | 01A1BC1F1400004E_2[3114]4 |  |  |  |  |

COM3 | 連接Modbus RTU設備

無

LAN |連接Modbus TCP設備

無

圖5-46: UID 資訊頁面

使用者亦可透過"匯出"按鈕將 UID 資訊匯出為 CSV 檔。

### 5.15 Ping 狀態

此頁面可查詢 PMC/PMD 所設定的 Ping 目標回應狀態。在此頁面中會顯 示各個 Ping 目標最近一次的 Ping 結果與回應時間、失敗的次數或比率以 及最近一次 Ping 成功的時間。

Ping狀態頁面

| 名稱     | 目標                     | 結果 | 回應時間  | 失敗次數 / 比率 | 最後成功時間              |
|--------|------------------------|----|-------|-----------|---------------------|
| Ping 1 | iotstardemo.icpdas.com | 成功 | 17 ms | 0 次       | 2019/06/26 17:43:08 |
| Ping 2 | 192.168.100.222        | 成功 | 1 ms  | 0 次       | 2019/06/26 17:43:08 |

### 圖5-47: Ping 狀態顯示頁面

# 6 系統參數設定

系統參數設定包含六項子設定:時間設定、網路設定、SNMP 設定、安全 設定、I/O 介面設定、電錶群組設定與其他設定。當使用者點選系統參數設定後, 便可瀏覽目前 PMC/PMD 上的相關設定值,如下圖所示:

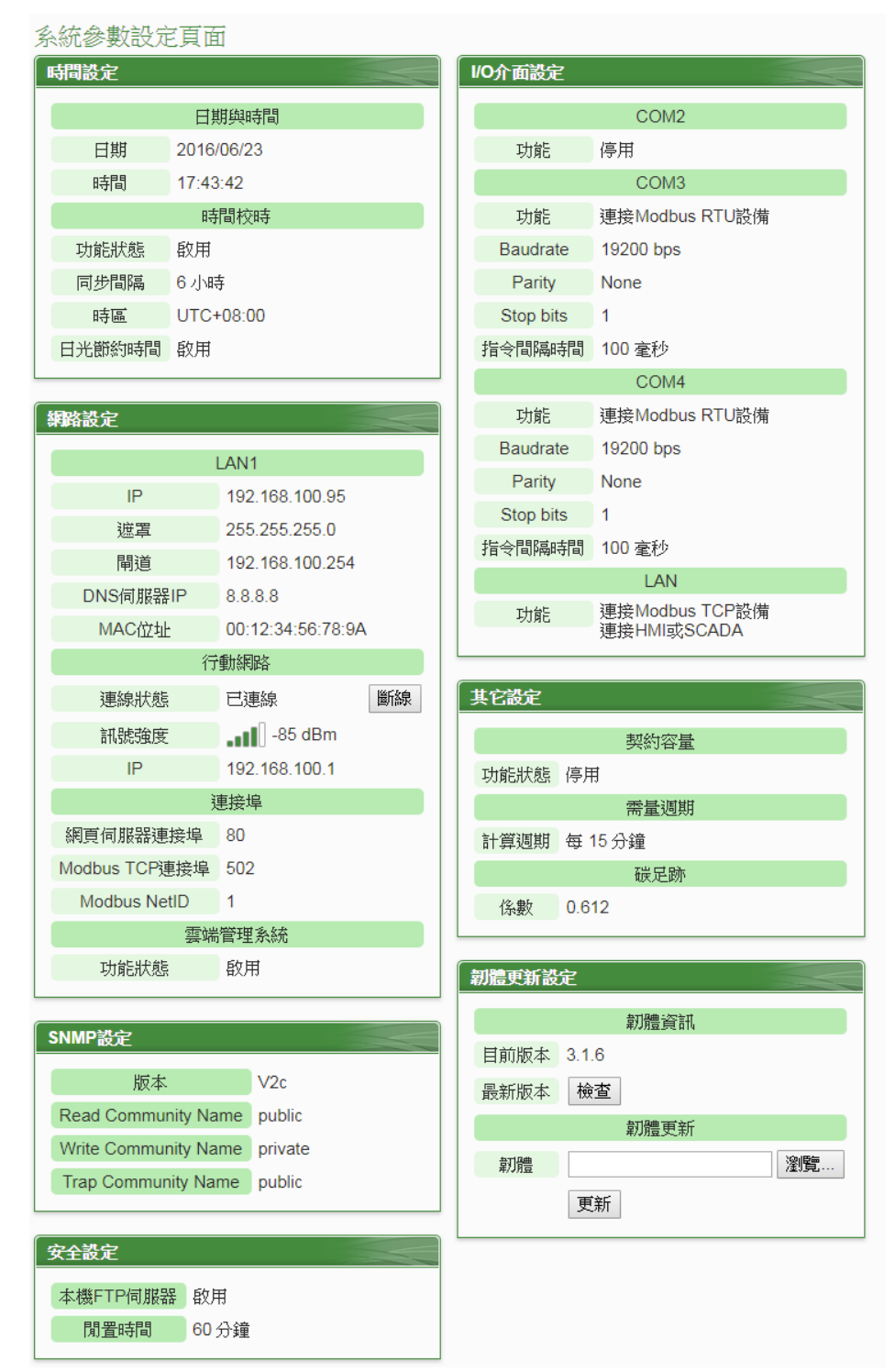

圖6-1: 系統參數總覽頁面

使用者可在此頁面瀏覽各項 PMC/PMD 系統設定資訊並進行韌體版本更新,關於韌體版本更新的操作請參照 6.8 韌體更新的說明。

6.1 時間設定

時間設定可用以設定 PMC/PMD 的時間及網路自動校時功能。設定的介面如下:

時間設定頁面

|        | <    |                              | 2        | 016 / | 8   |    | >  |  |  |
|--------|------|------------------------------|----------|-------|-----|----|----|--|--|
|        | Ħ    |                              | <u> </u> | 三     | 四   | 五  | 六  |  |  |
|        |      | 1                            | 2        | 3     | 4   | 5  | 6  |  |  |
| 日期     | 7    | 8                            | 9        | 10    | 11  | 12 | 13 |  |  |
|        | 14   | 15                           | 16       | 17    | 18  | 19 | 20 |  |  |
|        | 21   | 22                           | 23       | 24    | 25  | 26 | 27 |  |  |
|        | 28   | 29                           | 30       | 31    |     |    |    |  |  |
| 時間     | 11 • | : 1:                         | 3▼:      | 13 •  |     |    |    |  |  |
| 時間複製   | 讀刵   | 又<br>(讀                      | 取此電      | 配路的   | 時間影 | 定) |    |  |  |
| 寺間校時設定 |      |                              |          |       |     |    |    |  |  |
| 功能狀態   | □啟   | □啟用                          |          |       |     |    |    |  |  |
| 寺區設定   |      |                              |          |       |     |    |    |  |  |
| 時區     | (UT  | (UTC-08:00) 太平洋時間 (美國和加拿大) ▼ |          |       |     |    |    |  |  |
| 日光節約時間 | □啟   | 用                            |          |       |     |    |    |  |  |
|        |      |                              |          |       |     | 儲存 | Ŧ  |  |  |
|        |      |                              |          |       |     |    |    |  |  |

圖6-2: 時間設定頁面

進入此頁面時,系統將讀取並顯示目前 PMC/PMD 的時間。若欲更改 系統時間,選定欲更改的日期與時間後點選"儲存"按鈕即可完成 PMC/PMD 時間的更改。使用者也可透過點選"時間複製"欄位中的"讀 取"按鈕以取得瀏覽器端電腦的系統時間,此功能可用於同步瀏覽器端 電腦與 PMC/PMD 的系統時間。PMC/PMD 亦可搭配 SNTP 時間伺服 器提供網路自動校時機制,設定介面如下:

| 時間校時設定     |                                                                     |
|------------|---------------------------------------------------------------------|
| 功能狀態       | ☑啟用                                                                 |
| *SNTP時間伺服器 | pool.ntp.org<br>time.windows.com<br>time.nist.gov<br>使用預設的SNTP時間伺服器 |
| 連接埠        | 123                                                                 |
| 同步間隔       | 6 ▼ 小時                                                              |

圖6-3: 時間校時設定頁面

設定網路自動校時機制的步驟如下:

- i 勾選"啟用"啟用時間校時功能。
- ii 在"SNTP 時間伺服器"欄位中,輸入 SNTP 時間伺服器 IP 位址或網 域名稱,系統預設已設定三組 SNTP 伺服器,使用者亦可根據需求 進行修改。透過點選"使用預設的 SNTP 時間伺服器"可將 SNTP 時 間伺服器設定回復成預設值。
- iii "連接埠"欄位設定值為 123, 目前不支援修改。
- iv 在"同步間隔"欄位中,選擇每隔多久時間 PMC/PMD 將主動與 SNTP 時間伺服器連線,進行網路自動校時,可設定的時間分別為 6、12 與 24 小時。
- V 完成上述設定後,點選"儲存"按鈕即可儲存設定。

另外,在下方的"時區"欄位中,可選擇使用者所在的時區;在"日光節約時間"欄位中,可勾選是否開啟日光節約功能。

6.2 網路設定

網路設定可用以更改 PMC/PMD 上的區域網路設定、行動網路設定、 網頁連接埠設定、Modbus 設定、DDNS 設定及 IoTstar 連線設定。設 定的介面如下(請注意:PMC-523x/PMD 僅支援 LAN1 設定;PMC-224x 支援 LAN1 & LAN2 設定):

| 時間設定            | 網路設定(LAN1)    |                                                                                                    |
|-----------------|---------------|----------------------------------------------------------------------------------------------------|
| 網路設定            | 連線模式          |                                                                                                    |
| SNMP設定          |               |                                                                                                    |
| 安全設定            | IP            | 192 . 168 . 100 . 95                                                                                           |
| I/O介面設定<br>其它設定 | 速罩            | 255 . 255 . 255 . 0                                                                                            |
| 電錶群組設定          | 閘道            | 192 . 168 . 100 . 254                                                                                          |
|                 | DNS伺服器IP      | 8.8.8.8                                                                                                    |
|                 |               | 儲在存                                                                                                    |
|                 | 網路設定(行動網羅     |                                                                                                    |
|                 | *撥接號碼         | *99#                                                                                                    |
|                 | *存取點名稱        | internet                                                                                                    |
|                 | 帳號驗證          | K號 guest 密碼 ● ● ● ● ● ● ● ● ● ● ● ● ● ● ● ● ● ● ●                                                              |
|                 | 行動裝置代碼        | <ul> <li>● 段用</li> <li>● 密家代碼</li> <li>● 466</li> <li>● 549路代碼</li> <li>● 92</li> <li>請參考批網頁啟對應的設定。</li> </ul> |
|                 | 開機時自動連線       | ✔啟用                                                                                                    |
|                 | 連線測試          | 测试                                                                                                    |
|                 | 連接追設定         | 儲存並連線                                                                                                    |
|                 | 網頁伺服器連接埠      | 80                                                                                                    |
|                 | Modbus TCP連接埠 | 502                                                                                                    |
|                 | Modbus NetID  | 1                                                                                                    |
|                 | 動態網域名稱系統      | 儲存<br>(DDNS)設定 服務1 服務2                                                                                         |
|                 | 服務提供者         | 停用 ▼                                                                                                    |
|                 |               | 儲存                                                                                                    |
|                 | IoTstar連線設定   |                                                                                                    |
|                 | 功能狀態          | ☑ 啟用                                                                                                    |
|                 | *伺服器位址        | <ul> <li>● ICP DAS試用服務 - 建立帳號</li> <li>● 自訂伺服器位址</li> </ul>                                                    |
|                 | *帳號           | alan_jhu                                                                                                    |
|                 | *密碼           |                                                                                                    |
|                 | 連線狀態          | -                                                                                                    |
|                 |               | 儲存                                                                                                    |

圖6-4: PMC/PMD 控制器網路設定頁面

● 網路設定(LAN)

進入此頁面時,會先讀取並顯示目前 PMC/PMD 上的網路設定及連 接埠設定。網路設定部份,使用者可設定連線模式為"自動取得 IP 位 址 (DHCP)"模式,或是選擇"指定 IP 位址"模式以手動方式輸入 IP、遮罩 (Mask)、開道(Gateway)及 DNS 伺服器 IP 等參數的設 定,在更改完參數後請點選"儲存"按鈕即可儲存設定。網路設定成功 後,使用者經由 LAN 登入 PMC/PMD 網頁及透過 Modbus TCP 讀 取資料。

請注意:

- PMC/PMD 使用 Google DNS 伺服器為系統預設的 DNS 伺服器, 其 IP 為"8.8.8.8",使用者可視需要自行修改為其他 DNS 伺服器。
- 2. 當修改網路設定為指定 IP 位址並儲存成功後,系統將自動登出 並重新導向至新的 IP 位址;若修改為 DHCP 模式時,則無法自 動導向,必須先以 PMC Utility 搜尋得知被分配的新 IP 位址後, 再於瀏覽器自行輸入新 IP 位址進行連線。
- 網路設定(行動網路)

網路設定(行動網路)部份提供使用者進行 PMC-523xM-4GE/4GC 及 PMC-523xM-3GWA 與行動網路的連線。撥接號碼可使用預設的 "\*99#",或是輸入由電信業者所提供的專屬號碼。存取點(APN)設定 與帳號驗證可參考網頁上所提供的文件進行查詢。行動裝置代碼非 必填,視提供服務的電信業者而定。若勾選啟用"開機時自動連線", 則會在 PMC 啟動時自動進行行動網路連線。使用者可透過最下方的 測試按鈕測試是否可建立行動網路連線。

請注意:SIM 卡需取消 PIN 碼保護,方可使用此 SIM 卡進行上網。

當行動網路設定完成後,可於系統參數設定頁面進行連線與斷線的 操 作,該頁面並可顯示目前的行動網路無線訊號強度,以及連線時 所取得的 IP 位址,如下圖所示:。

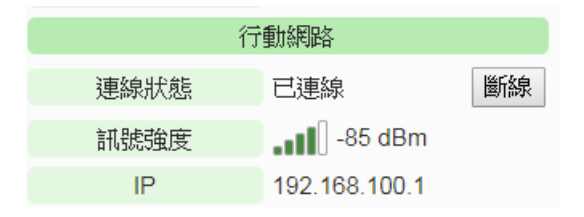

圖6-5: 行動網路 IP 位址與訊號強度顯示介面

連接埠設定
 關於連接埠設定,使用者可更改網頁伺服器連接埠、Modbus TCP
 連接埠與 Modbus NetID 的設定,更改完各項參數設定後點選"儲存"
 按鈕即可儲存設定。

### ● 動態網域名稱系統(DDNS)設定

PMC/PMD 控制器亦提供動態網域名稱系統(DDNS)設定服務,設定介面如下:

| 動態網域名稱系統 | 衔(DDNS)設定                        | 服務1 | 服務 <b>2</b> |
|----------|----------------------------------|-----|-------------|
| 服務提供者    | No-IP • http://www.noip.com      |     |             |
| *帳號      |                                  |     |             |
| *密碼      |                                  |     |             |
| *網域名稱    |                                  |     |             |
| 狀態       | 上次更新時間 -<br>上次更新狀態 -<br>上次註冊IP - |     |             |
|          | 儲存                               |     |             |

圖6-6: DDNS 設定介面

設定動態網域名稱系統(DDNS)服務的步驟如下:

- i. 點選"動態網域名稱系統(DDNS)設定"網頁右上方的服務頁籤, 系統提供"服務 1"及"服務 2"兩個頁籤選擇。在一般狀態下,使 用者可啟動一個態網域名稱系統(DDNS)服務,但若使用者有備 援(Redundant)服務的需求時,可同時啟動兩個態網域名稱系統 (DDNS)服務。
- ii. 使用者可在服務提供者欄位的下拉式選單中,選擇此動態網域名
   稱 系統(DDNS) 服務的提供者,系統提供的服務提供者選項為
   "No-IP"、"ChangeIP"、"Free DNS"、"Dyn"、"DNS-O-Matic"及"停用"。
- iii. 當點選"No-IP"、"ChangelP"、Dyn"、"DNS-O-Matic"等服務提供者後,接續輸入登入帳號、登入密碼及網域名稱等資訊。當點選"Free DNS" 服務提供者後,接續輸入更新代碼。
- IV. 完成上述設定後,點選"儲存"按鈕即可儲存設定。

● loTstar 連線設定

IoTstar 連線設定部份提供使用者進行 PMC/PMD 與 IoTstar 或「ICP DAS IoTstar 試用服務」的網路連線設定,詳細設定步驟如下: 請注意:IoTstar 服務僅支援 PMC-523x/PMC-224x/PMD 控制器。

i.確認此 PMC/PMD 控制器的韌體為 v.3.6.0(含)之後的版本。若 PMC/PMD 並未安裝正確版本的韌體時,請進行韌體更新。

| 韌體更新設 | 定            |    |
|-------|--------------|----|
|       | <b>韌體</b> 資訊 |    |
| 目前版本  | 3.6.0        |    |
| 最新版本  | 檢查           |    |
|       | <b>韌體</b> 更新 |    |
| 韌體    |              | 瀏覽 |
|       | 更新           |    |

ii.請在"功能狀態"欄位中點選"啟用",以開啟"IoTstar 連線設定"的參 數設定頁面。

| IoTstar連線設定 |        |    |  |  |  |  |
|-------------|--------|----|--|--|--|--|
| 功能狀         | 態 🗆 啟用 |    |  |  |  |  |
|             |        | 儲存 |  |  |  |  |

iii. 在"伺服器位址"欄位中系統提供兩種設定選擇,分別是連線泓格科 技提供的「IoTstar Trial」及「使用者架設的 IoTstar」。 若選擇連線「使用者架設的 IoTstar」,請先點選

● 自訂伺服器位址 ,接續輸入將與此 PMC/PMD

進行連線操作的 IoTstar 的 IP 位址或網域名稱 (Domain Name), 並在"帳號"與"密碼"欄位中填入在此 IoTstar 所申請的登入帳號與 對應密碼。

| IoTstar連線設定 |                                                  |
|-------------|--------------------------------------------------|
| 功能狀態        | ☑啟用                                              |
| *伺服器位址      | ○ICP DAS IoTstar試用服務 - 建立帳號<br>● 192.168.100.123 |
| * 巾長 号虎     | iotstar_demo                                     |
| *密碼         |                                                  |
| 連線狀態        | 停用                                               |

圖6-7: loTstar 連線設定介面(1)

若選擇連線「IoTstar Trial」,請先點選 ●ICP DAS IoTstar試用服務, 並在"帳號"與"密碼"欄位中填入在泓格科技「IoTstar Trial」所申請 的登入帳號與對應密碼。

請注意:有關「IoTstar Trial」的帳號申請,請參考"<u>附錄九:ICP</u> DAS 「IoTstar Trial」帳號申請"的說明。

圖6-8: IoTstar 連線設定介面(2)

iv.當設定完成,請點選"儲存"按鈕。此PMC/PMD 即會立即與所設定 的 loTstar 進行連線。使用者可透過"連線狀態"欄位所顯示的資 訊,了解目前 PMC/PMD 與 loTstar 間的連線狀態。

| 功能狀態   | ●啟用                 |  |
|--------|---------------------|--|
|        | ◎ICP DAS試用服務 - 建立帳號 |  |
| *伺服器位址 | 192.168.100.123     |  |
| "铁號    | loTstar_demo        |  |
| *密碼    |                     |  |
| 連線狀態   | 已連線。                |  |

V.若"連線狀態"欄位顯示"已連線",其代表此 PMC/PMD 與 loTstar 間是在正常連線狀態。此時在"步驟 iii"中所輸入 loTstar 登入帳號 的對應使用者即可登入 loTstar 並透過 loTstar 對此 PMC/PMD 進 行遠端操作與管控。 6.3 SNMP 設定

PMC/PMD 支援 SNMP(Simple Network Management Protocol) V1 及 V2c 兩項規範。透過這兩項規範,PMC/PMD 可將系統資訊、電錶電力 資訊及 I/O 模組資訊傳送予 SNMP 網路管理設備或軟體(SNMP Network Management Software),以協助管理者即時監控 PMC/PMD。

SNMP 設定介面如下,透過此介面,使用者可啟動並調整 PMC/PMD 的 SNMP 參數設定。

| SNMP設定頁面                 |                          |            |      |
|--------------------------|--------------------------|------------|------|
| 版本                       | © V2c                    |            |      |
| *Read Community<br>Name  | public                   |            |      |
| *Write Community<br>Name | private                  |            |      |
| *Trap Community<br>Name  | public                   |            |      |
| Contact                  | Your System Contact Here |            |      |
| Location                 | Your Location Here       |            |      |
| SNMP Manager歹            | 旧表                       |            |      |
| *位址                      |                          | Read/Write | Trap |
| •                        |                          |            |      |
| 192.168.100.59           | )                        |            |      |
| 移除                       |                          |            |      |
|                          | 儲存                       |            |      |
|                          | III A ONIMD H A F T      |            |      |

圖6-9: SNMP 設定頁面

設定步驟如下:

- i PMC/PMD 支援 SNMP V1 及 V2c 兩項規範,請在"版本"欄位中選 擇欲使用的 SNMP 版本。
- ii 在 "Read Community Name" 欄 位 中 , 設 定 "Read Community Name"字串,此欄位的初始設定為"public"。
- iii 在"Write Community Name"欄位中,設定"Write Community Name"字串,此欄位的初始設定為" private"。
- iv 在"Trap Community Name"欄位中,設定"Trap Community Name" 字串,此欄位的初始設定為"public"。
- V 在"Contact"欄位中,設定"Contact"字串。
- vi 在"Location"欄位中,設定"Location"字串。

SNMP Manager 列表主要用於編輯將與此 PMC/PMD SNMP Agent 進 行互動的 SNMP Manager (SNMP 網路管理設備或軟體)清單,請透過 下述步驟進行 SNMP Manager 的設定,當完成所有 SNMP Manager 設定及上述參數設定後,請點選"儲存"按紐以儲存設定。

| SNMP Manager列表 |    |            |      |
|----------------|----|------------|------|
| *位址            |    | Read/Write | Trap |
|                |    |            |      |
| 192.168.100.59 |    |            | ✓    |
| 移除             |    |            |      |
|                | 儲存 |            |      |

圖6-10: SNMP Manager 列表

設定步驟如下:

i 輸入欲加入 SNMP Manager 清單的 SNMP Manager IP 位置,請依 照 SNMP Manager 的實際規劃做設定,若是填寫的 IP 位置錯誤則 會導致 PMC/PMD SNMP Agent 無法與該 SNMP Manager 進行連 線。

| SNMF | ? Manager列表     |   |            |                     |
|------|-----------------|---|------------|---------------------|
|      | *位址             |   | Read/Write | Trap                |
| Ð    | 192.168.100.100 | ] |            |                     |
| ۲    | 192.168.100.59  |   |            | <ul><li>✓</li></ul> |
| 4    | 移除              |   |            |                     |
|      | 信音              | 存 |            |                     |

圖6-11: SNMP Manager 的 IP 設定

- ii 設定此 SNMP Manager 與 PMC/PMD SNMP Agent 間的工作模式,目前 PMC/PMD SNMP Agent 提供 Read/Write(Polling)及 Trap 雨種工作模式供使用者選擇。
  - Read/Write 模式: 勾選代表此 IP 位址的 SNMP Manager 可連 線至 PMC/PMD SNMP Agent 取得資料及進行設定。
     (請注意: 若無任何位址勾選 Read/Write 欄位,則代表任何 SNMP Manager 皆可連線至 PMC/PMD SNMP Agent。)
  - Trap 模式:勾選代表當 PMC/PMD 有特定條件觸發時, 會發

### 送 SNMP Trap 至此 IP 位址。

| SNMP Manager列表  |            |      |
|-----------------|------------|------|
| *位址             | Read/Write | Trap |
| 192.168.100.100 |            |      |
| 192.168.100.59  |            | ✓    |
| 移除              |            |      |
| 儲存              |            |      |

圖6-12: 與 SNMP Manager 的工作模式設定

iii 完成 SNMP Manager 的 IP 及工作模式設定後,請點選→按鈕將此

SNMP Manager 加入清單中,最後點選"儲存"按鈕以儲存設定。

|   | *位址             | Read/Write | Trap     |
|---|-----------------|------------|----------|
| Ð |                 |            |          |
| 0 | 192.168.100.59  |            | <b>V</b> |
| ۲ | 192.168.100.100 |            |          |

圖6-13: 儲存 SNMP Manager 設定
6.4 安全設定

安全設定可更改 PMC/PMD 的登入密碼及 PMC/PMD 端 FTP 伺服器設定與閒置時間設定。設定的介面如下:

| 管理者密碼設定   |         |                 |
|-----------|---------|-----------------|
| *目前密碼     |         |                 |
| *新密碼      |         | ]               |
| *確認新密碼    |         | ]               |
|           |         | [# <b>*</b> 77] |
|           |         |                 |
| 管理者資料設定   |         |                 |
| *電子郵件信箱   |         |                 |
|           |         | 儲存              |
| 訪客密碼設定    |         |                 |
| *目前密碼     |         | ]               |
| *新密碼      |         | ]               |
| *確認新密碼    |         | ]               |
|           |         | 儲存              |
| 本機FTP伺服器設 | t定      |                 |
| 伺服器狀態     | ☑啓用     |                 |
| 帳號        | admin   |                 |
| 密碼        | □變更密碼   |                 |
|           |         | 儲存              |
| 閒置時間設定    |         |                 |
| 閒置時間      | 60 🗸 分鐘 |                 |
|           |         | 儲存              |
|           |         |                 |

圖6-14: 安全設定頁面

◆ 密碼設定

PMC/PMD 各提供了一組系統管理者和訪客登入密碼,預設系統管理者登入密碼為"Admin",訪客登入密碼為"User",使用者可於密碼設定功能更改預設密碼,密碼長度限制為 16 個字元,設定完成後點選"儲存"按鈕即可儲存設定。此外,管理者可在"管理者資料設定"欄

位中設定一組電子郵件信箱,當管理者忘記密碼時,可操作 PMC/PMD 發送帶有管理者與訪客密碼的信件至此信箱中,詳見<u>附</u> 錄二。

| 管理者密碼設定 |    |   |  |
|---------|----|---|--|
| *目前密碼   |    |   |  |
| *新密碼    |    |   |  |
| *確認新密碼  |    |   |  |
|         | 儲存 |   |  |
| 管理者資料設定 |    |   |  |
| *電子郵件信箱 |    | ] |  |
|         | 儲存 |   |  |
| 訪客密碼設定  |    |   |  |
| *目前密碼   |    |   |  |
| *新密碼    |    |   |  |
| *確認新密碼  |    |   |  |
|         | 儲存 |   |  |

圖6-15: 密碼設定頁面

◆本機 FTP 伺服器設定

可開啟或關閉 PMC/PMD 端之 FTP 伺服器功能,使用者可透過 FTP 軟體連線至 PMC/PMD 之 FTP 伺服器,由遠端取得事件記錄或資料 記錄的檔案。若要開啟此功能,勾選"啟用"後點選"儲存"按鈕即可儲 存設定。預設的密碼為"Admin",使用者可自行變更 PMC/PMD 端 FTP 伺服器密碼。

本機FTP伺服器設定

| 伺服器狀態 | 回啓用                                                        |
|-------|------------------------------------------------------------|
| 帳號    | admin                                                      |
| 密碼    | <ul> <li>✓ 變更密碼</li> <li>*新密碼</li> <li>* T確認新密碼</li> </ul> |

儲存

圖6-16: 本機 FTP 伺服器設定頁面

◆ 閒置時間設定

當系統管理者登入 PMC/PMD 網頁後,閒置時間超過此設定值(預設為 10 分鐘)時,系統將自動登出系統管理者。閒置時間可設定為停用/10/20/30/60 分鐘,設定後點選"儲存"按鈕即可儲存設定。

| 閒置時間設定 |                 |
|--------|-----------------|
| 閒置時間   | 20 🗸 分鐘         |
|        | 儲存              |
|        | 圖6-17: 閒置時間設定頁面 |

6.5 I/O 介面設定

使用者可根據需求設定 PMC/PMD 上的 COM Port 及 LAN 等 I/O 介面的功能屬性。I/O 介面設定頁面及功能說明如下(以 PMC-5231 為例):

| I/O介面設定頁面 |        | COM2 | COM3 | COM4 | LAN |
|-----------|--------|------|------|------|-----|
| 功能        | 停用   ▼ |      |      |      |     |
|           |        | 儲存   |      |      |     |

圖6-18: I/O 介面設定頁面

| 型號                | I/O 介面功能屬性說明                      |
|-------------------|-----------------------------------|
|                   | ● COM2 (RS-232): 可作為 Modbus RTU   |
|                   | Slave 連接 HMI 或 SCADA。             |
|                   | ● COM3/COM4(RS-485) : 可作為 Modbus  |
|                   | RTU Master 連接 Modbus RTU 設備或作為    |
| PMC-523x/PMC-224x | Modbus RTU Slave 連接 HMI 或 SCADA。  |
|                   | ● LAN:預設支援 Modbus TCP Slave 連接    |
|                   | HMI 或 SCADA 的功能,同時亦可設定為           |
|                   | Modbus TCP Master 連接 Modbus TCP 設 |
|                   | 備。                                |
|                   | ● COM1/COM2(RS-485) : 可作為 Modbus  |
|                   | RTU Master 連接 Modbus RTU 設備或作為    |
| PMD-220x          | Modbus RTU Slave 連接 HMI 或 SCADA。  |
|                   | ● LAN:預設支援 Modbus TCP Slave 連接    |
|                   | HMI 或 SCADA 的功能,同時亦可設定為           |

|          | Modbus TCP Master 連接 Modbus TCP 設 |
|----------|-----------------------------------|
|          | 備。                                |
|          | ● COM1/COM2(RS-485) : 可作為 Modbus  |
|          | RTU Master 連接 Modbus RTU 設備或作為    |
|          | Modbus RTU Slave 連接 HMI 或 SCADA。  |
|          | ● COM3 (RS-485):可作為 Modbus RTU    |
| PMD-420x | Slave 連接 HMI 或 SCADA。             |
|          | ● LAN:預設支援 Modbus TCP Slave 連接    |
|          | HMI 或 SCADA 的功能,同時亦可設定為           |
|          | Modbus TCP Master 連接 Modbus TCP 設 |
|          | 備。                                |

以下將根據功能屬性介紹各 I/O 介面的設定方式(以 PMC-5231 為例):

## ◆ 透過 COM Port 連接 HMI 或 SCADA

| I/O介面設定頁面 |                   | COM2 | COM3 | COM4 | LAN |
|-----------|-------------------|------|------|------|-----|
| 功能        | 連接HMI或SCADA ▼     |      |      |      |     |
| Baudrate  | 9600 <b>v</b> bps |      |      |      |     |
| Parity    | ●None ○Odd ○Even  |      |      |      |     |
| Stop bits | ●1 ◎2             |      |      |      |     |
|           |                   | 儲存   |      |      |     |

圖6-19: 連接 HMI 或 SCADA 功能設定頁面

設定步驟如下:

i 在"Baudrate"欄位中設定資料傳輸速度(Baudrate), PMC/PMD 與 HMI 或 SCADA 的資料傳輸速度設定需一致。

ii 在"Parity"與"Stop bits"設定欄位中,設定 Parity 與 Stop bits 的狀態, PMC/PMD 與 HMI 或 SCADA 的設定需一致。

iii完成設定後,點選"儲存"按鈕以儲存設定值。

### ◆ 透過 COM Port 連接 Modbus RTU 設備

| I/O介面設定頁面 |                                                                                                    | COM2 | COM3 | COM4 | LAN |
|-----------|----------------------------------------------------------------------------------------------------|------|------|------|-----|
| 功能        | 連接Modbus RTU設備 ▼                                                                                   | ]    |      |      |     |
| Baudrate  | 19200 V bps                                                                                        |      |      |      |     |
| Parity    | ${\scriptstyle \textcircled{O}} None \ {\scriptstyle \bigcirc} Odd \ {\scriptstyle \bigcirc} Even$ |      |      |      |     |
| Stop bits | ●1 □2                                                                                              |      |      |      |     |
| 指令間隔時間    | 100                                                                                                |      |      |      |     |
|           |                                                                                                    | 儲存   |      |      |     |

圖6-20: 連接 Modbus RTU 設備功能設定頁面

設定步驟如下:

- i 在"Baudrate"欄位中設定資料傳輸速度(Baudrate), PMC/PMD 與 連接的 Modbus RTU 設備資料傳輸速度設定需一致。
- ii 在"Parity"與"Stop bits"設定欄位中,設定 Parity 與 Stop bits 的狀態, PMC/PMD 與連接的 Modbus RTU 設備的設定需一致。
- iii在"指令間隔時間"欄位中,輸入 PMC/PMD 對 Modbus RTU 設備 連續發送命令的間隔時間,單位為秒(ms)。
  - 請注意:當選擇"Baudrate"後,"指令間隔時間"欄位會自動提供適 當的 Modbus RTU 指令間隔時間。由於每個 Modbus RTU 設備 處理指令的速度皆不同,使用者可根據其設備自行增加指令間隔 時間,來確保 Modbus RTU 設備可正確處理每個指令,或縮短指 令間隔時間來加快設備 I/O 效率。
- iv 完成連接 Modbus RTU 設備設定後,點選"儲存"按鈕以儲存設定值。

◆ 透過 LAN 連接 HMI(或 SCADA)及 Modbus TCP 設備

| I/O介面設定頁面 |                                 | COM2 | COM3 | COM4 | LAN |
|-----------|---------------------------------|------|------|------|-----|
| 功能        | ☑連接Modbus TCP設備<br>☑連接HMI或SCADA |      |      |      |     |
|           | [                               | 儲存   |      |      |     |

圖6-21: I/O 介面設定頁面(LAN)

PMC/PMD 的 LAN 預設可作為 Modbus TCP Slave 連接 HMI 或 SCADA,亦可透過勾選"連接 Modbus TCP 設備"以啟用 Modbus TCP Master 功能來連接 Modbus TCP 設備。 6.6 其他設定

其他設定用以進行契約容量設定,需量週期設定與碳排放量設定。設定 的介面如下:

| 契約容量設定       |                          |
|--------------|--------------------------|
| 功能狀態         | □啟用                      |
| 需量週期設定       |                          |
| 計算週期         | 每 15 • 分鐘                |
| 計算單位         | ● kW<br>○ kVA            |
| 碳排放量設定       |                          |
| 預設係數         | 0.509                    |
|              |                          |
| 年份           | 2023                     |
| 係數           | 0.509 新增/修改              |
| 年份 條數        | (公斤 CO <sub>2</sub> e/度) |
| 2021 0.509   | )                        |
| O 2020 0.502 | 2                        |
| O 2019 0.509 | ]                        |
| 移除           |                          |

圖6-22: 其他設定頁面

◆ 契約容量設定

可開啟及設定契約容量功能,使用者可透過勾選"啟用"後設定與電力 公司簽定的契約容量數值,點選"儲存"按鈕即可儲存設定,而設定的 數值會出現在主頁面相關電力資訊中。

◆ 需量週期設定

可設定需量週期,PMC/PMD 會根據使用者所設定的週期進行需量 計算,預設週期為 15 分鐘,可設定的週期分別為 15/30/60 分鐘, 點選"儲存"按鈕即可儲存設定。

◆碳排放量設定
 使用者可在此為各年份設定其對應的電力碳排放量係數,以計算電力碳排放量。相關設定說明如下:
 ⅰ.輸入欲設定碳排放量係數的年份。
 ⅲ.輸入該年份所對應的碳排放量係數。請依照國際能源總署(IEA)所

發布的各國碳排放量係數做設定,以確保碳排放量數值計算的正確 性。請注意:當 PMC 在進行碳排放量計算時,若使用者無對應年 份的碳排放量係數設定,則系統將以"預設係數"欄位中的數值進行 運算。

ⅲ.接續點選<sup>新增/修改</sup>按鈕以新增此年份的碳排放量係數設定。

iV.若需修改某年份的碳排放量係數設定,請先輸入欲進行調整的年

- 份,並填入新的碳排放量係數後,點選<sup>新增/修改</sup>按鈕以變更設定。
- V.重複步驟 i~步驟 iii,以完成所需年份的碳排放量係數設定,接續點 選"儲存"按鈕即可儲存設定。

6.7 電錶群組設定

電錶群組設定功能可提供使用者將電錶中的迴路依照其各自的性質加 以分類,設定完成後可於電力資訊與歷史電力分析中進行查詢。設定的 介面如下:

| 電錶群組設定 儲存        |  |
|------------------|--|
| ② 主群組設定          |  |
| 無設定群組迴路,請按此按鈕新增。 |  |

圖6-23: 電錶群組設定

進入電錶群組設定頁面後,即會顯示出目前的電錶群組。請參考下述單 元進行主群組、次群組與電錶迴路的設定,當完成電錶群組設定後,請 點選"儲存"按鈕以儲存設定值。

6.7.1 檢視主群組與次群組

按下主群組或次群組列後,即可展開或隱藏該群組介面。 請注意:灰色群組列代表此群組無設定內容,因此無法展開。

| 〕主群組設定            |                   |                   |                      |
|-------------------|-------------------|-------------------|----------------------|
|                   |                   |                   |                      |
|                   |                   |                   |                      |
| 🕐 [1] 地點          |                   |                   |                      |
|                   |                   |                   |                      |
| ⑧ [1-1] 台北        |                   |                   |                      |
|                   |                   |                   |                      |
| ••••              |                   |                   |                      |
| [1] PM-2133       | [2] PM-2133       | [3] PM-2133       | [4] PM-2133          |
| [1] PM-2133<br>A相 | [2] PM-2133<br>B相 | [3] PM-2133<br>C相 | [4] PM-2133<br>總和/平均 |
| [1] PM-2133<br>A相 | [2] PM-2133<br>B柑 | [3] PM-2133<br>C相 | [4] PM-2133<br>總和/平均 |
| [1] PM-2133<br>A相 | [2] PM-2133<br>B相 | [3] PM-2133<br>C相 | [4] PM-2133<br>總和/平均 |
| [1] PM-2133<br>A相 | [2] PM-2133<br>B相 | [3] PM-2133<br>C相 | [4] PM-2133<br>總和/平均 |

圖6-24: 主群組與次群組列展開及隱藏畫面

6.7.2 新增主群组與次群組

i 點選主群組或次群組設定按鈕(圖)後,即可開啟群組設定介面。

| 電錶群組設定 儲存            |  |
|----------------------|--|
| 全 主 群 組 設 定          |  |
| ( ) 無設定群組迴路,請按此按鈕新增。 |  |
|                      |  |

圖6-25: 主群組設定

| ) 主群組設定                          |             |             |             |
|----------------------------------|-------------|-------------|-------------|
|                                  |             |             |             |
|                                  |             |             |             |
| 🕐 [1] 地點                         |             |             |             |
|                                  |             |             |             |
|                                  |             |             |             |
| 圖 [1-1] 台北                       |             |             |             |
| ⑧ [1-1] 台北                       |             |             |             |
| <b>⑧</b> [1-1] 台北<br>[1] PM-2133 | [2] PM-2133 | [3] PM-2133 | [4] PM-2133 |

圖6-26: 次群組設定

 ii 請輸入群組名稱,並點選
 將群組新增於清單中,新增完畢後, 點選"關閉"按鈕即可回到群組設定頁面。

| 主群組訂 | 殳定     |                    |  |  |  |
|------|--------|--------------------|--|--|--|
| 電錶群維 | 電錶群組設定 |                    |  |  |  |
|      | 編號     | 群組名稱               |  |  |  |
| Ð    | 4      | 功能                 |  |  |  |
| ۲    | 1      | 系統                 |  |  |  |
| 0    | 2      | 地點                 |  |  |  |
| 0    | 3      | 功能                 |  |  |  |
| 6    | 修改名稱   | 編號上移  編號下移  複製  移除 |  |  |  |
|      |        | 關閉                 |  |  |  |

圖6-27: 電錶群組設定操作介面

### 6.7.3 群組操作介面

當新增主群組或次群組後,群組將排列於如下的群組清單中。

| 主群組  | 設定   |                   |
|------|------|-------------------|
| 電錶群約 | 間記定  |                   |
|      | 編號   | 群組名稱              |
| Ð    | 4    |                   |
| ۲    | 1    | 系統                |
| 0    | 2    | 地點                |
| 0    | 3    | 功能                |
| 6    | 修改名稱 | 〕 編號上移 編號下移 複製 移除 |
|      |      | 關閉                |

圖6-28: 群組操作介面

使用者可針對清單中的各群組設定進行相關操作,請先點選欲進行 調整的群組,再點選下述功能按鈕即可進行操作:

- ◆ 修改名稱:點選"修改名稱"按鈕開啟修改名稱的輸入框, 修改完成後點選"確認"完成修改。
- ◆ 編號上移:提供使用者變更群組編號,"編號上移"會將編 號減一。
- ◆ 編號下移:提供使用者變更群組編號,"編號下移"會將編號加一。
- ◆ 複製:新增一個與所選擇群組相同的群組,並將其底下的 群組與迴路設定複製至新群組。
- ◆ 移除:移除所選擇的群組。
- ♦ 關閉:關閉設定頁面返回群組總覽中。
- 6.7.4 新增電錶迴路設定
  - i 點選次群組設定按鈕(<sup>III</sup>)後,即可開啟電錶迴路設定介面。 ■
    →
    ■
    →
    ■
    →
    ■
    →

| 主群組設定                   |             |             |             |
|-------------------------|-------------|-------------|-------------|
|                         |             |             |             |
| [1] 地點                  |             |             |             |
| <mark>⑧</mark> [1-1] 台北 |             |             |             |
| [1] PM-2133             | [2] PM-2133 | [3] PM-2133 | [4] PM-2133 |
|                         | D-88        | 0-88        | (物 印/ 3745  |

圖6-29: 電錶迴路設定

ⅲ 選擇所要新增的電錶迴路並點選●將迴路新增於清單中,新增

完畢後,點選"關閉"按鈕即可返回群組設定頁面。

| 電錶迴  | 電錶迴路設定   |                      |        |  |  |
|------|----------|----------------------|--------|--|--|
| 電錶群約 | ∐設定 > 地震 | 點(主群組)>台北(次群         | 組)     |  |  |
|      | 編號       | 電錶名稱                 | 迴路名稱   |  |  |
| Ð    | 3        | PM-2134 ▼<br>PM-2134 | 迴路 1 🔻 |  |  |
| ۲    | 1        | PM-2133<br>PM-3112   | 迴路 1   |  |  |
| 0    | 2        | PM-3114<br>PM-2134   | 迴路 2   |  |  |
| 6    | 編號上移     | 編號下移 移除              | ]      |  |  |
|      |          |                      | 周月日    |  |  |

圖6-30: 電錶迴路設定操作介面

| 電錶迴路設定 |                            |           |        |  |  |
|--------|----------------------------|-----------|--------|--|--|
| 電錶群維   | 電錶群組設定 > 地點(主群組) > 台北(次群組) |           |        |  |  |
|        | 編號                         | 電錶名稱      | 迴路名稱   |  |  |
| Ð      | 3                          | PM-2134 • | 迴路 1 ▼ |  |  |
| ۲      | 1                          | PM-2134   | 迴路 1   |  |  |
| 0      | 2                          | PM-2134   | 迴路 2   |  |  |
| 4      | 編號上移                       | 編號下移移除    |        |  |  |
|        |                            | 國閉        |        |  |  |

圖6-31: 新增電錶迴路設定

### 6.7.5 電錶迴路操作介面

當新增電錶迴路後,新增的迴路將排列於如下的清單中。

| 電錶迴過                       | 電錶迴路設定 |           |        |  |  |
|----------------------------|--------|-----------|--------|--|--|
| 電錶群組設定 > 地點(主群組) > 台北(次群組) |        |           |        |  |  |
|                            | 編號     | 電錶名稱      | 迴路名稱   |  |  |
| Ð                          | 3      | PM-2134 • | 迴路 1 ▼ |  |  |
| ۲                          | 1      | PM-2134   | 迴路 1   |  |  |
| 0                          | 2      | PM-2134   | 迴路 2   |  |  |
| 4                          | 編號上租   | 多編號下移移除   |        |  |  |
|                            |        |           | 揭閉     |  |  |

圖6-32: 電錶迴路操作介面

使用者可針對清單中的各迴路進行相關操作,請先點選欲進行調整的迴路,再點選下述功能按鈕即可進行操作:

- ◆ 編號上移:提供使用者變更迴路的編號,"編號上移"會將 編號減一。
- ◆ 編號下移:提供使用者變更迴路的編號,"編號下移"則會 將編號加一。
- ◆ 移除:移除所選擇的電錶迴路。
- ♦ 關閉:關閉設定頁面返回群組總覽中。

### 6.8 韌體更新

PMC/PMD 可藉由瀏覽器直接進行韌體更新,更新完成後,系統不需重新開機。韌體更新步驟如下:

i 請與泓格科技聯絡,取得最新版本的 PMC/PMD 韌體檔案。

ii 請至系統參數設定頁面,在韌體更新設定項目上點選"瀏覽"按鈕。

系統參數設定頁面

| 時間設定                    |                 | I/O介面設定           |                               |
|-------------------------|-----------------|-------------------|-------------------------------|
| E                       | 期與時間            |                   | COM1                          |
| 日期 2014/10/3            | 0               | 功能                | 停用                            |
| 時間 16:56:01             |                 |                   | COM2                          |
| 民                       | 間校時             | 功能                | 連接Modbus RTU設備                |
| 功能狀態停用                  |                 | Baudrate          | 19200 bps                     |
|                         |                 | Parity            | None                          |
| 網路設定                    |                 | Stop bits         | 1                             |
|                         | LANI            | 指令間隔時間            | 100 毫秒                        |
| ID                      | 102 169 100 29  |                   | COM3                          |
| 前電                      | 255 255 255 0   | 功能                | 連接Modbus RTU設備                |
| ) 巡早<br>                | 102 169 100 254 | Baudrate          | 19200 bps                     |
| I則坦                     | 9 9 9 9         | Parity            | None                          |
| DNOPJJICAA              |                 | Stop bits         | 1                             |
| IP                      | 192 168 255 2   | 指令間隔時間            | 100 毫秒                        |
|                         | 255 255 0 0     |                   | LAN                           |
| 間道                      | 192 168 0 1     | 功能                | 連接Modbus TCP設備<br>連接HMI或SCADA |
| DNS伺服器IP                | 8888            |                   |                               |
|                         | 連接埠             | 基它設定              |                               |
| 網頁伺服器連接埠                | 80              |                   |                               |
| Modbus TCP連接埠           | 502             |                   | 契約谷量                          |
| Modbus NetID            | 1               | 切能狀態 停户           |                               |
|                         |                 | 1. 竹畑田 / 一        | 新重週期<br>15 八倍                 |
| SNMP設定                  |                 | 百异迴朔 母            | に ファ 建                        |
|                         | 1/20            | ( <u>広</u> 動) 0.6 | 12                            |
| 版本<br>Read Community Ma | vzc             |                   | 12                            |
|                         | me public       | 割除すなきな            |                               |
| Trap Community Na       | me private      | 制體史制設定            |                               |
|                         | ne public       |                   | 韌體資訊                          |
| [<br>古 <b>入</b> 乳会      |                 | 目前版本 2.1.         | 2                             |
| 女主設正                    |                 | 最新版本 檢            | 查                             |
| 本機FTP伺服器 啓用             | Ħ               |                   | <b>韌體更新</b>                   |
| 閒置時間 10                 | 分鐘              | 韌體                | 瀏覽                            |
|                         |                 | 更                 | 新                             |
|                         |                 |                   |                               |

圖6-33: 韌體更新(1)

iii 選取欲更新之韌體檔案後點選"開啟"。

| 0              | 開啟                                 |                |             |       | ×  |
|----------------|------------------------------------|----------------|-------------|-------|----|
| 🔄 ⋺ ▾ ↑ 🌗 ኑ 本橋 | 幾 ▶ 本機磁碟 (D:) ▶ Firmware           | ~ ¢            | 搜尋 Firmware |       | Q  |
| 組合管理 ▼ 新増資料共   | R                                  |                |             | = •   | 0  |
| ☆ 我的最愛         | 名稱                                 | 修改日期           | 類型          | 大小    |    |
| 1 下載           | PMC-5151 Firmware v2.1.0.hex       | 2014/7/7 下午 07 | HEX 檔案      | 4,083 | KB |
| ■ 桌面 3 最近的位置   |                                    |                |             |       |    |
|                |                                    |                |             |       |    |
| le OneDrive    |                                    |                |             |       |    |
| 🜏 家用群組         |                                    |                |             |       |    |
| 』團 本機          |                                    |                |             |       |    |
| 🗣 網路           |                                    |                |             |       |    |
| 檔案名            | 稱(N): PMC-5151 Firmware v2.1.0.hex |                | ∨ 所有檔案      |       | ~  |
|                |                                    |                | 開啟(O)       | 取》    | Š  |

圖6-34: 韌體更新(2)

Ⅳ 點選"更新"開始進行韌體檔案更新。

| <b>割體更新設定</b>                  |
|--------------------------------|
| <b>韌體資</b> 訊                   |
| 目前版本 2.0.1                     |
| 最新版本 檢查                        |
| <b>割體</b> 更新                   |
| 割體 PMC-5151 Firmware v2.1.0 瀏覽 |
| 更新                             |

圖6-35: 韌體更新(3)

iii 點選"確定"開始進行韌體更新,若點選"取消"則中斷韌體更新。

| $\triangle$ | 您確定要更新韌體?所有尙未儲存的設定在更新<br>韌體後將會消失。 |
|-------------|-----------------------------------|
|             | 確定 取消                             |

圖6-36: 韌體更新(4)

iv 韌體更新執行中。

請注意:當韌體更新流程開始進行時,請勿關閉更新視窗或是同時 進行系統變更,否則可能會造成韌體的更新失敗。

|                  | 連接埠                            | 其它設定 |
|------------------|--------------------------------|------|
| 司服器連接埠           | 80                             |      |
| <u>us TCP連接埠</u> | 502                            |      |
|                  | <b>請勿關閉或離開此頁面</b><br>韌體更新中(8%) |      |
| 定                |                                | 計算週期 |
| TP伺服器)啓          | 用                              |      |
| 置時間 1C           | 分鐘                             | 係數   |
|                  | 圖6-37: 韌體更新(5)                 |      |

V 點選"確定"完成更新,更新完成後請清除瀏覽器之暫存檔案,即可 完成更新系統。若是更新失敗,請重新執行更新流程。

| $\bigcirc$ | 韌體成功更新成2.1.0版,按下確定按鈕後,系統<br>會將您登出,請重新登入即可。 |
|------------|--------------------------------------------|
|            | 確定                                         |

圖6-38: 韌體更新(6)

6.9 規則檔的匯出與匯入

PMC/PMD 可藉由瀏覽器直接進行規則檔的匯出與匯入以完成 PMC /PMD 規則檔的備份。備份的 PMC/PMD 規則檔包含除了"時間設定"、"網路設定"、"SNMP 設定"、"帳號設定"與"安全設定"以外的所有 PMC/PMD 參數設定。所備份的設定範圍與使用 PMC/PMD Utility 備份的檔案範圍相同,但兩者備份的檔案無法通用。

| Power Monitorir                 | ig & Management Solution                 | PMC-5231 📄 🗟 🖈                        |
|---------------------------------|------------------------------------------|---------------------------------------|
| TCP DAS CO., Ltd.<br>画 条統参数設定 電 | 錶 / 模組設定 記錄器設定 loT平台設定 進階功能設定 邏輯規則設沪     | ■正常 ●2770.6MB(約剩1695天) ■即時詳<br>定 -    |
| Class Advantage                 |                                          |                                       |
| 參數設定                            |                                          |                                       |
| 1設定                             | 系統參數設定貝面                                 |                                       |
| 经设定                             | 時間設定                                     | 1/0介面設定                               |
| MP設定                            | 日期與時間                                    | COM2                                  |
| ~ - 4                           | 日期 2019/06/27                            | 功能  停用                                |
| - IX /C                         | 時間 11:25:25                              | COM3                                  |
| 个面設定                            | 時間校時                                     | 功能 連接Modbus RTU設備                     |
| 設定                              | 功能狀態 取用                                  | Baudrate 115200 bps                   |
| 、群組設定                           | 同步間隔 6 小時                                | Parity None                           |
|                                 | 時區 UTC+08:00                             | Stop bits 1                           |
|                                 | 日光節約時間 停用                                | 指令間隔時間 15 毫秒                          |
|                                 |                                          | COM4                                  |
|                                 | 網路設定                                     | 功能 連接Modbus RTU設備                     |
|                                 | LAN1                                     | Baudrate 115200 bps                   |
|                                 | 102 168 100 169                          | Parity None                           |
|                                 | 1P 192.100.100.100<br>3#99 255 255 255 0 | Stop bits 1                           |
|                                 | 巡卓 205.205.205.0<br>BB2# 102 168 100 254 | 指令間隔時間 15 毫秒                          |
|                                 | 間辺 132.100.100.234                       | LAN                                   |
|                                 | UNS问服器IP 0.0.0.0                         | 功能 連接Modbus TCP設備                     |
|                                 | MAC 00-00-20-32-00-7-0                   |                                       |
|                                 | 2年1次+早<br>6回18月7日1日日21次+次+2 900          | (                                     |
|                                 | 約見1可服器理技埠 ov                             | 共占款走                                  |
|                                 | MODDUSTUP 法投口 1                          | 契約容量                                  |
|                                 | MODDUS NetiD<br>手に許備社を認念法(DDNIQ)         | 功能狀態(停用                               |
|                                 | 副態約歇荷帶充版(DDNG)<br>m2≠4                   | 需量週期                                  |
|                                 | 服務1 厚加                                   | 計算週期 每 15 分鐘                          |
|                                 | 服務2 I字/H                                 | 計算單位 KW                               |
|                                 | 101star                                  | 碳足跡                                   |
|                                 | 功能狀態                                     | 係數 0.612                              |
|                                 |                                          |                                       |
|                                 | Strin and                                | 割體更新設定                                |
|                                 | 版本 V2c                                   | 条統資訊                                  |
|                                 | Read Community Name public               | 序號 01-A0-19-06-18-00-00-88            |
|                                 | Write Community Name private             | 韌體資訊                                  |
|                                 | Trap Community Name public               | 目前版本 3.4.2.0                          |
|                                 |                                          | 品新版本 <b>檢查</b>                        |
|                                 | 安全設定                                     | A                                     |
|                                 | 本機FTP伺服器                                 | · · · · · · · · · · · · · · · · · · · |
|                                 | 間置時間 10 分鐘                               | <b>百</b> 新                            |
|                                 |                                          | S.wi                                  |
|                                 |                                          | [ 既出 / 顾 入 設定                         |
|                                 |                                          |                                       |
|                                 |                                          |                                       |
|                                 |                                          | 1 進出控制器設定至幅条上。                        |
|                                 |                                          |                                       |
|                                 |                                          | [1] 隆入設定                              |
|                                 |                                          | <b>延入設定</b><br>從檔案匯入設定至控制器。           |

- 規則檔匯出
  - 按下"匯出設定"按鈕後,規則檔則會儲存於瀏覽器預設的存 放位置。若匯出之前網頁的編輯尚未儲存,會先詢問是否要 儲存後再進行匯出。
- 規則檔匯入
  - 1. 按下"匯入設定"按鈕後,選擇所要匯入的規則檔。
  - 選擇完成後會詢問使用者是否要放棄目前的設定, 匯入後目前 的設定將會被覆蓋,按下"匯入"則會開始進行規則檔匯入。
  - 匯入完成後將自動執行匯入的規則檔敗。,若匯入的檔案不完 整或並非經由 PMC 網頁介面匯出的設定,則會顯示匯入失 敗。

## 7 電錶及 I/O 模組設定

電錶/模組設定頁面可設定此 PMC/PMD 所欲連接的電錶及 I/O 模組,進入 設定頁面時會出現目前的設定總覽表格,顯示目前 PMC/PMD 上所連結的各個 電錶與 I/O 模組的設定狀態,如下圖所示:

| ICP DAS Co., Ltd. |         |            | 1            |                |                                        |               |
|-------------------|---------|------------|--------------|----------------|----------------------------------------|---------------|
| 主頁面系統參數設定電鍵       | ₹/模組設定  | 記錄器設定      | loT平台設定      | ∎ 正常<br>進階功能設定 | ●2166.8MB(約剩348天)<br>邏輯規則設定 4          | ▲ 系統忙碌中,請稍後再試 |
| 電錶/模組設定           |         |            |              |                |                                        |               |
| 電錶設定              | 電錶/核    | 莫組設定頁      | 面            |                |                                        |               |
| XV-Board 設定       | XV-Boar | rd         |              |                |                                        |               |
| I/O模組設定           |         |            |              | 無              | ŝ                                      |               |
|                   |         |            |              |                |                                        |               |
|                   | СОМЗ    | 連接Modbus   | RTU設備        |                |                                        |               |
|                   | 編號      | 型號/        | 名稱           |                | 位址                                     | 輪詢逾時(毫秒)      |
|                   | 1       | 🌲 🛛 ICP D. | AS PM-3033(P | M-3033)        | 1                                      | 1000          |
|                   | 2       | ICP D      | AS PM-3133(P | M-3133)        | 2                                      | 1000          |
|                   | 3       | ICP D      | AS PM-3112(P | M-3112)        | 3                                      | 1000          |
|                   | 4       | ICP D      | AS PM-3114(P | M-3114)        | 4                                      | 1000          |
|                   | 5       | 🦺 ICP D.   | AS PM-4324(P | M-4324)        | 6                                      | 1000          |
|                   |         |            |              |                |                                        |               |
|                   | COM4    | 連接Modbus   | RTU設備        |                |                                        |               |
|                   |         |            |              | 缅              | n.<br>10                               |               |
|                   |         |            |              | M              | `````````````````````````````````````` |               |
|                   | LAN   連 | 接Modbus T  | CP設備         |                |                                        |               |
|                   |         |            |              | 细              |                                        |               |

圖7-1: 電錶/模組設定頁面

各項功能設定說明請參考以下章節。

### 7.1 電錶設定

在電錶設定頁面中,使用者可設定 PMC/PMD 所欲連接的 Modbus RTU 與 Modbus TCP 電錶及其參數,電錶設定頁面如下圖所示(以 PMC-5231 為例)

| 電錶法     | 電錶清單 (Modbus RTU) |      |                 |   |  | COM4    | LAN |
|---------|-------------------|------|-----------------|---|--|---------|-----|
| Q       | 編號                | 位址   | *電錶             |   |  | 名稱      |     |
| •       | 8 🔻               | 8 🔻  | 搜尋              | ? |  |         | ;   |
| ۲       | 1                 | 1    | ICP DAS PM-3033 |   |  | PM-3033 |     |
| 0       | 2                 | 2    | ICP DAS PM-3133 |   |  | PM-3133 |     |
| $\odot$ | 3                 | 3    | ICP DAS PM-3112 |   |  | PM-3112 |     |
| $\odot$ | 4                 | 4    | ICP DAS PM-3114 |   |  | PM-3114 |     |
| 0       | 5                 | 6    | ICP DAS PM-4324 |   |  | PM-4324 |     |
| 4       | 設定                | 編號上移 | 輪號下移 複製 移除      |   |  |         |     |
|         |                   |      | 儲存              |   |  |         |     |

圖7-2: 電錶設定頁面

進入電錶設定頁面後,即會顯示出目前 PMC/PMD 所連接的電錶清單。 請參考下述單元進行 Modbus RTU 與 Modbus TCP 電錶的設定,當完 成電錶設定後,請記得點選"儲存"按鈕以儲存設定值。

請注意:

- 1. PMC/PMD 提供兩組 COM Port(RS-485)介面以連接 Modbus RTU 電錶。
- PMC/PMD 提供 LAN 介面以連接 Modbus TCP 電錶, 關於 LAN 的設定請參考 <u>6.5 I/O 介面設定</u>單元的說明。
- PMC/PMD 提供支援最多連接 24 顆泓格科技 Modbus TCP/RTU 電錶 (其中 Modbus TCP 電錶最多 16 顆)及 8 顆 Modbus I/O 控制 模組。
  - ◆ 單一 I/O 介面至多連接 16 顆 Modbus 電錶。
  - ◆ 支援最多4顆泓格科技 PM-4324 系列電錶。
- 7.1.1 掃描新增 Modbus RTU 電錶

透過 PMC/PMD 的掃描程序,可自動新增與 PMC/PMD 連接的 Modbus RTU 電錶清單。步驟如下所示:

- i 在進行掃描之前請先確定 PMC/PMD 與電錶之間的 RS-485 連接線已連接無誤,各電錶的位址也設定完成。
- ⅲ 透過點選─按鈕即可開始掃描 PMC/PMD 所連接的 Modbus

| RTU 電          | 記錶。         |     |   |      |      |     |  |
|----------------|-------------|-----|---|------|------|-----|--|
| 電錶清單 (N        | Modbus RTU) |     |   | COM3 | COM4 | LAN |  |
| 🔍 編號           | 位址          | *電錶 |   |      | 名稱   |     |  |
| 1 •            | 1 •         | 搜尋  | ? |      |      | ;   |  |
| 無設定電錶,請按此按鈕新增。 |             |     |   |      |      |     |  |
| 儲存             |             |     |   |      |      |     |  |

圖7-3: 電錶清單頁面與電錶掃描功能按鈕

iii 進入掃描頁面(圖 7-4)後,設定所欲掃描的 Modbus 起始位址及 結束位址,點選"掃描"後 PMC/PMD 即會依照使用者所設定的序 列埠參數開始進入電錶掃描程序,若是點選"取消"則會中止這次 掃描。

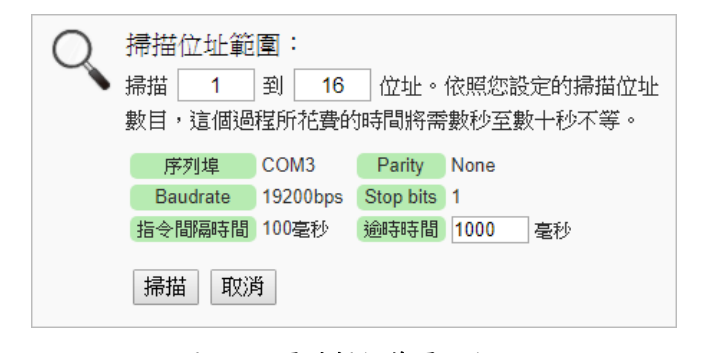

圖7-4: 電錶掃描範圍設定

iv 進入掃描程序(圖 7-5)後,左上方會出現動畫與目前掃描的位址 號碼來提示掃描進度,請耐心等待掃描完畢,若是點選"取消"則 會中斷此次掃描直接離開。

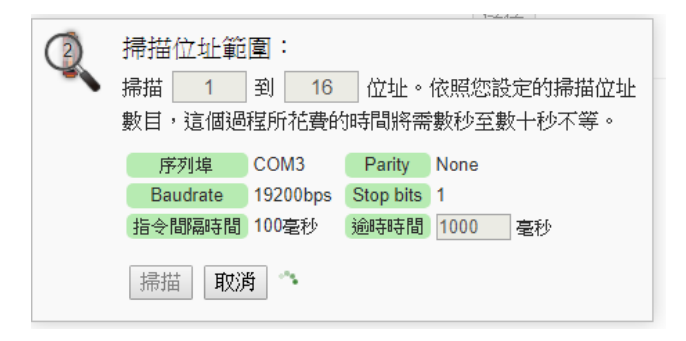

圖7-5: 電錶掃描進行中

V 掃描結束後即會出現電錶清單(圖 7-6)。若是此次掃描出現同一 位址但是設備型號不同時,則會出現提示畫面(圖 7-7),請依照 實際連接的設備做選擇,完成電錶清單設定後請記得點選"儲存" 按鈕以儲存設定值。

| 電錶                  | 清單 (Mo | odbus RTU) |                 | COM3 | COM4    | LAN |  |  |
|---------------------|--------|------------|-----------------|------|---------|-----|--|--|
| 0                   | 編號     | 位址         | *電錶             |      | 名稱      |     |  |  |
|                     | 8 🔻    | 8 🔻        | 搜尋 ?            |      |         | ]   |  |  |
| ۲                   | 1      | 1          | ICP DAS PM-3033 |      | PM-3033 |     |  |  |
| $\odot$             | 2      | 2          | ICP DAS PM-3133 |      | PM-3133 |     |  |  |
| $\odot$             | 3      | 3          | ICP DAS PM-3112 |      | PM-3112 |     |  |  |
| $\odot$             | 4      | 4          | ICP DAS PM-3114 |      | PM-3114 |     |  |  |
| $\odot$             | 5      | 6          | ICP DAS PM-4324 |      | PM-4324 |     |  |  |
| 設定「編號上移」編號下移」複製「移除」 |        |            |                 |      |         |     |  |  |
|                     | 儲存     |            |                 |      |         |     |  |  |

圖7-6: 電錶掃描結果清單

| Q | 部分模組<br>請選擇每個 | 設定發生衝突。<br>尬址上您想使用的模組。 |           |
|---|---------------|------------------------|-----------|
|   | 位址            | 原設定模組                  | 掃描後模組     |
|   | 9             | © PM-2133(PM-2133)     | @ PM-3112 |
|   | 10            | © M-7005               | PM-3114   |
|   |               |                        | 確定取消      |

圖7-7: 設備選擇頁面

# 7.1.2 手動新增 Modbus RTU 電錶 除了透過掃描自動新增 Modbus RTU 電錶外,亦可透過手動程序

除了透過掃描目動利增 MOUDUS KTO 电磁外,亦可透過于動程序 新增 Modbus RTU 電錶。步驟如下所示:

- i 設定編號:編號為此 Modbus RTU 電錶其電力資訊儲存於 PMC/PMD Modbus Table 中的排列順序,可設定範圍為 1~16。
- ii 設定位址:位址設定為此 Modbus RTU 電錶的 Modbus 位址號碼,請依據使用者的實際需求及規劃設定,若是設定的位址錯誤則無法連線該電錶。

| 電錶清單 (Mod      | bus RTU) |     |   | COM3 | COM4 | LAN |  |
|----------------|----------|-----|---|------|------|-----|--|
| 🔍 編號           | 位址       | *電錶 |   |      | 名稱   |     |  |
| 1              | 1 •      | 搜尋  | ? |      |      | ]   |  |
| 無設定電錶,請按此按鈕新增。 |          |     |   |      |      |     |  |
| 情者字            |          |     |   |      |      |     |  |

圖7-8: 電錶編號與位址設定

ⅲ 選擇新增電錶類型:

| 電錶清單 (Modbus RTU)   | COM3            | COM4 | LAN |   |
|---------------------|-----------------|------|-----|---|
| 🔍 編號 位址             | *電統             |      | 名稱  |   |
|                     | ?               |      |     |   |
|                     | ICP DAS PM-3033 | ·    |     | / |
| 🔍 無設定電錶,請按此按鈕新增     | ICP DAS PM-3112 |      |     |   |
|                     | ICP DAS PM-3114 |      |     |   |
|                     | ICP DAS PM-3133 |      |     |   |
|                     | ICP DAS PM-350  |      |     |   |
| © ICP DAS Co., Ltd. | ICP DAS PM-4324 | -    |     |   |

圖7-9: Modbus RTU 電錶類型設定

- iv 設定名稱:使用者可對電錶命名,此名稱將顯示於電錶資訊與邏輯設定頁面,預設值為電錶類型。
- V 點選會將電錶新增於清單中(圖 7-10),新增完畢後,請記得點選"儲存"按鈕以儲存設定值。

| 電錶                | 青單 (Mod | lbus RTU) | COM3              | COM4 | LAN |   |
|-------------------|---------|-----------|-------------------|------|-----|---|
| Q                 | 編號      | 位址        | *電錶               |      | 名稱  |   |
| Đ                 | 1 🔻     | 1 🔻       | ICP DAS PM-3133 ? | ]    |     | ; |
| ( 無設定電錶,請按此按鈕新增。) |         |           |                   |      |     |   |
|                   |         |           | 儲存                |      |     |   |

圖7-10: 完成手動新增 Modbus RTU 電錶

7.1.3 新增 Modbus TCP 電錶

PMC/PMD 支援透過 Ethernet 連接 Modbus TCP 電錶,使用者可透過手動程序新增 Modbus TCP 電錶,步驟如下所示:

i 設定編號:編號為此 Modbus TCP 電錶其電力資訊儲存於

PMC/PMD Modbus Table 中的排列順序,可設定範圍為 1~16。 ii 設定網路: IP、連接埠與 NetID 設定請依照電錶實際規劃做設 定,若是設定的參數錯誤則會導致 PMC/PMD 無法連線該電錶。

| 電錶清單 (Modb | ous TCP) |               | COM3 | COM4 | LAN |
|------------|----------|---------------|------|------|-----|
| 編號         | *IP      | 連接埠 NetID *電錶 |      | 名稱   |     |
|            |          | 502 1 搜尋      | ?    |      |     |
| 無設定電錶,     | 請按此按鈕新   | <b>局</b> 。    |      |      |     |
|            |          | 儲存            |      |      |     |

圖7-11: 新增 Modbus TCP 電錶頁面

iii 選擇新增電錶類型(圖 7-12):

| 電錶清單 (Modbu                                        | s TCP)     |     |       |                                                     | COM3                                                                              | COM4                             | LAN |
|----------------------------------------------------|------------|-----|-------|-----------------------------------------------------|-----------------------------------------------------------------------------------|----------------------------------|-----|
| 編號                                                 | *IP        | 連接埠 | NetID | *電錶                                                 |                                                                                   | 名稱                               |     |
| <ul> <li>① 1 ● 192,1</li> <li>① 無設定電錶,請</li> </ul> | 68 100 111 | 502 | 儲存    | ICP DAS<br>ICP DAS<br>ICP DAS<br>ICP DAS<br>ICP DAS | ?<br>S PM-3033-MT<br>S PM-3112-MT<br>S PM-3114-MT<br>S PM-3133-MT<br>S PM-4324-MT | CP<br>CP<br>CP<br>CP<br>CP<br>CP | ]   |

圖7-12: Modbus TCP 電錶類型設定

- iv 設定名稱:使用者可對電錶命名,此名稱將顯示於電錶資訊與邏輯設定頁面,預設值為電錶類型項目。
- ∨ 點選●將電錶新增於清單中(圖 7-13),新增完畢後,請記得點 選"儲存"按鈕以儲存設定值。

| 電錶清單 (Moo | lbus TCP)             |               | COM3           | COM4 | LAN |
|-----------|-----------------------|---------------|----------------|------|-----|
| 編號        | *IP                   | 連接埠 NetID *電錶 |                | 名稱   |     |
| ● 1 • 19  | 2. 168. 100. 11       | 1 502 1 ICP [ | DAS PM-3112- ? |      | ]   |
|           | · , 时13公1773公3714114日 | 儲存            |                |      |     |

圖7-13: 完成手動新增 Modbus TCP 電錶

7.1.4 電錶清單操作介面

當透過掃瞄程序或手動程序完成 Modbus RTU/TCP 電錶的新增

| 電錶 | 清單 <b>(</b> Mo | odbus RTU) |                 |   | COM3 | COM4    | LAN |
|----|----------------|------------|-----------------|---|------|---------|-----|
| Q  | 編號             | 位址         | *電錶             |   |      | 名稱      |     |
| •  | 8 🔻            | 8 🔻        | 搜尋              | ? |      |         | ;   |
| ۲  | 1              | 1          | ICP DAS PM-3033 |   |      | PM-3033 |     |
| 0  | 2              | 2          | ICP DAS PM-3133 |   |      | PM-3133 |     |
| 0  | 3              | 3          | ICP DAS PM-3112 |   |      | PM-3112 |     |
| 0  | 4              | 4          | ICP DAS PM-3114 |   |      | PM-3114 |     |
| 0  | 5              | 6          | ICP DAS PM-4324 |   |      | PM-4324 |     |
| 4  | 設定             | 編號上移 編號    | 下移 複製 移除        |   |      |         |     |
|    |                |            | 儲存              |   |      |         |     |

### 後, Modbus RTU/TCP 電錶將排列於如下的電錶清單中。

圖7-14: 電錶清單操作介面

透過如下述功能的操作,可針對清單中的各電錶進行參數設定或調 整排列順序,請先點選欲進行調整的電錶,再點選下述功能按鈕即 可進行操作:

- ◆ 設定:點選"設定"按鈕將會進入該電錶的參數設定頁面。
  以下章節將說明各型號電錶的參數設定頁面。
- ◆ 編號上移:提供使用者變更電錶的編號及排列順序,點選 "編號上移"會將電錶編號減一。
- ◆ 編號下移:提供使用者變更電錶的編號及排列順序,點選 "編號下移"則會將電錶編號加一。
- ◆ 複製:新增一個與所選擇電錶同類型的電錶,並將所選擇 電錶的參數設定複製至新電錶。
- ◆ 移除:移除所選擇的電錶。

完成設定後,請記得點選"儲存"按鈕以儲存此電錶清單。

### 7.1.5 Modbus RTU 電錶設定

PMC/PMD 支援泓格科技單相和三相 Modbus RTU 電錶,如下將 介紹各電錶的設定介面。

♦ Modbus RTU 三相電錶的設定介面如下圖所示(以 PM-3133 為 例)。

| 電錶 PM-3133 設 | 定                       |
|--------------|-------------------------|
| *名稱          | PM-3133                 |
| 備註           |                         |
| 位址           | 2 •                     |
| 更新速率         | 5 秒                     |
| 輪詢逾時時間       | 1000 毫秒                 |
| 逾時重試時間       | 5 秒                     |
| 電力相關設定       |                         |
| 主電錶          | □設為主要電議                 |
| 名稱           | 相位A       相位B       相位C |
| DO 參數 其      | 他參數                     |
| 通道           | 2稱 開機時初始值               |
| 通道0          | OFF •                   |
| 通道1          | OFF •                   |
|              | 確定 取消                   |

圖7-15: PM-3133 設定頁面

相關參數說明如下:

- 名稱:提供使用者定義電錶的名稱,此名稱將顯示於電錶 資訊與邏輯設定頁面。
- 備註:提供使用者記錄備註項目。
- 位址:提供設定此電錶的 Modbus 位址號碼,若是設定錯 誤則無法連線該電錶。
- 更新速率:為 PMC/PMD 週期性讀取此 Modbus RTU 電 錶電力資訊的時間設定,數值設定範圍為 0~65535 秒。
- 輪詢逾時時間:為 PMC/PMD 對 Modbus RTU 電錶發送
   命令並等待回應結果的時間,單位為毫秒(ms),數值設定
   範圍為1~10000 毫秒。
- 逾時重試時間:為 PMC/PMD 對 Modbus RTU 電錶發送
   命令但逾時無法得到回應時, PMC/PMD 重新發送命令的
   間隔時間,單位為秒(s),數值的設定範圍為 3~65535 秒。
- 主電錶:勾選此項目會把電錶屬性設定為主要電錶。當設 定為主電錶後,在主頁面電力資訊總覽便會將此電錶的電 力資訊顯示在主電錶區塊。
- CT 或相位名稱:提供使用者定義電錶的迴路(或 CT)名
   稱,此名稱將顯示於電錶資訊與邏輯設定頁面。三相電錶
   可命名的對象為相位 A/B/C。

完成參數設定後,請記得點選"確定"按鈕以返回電錶清單。

◆ Modbus RTU 單相電錶的設定介面如下圖所示(以 PM-3114 為 例)。

| 電錶 PM-3114 設 | 定                   |
|--------------|---------------------|
| *名稱          | PM-3114             |
| 備註           |                     |
| 位址           | 1 •                 |
| 更新速率         | 5 Ø                 |
| 輪詢逾時時間       | 1000 毫秒             |
| 逾時重試時間       | 5 Ø                 |
| 電力相關設定       |                     |
| 主電錶          | □設為主要電鉄             |
| 名稱           | CT1 CT2 CT3 CT4 CT4 |
| DO 参數        |                     |
| 通道           | <b>3</b> 稱 開機時初始值   |
| 通道0          | OFF •               |
| 通道1          | OFF •               |
|              | 確定 取消               |

圖7-16: PM-3114 設定頁面

相關參數說明如下:

- 名稱、備註、位址、更新速率、輪詢逾時時間、逾時重試時間及主電錶的說明同 Modbus RTU 三相電錶所述。
- CT或名稱:提供使用者定義電錶的CT(或相位)名稱,此 名稱將顯示於電錶資訊頁面。單相電錶可命名的對象為 CT1 /CT2 /CT3 /CT4。
- DO 參數:
  - 名稱:提供使用者定義 DO 通道的名稱,此名稱將顯示於電錶資訊與邏輯設定頁面。

■ 開機時初始值:開啟電錶時預設 DO 通道輸出狀態。 完成參數設定後,請記得點選"確定"按鈕以返回電錶清單。

7.1.6 Modbus TCP 電錶設定(以 PM-3114-MTCP 為例)

PMC/PMD 支援泓格科技單相 Modbus TCP 電錶,如下將介紹此 電錶的設定介面。

| 電錶 PM-3114-M | TCP 設定                            |
|--------------|-----------------------------------|
| *名稱          | PM-3114-MTCP                      |
| 備註           |                                   |
| IP           | 192]. 168]. 100]. 55              |
| 連接埠          | 502                               |
| NetID        | 1                                 |
| 更新速率         | 5 秒                               |
| 輪詢逾時時間       | 1000 毫秒                           |
| 逾時重試時間       | 5 秒                               |
| 電力相關設定       |                                   |
| 主電錶          | □設為主要電法                           |
| 名稱           | CT1       CT2       CT3       CT4 |
| DO 参數        |                                   |
| 通道           | <b>呂稱 開機時初始値</b>                  |
| 通道0          | OFF •                             |
| 通道1          | OFF •                             |

#### 圖7-17: PM-3114-MTCP 設定頁面

相關參數說明如下:

- 名稱:提供使用者定義電錶的名稱,此名稱將顯示於電錶 資訊與邏輯設定頁面。
- 備註:提供使用者記錄備註項目。
- IP:提供設定此 Modbus TCP 電錶的 IP 位址,請確認 IP 設定與電錶上的設定相符合,若設定錯誤則無法連線該電錶。
- 連接埠:提供使用者設定此 Modbus TCP 電錶的通訊連 接埠,請確認連接埠設定與電錶上的設定相符合,若設定 錯誤則無法連線該電錶。
- NetID:提供使用者設定此 Modbus TCP 電錶的通訊
   NetID,請確認 NetID 設定與電錶上的設定相符合,若設
   定錯誤則無法連線該電錶。
- 更新速率:為 PMC/PMD 週期性讀取此 Modbus TCP 電 錶電力資訊的時間設定,數值設定範圍為 0~65535 秒。
- 輪詢逾時時間:為 PMC/PMD 對 Modbus TCP 電錶發送
   命令並等待回應結果的時間,單位為毫秒(ms),數值設定
   範圍為1~10000 毫秒。
- 逾時重試時間:為 PMC/PMD 對 Modbus TCP 電錶發送

命令但逾時無法得到回應時,PMC/PMD 重新發送命令的 間隔時間,單位為秒(S),數值的設定範圍為 3~65535 秒。

- 主電錶:勾選此項目會把電錶屬性設定為主要電錶。當電
   錶設為主電錶後,在主頁面電力資訊總覽便會將此電錶的
   電力資訊顯示在主電錶區塊。
- CT/相位名稱:提供使用者定義電錶的 CT(或相位)名稱, 此名稱將顯示於電錶資訊與邏輯設定頁面。單相電錶可命 名的對象為 CT1 /CT2 /CT3 /CT4。
- DO 參數:
  - 名稱:提供使用者定義 DO 通道的名稱,此名稱將顯示於電錶資訊與邏輯設定頁面。
  - 開機時初始值:開啟電錶時預設 DO 通道輸出狀態。

完成參數設定後,請記得點選"確定"按鈕以返回電錶清單。

7.2 XV-Board 設定(PMD 系列不支援此功能)
PMC 可支援 XV-Board。使用者可在此頁面設定目前 PMC 所連接的 XV-Board,設定頁面如下圖所示(以 PMC-5231 為例):
請注意: PMC 同時僅能連接一片 XV-Board 模組。
XV-Board設定頁面
模組 XV107 、設定

| 儲存 |
|----|
|----|

圖7-18: XV-Board 設定頁面

使用者選擇目前所連接的 XV-Board 並按下"設定"按鈕後,便會產生該 XV-Board 的模組參數及 I/O 通道參數設定畫面。模組參數設定如下:

- 名稱:提供使用者定義模組的名稱,此名稱將顯示於 I/O 資訊 與邏輯設定頁面。
- 備註:提供使用者記錄備註項目。

I/O 通道參數設定方式可參考下述單元所描述的 DI、DO、AI 及 AO 通 道參數設定。設定完成後點選"儲存"按鈕以儲存設定值。

### 7.2.1 XV-Board 的 DI 通道參數設定

XV-Board 的 DI 通道參數設定介面如下圖所示(以 PMC-5231+ XV107 為例)。

| 模組 XV10 | 7 設定  |       |  |
|---------|-------|-------|--|
|         | 名稱    |       |  |
|         | 備註    |       |  |
| DI 參數   | DO 參數 |       |  |
| 通道      | 名稱    | 計數器類型 |  |
| 通道0     |       | 降縁 ▼  |  |
| 通道1     |       | 降縁 ▼  |  |
| 通道2     |       | 降縁 ▼  |  |
| 通道3     |       | 降縁 ▼  |  |
| 通道4     |       | 降縁 ▼  |  |
| 通道5     |       | 降録▼   |  |
| 通道6     |       | 降縁 ▼  |  |
| 通道7     |       | 降縁 ▼  |  |
|         |       | 確定取消  |  |

圖7-19: XV-Board DI 通道參數設定頁面

相關參數說明如下:

- 名稱:提供使用者定義 I/O 通道的名稱,此名稱將顯示於 I/O 資訊與邏輯設定頁面。
- 計數器類型:設定觸發計數器(Counter)的計數方式,系統提供降緣(Falling)、升緣(Rising)等2種計數方式。若選擇"停用"則表示停用此DI通道的計數器功能。
- 計數器初始值:在"計數器初始值"欄位中,可設定此 DI 通道 計數器的初始值,設定後計數器將由此初始值開始累加,系統 預設初始值為0。

完成 DI 通道參數設定後,可繼續設定其他通道參數,待完成所有 通道參數設定後點選"確定"按鈕以返回 XV-Board 設定頁面。

### 7.2.2 XV-Board 的 DO 通道參數設定

XV-Board 的 DO 通道參數設定介面如下圖所示(以 PMC-5231+XV107 為例)。

| 模組 XV10 | 7 設定  |        |       |  |
|---------|-------|--------|-------|--|
|         | 名稱    |        |       |  |
|         | 備註    |        |       |  |
| DI 參數   | DO 參數 |        |       |  |
| 通道      | 名稱    | 開機時預設值 | 進階功能  |  |
| 通道0     |       | OFF V  | 停用  ▼ |  |
| 通道1     |       | OFF V  | 停用  ▼ |  |
| 通道2     |       | OFF V  | 停用  ▼ |  |
| 通道3     |       | OFF V  | 停用  ▼ |  |
| 通道4     |       | OFF V  | 停用  ▼ |  |
| 通道5     |       | OFF V  | 停用  ▼ |  |
| 通道6     |       | OFF V  | 停用  ▼ |  |
| 通道7     |       | OFF V  | 停用  ▼ |  |
|         |       |        | 確定取消  |  |

圖7-20: XV-Board DO 通道參數設定頁面

相關參數說明如下:

- 名稱:提供使用者定義 I/O 通道的名稱,此名稱將顯示於 I/O 資訊與邏輯設定頁面。
- 開機時預設值:在"開機時預設值"欄位中,使用者可設定此
   DO 通道的初始值為 ON 或 OFF。
- PMC/PMD 提供3種進階功能設定。透過下拉選單選項可開啟

如下3種進階功能:

- 開啟脈衝(Pulse)輸出:選擇"脈衝(Pulse)輸出"選項表示此 DO 通道將可執行脈衝輸出(Pulse Output),以產生週期 性的脈衝循環(periodic pulse cycle)。此時必須設定"高點 時間"值及"低點時間"值,其分別表示在此週期性的脈衝循 環中,此DO 通道將被設定為ON 且持續ON 狀態高點時 間後,再改變為OFF 狀態並持續此OFF 狀態低點時間, 依此週期循環,單位為100ms。
- 自動歸復:選擇"自動歸復"選項表示此 DO 通道將可啟動 自動歸復功能,此時必須設定"自動回復為 OFF"的時間數 值。當 DO 通道被設定為 ON 並持續所設定秒數後,將會 自動回復成 OFF 的狀態,單位為秒。
- 複製 DI 訊號:選擇"複製 DI 狀態"選項表示此 DO 通道狀態將會複製此 XV-Board 上相同編號之 DI 通道的狀態。例如 DO 通道 0 啟用複製 DI 訊號功能時,當 DI 通道 0 狀態為 ON 時 DO 通道 0 狀態也會被設定為 ON,DI 通道 0 狀態為 OFF 時 DO 通道 0 狀態也會被設定為 OFF。

完成所有通道參數設定後,請記得點選"確定"按鈕以返回 XV-Board 設定頁面。

### 7.2.3 XV-Board 的 AI 通道參數設定

XV-Board 的 AI 通道參數設定介面如下圖所示(以 PMC-5231+XV310 為例)。

| 莫組 XV31 | 0 設定  |                 |                |                         |
|---------|-------|-----------------|----------------|-------------------------|
|         | 名稱    |                 |                |                         |
|         | 備註    |                 |                |                         |
| DI 參數   | DO 參數 | AI 參數 AO 參數     |                |                         |
| 通道      | 名稱    | 類型              | Deadband區間     | 線性生車事換                  |
| 通道0     |       | -1V~1V <b>•</b> | 0<br>(0 ~ 2 V) | 最小值: 0<br>最大值: 0<br>單位: |
| 通道1     |       | -1 V ~ 1 V •    | 0<br>(0 ~ 2 V) | 最小値: 0<br>最大値: 0<br>單位: |
| 通道2     |       | -1V~1V •        | 0<br>(0 ~ 2 V) | 最小値: 0<br>最大値: 0<br>單位: |
| 通道3     |       | -1 V ~ 1 V      | 0<br>(0 ~ 2 V) | 最小值: 0<br>最大值: 0<br>單位: |
|         |       | 74-2- 10-128    |                | adou TTT -              |

圖7-21: XV-Board AI 通道參數設定頁面

相關參數說明如下:

- 名稱:提供使用者定義 I/O 通道的名稱,此名稱將顯示於 I/O 資訊與邏輯設定頁面。
- 類型:選擇該模組的 AI 通道訊號輸入類型。
- 線性轉換:在"線性轉換"欄位中,使用者可設定將 AI 通道的數 值範圍依線性等比例調整至"最大值"及"最小值"間的數值。一 旦設定完成後,此 AI 通道數值在 IF 條件中將會依照調整後的 數值進行運算判斷,而"I/O 資訊"頁面和透過 PMC/PMD Modbus Table 所取得的此 AI 通道數值也將為調整後的數據。 "最大值"及"最小值"預設值為 0,代表不使用線性轉換功能。
- Deadband 區間:為預防因雜訊或環境因素影響 AI 通道的量 測值及系統運作,使用者可在 Deadband 區間輸入適當的數值 以降低雜訊對系統運作的影響。Deadband 使用說明如下:

AI Deadband 可應用於三種情況,假設該 AI 通道的數值範圍 設定為 0mA 至 20mA:

(a) 當 IF Condition 為 AI >或>=某數值時: 假設 Deadband 數值設為 2,而 Rule 中設定(IF AI>10mA, THEN DO=ON,ELSE DO=OFF)情況下,當 AI 大於 10mA 時,DO 隨即等於 ON,但隨後 AI 數值必需有小於 8mA(10mA 減去 Deadband 數值 2)以下的數值出現,DO 才會轉變為 OFF。如下圖所示。

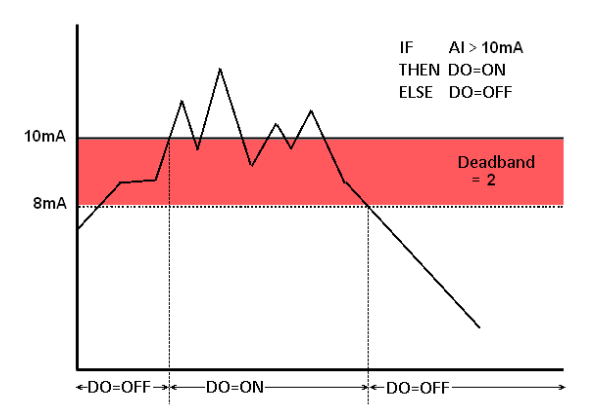

圖7-22: AI Deadband 示意圖(作用於大於條件)

 (b) 當 IF Condition 為 AI <或<=某數值時:</li>
 假設 Deadband 數值設為 2,而 Rule 設定為(IF AI<10mA, THEN DO=ON, ELSE DO=OFF),當 AI 小於 10mA 時, DO 隨即等於 ON,但隨後 AI 數值必需有大於 12mA(10mA) 加上 Deadband 數值 2)以上的數值出現, DO 才會轉變為 OFF。如下圖所示。

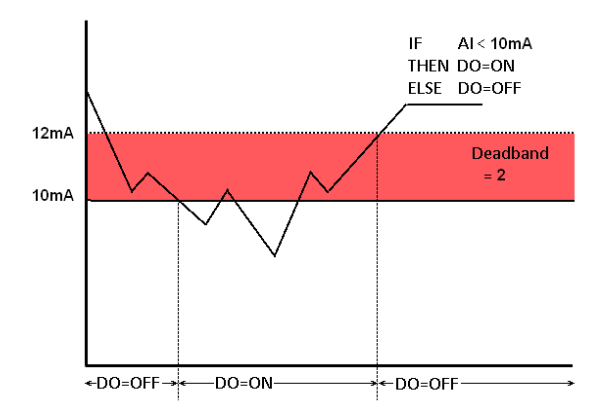

圖7-23: AI Deadband 示意圖(作用於小於條件)

(c) 當 IF Condition 為 AI = 某數值時:

假設 Deadband 數值設為 1, 而 Rule 設定為(IF AI=9mA, THEN DO=ON, ELSE DO=OFF),當 AI 數值介於 8mA(9mA 減去 Deadband 數值 1)及 10mA(9mA 加上 Deadband 數值 1)之間,則符合判斷式,DO 隨即等於 ON, 相反地,AI 數值小於 8mA 或大於 10mA 時則 DO 等於 OFF。如下圖所示。

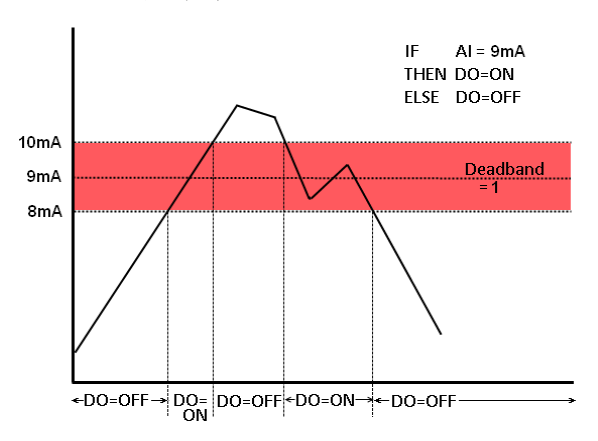

圖7-24: Al Deadband 示意圖(作用於等於條件)

完成所有通道參數設定後,請記得點選"確定"按鈕以返回 XV-Board 設定頁面。

 7.2.4 XV-Board 的 AO 通道參數設定
 XV-Board 的 AO 通道參數設定介面如下圖所示(以 PMC-5231+XV310為例)。

|              | 名稱    |                    |        |
|--------------|-------|--------------------|--------|
|              | 備註    |                    |        |
| DI 參數        | DO 參數 | AI 參數 AO 參數        |        |
| 通道           | 名稱    | 類型                 | 開機時預設值 |
| 通道0          |       | 0 V ~ 5 V <b>v</b> | 0      |
| <u> </u> 通道1 |       | 0 V ~ 5 V ▼        | 0      |

圖7-25: XV-Board AO 通道參數設定頁面

相關參數說明如下:

- 名稱:提供使用者定義 I/O 通道的名稱,此名稱將顯示於
   I/O 資訊與邏輯設定頁面。
- 類型:選擇該模組可提供的 AO 通道訊號輸出類型。
- 開機時預設值:在"開機時預設值"欄位中,使用者可設定
   此AO 通道的初始輸出值。

完成所有通道參數設定後,請記得點選"確定"按鈕以返回 XV-Board 設定頁面。

7.3 I/O 模組設定

PMC/PMD 可連接泓格科技的 M-7000/DL/IR 模組,及支援標準 Modbus RTU 與 Modbus TCP 通訊協定的 I/O 模組。在 I/O 設定頁面中,使用 者可新增 PMC/PMD 所欲連接的 Modbus RTU 與 Modbus TCP I/O 模 組於清單中,並設定所連接 I/O 模組參數,設定頁面如下圖所示(以 PMC-5231 為例):

| Modbus RTU 模組清單    | COM3    | COM4      | LAN |  |
|--------------------|---------|-----------|-----|--|
| Q 編號 位址 *型號 / 名稱 輪 | 詢逾時(毫秒) | 逾時重試時間(秒) |     |  |
| ● 6 ▼ 5 ▼ 搜尋 ?     | 5       |           |     |  |
| 無設定模組,請按此按鈕新增。     |         |           |     |  |
| 儲存                 |         |           |     |  |

圖7-26: I/O 模組設定頁面

請參考下述單元進行新增所欲連結的 Modbus RTU I/O 模組與 Modbus TCP I/O 模組及其模組設定,當完成 I/O 模組設定後,請記得點選"儲存"

按鈕以儲存設定值。

請注意:

- PMC/PMD 提供兩組 COM Port(RS-485)介面以連接 Modbus RTU I/O 模組。
- PMC/PMD 提供 LAN 介面以連接 Modbus TCP I/O 模組, 關於 LAN 的設定請參考 <u>6.6 I/O 介面設定</u>單元的說明。
- PMC/PMD 最多可連接 8 顆 Modbus I/O 模組(包括 M-7000/DL/IR 模組、Modbus RTU 模組及 Modbus TCP 模組)。
- 4. 單一 I/O 介面僅可連接 16 個設備(依照編號設定),因此若有 I/O 介面同時連接電錶與 I/O 設備,則兩者必須共用同一組編號。例如若COM 3 已連接兩個 Modbus RTU 電錶,編號分別為 1 和 2,則於設定 COM 3 之 Modbus RTU I/O 模組時,僅可設定編號為 3~16。
- 7.3.1 掃描新增泓格科技 M-7000/DL 模組

使用者可透過 PMC/PMD 的掃描程序新增泓格科技 M-7000/DL 模 組。步驟如下所示:(IR 系列模組無法透過掃描方式新增,只能使 用手動加入)

i 透過點選<sup>Q</sup>按鈕即可開始掃描 PMC/PMD 所連接的 M-7000/DL 模組。

| Modbus RTU 模組清單     | COM3    | COM4       | LAN |  |
|---------------------|---------|------------|-----|--|
| ④ 編號 位址 *型號 / 名稱 輪部 | 詢逾時(毫秒) | を秒) 適時重試時間 |     |  |
| ● 6 ▼ 5 ▼ 搜尋 ?      | 300     | 5          |     |  |
| 無設定模組,請按此按鈕新增。      |         |            |     |  |
| 儲存                  |         |            |     |  |

圖7-27: M-7000/DL 掃描功能按鈕

ii 進入掃描頁面後,設定所欲掃描的 Modbus 起始位址及結束位址,點選"掃描"後 PMC/PMD 即會依照使用者所設定的序列埠參 數開始進入模組掃描程序,若是點選"取消"則會中止這次掃描。

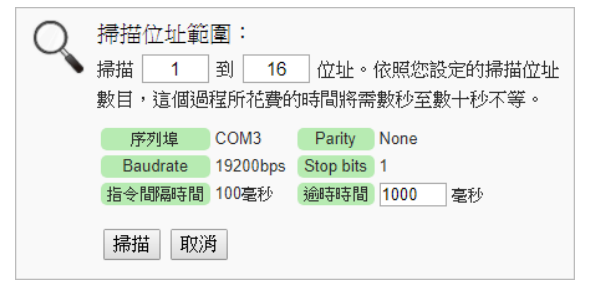

圖7-28: M-7000/DL 模組掃描範圍設定

iii 進入掃描程序後,左上方會出現動畫與目前掃描的位址號碼來提示掃描進度,請耐心等待掃描完畢,若是點選"取消"則會中斷此次掃描直接離開。

| 0 | 掃描位址範<br>掃描 1<br>數目,這個過 | 圍:<br>到 16<br>程所花費的 | 」位址。<br>肺間將需 | 依照您設定的掃描位址<br>數秒至數十秒不等。 |
|---|-------------------------|---------------------|--------------|-------------------------|
|   | 序列埠                     | COM3                | Parity       | None                    |
|   | Baudrate                | 19200bps            | Stop bits    | 1                       |
|   | 指令間隔時間                  | <b>100</b> 毫秒       | 逾時時間         | 1000 毫秒                 |
|   | 掃描 取》                   | ¥*                  |              |                         |

圖7-29: M-7000/DL 模組掃描進行中

iv 掃描結束後即會出現 M-7000/DL 模組清單。若是此次掃描出現 同一位址但是設備型號不同時,則會出現提示畫面,請依照使用 者實際連接的設備做選擇,完成後請記得點選"儲存"按鈕以儲存 設定值。

| Modbus RTU 模組清單 |   |      | COM3 | COM4 LAN |   |          |           |   |
|-----------------|---|------|------|----------|---|----------|-----------|---|
| Q               |   | 編號   | 位址   | *型號 / 名稱 | į | 輪詢逾時(毫秒) | 逾時重試時間(秒) |   |
| Ŧ               |   | 11 🔻 | 11 🔻 |          | ? | 300      | 5         | ] |
| $\bigcirc$      | 8 | 6    | 5    | M-7005   |   | 300      | 5         |   |
| $\odot$         | 3 | 7    | 7    | M-7011   |   | 300      | 5         |   |
| $\bigcirc$      | 8 | 8    | 8    | M-7017   |   | 300      | 5         |   |
| $\bigcirc$      | 8 | 9    | 9    | M-7024   |   | 300      | 5         |   |
| ۲               | 3 | 10   | 10   | M-7053   |   | 300      | 5         |   |
| 設定編號上移編號下移複製移除  |   |      |      |          |   |          |           |   |
| 儲存              |   |      |      |          |   |          |           |   |

圖7-30: M-7000/DL 模組掃描結果清單

| Q | 部分模組設定發生衝突。  |                         |         |  |  |
|---|--------------|-------------------------|---------|--|--|
| • | 明迭1半女順<br>公礼 | 明卫亚工态%%使用的狭组。<br>「西达宁坩蚶 | 摆烘纸描如   |  |  |
|   |              | 17、11又以二11大33日          | 加加田位代本部 |  |  |
|   | 9            | © PM-2133(PM-2133)      | PM-3112 |  |  |
|   | 10           | © M-7005                | PM-3114 |  |  |
|   |              |                         | 確定取消    |  |  |

圖7-31: 設備選擇頁面

- 7.3.2 手動新增 M-7000/DL/IR 模組或 Modbus RTU 模組
   透過手動程序新增 Modbus RTU 模組步驟如下所示:
  - i 設定編號:編號設定為此 Modbus 模組其通道數值儲存於 PMC/PMD Modbus Table 中的排列順序,可設定範圍為 1~16。
  - ii 設定位址:位址設定為此 Modbus RTU 模組的 Modbus 位址號碼,請依據使用者的實際需求及規劃設定,若是設定的位址錯誤則無法連線該模組。

| Modbus RTU 模組清單         | COM3    | COM4  | LAN  |  |  |
|-------------------------|---------|-------|------|--|--|
| Q 編號 位址 *型號 / 名稱 輪      | 詢逾時(毫秒) | 逾時重試明 | 帮[秒) |  |  |
| <b>6 ▼</b> 5 <b>▼</b> ? | 300     | 5     |      |  |  |
| そ<br>無設定模組,請按此按鈕新增。     |         |       |      |  |  |
| 儲存                      |         |       |      |  |  |

圖7-32: Modbus RTU 模組編號與位址設定

iii 選擇新增模組類型:針對泓格科技的 M-7000/DL/IR 模組,使用 者可透過下拉式 M-7000/DL/IR 模組選單進行選擇,其他非 M-7000/DL/IR 模組請手動輸入模組名稱。

| Modbus RTU 模組清單            |     |    | COM3               | COM4 | LAN   |
|----------------------------|-----|----|--------------------|------|-------|
| Q 編號 位址 *型號 / 名稱           |     | 輪詢 | <sub>愈時</sub> (毫秒) | 逾時重試 | 時間(秒) |
| <b>6 ▼ 5 ▼</b>             | ?   |    | 300                | 5    | ;;    |
| 低-7051<br>無設定模組,請按此 M-7052 |     |    |                    |      |       |
| M-7053<br>M-7055           | 都在  |    |                    |      |       |
| M-7055-NPN                 |     |    |                    |      |       |
| © ICP DAS                  | ved |    |                    |      |       |

圖7-33: Modbus RTU 模組類型設定

- iv 輪詢逾時時間設定:其為 PMC/PMD 對 Modbus RTU 模組發送 命令並等待回應結果的時間,單位為毫秒(ms),數值設定範圍為 1 ~10000 毫秒。
- i 逾時重試時間設定:其為 PMC/PMD 對 Modbus RTU 模組發送 命令但逾時無法得到回應時,PMC/PMD 重新發送命令的間隔時 間,單位為秒(s),數值的設定範圍為 3~65535 秒。
- ∨ 點選●將 Modbus RTU 模組新增於清單中,新增完畢後,請記 得點選"儲存"按鈕以儲存設定值。
| Modbus RTU 模組清單         | COM3     | COM4 LAN  |
|-------------------------|----------|-----------|
| Q 編號 位址 *型號 / 名稱        | 輪詢逾時(毫秒) | 逾時重試時間(秒) |
| <b>6 ▼</b> 5 <b>▼</b> ? | 300      | 5         |
| ( 無設定模組,請按此按鈕新增。)       |          |           |
| 儲存                      |          |           |

圖7-34: 新增 Modbus RTU 模組按鈕

7.3.3 新增 Modbus TCP 模组

透過手動程序新增 Modbus TCP 模組步驟如下所示:

- i 設定編號:編號設定為此 Modbus TCP 模組其通道數值儲存於 PMC/PMD Modbus Table 中的排列順序,可設定範圍為 1~16。
- ii 設定網路:IP、連接埠與 NetID 設定請依照電錶實際規劃做設定,若是設定的參數錯誤則會導致 PMC/PMD 無法連線該模組。

|                          |       | 00111 | LAN |  |  |  |  |  |
|--------------------------|-------|-------|-----|--|--|--|--|--|
| 編號 *IP 連接埠               | NetID | *名稱   |     |  |  |  |  |  |
| <ul> <li>● 1 ●</li></ul> | 1     |       | ]   |  |  |  |  |  |
| 儲存                       |       |       |     |  |  |  |  |  |

圖7-35: 新增 Modbus TCP 模組頁面

- iii 設定模組名稱:使用者可對 Modbus I/O 模組命名,此名稱將顯示於模組資訊頁面。
- iv 點選→將 Modbus TCP 模組新增於清單中,新增完畢後,請記 得點選"儲存"按鈕以儲存設定值。

| Modbus TCP | 模組清單           |     | COM3  | COM4 | LAN |
|------------|----------------|-----|-------|------|-----|
| 編號         | *IP            | 連接埠 | NetID | *名稱  |     |
|            | 192.168.100.10 | 502 | 1     | UPS  | ;   |
| そ無設定模約     | 狙,請按此按鈕新增。     |     |       |      |     |
|            |                |     |       |      |     |
|            |                |     |       |      |     |

圖7-36: 新增 Modbus TCP 模組按鈕

7.3.4 I/O 模組清單操作介面

當透過掃瞄程序或手動程序完成 Modbus RTU I/O 模組或 Modbus TCP I/O 模組的新增後, Modbus RTU I/O 模組及 Modbus TCP I/O

| 模組將排列於如 | 下的模組清單中。 | c |
|---------|----------|---|
|---------|----------|---|

| Modbus RTU 模組清單    |                    |     |          | COM3 | 3 COM4 LAN |             |
|--------------------|--------------------|-----|----------|------|------------|-------------|
| Q                  | 編號                 | 位址  | *型號 / 名稱 |      | 輪詢逾時(毫秒    | ) 逾時重試時間(秒) |
| Ŧ                  | 8 🔻                | 8 🔻 | 搜尋       | ?    | 300        | 5           |
| • 8                | 6                  | 5   | M-7018R  |      | 300        | 5           |
| 0                  | O 7 7 User'defined |     |          |      | 300        | 5           |
| 設定「編號上移」編號下移」複製 移除 |                    |     |          |      |            |             |
|                    |                    |     |          | 儲存   |            |             |

圖7-37: 模組清單操作介面

透過如下述功能的操作,可針對清單中的各模組進行參數設定或排 列順序調整,請先點選欲進行調整的模組,再點選下述功能按鈕即 可進行操作:

- 設定:點選"設定"按鈕將會進入該模組的參數設定頁面。
   以下章節將說明各模組的參數設定頁面。
- 編號上移:提供使用者變更模組的編號及排列順序,點選 "編號上移"則會將模組編號減一。
- 編號下移:提供使用者變更模組的編號及排列順序,點選 "編號下移"則會將模組編號加一。
- 複製:新增一個與所選擇模組同類型的模組,並將所選擇
   模組的參數設定複製至新模組。
- 移除:移除所選擇的模組。

完成參數設定後,請記得點選"儲存"按鈕以儲存設定值。

7.3.5 M-7000/DL/IR 模組設定

當使用者新增 M-7000/DL/IR 模組後,可點選各 M-7000/DL/IR 模 組並按下清單操作介面的"設定"按鈕進入模組參數設定頁面。模組 參數設定說明如圖 7-38 所述:

- 名稱:提供使用者定義模組的名稱,此名稱將顯示於 I/O 資訊與邏輯設定頁面。
- 備註:提供使用者記錄備註項目。
- 位址:提供更改此模組的 Modbus 位址號碼,若是設定錯 誤則無法連線該模組。
- 更新速率:為 PMC/PMD 週期性讀取此 Modbus RTU 模

組通道資訊的時間設定,數值設定範圍為0~65535秒。

- 輪詢逾時時間:為 PMC/PMD 對 Modbus RTU 模組發送
   命令並等待回應結果的時間,單位為毫秒(ms),數值設定
   範圍為1~10000 毫秒。
- 逾時重試時間:為 PMC/PMD 對 Modbus RTU 模組發送
   命令但逾時無法得到回應時, PMC/PMD 重新發送命令的
   間隔時間,單位為秒(s),數值的設定範圍為 3~65535 秒。

關於 M-7000/DL/IR 模組的 DI 通道、DO 通道、AI 通道及 AO 通道的設定介面,請參考如下說明。

◆ M-7000 模組的 DI 通道參數設定

M-7000 模組的 DI 通道參數設定介面如下圖所示(以 M-7052 為例)。

模組 M-7052 設定

|        | —      |
|--------|--------|
| 名稱     |        |
| 備註     |        |
| 位址     | 1 💌    |
| 更新速率   | 0秒     |
| 輪詢逾時時間 | 300 毫秒 |
| 逾時重試時間 | 5 秒    |

| DI 參數 | 女  |          |
|-------|----|----------|
| 通道    | 名稱 | 啓動時重置計數器 |
| 通道0   |    |          |
| 通道1   |    |          |
| 通道2   |    |          |
| 通道3   |    |          |
| 通道4   |    |          |
| 通道5   |    |          |
| 通道6   |    |          |
| 通道7   |    |          |
|       |    |          |

確定取消

#### 圖7-38: M-7000 DI 通道參數設定頁面

相關參數說明如下:

名稱:提供使用者定義 I/O 通道的名稱,此名稱將顯示於
 I/O 資訊與邏輯設定頁面。

 啟動時重置計數器:若使用者勾選 DI 通道的"啟動時重置 計數器"選項,代表當 PMC/PMD 開機時或規則下載後, 此 M-7000 模組的 DI 通道計數器數值將重置為預設值。

完成 DI 通道參數設定後,可繼續設定其他通道參數,待完成 所有通道參數設定後,請記得點選"確定"按鈕以返回 Modbus RTU 模組清單。

請注意: M-7000 各模組的 DI 通道計數器(Counter)計數方式預 設為降緣(Falling)。

◆ M-7000/DL 模組的 DO 通道參數設定

M-7000/DL 模組的 DO 通道參數設定介面如下圖所示(以 M-7060 為例)。

模組 M-7060 設定

| :     | 名稱     |          |
|-------|--------|----------|
| ť     | 備註     |          |
| ſ     | 位址 1 💌 |          |
| 更新    | 速率 0   | <b>秒</b> |
| 輪詢逾時  | 時間 300 | 毫秒       |
| 逾時重試明 | 時間 5   | De 1997  |
| DI 參數 | DO 參數  |          |
| 通道    | 名稱     | 進階功能     |
| 通道0   |        | 停用       |
| 通道1   |        | 停用 🖌     |
| 通道2   |        | 停用 🖌     |
| 通道3   |        | 停用 🗸     |
|       |        |          |

確定取消

圖7-39: M-7000/DL DO 通道參數設定頁面

相關參數說明如下:

- 名稱:提供使用者定義 I/O 通道的名稱,此名稱將顯示於
   I/O 資訊與邏輯設定頁面。
- PMC/PMD 針對 M-7000/DL 模組的 DO 通道提供以下進 階功能選項。
  - 停用:關閉進階功能。
  - 自動歸復:選擇"自動歸復"選項表示此DO 通道將可 啟動自動歸復功能。此時必須設定"自動回復為OFF"

的時間數值,當 DO 通道被設定為 ON 並持續所設定 秒數後,將會自動回復成 OFF 的狀態,單位為秒。

複製 DI 訊號:選擇"複製 DI 狀態"選項表示此 DO 通 道狀態將會複製此 M-7000/DL 模組上相同編號之 DI 通道的狀態。例如當 DO 通道 0 啟用複製 DI 訊號功 能時,當 DI 通道 0 狀態為 ON 時 DO 通道 0 狀態也 會被設定為 ON, DI 通道 0 狀態為 OFF 時 DO 通道 0 狀態也會被設定為 OFF。

完成所有通道參數設定後,請記得點選"確定"按鈕以返回 Modbus RTU 模組清單。

請注意:

- M-7000/DL 各模組的 DO 通道開機預設值,請透過 DCON Utility 進行設定。
- 2. M-7000/DL 各模組的 DO 通道不提供脈衝輸出功能。

◆ M-7000/DL 模組的 AI 通道參數設定

M-7000/DL 模組的 AI 通道參數設定介面如下圖所示(以 M-7018 為例)。

| 模組 M-70    | 018 設定 | Ĩ       |                |   |                  |                  |
|------------|--------|---------|----------------|---|------------------|------------------|
|            | 名稱     |         |                |   |                  |                  |
|            | 備註     |         |                |   |                  |                  |
|            | 位址     | 1 💌     |                |   |                  |                  |
| ]          | 更新速率   | 0       | 10             |   |                  |                  |
| 車侖書句方      | 逾時時間   | 300     | 毫秒             |   |                  |                  |
| 逾時         | 重試時間   | 5       | ]₩             |   |                  |                  |
| i          | 溫度單位   | ●攝氏(°C) | ) ○華氏(°F)      |   |                  |                  |
| AI 參數      |        |         |                |   |                  |                  |
| 通道         | 名称     | ŝ       | 類型             |   | Deadband區間       | 線性轉換             |
| 通道0        |        |         | -15 mV ~ 15 mV | ~ | 0<br>(0 ~ 30 mV) | 最小値: 0<br>最大値: 0 |
| <b>通道1</b> |        |         | -15 mV ~ 15 mV | ~ | 0<br>(0 ~ 30 mV) | 最小値: 0<br>最大値: 0 |
| 通道2        |        |         | -15 mV ~ 15 mV | ~ | 0<br>(0 ~ 30 mV) | 最小値: 0<br>最大値: 0 |
| 通道3        |        |         | -15 mV ~ 15 mV | ~ | 0<br>(0 ~ 30 mV) | 最小値: 0<br>最大値: 0 |
| 通道4        |        |         | -15 mV ~ 15 mV | ~ | 0<br>(0 ~ 30 mV) | 最小値: 0<br>最大値: 0 |
| 通道5        |        |         | -15 mV ~ 15 mV | ~ | 0<br>(0 ~ 30 mV) | 最小値: 0<br>最大値: 0 |
| 通道6        |        |         | -15 mV ~ 15 mV | ~ | 0<br>(0 ~ 30 mV) | 最小値: 0<br>最大値: 0 |
| 通道7        |        |         | -15 mV ~ 15 mV | ~ | 0<br>(0 ~ 30 mV) | 最小値: 0<br>最大値: 0 |
|            |        |         |                |   |                  |                  |

確定取消

圖7-40: M-7000/DL AI 通道參數設定頁面

相關參數說明如下:

- 名稱:提供使用者定義 I/O 通道的名稱,此名稱將顯示於
   I/O 資訊與邏輯設定頁面。
- 類型:選擇該模組的 Al 通道訊號輸入類型。
- Deadband 區間:請參考 <u>7.2.3 XV-Board 的 AI 通道參數</u> 設定單元中 Deadband 區間欄位的說明。
- 線性轉換:請參考"<u>7.2.3 XV-Board 的 AI 通道參數設</u> <u>定</u>"單元中線性轉換欄位的說明。

完成所有通道參數設定後,請記得點選"確定"按鈕以返回 Modbus RTU 模組清單。

# ◆ M-7000 模組的 AO 通道參數設定

M-7000 模組的 AO 通道參數設定介面如下圖所示(以 M-7024 為例)。

模組 M-7024 設定

| 名稱     |                |
|--------|----------------|
| 備註     |                |
| 位址     | 3 💌            |
| 更新速率   | 0 秒            |
| 輪詢逾時時間 | 300 毫秒         |
| 逾時重試時間 | 5 秒            |
| ∧○⇔野   |                |
|        |                |
| 通道 名科  | 類型             |
| 通道0    | 0 mA ~ 20 mA 💌 |
| 通道1    | 0 mA ~ 20 mA ~ |
| 通道2    | 0 mA ~ 20 mA ~ |
| 通道3    | 0 mA ~ 20 mA ~ |
|        |                |

確定取消

圖7-41: M-7000 AO 通道參數設定頁面

相關參數說明如下:

- 名稱:提供使用者定義 I/O 通道的名稱,此名稱將顯示於
   I/O 資訊與邏輯設定頁面。
- 類型:選擇該模組可提供的 AO 訊號輸出類型。
- 完成所有通道參數設定後,請記得點選"確定"按鈕以返回
   Modbus RTU 模組清單。

請注意:M-7000 各模組的 AO 通道開機預設值(Power On

Value), 請透過 DCON Utility 進行設定。

#### 7.3.6 Modbus RTU 模組設定

PMC/PMD 可連接符合 Modbus RTU Slave 標準的模組,以提供 I/O 介面功能。PMC/PMD 提供使用者透過 Modbus RTU 協定,對 Modbus RTU Slave 模組上的 4 種 Modbus 資料(Coil Output、 Discrete Input、Input Register 及 Holding Register)進行讀取或寫 回動作,並可利用 PMC/PMD 的 IF-THEN-ELSE 邏輯引擎對其進 行控制。另外,使用者也可透過圖控軟體,監控這些已經取回 PMC/PMD 上的資料。Modbus RTU Slave 的模組的設定頁面如下 圖所示:

| 模組 I/O樽   | 模組 I/O模組1 設定 |                    |                        |                        |        |                    |  |  |  |
|-----------|--------------|--------------------|------------------------|------------------------|--------|--------------------|--|--|--|
|           | *名稱          | I/O模組              | VO模組                   |                        |        |                    |  |  |  |
|           | 備註           |                    |                        |                        |        |                    |  |  |  |
|           | 位址           | 4 🗸                |                        |                        |        |                    |  |  |  |
|           | 更新速率         | 0 秒                |                        |                        |        |                    |  |  |  |
| 輪詢        | 逾時時間         | 300 毫秒             |                        |                        |        |                    |  |  |  |
| 逾時        | 重試時間         | 5 秒                |                        |                        |        |                    |  |  |  |
| Modbus位   | 111對應        | 表設定                |                        |                        |        |                    |  |  |  |
|           | 資料類型         | Coil Output (0×)   | <b>~</b>               |                        |        |                    |  |  |  |
|           | 起始位址         | 0                  |                        |                        |        |                    |  |  |  |
|           | 資料數量         | 1                  |                        |                        |        |                    |  |  |  |
|           |              | 加入                 |                        |                        |        |                    |  |  |  |
| Modbus位   | Modbus位址對應表  |                    |                        |                        |        |                    |  |  |  |
| 本機位址      | С            | oil Output<br>(0×) | Discrete Input<br>(1×) | Input Register<br>(3×) | Holdin | g Register<br>(4×) |  |  |  |
| 尚未設定位址對應表 |              |                    |                        |                        |        |                    |  |  |  |

確定取消

圖7-42: Modbus RTU 模組設定頁面

相關參數說明如下:

- 名稱:提供使用者定義模組的名稱,此名稱將顯示於 I/O 資訊 與邏輯設定頁面。
- 備註:提供使用者記錄備註項目。
- 位址:提供更改此模組的 Modbus 位址號碼,若是設定錯誤則 無法連線該模組。
- 更新速率:為 PMC/PMD 週期性讀取此 Modbus RTU 模組通 道資訊的時間設定,數值設定範圍為 0~65535 秒。
- 輪詢逾時時間:為 PMC/PMD 對 Modbus RTU 模組發送命令

並等待回應結果的時間,單位為毫秒(ms),數值設定範圍為1~10000 毫秒。

 逾時重試時間:為 PMC/PMD 對 Modbus RTU 模組發送命令 但逾時無法得到回應時, PMC/PMD 重新發送命令的間隔時 間,單位為秒(s),數值的設定範圍為 3~65535 秒。

完成 Modbus RTU 模組設定後,請記得點選"確定"按鈕以儲存設定值。

關於各 Modbus RTU 模組的 Coil Output、Discrete Input、Input Register 及 Holding Register 資料設定,請參考以下說明。 請注意:使用者設定的區塊數量,將影響 PMC/PMD 對此 Modbus RTU 模組的資料更新速度。請盡量減少設定的區塊數量,將連續 的區塊合併設定,以加快 PMC/PMD 的資料更新速度。

♦ Modbus RTU 模組的 Coil Output 參數設定
 Modbus RTU 模組的 Coil Output 參數設定介面如下。

| Modbus位址對應表設定   |                                                                                  |                  |   |  |  |      |      |  |  |  |
|-----------------|----------------------------------------------------------------------------------|------------------|---|--|--|------|------|--|--|--|
|                 | 資料類型                                                                             | Coil Output (0x) | ~ |  |  |      |      |  |  |  |
|                 | 起始位址                                                                             | 0                |   |  |  |      |      |  |  |  |
|                 | 資料數量                                                                             | 4数量 1            |   |  |  |      |      |  |  |  |
|                 |                                                                                  |                  |   |  |  |      |      |  |  |  |
| Modbus∤         | 立址對應                                                                             | 表                |   |  |  | 位址設定 | 名稱設定 |  |  |  |
| 本機<br>位址        | 本機 Coil Output Discrete Input Input Register Holding Register (小) (1×) (3×) (4×) |                  |   |  |  |      |      |  |  |  |
| 尚未設定位址對應表       |                                                                                  |                  |   |  |  |      |      |  |  |  |
| Example Example |                                                                                  |                  |   |  |  |      |      |  |  |  |

確定取消

圖7-43: Coil Output 參數設定

相關參數說明如下:

資料類型:針對 Modbus RTU Slave 模組的資料模式,
 PMC/PMD 提供4種資料模式與使用者選擇,在此請選擇
 "Coil Output(0x)"。

| 次则过少             | Modbus RTU Slave模組的 |
|------------------|---------------------|
| 貝科快式             | Modbus Address配置    |
| Coil Output      | 0xxxx               |
| Discrete Input   | 1xxxx               |
| Input Register   | Зхххх               |
| Holding Register | 4xxxx               |

- 起始位址:使用者可設定在 Modbus RTU 模組的 Coil
   Output 區域(0x)中,所欲取回 PMC/PMD 的資料起始位址。
- 資料數量:在設定"起始位址"後,使用者可設定資料數量,表示由起始位址算起,所欲取回 PMC/PMD 的連續 Coil Output 數量。
- 當使用者設定完一組"起始位址"與"資料數量"並點選"加入"按鈕後,在下方的 Modbus 位址對應表的 Coil Output 區域中即加入一個新的區塊。所有加入的區塊將依照 Coil Output 的起始位址大小排列,並依序存放到 PMC/PMD 的 Coil Output 位址上(左邊第一行的位址代表每個設定的 Coil Output 資料在 PMC/PMD 上的存放位址)。下圖 7-44 為 Coil Output 的設定範例,其代表在 Modbus RTU 模組 Coil Output 的設定範例,其代表在 Modbus RTU 模組 Coil Output 的 Modbus Address 區域,以 00050(00000 + 50)為起始位址,設定連續 4 個 Coil Output 的記憶體區 間。而這四筆 Coil Output 資料依序存放在 PMC/PMD 的 00900、00901、00902、00903 位址中。

| Modbus  | 立址對應表 | 設定                |                        |                        |        |                     |
|---------|-------|-------------------|------------------------|------------------------|--------|---------------------|
|         | 資料類型  | Coil Output (0×)  | ~                      |                        |        |                     |
|         | 起始位址  | 50                |                        |                        |        |                     |
|         | 資料數量  | 4                 |                        |                        |        |                     |
|         |       | 加入                |                        |                        |        |                     |
| Modbus∤ | 立址對應表 | đ                 |                        |                        | 位址設定   | 名稱設定                |
| 本機位址    | Co    | il Output<br>(0×) | Discrete Input<br>(1×) | Input Register<br>(3x) | Holdir | ng Register<br>(4×) |
| 900     | 資料位址  | 50                |                        |                        |        |                     |
| 901     | 資料數量  | 4                 |                        |                        |        |                     |
| 902     |       |                   |                        |                        |        |                     |
| 903     |       |                   |                        |                        |        |                     |
| 清除所有    | 設定    |                   |                        |                        | 全部     | 展開 全部縮合             |
|         |       |                   | 確定」取消                  | }                      |        |                     |

#### 圖7-44: Modbus RTU 模組 Coil Output 資料設定頁面範例

 若需對此資料擷取位址及數量設定進行修改時,可直接透 過滑鼠點選該位址區塊即可進行變更設定與移除功能。

| 本機<br>位址 | Coil (<br>確定 移除) <sup>()</sup> | Dutput<br>Ix) | Discrete Input<br>(1×) | Input Register<br>(3×) | Holding Register<br>(4×) |
|----------|--------------------------------|---------------|------------------------|------------------------|--------------------------|
| 900      | 資料位址                           | 50            |                        |                        |                          |
| 901      | 資料數量                           | 4             |                        |                        |                          |
| 902      |                                |               |                        |                        |                          |
| 903      |                                |               |                        |                        |                          |
| 清除所有     | 設定                             |               |                        |                        | 全部展開全部縮合                 |

若需對每筆擷取資料設定名稱,可按下右上方的"名稱設定"標籤後再點選該位址區塊,即可針對各筆資料設定名稱。所設定的名稱會顯示於 I/O 資訊與邏輯設定頁面中。

| Modbus   | 立址對應表           |               |                        |                        | 出設定    | 名稱設定                |
|----------|-----------------|---------------|------------------------|------------------------|--------|---------------------|
| 本機<br>位址 | Coil (<br>確定 (C | Dutput<br>Ix) | Discrete Input<br>(1×) | Input Register<br>(3×) | Holdir | ng Register<br>(4×) |
|          | 資料位址            | 0050          |                        |                        |        |                     |
|          | 名稱              |               |                        |                        |        |                     |
| 00.1     | 資料位址            | 0051          |                        |                        |        |                     |
|          | 名稱              |               |                        |                        |        |                     |
|          | 資料位址            | 0052          |                        |                        |        |                     |
| 902      | 名稱              |               |                        |                        |        |                     |
|          | 資料位址            | 0053          |                        |                        |        |                     |
|          | 名稱              |               |                        |                        |        |                     |

- 當完成 Modbus RTU 模組的 Coil Output 資料設定後,請 記得點選"確定"按鈕以儲存設定值。
- ◆ Modbus RTU 模組的 Discrete Input 參數設定 Modbus RTU 模組的 Discrete Input 參數設定介面如下。 Modbus/dth型標書型定

| woubus.  | 立ちにまりの語・ |                     |      |                    |     |                       |        |                     |
|----------|----------|---------------------|------|--------------------|-----|-----------------------|--------|---------------------|
|          | 資料類型     | Discrete Input (1x) | ~    |                    |     |                       |        |                     |
|          | 起始位址     | 0                   |      |                    |     |                       |        |                     |
|          | 資料數量     | 1                   |      |                    |     |                       |        |                     |
|          |          | 加入                  |      |                    |     |                       |        |                     |
| Modbus   | 立址對應     | 表                   |      |                    |     |                       | 位址設定   | 名稱設定                |
| 本機<br>位址 | C        | coil Output<br>(0×) | Disc | rete Input<br>(1×) | Ir  | nput Register<br>(3×) | Holdin | ig Register<br>(4×) |
|          |          |                     |      | 尚未設定位址對            | 讨應表 |                       |        |                     |
|          |          |                     |      | 確定取                | 肖   |                       |        |                     |

圖7-45: Discrete Input 参數設定

相關參數說明如下:

- 資料模式:針對 Modbus RTU Slave 模組的資料模式, PMC/PMD 提供 4 種資料模式與使用者選擇,請參考前述 "Modbus RTU 模組的 Coil Output 參數設定"中資料模式 的說明。在此請選擇"Discrete Input (1x)"。
- 起始位址:使用者可設定在 Modbus RTU 模組的 Discrete Input 區域(1x)中,所欲取回 PMC/PMD 的資料起始位址。
- 資料數量:在設定"起始位址"後,使用者可設定資料數量,表示由起始位址算起,所欲取回 PMC/PMD 的連續 Discrete Input 數量。
- 當使用者設定完一組"起始位址"與"資料數量"並點選"加入"按鈕後,在下方的 Modbus 位址對應表的 Discrete

Input 區域中即加入一個新的區塊。所有加入的區塊將依 照 Discrete Input 的起始位址大小排列,並依序存放到 PMC/PMD 的 Discrete Input 位址上(左邊第一行的位址代 表每個設定的 Discrete Input 資料在 PMC/PMD 上的存放 位址)。下圖 7-46 為 Discrete Input 的設定範例,其代表 在 Modbus RTU 模組 Discrete Input 的設定範例,其代表 區域,以 10020(10000 + 20)為起始位址,設定連續 6 個 Discrete Input 的記憶體區間。而這六筆 Discrete Input 資料依序存放在 PMC/PMD 的 10900、10901、10902、 10903、10904、10905 位址中。

| Modbus   | 位址對應 | 表設定                 |              |                |                        |        |                     |
|----------|------|---------------------|--------------|----------------|------------------------|--------|---------------------|
|          | 資料類型 | Discrete Input (1×) | *            |                |                        |        |                     |
|          | 起始位址 | 20                  |              |                |                        |        |                     |
|          | 資料數量 | 6                   |              |                |                        |        |                     |
|          |      | 加入                  |              |                |                        |        |                     |
| Modbus   | 位址對應 | 表                   |              |                |                        | 位址設定   | 名稱設定                |
| 本機<br>位址 | C    | coil Output<br>(0x) | Discre<br>(1 | te Input<br>×) | Input Register<br>(3×) | Holdir | ng Register<br>(4×) |
| 900      |      |                     | 資料位址         | 20             |                        |        |                     |
| 901      |      |                     | 資料數量         | 6              |                        |        |                     |
| 902      |      |                     |              |                |                        |        |                     |
| 903      |      |                     |              |                |                        |        |                     |
| 904      |      |                     |              |                |                        |        |                     |
| 905      |      |                     |              |                |                        |        |                     |
| 清除所有     | 設定   |                     |              |                |                        | 全部     | 展開 全部縮合             |

確定取消

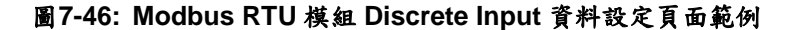

 若需對此資料擷取位址及數量設定進行修改時,可透過滑 鼠點選該位址區塊即可進行變更設定與移除功能。

| 本機<br>位址 | Coil Output<br>(0×) | Discrete Input<br>[確定] 移除 <sup>1×)</sup> | Input Register<br>(3×) | Holding Register<br>(4×) |
|----------|---------------------|------------------------------------------|------------------------|--------------------------|
| 900      |                     | 資料位址 20                                  |                        |                          |
| 901      |                     | 資料數量 6                                   |                        |                          |
| 902      |                     |                                          |                        |                          |
| 903      |                     |                                          |                        |                          |
| 904      |                     |                                          |                        |                          |
| 905      |                     |                                          |                        |                          |
| 清除所有     | 設定                  |                                          |                        | 全部展開                     |

若需對每筆擷取資料設定別名,可按下右上方的"名稱設定"標籤後再點選該位址區塊,即可針對各筆資料設定名稱。所設定的別名會顯示於 I/O 資訊與邏輯設定頁面中。

| Modbus₫  | 1.址對應表              |                   |                | 13                     | 立址設定   | 名稱設定                |
|----------|---------------------|-------------------|----------------|------------------------|--------|---------------------|
| 本機<br>位址 | Coil Output<br>(0×) | Discre<br>確定 (1   | te Input<br>×) | Input Register<br>(3×) | Holdin | ig Register<br>(4x) |
| 900      |                     | <u>資料位址</u><br>名稱 | 0020           |                        |        |                     |
| 901      |                     | 資料位址<br>名稱        | 0021           |                        |        |                     |
| 902      |                     | 資料位址<br>名稱        | 0022           |                        |        |                     |
| 903      |                     | 資料位址<br>名稱        | 0023           |                        |        |                     |
| 904      |                     | 資料位址<br>名稱        | 0024           |                        |        |                     |
| 905      |                     | 資料位址<br>名稱        | 0025           |                        |        |                     |

- 當完成 Modbus RTU 模組的 Discrete Input 資料設定後, 請記得點選"確定"按鈕以儲存設定值。
- ♦ Modbus RTU 模組的 Input Register 參數設定
   Modbus RTU 模組的 Input Register 參數設定介面如下。

| Modbus   | 立址對應調 | 表設定                 |                       |        |                        |      |                         |
|----------|-------|---------------------|-----------------------|--------|------------------------|------|-------------------------|
|          | 資料類型  | Input Register (3x) |                       |        |                        |      |                         |
|          | 起始位址  | 0                   |                       |        |                        |      |                         |
|          | 資料數量  | 1                   |                       |        |                        |      |                         |
|          | 格式    | 16-bit Signed Integ | jer 💌                 |        |                        |      |                         |
|          |       | 加入                  |                       |        |                        |      |                         |
| Modbus   | 立址對應  | 表                   |                       |        |                        | 位址設定 | 名稱設定                    |
| 本機<br>位址 | С     | oil Output<br>(0×)  | Discrete Inpu<br>(1×) | t      | Input Register<br>(3×) | Н    | olding Register<br>(4×) |
|          |       |                     | 尚未讀                   | 设定位址對國 | 應表                     |      |                         |
|          |       |                     | 確                     | 定取消    |                        |      |                         |

圖7-47: Input Register 參數設定

相關參數說明如下:

- 資料模式:針對 Modbus RTU Slave 模組的資料模式, PMC/PMD 提供 4 種資料模式與使用者選擇,請參考前述 "Modbus RTU 模組的 Coil Output 參數設定"中資料模式 的說明,在此請選擇"Input Register (3x)"。
- 起始位址:使用者可設定在 Modbus RTU 模組的 Input Register 區域(3x)中,所欲取回 PMC/PMD 的資料起始位 址。
- 資料數量:在設定"起始位址"後,使用者可設定資料數量,表示由起始位址算起,所欲取回 PMC/PMD 的連續

Input Register 數量。

 資料類型: 關於 Modbus RTU 模組 Input Register 的資料 型態設定,系統提供 6 種選擇,分別是"16 位元 Signed Integer"、"16 位元 Unsigned Integer"、"16 位元 HEX"、 "32 位元 Signed Long"、"32 位元 Unsigned Long"及"32 位元 Floating Point"。若使用者選擇"16 位元 HEX"時,尚 需設定 HEX 數值轉換為實數數值的線性轉換對應參數, PMC/PMD 會自動將取回的 HEX 數值並轉換為浮點數數 值,使用者便可在 IF-THEN-ELSE 規則中直接使用實際 數值進行規則編輯。

| Modbus位址對應 | 表設定                                             |
|------------|-------------------------------------------------|
| 資料類型       | Input Register (3x)                             |
| 起始位址       | 10                                              |
| 資料數量       | 3                                               |
| 格式         | 16-bit HEX v                                    |
| HEX格式      | HEX 最小値: 0000 ~ 最大値: 0000<br>實際 最小値: 0 ~ 最大値: 0 |
|            | ταλ                                             |

當選擇"32 位元 Signed Long"、"32 位元 Unsigned Long" 及"32 位元 Floating Point"時,後方會出現"Inverse(Big Endian)"選項,勾選後可正確接收以 Big Endian 方式排列 的資料。

格式 32-bit Floating Point • Inverse(Big Endian)

當使用者設定完一組"起始位址"、"資料數量"與"資料類型"並點選"新增"按鈕後,在下方的 Modbus 位址對應表的 Input Register 區域中即加入一個新的區塊。所有加入的 區塊將依照 Input Register 的起始位址大小排列,並依序 存放到 PMC/PMD 的 Input Register 位址上(左邊第一行 的位址代表每個設定的 Input Register 資料在 PMC/PMD 上的存放位址)。下圖 7-48 為 Input Register 的設定範例, 其代表在 Modbus RTU 模組 Input Register 的設定範例, 其代表在 Modbus RTU 模組 Input Register 的 Modbus Address 區域,以 30010(30000 + 10)為起始位址,設定 連續 3 個 Input Register 的記憶體區間,資料類型為"32 位元 Floating Point"。而這三筆 Input Register 資料依序 存放在 PMC/PMD 的 30900、30902、30904 位址中。

| Modbus行  | 江址對應表               |                        |               | 1             | 立址設定   | 名稱設定               |
|----------|---------------------|------------------------|---------------|---------------|--------|--------------------|
| 本機<br>位址 | Coil Output<br>(0x) | Discrete Input<br>(1x) | Input R<br>(3 | egister<br>x) | Holdin | g Register<br>(4x) |
| 300      |                     |                        | 資料位址          | 10            |        |                    |
| 301      |                     |                        | 資料數量          | 3             | 1      |                    |
| 302      |                     |                        |               |               |        |                    |
| 303      |                     |                        |               |               |        |                    |
| 304      |                     |                        |               |               |        |                    |
| 305      |                     |                        |               |               |        |                    |
| 清除所有語    | 锭                   |                        |               |               | 全部     | 展開全部縮合             |
|          |                     | 確定即消                   | ŧ             |               |        |                    |

圖7-48: Modbus RTU 模組 Input Register 資料設定頁面範例

 若需對此資料擷取位址及數量設定進行修改時,可透過滑 鼠點選該位址區塊進行變更,而同時系統也會出現格式、 線性轉換倍率、偏移量與 Deadband 區間等設定的調整介 面。其中線性轉換倍率與偏移量的設定提供使用者將此區 塊所取得的 Input Register 數值透過線性轉換進行調整。 轉換公式為:

記錄數值 = 線性轉換倍率 X 取得數值 + 偏移量

經過線性轉換的數值在 PMC/PMD 中都將以浮點數格式 儲存,不論其在設備上的格式為何。系統預設的線性轉換 倍率值為1,預設的偏移量為0,代表不使用線性轉換。 關於 Deadband 區間,請參考"<u>7.2.3 XV-Board 的 AI 通道</u> <u>參數設定</u>"單元說明。若需移除此資料擷取位址,請透過 滑鼠點選該位址區塊並點選"移除"按鈕即可。

| 本機    | Coil Output | Discrete Input | Input Register        |   | Holdin | g Register |
|-------|-------------|----------------|-----------------------|---|--------|------------|
| 位址    | (0x)        | (1x)           | 確定 移除 <sup>3x)</sup>  |   |        | (4x)       |
| 300   |             |                | 資料位址 10               | ) |        |            |
|       |             |                | 資料數量 3                |   |        |            |
| 301   |             |                | 格式                    |   |        |            |
| 302   |             |                | 32-bit Floating Point | • |        |            |
|       |             |                | Inverse(Big Endian)   |   |        |            |
| 303   |             |                | 資料調整                  |   |        |            |
| 304   |             |                | 線性轉換倍率 1              |   |        |            |
|       |             |                | 偏移量 0                 |   |        |            |
| 305   |             |                | Deadband區間 0          |   |        |            |
| 除所有設定 |             |                |                       |   | 全部原    | 展開 全部縮     |

若需對每筆擷取資料設定別名,可按下右上方的"名稱設定"標籤後再點選該位址區塊,即可針對各筆資料設定名稱。所設定的名稱會顯示於 I/O 資訊與邏輯設定頁面中。

| Vlodbus∤ | 立址對應表               |                        |                        | (s   | 立址設定                     | 名稱設定 |
|----------|---------------------|------------------------|------------------------|------|--------------------------|------|
| 本機<br>位址 | Coil Output<br>(0×) | Discrete Input<br>(1×) | Input Register<br>(3×) |      | Holding Register<br>(4×) |      |
| 900      |                     |                        | 資料位址                   | 0010 |                          |      |
| 001      |                     |                        | 名稱                     |      |                          |      |
| 301      |                     |                        | 單位                     |      |                          |      |
| 902      |                     |                        | 資料位址                   | 0012 |                          |      |
| 002      |                     |                        | 名稱                     |      |                          |      |
| 303      |                     |                        | 單位                     |      |                          |      |
| 904      |                     |                        | 資料位址                   | 0014 |                          |      |
| 005      |                     |                        | 名稱                     |      |                          |      |
| 303      |                     |                        | 單位                     |      |                          |      |

- 當完成 Modbus RTU 模組的 Input Register 資料設定後, 請記得點選"確定"按鈕以儲存設定值。
- ♦ Modbus RTU 模組的 Holding Register 參數設定
   Modbus RTU 模組的 Holding Register 參數設定介面如下。

| Modbus∤  | 立址對應                                                                              | 表設定 |   |  |      |      |  |  |
|----------|-----------------------------------------------------------------------------------|-----|---|--|------|------|--|--|
|          | 資料類型 Holding Register (4x) ▼                                                      |     |   |  |      |      |  |  |
|          | 起始位址                                                                              | 0   | 0 |  |      |      |  |  |
|          | 資料數量                                                                              | 1   |   |  |      |      |  |  |
|          | 格式, 16-bit Signed Integer 💌                                                       |     |   |  |      |      |  |  |
|          | Σατ                                                                               |     |   |  |      |      |  |  |
| Modbus∤  | 立址對應                                                                              | 表   |   |  | 位址設定 | 名稱設定 |  |  |
| 本機<br>位址 | 本機 Coil Output Discrete Input Input Register Holding Register (0x) (1x) (3x) (4x) |     |   |  |      |      |  |  |
|          | 尚未設定位址對應表                                                                         |     |   |  |      |      |  |  |
| 確定」取消    |                                                                                   |     |   |  |      |      |  |  |

圖7-49: Holding Register 参數設定

相關參數說明如下:

- 資料模式:針對 Modbus RTU Slave 模組的資料模式, PMC/PMD 提供4種資料模式與使用者選擇,請參考前述 "Modbus RTU 模組的 Coil Output 參數設定"中資料模式 的說明,在此請選擇"Holding Register (4x)"。
- 起始位址:使用者可設定在 Modbus RTU 模組的 Holding Register 區域(4x)中,所欲取回 PMC/PMD 的資料起始位 址。
- 資料數量:在設定"起始位址"後,使用者可設定資料數量,表示由起始位址算起,所欲取回 PMC/PMD 的連續 Holding Register 數量。
- 資料類型: 關於 Modbus RTU 模組 Holding Register 的

資料型態設定,系統提供6種選擇,分別是"16位元 Signed Integer"、"16 位元 Unsigned Integer"、"16 位元 HEX"、 "32 位元 Signed Long"、"32 位元 Unsigned Long"及"32 位元 Floating Point",若使用者選擇"16 位元 HEX"時,尚 需設定 HEX 數值轉換為實數數值的線性轉換對應參數, PMC/PMD 會自動將取回的 HEX 數值轉換為浮點數數 值,使用者便可在 IF-THEN-ELSE 規則中直接使用實際 數值進行規則編輯。

| Modbus位址對應 | Modbus位址對應表設定                                                                      |  |  |  |  |
|------------|------------------------------------------------------------------------------------|--|--|--|--|
| 資料類型       | Holding Register (4×) 💌                                                            |  |  |  |  |
| 起始位址       | 0                                                                                  |  |  |  |  |
| 資料數量       | 1                                                                                  |  |  |  |  |
| 格式         | 16-bit HEX 💌                                                                       |  |  |  |  |
| HEX格式      | HEX     最小値:     0000     ~ 最大値:     0000       實際     最小値:     0     ~ 最大値.     0 |  |  |  |  |
|            | 加入                                                                                 |  |  |  |  |

當選擇"32 位元 Signed Long"、"32 位元 Unsigned Long" 及"32 位元 Floating Point"時,後方會出現"Inverse(Big Endian)"選項,勾選後可正確接收以 Big Endian 方式排 列的資料。

Type 32-bit Floating Point 

Inverse(Big Endian)

 當使用者設定完一組"起始位址"、"資料數量"與"資料類型" 並點選"加入"按鈕後,在下方的 Modbus 位址對應表的 Holding Register 區域中即加入一個新的區塊。所有加入 的區塊將依照 Holding Register 的起始位址大小排列,並 依序存放到 PMC/PMD 的 Holding Register 位址上(左邊 第一行的位址代表每個設定的 Holding Register 資料在 PMC/PMD上的存放位址)。下圖 7-50 為 Holding Register 的設定範例,其代表在 Modbus RTU 模組 Holding Register 的 Modbus Address 區域,以 40060(40000 + 60)為起始位址,設定連續 2 個 Holding Register 的記憶 體區間,資料類型為"32 位元 Floating Point"。而這兩筆 Holding Register 資料依序存放在 PMC/PMD 的 40900、 40902 位址中。

| Modbus        | 位址對應表               |                        |                        | 位址設定         | 名稱設定              |  |
|---------------|---------------------|------------------------|------------------------|--------------|-------------------|--|
| 本機<br>位址      | Coil Output<br>(0x) | Discrete Input<br>(1x) | Input Register<br>(3x) | Holding<br>( | g Register<br>4x) |  |
| 300           |                     |                        |                        | 資料位址         | 60                |  |
| 301           |                     |                        |                        | 資料數量         | 2                 |  |
| 清除所有          | 清除所有設定 全部展開 全部編 合   |                        |                        |              |                   |  |
| <b>確定</b> 取び月 |                     |                        |                        |              |                   |  |

圖7-50: Modbus RTU 模組 Holding Register 資料設定頁面範例

 若需對此資料擷取位址及數量設定進行修改時,可透過滑 鼠點選該位址區塊進行變更,而同時系統也會出現格式、 線性轉換倍率、偏移量與 Deadband 區間等設定的調整介 面。細部說明請參照前述 Input Register 參數的設定。

| Modbus位却 | 止對應表                |                        |                        | 位址設定             | 名稱設定               |
|----------|---------------------|------------------------|------------------------|------------------|--------------------|
| 本機<br>位址 | Coil Output<br>(0x) | Discrete Input<br>(1x) | Input Register<br>(3x) | Holding<br>確定 移除 | g Register<br>(4x) |
|          |                     |                        |                        | 資料位址             | 60                 |
|          |                     |                        |                        | 資料數量             | 2                  |
| 300      |                     |                        |                        | 1                | 各式                 |
|          |                     |                        |                        | 32-bit Float     | ing Point 🔹        |
|          |                     |                        |                        | Inverse(B        | ig Endian)         |
|          |                     |                        |                        | 資料               | 料調整                |
| 301      |                     |                        |                        | 線性轉換倍率           | 1                  |
|          |                     |                        |                        | 偏移量              | 0                  |
|          |                     |                        |                        | Deadband         | 0 0                |
| 清除所有設定   | 2                   |                        |                        | 全部原              | 展開 全部縮合            |
|          |                     |                        | 17                     |                  |                    |

若需對每筆擷取資料設定名稱,可按下右上方的"名稱設定"標籤後再點選該位址區塊,即可針對各筆資料設定名稱。所設定的名稱會顯示於 I/O 資訊與邏輯設定頁面中。

| Modbus   | 立址對應表               |                        |                        | 位址設定            | 名稱設定           |
|----------|---------------------|------------------------|------------------------|-----------------|----------------|
| 本機<br>位址 | Coil Output<br>(0x) | Discrete Input<br>(1×) | Input Register<br>(3×) | Holding I<br>(4 | Register<br>×) |
| 900      |                     |                        |                        | 資料位址            | 0060           |
| 001      |                     |                        |                        | 名稱              |                |
|          |                     |                        |                        | 單位              |                |
| 902      |                     |                        |                        | 資料位址            | 0062           |
|          |                     |                        |                        | 名稱              |                |
|          |                     |                        |                        | 單位              |                |
|          |                     | 確定」取消                  | )<br>j                 |                 |                |

- 當完成 Modbus RTU 模組的 Holding Register 資料設定後,請記得點選"確定"按鈕以儲存設定值。
- 7.3.7 Modbus TCP 模組設定

PMC/PMD可連接符合 Modbus TCP Slave 標準的模組,以提供 I/O 介面功能。PMC/PMD 提供使用者透過 Modbus TCP 協定,對

Modbus TCP Slave 模組上的 4 種 Modbus 資料(Coil Output、 Discrete Input、Input Register 及 Holding Register)進行讀取或寫 回動作,並可利用 PMC/PMD 的 IF-THEN-ELSE 邏輯引擎對其進 行控制。另外,使用者也可透過圖控軟體,監控這些已經取回 PMC/PMD 上的資料。Modbus TCP Slave 的模組的設定頁面如下 圖所示:

| 模組 模組-TCP 設                                                                          | 海組 模組-TCP 設定                                             |  |  |  |  |
|--------------------------------------------------------------------------------------|----------------------------------------------------------|--|--|--|--|
| *名稱                                                                                  | 模組-TCP                                                   |  |  |  |  |
| 備註                                                                                   |                                                          |  |  |  |  |
| *IP                                                                                  | 192 . 168 . 100 . 51                                     |  |  |  |  |
| 連接埠                                                                                  | 502                                                      |  |  |  |  |
| NetID                                                                                | 1                                                        |  |  |  |  |
| 更新速率                                                                                 | D 秒                                                      |  |  |  |  |
| 輪詢逾時時間                                                                               | 300 毫秒                                                   |  |  |  |  |
| 逾時重試時間                                                                               | 5秒                                                       |  |  |  |  |
| <ul> <li>連接埠</li> <li>NetID</li> <li>更新速率</li> <li>輪詢逾時時間</li> <li>適時重試時間</li> </ul> | 5U2       1       0     秒       300     電秒       5     秒 |  |  |  |  |

圖7-51: Modbus TCP 模組設定頁面(1)

相關參數說明如下:

- 名稱:提供使用者定義模組的名稱,此名稱將顯示於模組資訊 頁面。
- 備註:提供使用者記錄備註項目。
- IP:提供更改此 Modbus TCP 模組的 IP 位址,請確認變更後的 IP 設定是否與模組上的設定相符合,若是設定錯誤則無法連線該模組。
- 連接埠:提供使用者變更此 Modbus TCP 模組的通訊連接埠, 請確認變更後的通訊連接埠設定是否與模組上的設定相符 合,若是設定錯誤則無法連線該模組。
- NetID:提供使用者變更此 Modbus TCP 模組的通訊 NetID, 請確認變更後的 NetID 設定是否與模組上的設定相符合,若是 設定錯誤則無法連線該模組。
- 更新速率:為 PMC/PMD 週期性讀取此 Modbus TCP 模組電 力資訊的時間設定,數值設定範圍為 0~65535 秒。
- 輪詢逾時時間:為 PMC/PMD 對 Modbus TCP 模組發送命令 並等待回應結果的時間,單位為毫秒(ms),數值設定範圍為1 ~10000 毫秒。
- 逾時重試時間:為 PMC/PMD 對 Modbus TCP 模發送命令但 逾時無法得到回應時, PMC/PMD 重新發送命令的間隔時間, 單位為秒(S),數值的設定範圍為 3~65535 秒。

| Modbus位址對應表設定  |                                                                                         |                  |   |  |   |      |      |  |
|----------------|-----------------------------------------------------------------------------------------|------------------|---|--|---|------|------|--|
|                | 資料類型                                                                                    | Coil Output (0x) | * |  |   |      |      |  |
|                | 起始位址                                                                                    | 0                |   |  |   |      |      |  |
| <u> 資料數量</u> 1 |                                                                                         |                  |   |  |   |      |      |  |
|                |                                                                                         |                  |   |  |   |      |      |  |
| Modbus∤        | 立址對應調                                                                                   | 表                |   |  | 1 | 位址設定 | 名稱設定 |  |
| 本機位址           | 本機 Coil Output Discrete Input Input Register Holding Register<br>位址 (0x) (1x) (3x) (4x) |                  |   |  |   |      |      |  |
| 尚未設定位址對應表      |                                                                                         |                  |   |  |   |      |      |  |
|                |                                                                                         |                  |   |  |   |      |      |  |

確定
取消

圖7-52: Modbus TCP 模組設定頁面(2)

關於 Modbus TCP 模組 Coil Output、Discrete Input、Input Register 及 Holding Register 的資料設定,請參考<u>"7.3.6 Modbus RTU 模</u> <u>組設定"</u>單元的說明。完成參數設定後,請記得點選"確定"按鈕以 儲存設定值。

## 8 記錄器設定

PMC/PMD 的記錄器功能主要提供使用者記錄 PMC/PMD 所連接的電錶電 力資訊及 I/O 模組通道資訊。此功能主要包含電力資料記錄器、I/O 資料記錄器 及自訂資料記錄器兩項,電力資料記錄器可提供完整的電力資料記錄功能,I/O 資料記錄器可提供完整的 I/O 模組通道資料記錄功能,而自訂資料記錄器可在定 時或滿足特定條件下進行資料記錄,兩種資料記錄器所儲存的資料檔案皆為 CSV 格式,可快速匯整至後端管理平台的資料庫系統;另外 PMC/PMD 亦提供 使用者設定資料記錄檔案在 PMC/PMD 端的保留時間及自動定時回傳檔案至後 端 FTP 伺服器平台。記錄器設定頁面如下圖所示:

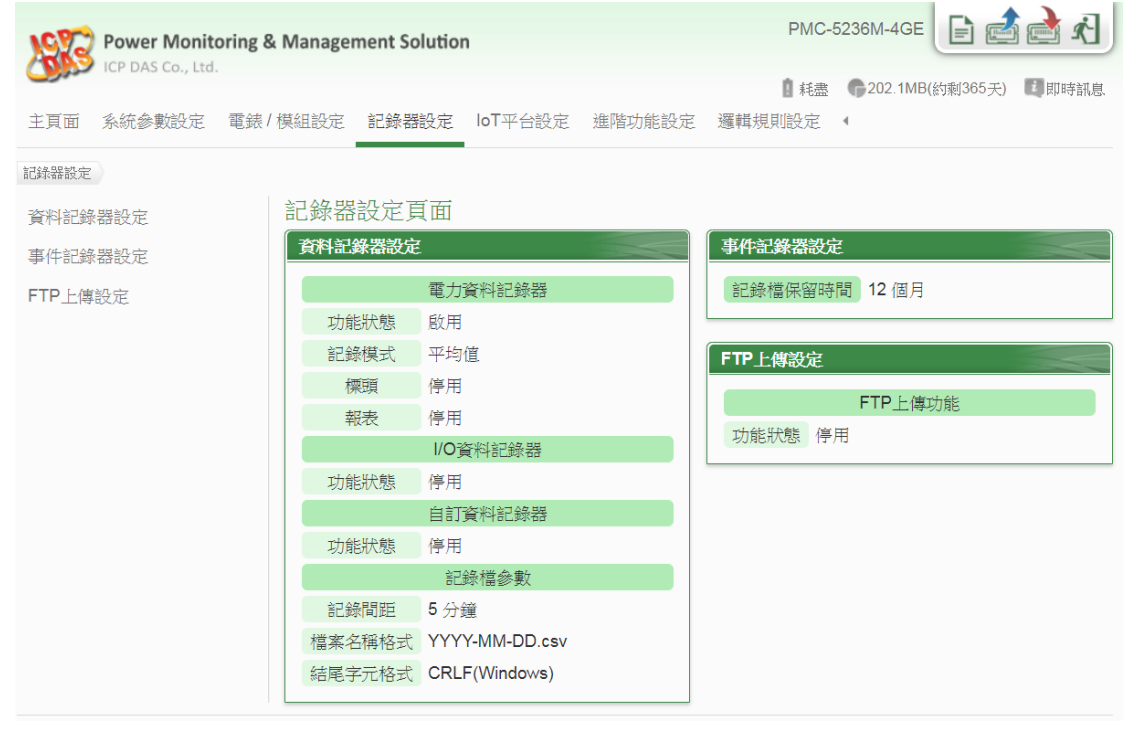

圖8-1: 記錄器設定頁面

記錄器設定包含三項子項目設定:

- ◆資料記錄器設定
- ◆事件記錄器設定
- ◆FTP 上傳設定

詳細功能說明請參考以下章節。

8.1 資料記錄器設定

在資料記錄器設定頁面中,使用者可根據需求啟用 PMC/PMD 的電力 資料記錄器、I/O 資料紀錄器或自訂資料記錄器,電力資料記錄器可記 錄 PMC/PMD 所連接電錶的完整電力資料;I/O 資料記錄器可記錄 PMC/PMD 所連接 I/O 模組的完整資料;自訂資料記錄器則可記錄使用 者自訂的各項資料,如:電錶電力資料、I/O 模組通道資料、內部暫存 器數值等資料。設定頁面如下圖所示:

| 電力資料記錄器設定  |                           |
|------------|---------------------------|
| 功能狀態       | ☑ 啟用                      |
| 記錄模式       | 平均值▼                      |
| 標頭         | ✓ 附力口                     |
| 報表         | 停用  ▼                     |
| I/O資料記錄器設定 |                           |
| 功能狀態       | ☑啟用                       |
| 自訂資料記錄器設定  |                           |
| 功能狀態       | ☑ 啟用                      |
| *資料格式      | 預覽 編輯<br>PM-3114 CT4 kWh, |
| 記錄檔參數設定    |                           |
| 記錄間距       | 1分鐘 ▼                     |
| 檔案名稱格式     | YYYY-MM-DD.csv V          |
| 結尾字元格式     | CRLF(Windows) •           |
|            | 儲存                        |

圖8-2: 資料記錄器設定頁面

設定步驟如下:

- i 若欲啟用"電力資料記錄器"功能,請在"電力資料記錄器設定"欄位勾選"啟用"。
- ii 在"記錄模式"下拉選單中選擇記錄模式為"平均值"或"瞬間值"。若選 擇"平均值",系統將依據"記錄間距"所設定的時間,記錄在此時間 內系統所讀取電錶數值的平均值;若選擇"瞬間值",則系統將會在" 記錄間距"時間到達時記錄所讀取電錶的瞬間數值。
- iii 在"標頭"欄位中,若欲在電力資料記錄檔加上各個資料欄位的名稱 說明,請勾選"附加",系統即會在電力資料記錄檔開頭加上標頭以 標示每筆資料欄位的名稱說明。請注意:當在"標頭"欄位中勾選 "附加"後,自訂資料記錄器的記錄檔也會同時加上各個資料欄位的 名稱說明。
- iv 在"報表"下拉選單中選擇產生 Excel 格式報表語系。若選擇"停用", 則系統將停止產生 Excel 格式報表功能。
- V 若欲啟用"I/O 資料記錄器"功能,請在"I/O 資料記錄器設定"欄位勾選"啟用"。 I/O 資料記錄器提供此 PMC/PMD 所連接的 I/O 模組的所有 I/O 通道資料記錄。
- Vi 若欲啟用"自訂資料記錄器"功能,請在"自訂資料記錄器"欄位勾選 "啟用"。
- VII 在自訂資料記錄器設定的"資料格式"欄位中設定資料記錄格式,使 用者可自行編輯資料記錄格式和內容。自訂資料記錄器提供使用者 以特殊的編碼字串,將即時的電力數據或 I/O 通道數據加入"資料格 式"內文中。使用者可點選"編輯"頁籤或是直接點擊"資料格式"內文 區域,此時會出現"即時變數編輯器",如下圖所示:

| *資料格式 | 預覽 編輯<br>\$ <u>C3M8ri4352</u>                                 |
|-------|---------------------------------------------------------------|
|       | 來源     COM3       模組     工廠產管區(5)       通道     相位 A       資訊< |

由下拉選單中選擇"來源"、"模組"、"通道"後點選"插入",即可新增

電力或 I/O 通道的編碼字串於"資料格式"內文中,系統將根據使用 者所設定的資料格式進行資料記錄並儲存實際數值於資料記錄檔 案中。使用者在編輯過程中可隨時點選"預覽"頁籤,此時編碼字串 會變更為方便閱讀的模組通道資訊。如上圖的編碼範例中,變數 \$C3M8ri4352 代表由 COM3 連接的編號 8 模組 PM-3133 相位 A 的電壓值,進入預覽介面時則會如下圖所示:

|       | 預覽     編輯       工廠產管區 相位 A 電壓 |
|-------|-------------------------------|
|       |                               |
| *資料格式 |                               |
|       |                               |
|       |                               |

- Viii 在"記錄檔參數設定"的"記錄間距"欄位中,由下拉選單選取每筆記錄寫入的時間間距,寫入間距可為1分鐘、5分鐘、15分鐘、1小時、3小時、6小時、12小時與24小時,預設為5分鐘。當每次記錄間距時間滿足即記錄一次"電力資料記錄"及"自訂資料記錄", 且持續進行。
- ix 在"檔案名稱格式"欄位中,由下拉選單選取記錄檔的檔案名稱格 式,YYYY為西元年,MM為月,DD為日,檔案格式為CSV。
- X 在"結尾字元格式"欄位中,由下拉選單選取適當的記錄資料結尾字 元格式:CRLF(適用於 Windows)、LF(適用於 Unix/Linux)或 CR(適用於 Mac)。
- Xi 完成資料記錄器設定後,點選"儲存"按鈕即完成儲存。

請注意:

- 在"記錄檔參數設定"中的設定選項同時支援電力資料記錄與自訂 資料記錄。
- 電力資料記錄檔、I/O 資料記錄檔與自訂資料記錄檔均儲存於 micro SD 卡中,若 micro SD 可用容量小於電力資料記錄檔、I/O 資料記 錄檔與自訂資料記錄檔一天所需消耗的容量,則系統將自動移除一 部分舊有記錄檔,以維持系統的穩定運作。

8.2 事件記錄器設定

事件記錄器可記錄 PMC/PMD 發生的系統事件,設定頁面如下圖: 事件記錄器設定頁面

| 記錄檔保留時間 | 1 💌 個月 |    |  |
|---------|--------|----|--|
|         |        | 儲存 |  |

#### 圖8-3: 事件記錄器設定頁面

設定步驟如下:

- i 在"記錄檔保留時間"欄位中,由下拉選單中選擇事件記錄檔的保留時間,保留時間為1個月、6個月或12個月,預設為12個月。
- ii 完成事件記錄器設定後,點選"儲存"按鈕即完成儲存。
- 8.3 FTP 上傳設定

電力資料記錄檔案、I/O 資料記錄檔案及自定資料記錄檔案皆可透過 FTP 協定上傳予遠端管理中心的 FTP 伺服器,在 FTP 上傳設定頁面中 可設定的 FTP 傳送的相關參數。設定頁面如下圖所示:

| FTP上傳設定頁面    |                                                                            |  |  |  |  |
|--------------|----------------------------------------------------------------------------|--|--|--|--|
| 功能狀態         | ☑ 啟用                                                                       |  |  |  |  |
| 遠端FTP伺服器     | *網址 ftp://<br>連接埠 21<br>*帳號<br>密碼<br>路徑                                    |  |  |  |  |
| 遠端FTP伺服器設定測試 | 傳送                                                                         |  |  |  |  |
| 資料記錄檔上傳功能    | <ul> <li>□ 上傳電力資料記錄檔</li> <li>□ 上傳1/0資料記錄檔</li> <li>□ 上傳自訂資料記錄檔</li> </ul> |  |  |  |  |
| 事件記錄檔上傳功能    | □上傳事件記錄檔                                                                   |  |  |  |  |
| 儲存           |                                                                            |  |  |  |  |

圖8-4: FTP 上傳設定頁面

設定步驟如下:

i 在"功能狀態"欄位勾選"啟用"以啟用 FTP 檔案上傳功能。

ii 在"遠端 FTP 伺服器"輸入遠端 FTP 伺服器網址、連接埠、帳號、

密碼及路徑等資訊。

- iii 使用者可利用"遠端 FTP 伺服器設定測試"來測試 FTP 相關設定是 否正確。點選"傳送"後,系統會於遠端 FTP 伺服器上建立一目錄, 並於此目錄下建立一測試檔案。
- iv 在"資料記錄檔上傳功能"欄位,勾選所要上傳的資料檔類型,類型 可為電力資料記錄檔案、I/O 資料記錄檔案及自訂資料記錄檔案。 由"頻率"下拉選單中選取資料記錄檔案上傳頻率,上傳頻率可設定 為5分鐘、15分鐘、1小時、3小時、6小時、12小時與24小時, 預設上傳頻率為1小時。
- V 在"事件記錄檔上傳功能"欄位,勾選是否啟用事件記錄檔案上傳功 能。由"頻率"下拉選單中選取事件記錄檔上傳頻率,上傳頻率可設 定為"一天一次"、"一週一次"或"一個月一次"。
- vi 完成 FTP 上傳設定後,點選"儲存"按鈕即完成儲存。

請注意:PMC/PMD的所有資料記錄檔案皆是儲存在 microSD 卡中, 在系統初始設定前,請確認所使用的 microSD 卡格式為 FAT32 (PMC/PMD 出廠隨附的 microSD 卡已格式化為 FAT32 格式)。 8.4 寄發報表設定

電力資訊報表可透過電子郵件寄送予使用者,在"寄發報表設定"頁面中 可設定寄發報表的相關參數。

8.4.1 寄發設定

寄發設定可設定當報表完成後自動透過電子郵件寄發予收件 人。設定頁面如下圖所示:

| 寄發報表設定頁面 |                              |               |            | 寄發設定 | 補寄功能 |  |
|----------|------------------------------|---------------|------------|------|------|--|
| 電子郵件選擇   | 電子郵件 1 ▼<br>需設定 『進階功能設定 > 電子 | "郵件設定』功能才可透過! | Email寄發報表。 |      |      |  |
| 收件者電子郵件  |                              |               |            |      |      |  |
| 壓縮檔      | ✔ 加入壓縮檔(.zip)                |               |            |      |      |  |
| 報表類別     | ✓ 日報表                        | ✔週報表          | ☑月報表       | ✔年報表 |      |  |
| 語系       | 繁體中文▼                        |               |            |      |      |  |
| 儲存       |                              |               |            |      |      |  |

圖8-5: 寄發報表設定-寄發設定

設定步驟如下:

- i. 在"電子郵件選擇"欄位選擇電子郵件資訊,"收件者電子郵件 "將會自動導入"進階功能設定 ->電子郵件設定"中該電子郵 件資訊所設定的收件者名單。
- II. "壓縮檔"欄位設定電子郵件附件內容(報表檔)是否需進行壓 縮。
- iii. 在"報表類別"欄位勾選寄發報表檔類型,可設定日報表、週報表、月報表、年報表等,設定後將會於報表完成時寄發(如日報表將會於跨日時寄發電子郵件)。
- Ⅳ. "語系"欄位,選擇報表內容語系。
- V. 點選"儲存",以儲存設定。
- 8.4.2 補寄功能

補寄功能可透過選擇歷史日期立即寄發對應的歷史電力報表予 收件人。設定頁面如下圖所示:

| 寄發報表設定頁面 |                                                           |      |      |
|----------|-----------------------------------------------------------|------|------|
|          |                                                           | 奇贺說疋 | 佣奇切能 |
| 電子郵件選擇   | 電子郵件1▼<br>需说定『追贈功能設定>電子郵件設定』功能才可透過Email審發報表。              |      |      |
| 收件者電子郵件  |                                                           |      |      |
| 壓縮檔      | □ 加入壓縮檔(zip)                                              |      |      |
| 報表類別     | 日報表▼                                                      |      |      |
| 語系       | 英文 •                                                      |      |      |
| 日期       | [2019 ▼]/ [12 ▼]/ [31 ▼] 檔案記錄日期範圍: (2019/2/12~2019/12/31) |      |      |
|          | 傳送                                                        |      |      |

圖8-6: 寄發報表設定-補寄功能

設定步驟如下:

- i. 在"電子郵件選擇"欄位選擇電子郵件資訊,"收件者電子郵件 "將會自動導入"進階功能設定 ->電子郵件設定"中該電子郵 件資訊所設定的收件者名單。
- ii. "壓縮檔"欄位設定電子郵件附件內容(報表檔)是否需進行壓 縮。
- iii. 在"報表類別"欄位,選擇寄發報表檔類型,可選擇日報表、 週報表、月報表、年報表等。
- Ⅳ. "語系"欄位,選擇報表內容語系。
- V. "日期"欄位,請就系統所提示的目前歷史報表的日期範圍進 行選擇,若是該日期範圍沒有任何檔案時,則無法進行寄發 動作。
- Vi. 點擊"傳送"將會立即寄發此報表。

### 8.5 資料記錄檔案目錄結構

PMC/PMD 的資料記錄檔案皆儲存於 microSD 卡中,以下將說明資料記錄檔案在 microSD 中的儲存路徑:

◆電力資料記錄器所記錄下的電力資料檔案儲存於 Log 資料夾中,不同的電錶將根據其 ID 自動建立資料夾,其資料檔案記錄的目錄結構範例如下:

● Modbus RTU 電錶

# 電錶簡易資訊檔

Log \ 01A3851F140000D3\_2[3133]7 \\_info.txt

# 歷史資料

Log \ 01A3851F140000D3\_2[3133]7 \ 2013-05-23.csv

# 日報表

Log \ 01A3851F140000D3\_2[3133]7 \ 2013-05-23Rpt.csv

# 月報表

Log \ 01A3851F140000D3\_2[3133]7 \ 2013-05Rpt.csv

## 01A3851F140000D3\_2[3133]7 為該電錶的 ID;

01A3851F140000D3 為 PMC/PMD 序號;2 代表該電錶連接至 COM2, 若為3 則代表連接至 COM3;[3133]為電錶的類型;7 為連接電錶的 Modbus ID;2013-05-23 代表記錄的日期;至於 電錶簡易資訊檔(\_info.txt)則是記錄電錶所設定的別名和其所連 接 PMC/PMD 的資訊檔案,方便使用者在沒有安裝 PMC Data Server 的情況下,可以容易的整理所需資訊。

## ● Modbus TCP 電錶

# 電錶簡易資訊檔

Log \ 192.168.100.20\_502\_00D3 [3112]1 \\_info.txt

# 歷史資料

Log \ 192.168.100.20\_502\_00D3 [3112]1 \ 2013-05-23.csv

# 日報表

Log \ 192.168.100.20\_502\_00D3 [3112]1 \ 2013-05-23Rpt.csv

#### 月報表

Log \ 192.168.100.20\_502\_00D3 [3112]1 \ 2013-05Rpt.csv

192.168.100.20\_502\_00D3[3112]1 為該電錶的 ID; 192.168.100.20 為該電錶的連線 IP;502 為電錶的連接埠;00D3 為 PMC/PMD 序號的最後 4 碼;[3112]為電錶的類型;1 為電錶 的 NetID;2013-05-23 代表記錄的日期;至於電錶簡易資訊檔 (\_info.txt)則是記錄電錶所設定的別名和其所連接 PMC/PMD 的 資訊檔案,方便使用者在沒有安裝 PMC Data Server 的情況下, 可以容易的整理所需資訊。

◆ I/O 資料記錄器記錄的檔案同樣儲存於 Log 資料夾中,其資料記錄的 目錄結構範例如下:

Log \ IO\_01A3851F140000D3 \ 2013-05-23.csv

IO 代表此目錄為 I/O 資料記錄檔存放目錄, 01A3851F140000D3 為 PMC/PMD 序號,而 2013-05-23 檔案名稱代表記錄的日期。

◆自訂資料記錄器記錄的檔案同樣儲存於 Log 資料夾中,其資料記錄的目錄結構範例如下:

Log \ Custom\_01A3851F140000D3 \ 2013-05-23.csv

Custom 代表此目錄為自定資料記錄檔存放目錄, 01A3851F140000D3 為 PMC/PMD 序號,而 2013-05-23 檔案名稱 代表記錄的日期。

◆事件記錄的檔案儲存於 EventLog 資料夾中,事件資料記錄的目錄結構範例如下:

EventLog \ Event-2013-05-23.log

20130523代表此事件檔案是從2013年5月23日開始第一筆記錄。

8.6 電力資料檔案儲存格式

電錶電力資料所儲存的檔案格式為 CSV 檔,每行代表一筆記錄,每個 欄位由逗號分開,由左至右儲存欄位為:

#### PM-2133 / PM-3133(-MTCP) / PM-3033(-MTCP)電力資料欄位

日期,時間,電錶 ID, A 相 [電壓(V),電流(I),實功率(kW),無效功率 (kvar),視在功率(kVA),功率因數(PF),電錶累計實功率(kWh),電錶 累計無效功率(kvarh),電錶累計視在功率(kVAh),本日累計用電度數 (kWh),實際需量(15/30/60 分鐘)], B 相 [電壓(V),電流(I),實功率 (kW),無效功率(kvar),視在功率(kVA),功率因數(PF),電錶累計實功 率(kWh),電錶累計無效功率(kvarh),電錶累計視在功率(kVAh),本日 累計用電度數(kWh),實際需量(15/30/60 分鐘)], C 相 [電壓(V),電流 (I),實功率(kW),無效功率(kvar),視在功率(kVA),功率因數(PF),電 錶累計實功率(kWh),電錶累計無效功率(kvarh),電錶累計視在功率 (kVAh),本日累計用電度數(kWh),實際需量(15/30/60 分鐘)], 平均/總 和 [電壓(V),電流(I),實功率(kW),無效功率(kvar),視在功率(kVA), 动率因數(PF),電錶累計實功率(kWh),電錶累計無效功率(kvar),視在功率(kVA), 方率因數(PF),電錶累計實功率(kWh),電錶累計無效功率(kvar),電 錄累計視在功率(kVAh),本日累計用電度數(kWh),實際需量(15/30/60 分鐘)],[客制化欄位]

# PM-2134 / PM-3112(-MTCP) / PM-3114(-MTCP) 電力資料欄位

日期,時間,電錶 ID, CT1 [電壓(V),電流(I),實功率(kW),無效功率 (kvar),視在功率(kVA),功率因數(PF),電錶累計實功率(kWh),電錶 累計無效功率(kvarh),電錶累計視在功率(kVAh),本日累計用電度數 (kWh),實際需量(15/30/60 分鐘)],CT2 [電壓(V),電流(I),實功率(kW), 無效功率(kvar),視在功率(kVA),功率因數(PF),電錶累計實功率 (kWh),電錶累計無效功率(kvarh),電錶累計視在功率(kVAh),本日累 計用電度數(kWh),實際需量(15/30/60 分鐘)],.....,CTN [電壓(V), 電流(I),實功率(kW),無效功率(kvar),視在功率(kVA),功率因數(PF), 電錶累計實功率(kWh),電錶累計無效功率(kvarh),電錶累計視在功率 (kVAh),本日累計用電度數(kWh),實際需量(15/30/60 分鐘)],[客制化 欄位]

## PM-4324(-MTCP) / PM-4324A(-MTCP) 電力資料欄位

日期,時間,電錶 ID, 子電錶 1 [ 4 相/CT1] [ 電壓(V),電流(I),實功率(kW), 無效功率(kvar),視在功率(kVA),功率因數(PF),電錶累計實功率(kWh),電 錶累計無效功率(kvarh),電錶累計視在功率(kVAh),本日累計用電度數(kWh),

實際需量(15/30/60 分鐘)], B相/CT2 [電壓(V), 電流(I), 實功率(kW), 無效功 率(kvar), 視在功率(kVA), 功率因數(PF), 電錶累計實功率(kWh), 電錶累計 無效功率(kvarh), 電錶累計視在功率(kVAh), 本日累計用電度數(kWh), 實際 需量(15/30/60 分鐘)], C 相/CT3 [電壓(V), 電流(I), 實功率(kW), 無效功率 (kvar), 視在功率(kVA), 功率因數(PF), 電錶累計實功率(kWh), 電錶累計無 效功率(kvarh), 電錶累計視在功率(kVAh), 本日累計用電度數(kWh), 實際需 量(15/30/60 分鐘)], 總和/平均 [電壓(V), 電流(I), 實功率(kW), 無效功率 (kvar), 視在功率(kVA), 功率因數(PF), 電錶累計實功率(kWh), 電錶累計無 效功率(kvarh), 電錶累計視在功率(kVAh), 本日累計用電度數(kWh), 實際需 量(15/30/60 分鐘)], 子電錶 2 A 相/CT4 [電壓(V), 電流(I), 實功率(kW), 無效功率(kvar), 視在功率(kVA), 功率因數(PF), 電錶累計實功率(kWh), 電 錶累計無效功率(kvarh), 電錶累計視在功率(kVAh), 本日累計用電度數(kWh), 實際需量(15/30/60 分鐘)], B相/CT5 [電壓(V), 電流(I), 實功率(kW), 無效功 率(kvar), 視在功率(kVA), 功率因數(PF), 電錶累計實功率(kWh), 電錶累計 無效功率(kvarh), 電錶累計視在功率(kVAh), 本日累計用電度數(kWh), 實際 需量(15/30/60 分鐘)], C 相/CT6 [電壓(V), 電流(I), 實功率(kW), 無效功率 (kvar), 視在功率(kVA), 功率因數(PF), 電錶累計實功率(kWh), 電錶累計無 效功率(kvarh), 電錶累計視在功率(kVAh), 本日累計用電度數(kWh), 實際需 量(15/30/60 分鐘)], 總和/平均 [電壓(V), 電流(I), 實功率(kW), 無效功率 (kvar), 視在功率(kVA), 功率因數(PF), 電錶累計實功率(kWh), 電錶累計無 效功率(kvarh), 電錶累計視在功率(kVAh), 本日累計用電度數(kWh), 實際需 量(15/30/60 分鐘)], ......, , 子電錶 8 A 相/CT22 [電壓(V), 電流(I), 實功 率(kW), 無效功率(kvar), 視在功率(kVA), 功率因數(PF), 電錶累計實功率 (kWh), 電錶累計無效功率(kvarh), 電錶累計視在功率(kVAh), 本日累計用電 度數(kWh), 實際需量(15/30/60 分鐘)], B相/CT23 [電壓(V), 電流(I), 實功率 (kW), 無效功率(kvar), 視在功率(kVA), 功率因數(PF), 電錶累計實功率 (kWh), 電錶累計無效功率(kvarh), 電錶累計視在功率(kVAh), 本日累計用電 度數(kWh), 實際需量(15/30/60 分鐘)], C相/CT24 [電壓(V), 電流(I), 實功率 (kW), 無效功率(kvar), 視在功率(kVA), 功率因數(PF), 電錶累計實功率 (kWh), 電錶累計無效功率(kvarh), 電錶累計視在功率(kVAh), 本日累計用電 度數(kWh), 實際需量(15/30/60分鐘)], 總和/平均 [電壓(V), 電流(I), 實功率 (kW), 無效功率(kvar), 視在功率(kVA), 功率因數(PF), 電錶累計實功率 (kWh), 電錶累計無效功率(kvarh), 電錶累計視在功率(kVAh), 本日累計用電 度數(kWh), 實際需量(15/30/60 分鐘)], [客制化欄位]

8.7 電力報表檔儲存格式

電力報表資料所儲存的檔案格式為 CSV 檔,每行代表一筆記錄,每個 欄位由逗號分開,由左至右儲存欄位為:

#### PM-2133 / PM-3133(-MTCP) / PM-3033(-MTCP) 日報欄位

時間索引,日期,電錶 ID,最高需量發生時間,最高需量,每小時累計 用電量度數,平均功率因數,A相平均電流,B相平均電流,C相平均電 流,A相平均電壓,B相平均電壓,C相平均電壓,總視在功率,總無效功 率,[客制化欄位]

#### PM-2133 / PM-3133(-MTCP) / PM-3033(-MTCP) 月報欄位

日期索引,日期,電錶 ID,最高需量發生時間,最高需量,每日累計用 電量度數,平均功率因數,A相平均電流,B相平均電流,C相平均電流, A相平均電壓,B相平均電壓,C相平均電壓,總視在功率,總無效功率, [客制化欄位]

### PM-2134 / PM-3112(-MTCP) / PM-3114(-MTCP) 日報欄位

時間索引,日期,電錶ID, CT1 [最高需量發生時間,最高需量,每小時 累計用電量度數,平均功率因數,平均電流,平均電壓,平均視在功率, 平均無效功率], CT2 [最高需量發生時間,最高需量,每小時累計用電 量度數,平均功率因數,平均電流,平均電壓,平均視在功率,平均無效 功率], ......, CTN [最高需量發生時間,最高需量,每小時累計用電量 度數,平均功率因數,平均電流,平均電壓,平均視在功率,平均無效功 率], [客制化欄位]

## PM-2134 / PM-3112(-MTCP) / PM-3114(-MTCP) 月報欄位

日期索引,日期,電錶ID, CT1 [最高需量發生時間,最高需量,每日累計用電量度數,平均功率因數,平均電流,平均電壓,平均視在功率,平均無效功率], CT2 [最高需量發生時間,最高需量,每日累計用電量度數,平均功率因數,平均電流,平均電壓,平均視在功率,平均無效功率], ......, CTN [最高需量發生時間,最高需量,每日累計用電量度數,平均功率因數,平均電流,平均電壓,平均視在功率,平均無效功率], [客制化欄位]

# PM-4324(-MTCP) / PM-4324A(-MTCP) 日報欄位

日期,時間,電錶 ID, 子電錶 1 CT1 [最高需量發生時間,最高需量, 每小時累計用電量度數,平均功率因數, 平均電流, 平均電壓, 平均視 在功率, 平均無效功率], CT2 【最高需量發生時間, 最高需量, 每小時 累計用電量度數,平均功率因數,平均電流,平均電壓,平均視在功率, 平均無效功率], CT3 【最高需量發生時間, 最高需量, 每小時累計用電 量度數,平均功率因數,平均電流,平均電壓,平均視在功率,平均無效 功率],總和/平均 [最高需量發生時間,最高需量,每小時累計用電量 度數,平均功率因數,平均電流,平均電壓,總視在功率,總無效功率], 子電錶 2 CT4 【最高需量發生時間, 最高需量, 每小時累計用電量度 數,平均功率因數,平均電流,平均電壓,平均視在功率,平均無效功 率], CT5 【最高需量發生時間, 最高需量, 每小時累計用電量度數,平均 功率因數, 平均電流, 平均電壓, 平均視在功率, 平均無效功率], CT6 【最高需量發生時間,最高需量,每小時累計用電量度數,平均功率因數, 平均電流,平均電壓,平均視在功率,平均無效功率],總和/平均 【最 高需量發生時間,最高需量,每小時累計用電量度數,平均功率因數, 平均電流,平均電壓,總視在功率,總無效功率], ......., 子電錶 8 CT22 【最高需量發生時間, 最高需量, 每小時累計用電量度數,平均功 率因數, 平均電流, 平均電壓, 平均視在功率, 平均無效功率], CT23 【最高需量發生時間,最高需量,每小時累計用電量度數,平均功率因數, 平均電流, 平均電壓, 平均視在功率, 平均無效功率], CT24 [最高需量 發生時間,最高需量,每小時累計用電量度數,平均功率因數,平均電 流,平均電壓,平均視在功率,平均無效功率],總和/平均 【最高需量 發生時間,最高需量,每小時累計用電量度數,平均功率因數,平均電 流,平均電壓,總視在功率,總無效功率],[客制化欄位]

#### PM-4324(-MTCP) / PM-4324A(-MTCP) 月報欄位

日期,時間,電錶ID, 子電錶 1 [T1] [最高需量發生時間,最高需量, 每日累計用電量度數,平均功率因數,平均電流,平均電壓,平均視在功 率,平均無效功率], CT2 [最高需量發生時間,最高需量,每日累計用電 量度數,平均功率因數,平均電流,平均電壓,平均視在功率,平均無效 功率], CT3 [最高需量發生時間,最高需量,每日累計用電量度數,平均 功率因數,平均電流,平均電壓,平均視在功率,平均無效功率], 總和/ 平均 [最高需量發生時間,最高需量,每日累計用電量度數,平均功率因 數,平均電流,平均電壓,總視在功率,總無效功率], 子電錶 2 [T4 [最高需量發生時間,最高需量,每日累計用電量度數,平均功率因數, 平均電流,平均電壓,總視在功率,把均無效功率], CT5 [最高需量發 生時間,最高需量,每日累計用電量度數,平均功率因數,平均電流,平 均電壓,平均視在功率,平均無效功率], CT6 [最高需量發生時間,最高 需量,每日累計用電量度數,平均功率因數,平均電流,平均電壓,平均 視在功率,平均無效功率], 總和/平均 [最高需量發生時間,最高需量, 每日累計用電量度數,平均功率因數,平均電流,平均電壓,總視在功率, 總無效功率], ....., **子電錶 8** CT22 [最高需量發生時間,最高需量, 每日累計用電量度數,平均功率因數,平均電流,平均電壓,平均視在功 率,平均無效功率], CT23 [最高需量發生時間,最高需量,每日累計用 電量度數,平均功率因數,平均電流,平均電壓,平均視在功率,平均無 效功率], CT24 [最高需量發生時間,最高需量,每日累計用電量度數,平 均功率因數,平均電流,平均電壓,平均視在功率,平均無效功率], 總 和/平均 [最高需量發生時間,最高需量,每日累計用電量度數,平 均功率因數,平均電流,平均電壓,平均視在功率,平均無效功率], 總

8.8 I/O 資料記錄檔案儲存格式

I/O 資料記錄檔案所儲存的檔案格式為 CSV 檔,每行代表一筆記錄, 透過 I/O 資料記錄器,系統將自動依序記錄此 PMC/PMD 所連接 I/O 模 組的所有 I/O 通道資料。除此之外,系統亦會自動於每一筆資料記錄加 上日期、時間及資料記錄型態等資訊,記錄型態可分為週期性記錄 (Period Recording)或是由動作(事件)所執行的單次記錄(Event Trigger Recording),完整 I/O 資料記錄器的資料記錄檔案格式如下:

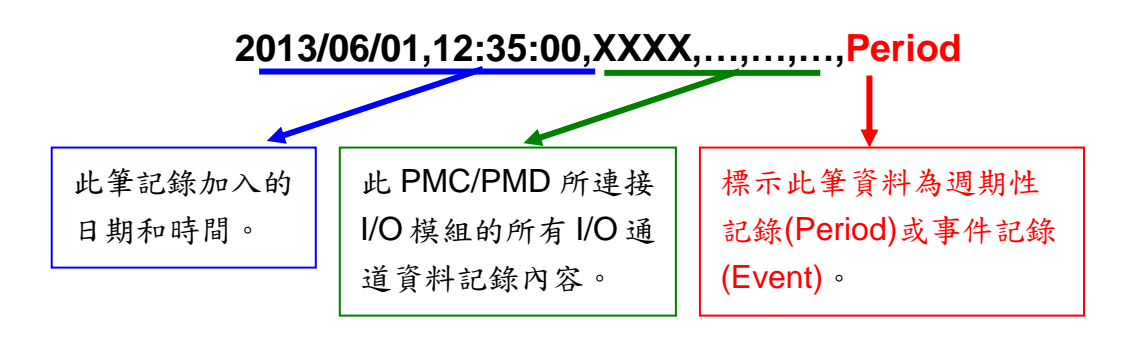

# 8.9 自訂資料檔案儲存格式

自訂資料檔案所儲存的檔案格式為 CSV 檔,每行代表一筆記錄,透過 自訂資料記錄器設定資料記錄格式後,自訂資料記錄器將依序記錄使用 者所自訂的資料格式內容。除此之外,系統亦會自動於每一筆資料記錄 加上日期、時間及資料記錄型態等資訊,記錄型態可分為週期性記錄 (Period Recording)或是由動作(事件)所執行的單次記錄(Event Trigger Recording),完整自訂資料記錄器的資料記錄檔案格式如下:

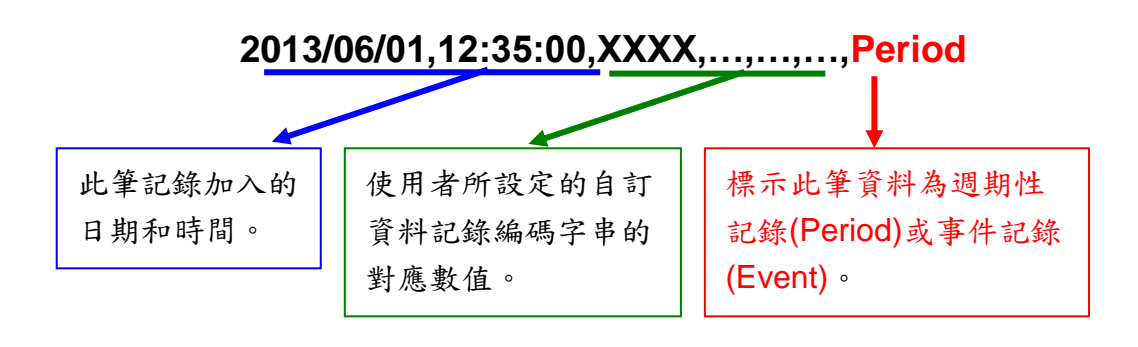

# 9 IoT平台設定

透過 IoT 平台功能 PMC/PMD 控制器可連線至 Microsoft Azure 與 IBM Bluemix 等雲端 IoT 平台,或是透過 MQTT 連線至 Amazon CloudMQTT 等 MQTT Broker,將所連接的電錶電力資料或 I/O 通道資料發佈出去,並可接收雲 端 IoT 平台或其他設備所發佈的命令。透過與雲端 IoT 平台的連接, PMC/PMD 可快速地協助使用者建構物聯網系統,將電錶電力資料或 I/O 通道資料即時送上 雲端,並可接收命令來執行對應動作或變更通道輸出。

另外,PMC/PMD 亦支援連接 ICP DAS 所開發的物聯網雲端管理軟體 IoTstar。與 IoTstar 相關的功能設定,包含即時資料傳送、歷史資料傳送與 Bot Service 相關設定亦於此頁面進行設定,而與 IoTstar 的連線設定請參考"<u>6.2 網</u> 路設定"章節的說明。

IOT 平台設定包含如下子項目設定,詳細功能說明請參考以下章節。

- ♦ Microsoft Azure 平台設定
- ♦ IBM Bluemix 平台設定
- ◆ MQTT 設定
- ◆ loTstar 相關設定:
  - ✓ 即時資料傳送設定
  - ✓ 歷史資料傳送設定
  - ✓ Bot Service 設定
# 9.1 Microsoft Azure 平台設定

PMC/PMD 控制器提供連接 Microsoft Azure 雲端 IoT 平台的功能。設定 介面如下:

| Microsoft Azure 訳 | 定頁面                  |    |    |
|-------------------|----------------------|----|----|
| 功能狀態              | ✔啟用                  |    |    |
| *SAS權杖            |                      |    |    |
| Keep Alive時間      | 60 秒                 |    |    |
| 週期性發佈間隔           | 5 秒<br>輸入0代表停用週期性發佈。 |    |    |
| 連線測試              | 測試                   |    |    |
| 訊息發佈與接收診          | 定                    | 發佈 | 接收 |
| 名稱                | 訊息                   |    |    |
|                   | + 新增發佈訊息             |    | )  |
| ◉ 訊息、1            | PM-3133 相位A 電壓       |    |    |
| 設定複製              | 移除                   |    |    |
|                   | 儲存                   |    |    |

圖9-1: Microsoft Azure 設定頁面

設定步驟如下:

- i. 若欲啟用 Microsoft Azure 雲端 IoT 平台連線功能,請在"功能狀態" 欄位勾選"啟用"。
- ii. 在"SAS 權杖"欄位輸入由 Azure 平台所申請,可代表此裝置的權杖 內容。有關 SAS 權杖的申請方式,可參考 Microsoft 官方教學網 頁:" IoT 中樞的 MQTT 支援"。
- iii. 在"Keep Alive 時間"欄位中,設定當 Azure 與 PMC/PMD 控制器失去聯繫經過多久的時間,Azure 便會將 PMC/PMD 控制器認定為斷線。
- iv. 在"週期性發佈間隔"欄位中設定一個時間間隔,所有設定為週期性發佈的訊息都會依照此時間間隔來執行週期性發佈,若設定為 0 則表示不啟用週期性發佈,單位為秒。
- V. 在"連線測試"欄位點選"測試"按鈕,可立即根據使用者的設定對 Azure 平台進行連線,以檢測 SAS 權杖設定是否正確。
- vi. Microsoft Azure 平台設定頁面的下半部為發佈與接收設定介面,可

透過右上角的頁籤切換進行發佈或接收命令的編輯。

| 訊息發佈與接收設定 |                | 發佈 | 接收 |
|-----------|----------------|----|----|
| 名稱        | 訊息             |    |    |
|           | +新增發佈訊息        |    | )  |
| ● 訊息, 1   | PM-3133 相位A 電壓 |    |    |
| 設定復製移除    |                |    |    |
|           | 儲存             |    |    |

VII. 在訊息發佈設定頁面上,點選"新增發佈訊息"增加新的發佈訊息。點 選"新增發佈訊息"後,將出現此訊息的設定頁面,如下圖所示: 發佈訊息訊息2設定

| *名稱  | 訊息 2                                                                                               |
|------|----------------------------------------------------------------------------------------------------|
| 備註   |                                                                                                    |
| 訊息類型 | ●通道資料 ○ 自訂資料                                                                                       |
| 通道資料 | <ul> <li>介面 COM3 ▼</li> <li>模組 PM-3133(1)▼</li> <li>通道 相位A ▼ 資訊 電壓 ▼</li> <li>●使用JSON格式</li> </ul> |
| 自動發佈 | <ul> <li>□ 當數值變動大於 1</li> <li>□ 週期性發佈</li> </ul>                                                   |
|      | 確定取消                                                                                               |

圖9-2: Microsoft Azure 發佈訊息設定頁面

- Viii. 輸入"名稱",並可於"備註"欄內輸入關於此發佈訊息的文字說明。
  - ix. 在"訊息類型"欄位中,選擇"通道資料"設定表示此訊息將發送單一通 道資料。使用者可於下方的"通道資料"欄位中點選欲發送的通道,使 用者可於"通道"選項中選擇單一通道,亦可選擇"全部"以一次新增全 部通道資料。使用者可勾選"使用 JSON 格式",則此訊息 的內容將 以 JSON 格式進行發送,否則訊息內容僅包含通道數值。有關通道 訊息的 JSON 格式請參照<u>附錄七</u>。若選擇"自訂資料"設定,介面將 轉換為自由編輯模式,使用者可自行輸入訊息內容,如下圖所示:

| *自訂資料 | 預覽                                                                                          |
|-------|---------------------------------------------------------------------------------------------|
|       | <ul> <li>介面 COM3 ▼</li> <li>模組 PM-3133(1)▼</li> <li>通道 相位A ▼ 資訊 電歴 ▼</li> <li>通入</li> </ul> |

圖9-3: Microsoft Azure 發佈訊息設定頁面(自訂資料)

- X. 在"自動發佈"欄位中,提供使用者"當數值變動大於 X 時"與"週期性發 佈"兩個選項。勾選"當數值變動大於 X 時",可自行填入一比較數值, 當此通道的數值變動大於 X,即會自動發佈(僅限於通道資料,不支 援自訂資料)。若勾選"週期性發佈",則此訊息將依照之前所設定的"週 期性發佈間隔"進行週期性發佈。
- Xi. 完成上述發佈訊息相關設定後,點選"確定"即可將此訊息加入發佈 訊息列表中。
- Xii. 點選"接收"頁籤可進行訊息接收設定,設定介面如下圖所示:

| 訊息發佈與接收該 | 定                      |                 | 發佈 | 接收 |
|----------|------------------------|-----------------|----|----|
| 參數名稱     | Target<br>Action<br>新増 | 移除           移除 |    |    |
|          |                        | 儲存              |    |    |

圖9-4: Microsoft Azure 接收訊息設定頁面

xiii. 在"參數名稱"欄位中定義接收訊息中可使用的參數,點選"新增"按 鈕 可新增參數。由於 PMC/PMD 控制器從 Azure 所接收到的訊息為 JSON 格式,使用者可透過參數名稱的設定來定義 PMC/PMD 由接 收訊息內容中所取出的參數名稱。例如 PMC/PMD 控制器接收到以 下的訊息:

| { |                                   |
|---|-----------------------------------|
|   | "Target":"door",                  |
|   | "Action":"open",                  |
|   | "Timestamp":"2016/10/17 15-17-22" |
| } |                                   |

控制器會取出"Target"和"Action"的內容,以作為 IF-THEN-ELSE 邏輯規則的 IF 條件,用以驅動對應的 THEN/ELSE 動作。

xiv. 完成所有 Microsoft Azure 設定後,點選"儲存"按鈕儲存設定。 PMC/PMD 控制器將於寫入設定後開始進行對 Microsft Azure 平台的 連線與資料傳送。

# 9.2 IBM Bluemix 平台設定

PMC/PMD 控制器提供連接 IBM Bluemix 雲端平台的功能。設定介面如下:

| IBM Bluemix設定 | 頁面                   |    |    |
|---------------|----------------------|----|----|
| 功能狀態          | ☑ 啟用                 |    |    |
| *組織名稱         |                      |    |    |
| *裝置類型         |                      |    |    |
| *裝置名稱         |                      |    |    |
| *鑑別記號         |                      |    |    |
| Keep Alive時間  | 60 秒                 |    |    |
| 週期性發佈間隔       | 5 秒<br>輸入0代表停用週期性發佈。 |    |    |
| 連線測試          | 測試                   |    |    |
| 訊息發佈與接收記      | 定                    | 發佈 | 接收 |
| 名稱            | 訊息、                  |    |    |
|               | + 新增發佈訊息             |    | )  |
| ● 訊息 1        | PM-3133 相位A 電壓       |    |    |
| 設定複製          | 移除                   |    |    |
|               | 儲存                   |    |    |

圖9-5: IBM Bluemix 設定頁面

設定步驟如下:

- i. 若欲啟用 IBM Bluemix 雲端平台連線功能,請在"功能狀態"欄位勾 選 "啟用"。
- ii. 在"組織名稱"、"裝置類型"、"裝置名稱"和"鑑別記號"欄位輸入由
   Bluemix 平台所設定的裝置資料。當使用者在 Bluemix IoT 平台完成裝置的建立後,即可取得以下裝置資訊:

| Device Type     pmc       Device ID     PMC1       Authentication Method     token       Authentication Token     3aloCiw(M5f4eQg0hm) | Organization ID<br>Device Type<br>Device ID<br>Authentication Method<br>Authentication Token | gnrqps<br>pmc<br>PMC1<br>token<br>3aloCiw(M5f4eQg0hm |
|----------------------------------------------------------------------------------------------------|----------------------------------------------------------------------------------------------|------------------------------------------------------|
|----------------------------------------------------------------------------------------------------|----------------------------------------------------------------------------------------------|------------------------------------------------------|

將此資訊填入相關欄位即可。

iii. 在"Keep Alive 時間"欄位中,設定當 Bluemix 與 PMC/PMD 控制器失

去聯繫經過多久的時間,Bluemix 便會將控制器認定為斷線。

- iv. 在"週期性發佈間隔"欄位中設定一個時間間隔,所有設定為週期性發佈 的訊息都會依照此時間間隔來執行週期性發佈,若設定為 0 則表示不 啟用週期性發佈,單位為秒。
- V. 在"連線測試"欄位點選"測試"按鈕,可立即根據使用者的設定對 Bluemix 平台進行連線,以檢測連線參數設定是否正確。
- vi. IBM Bluemix 平台設定頁面的下半部為發佈與接收設定介面,可透過右 上角的頁籤切換進行發佈或接收命令的編輯。有關發佈的部分 請參 照"9.1 Microsoft Azure 平台設定"的相關設定。
- Vii. 點選"接收"頁籤可進行訊息接收設定,設定介面如下圖所示:

| 訊息發佈與接收設 | 定                      |                 | 發佈 | 接收 |
|----------|------------------------|-----------------|----|----|
| 命令名稱     | Room1<br>Room2<br>新增   | 移除           移除 |    |    |
| 參數名稱     | Target<br>Action<br>新增 | 移除<br>移除        |    |    |
| 儲存       |                        |                 |    |    |

圖9-6: IBM Bluemix 接收訊息設定頁面

- viii. 在"命令名稱"欄位中定義從 Bluemix 接收的命令種類,可作為 IF-THEN-ELSE 邏輯規則的 IF 條件,篩選只受理特定命令的訊息內容。
- ix. 在"參數名稱"欄位中定義接收訊息中可使用的參數,點選"新增"按紐可 新增參數。由於PMC/PMD控制器從 Bluemix所接收到的訊息為JSON 格式,使用者可透過參數名稱的設定來定義 PMC/PMD 控制器由接收 訊息內容中所取出的參數名稱。例如控制器接收到以下的訊息:

{ "Target":"door", "Action":"open", "Timestamp":"2016/10/17 15-17-22"

控制器會取出"Target"和"Action"的內容,可作為 IF-THEN-ELSE 邏 輯規則的 IF 條件,用以驅動對應的 THEN/ELSE 動作。

X. 完成所有 IBM Blumix 設定後,點選"儲存"按鈕儲存設定。PMC/PMD 控制器將於寫入設定後開始進行對 IBM Bluemix 平台的連線與資料 傳送。

## 9.3 MQTT 設定

PMC/PMD 控制器提供完整的 MQTT client 功能,使用者可設定最多兩組 欲連接的 MQTT Broker,針對各 MQTT Broker 設定欲發佈(Publish)的 Topic 與訊息內容,以及訂閱(Subscribe)其他設備所發佈的 Topic。此外, PMC/PMD 控制器更提供 Topic 匯入/匯出功能,方便使用者彙整多台 MQTT 設備之間所使用的 Topic。

# 9.3.1 Broker 設定

PMC/PMD 控制器提供兩組 Broker 設定,可同時對兩台不同的 Broker 進行訊息傳輸,兩台 Broker 所傳輸的 Topic 亦可獨立設定。 如下為 Broker 設定頁面:

| MQTT設定頁面 |                 | Broker設定 | Topic匯入/匯出 |  |
|----------|-----------------|----------|------------|--|
| 名稱       | 位址              | 連括       | 8埠 初始狀態    |  |
|          | + 新增MQTT        | Broker   | ]          |  |
| Broker 1 | 192.168.100.163 | 18       | 83         |  |
| 設定複製移除   |                 |          |            |  |
|          | 儲存              |          |            |  |

圖9-7: MQTT Broker 設定頁面

設定步驟如下:

i.點選"MQTT 設定頁面"右上方的"Broker 設定"頁籤。

ii.點選"新增 MQTT Broker"以新增欲連接的 Broker。點選後將出現 Broker 的設定頁面。Broker 設定頁面的上半部是有關 Broker 參 數設定的部分,如下圖所示:

| Broker Broker 1 | 没定                   |
|-----------------|----------------------|
| *名稱             | Broker 1             |
| 備註              |                      |
| Broker參數設定      |                      |
| 初始狀態            | ● 啟用 ○ 停用            |
| *位址             | 192.168.100.163      |
| 連接埠             | 1883                 |
| 帳號驗證            | □啟用                  |
| 客戶端名稱           |                      |
| 加密傳輸            | ◎ 啟用(SSL/TLS) ⑧ 停用   |
| Keep Alive時間    | 60 秒                 |
| 連線測試            | 測試                   |
| 訊息設定            |                      |
| Last Will       | □啟用                  |
| 週期性發佈間隔         | 5 秒<br>輸入0代表停用週期性發佈。 |
| Topic前置字串       |                      |

圖9-8: Broker 參數設定頁面

- iii.透過"名稱"欄位,輸入對此 Broker 的命名,並可於"備註"欄內輸入 關於此 Broker 的文字說明。
- iv. 在"Borker 參數設定"部分,可於"初始狀態"欄位設定此 PMC/PMD 控制器對 Broker 的連線狀態為"啟用"或"停用"。若設定為"啟用", 則於 PMC/PMD 控制器啟動後便開始對此 Broker 進行連線與訊 息交換。
- V.在"位址"欄位中填入 Broker 的 IP 或網域名稱。
- vi.在"連接埠"欄位中填入 Broker 的連接埠。
- vii.若與此 Broker 連線需要帳號密碼,請勾選啟用"帳號驗證" (Authentication),並在"帳號"與"密碼"欄位中填入欲連線此 Broker 的帳號密碼。若此 Broker 不需連線帳號密碼,則無須勾選"啟 用"。
- viii.在"客戶端名稱"欄位中填入 Broker 用來辨識各個連線帳號的客 戶 端名稱(ClientID),若此 Broker 沒有限制必須為特定"客戶端名稱" 方可連線的話,則無須填入。
- ix.在"加密傳輸"欄位中,若與此 Broker 連線必須使用加密傳輸模式,則點選"啟用(SSL/TLS)",否則則點選"停用"。
- x.在"Keep Alive 時間"欄位中,設定當 Broker 與 PMC/PMD 控制器

失去聯繫經過多久的時間, Broker 便會將控制器認定為斷線。

- xi.在"連線測試"欄位點選"測試"按鈕,可立即根據使用者的設定對 Broker 進行連線,以檢測 Broker 參數設定是否正確。
- xii.在"訊息設定"部分,於"Last Will"欄位勾選"啟用",可於控制器與 Broker 之間異常斷線時,由 Broker 發送此 PMC/PMD 控制器已 斷線的訊息。勾選"啟用"後可設定 Last Will 的 Topic、訊息內容 與QoS。

|           | ● 啟用         |  |
|-----------|--------------|--|
|           | *Topic       |  |
| Last Will | *訊息          |  |
|           | QoS 0 0 1 02 |  |

- Xiii.在"週期性發佈間隔"欄位中設定一個時間間隔,所有設定為週期性 發佈的訊息都會依照此時間間隔來執行週期性發佈,若設定為 0 則表示不啟用週期性發佈,單位為秒。
- xiv.在"Topic 前置字串"欄位中可設定一固定字串,之後設定的 Publish 與 Subscribe Topic 皆可套用此字串作為開頭,以提供 Topic 編輯上的方便。預設值為此 PMC/PMD 控制器的型號,若 有多個相同型號的模組欲進行 MQTT 通訊,請務必將 Topic 前置 字串錯開。
- xv.Broker 設定頁面的下半部為 Publish 與 Subscribe 設定介面, 可 透過右上角的頁籤切換進行 Publish 或 Subscribe 的編輯。如下 圖所示:

| Publish與Subscribe設定 |      |                                    | Publish          | Subscribe |
|---------------------|------|------------------------------------|------------------|-----------|
|                     | 名稱   | Торіс                              | 訊息               |           |
|                     |      | + 新增Publish訊息、                     |                  | )         |
| 0                   | 訊息 1 | com3/no1/phase_a/v                 | PM-3133          | 相位A 電壓    |
| ۲                   | 訊息、2 | com3/no1/phase_a/daily_maximum_dem | and PM-3133<br>量 | 相位A本日最高需  |
| 設定複製移除              |      |                                    |                  |           |
|                     |      | 確定取消                               |                  |           |

圖9-9: Publish 與 Subscribe 設定頁面

xvi.在 Publish 的設定部分,可點選"新增 Publish 訊息"以進入 Publish 訊息設定頁面,如下圖所示:

| Publish訊息 訊息 | 1 設定                                                                                                    |
|--------------|----------------------------------------------------------------------------------------------------|
| *名稱          | 訊息 1                                                                                                    |
| 備註           |                                                                                                    |
| 訊息類型         | ◉通道資料 ◎自訂資料                                                                                             |
| 通道資料         | <ul> <li>介面 COM3 ▼</li> <li>模組 PM-4324(4) ▼</li> <li>通道 總和 / 平均 ▼ 資訊 kWh ▼</li> <li>使用JSON格式</li> </ul> |
| *Topic       | com3/no4/submeter1/total_avg/kwh                                                                        |
| QoS          | ●0 ○1 ○2                                                                                                |
| 保留訊息(Retain) | ■啟用                                                                                                    |
| 自動發佈         | <ul> <li>■ 當數道變動大於 1</li> <li>■ 週期性發佈</li> </ul>                                                        |
|              | 確定 取消                                                                                                   |

圖9-10: Publish 訊息設定頁面

- xvii.於"名稱"欄位命名各 Publish 訊息,並可於"備註"欄內輸入關於此訊 息的文字說明。
- xviii.在"訊息類型"欄位中,選擇"通道資料"設定將發送單一通道資料 至 所設定的 Topic。使用者可於下方的"通道資料"欄位中點選欲發送 的通道,下方的"Topic"欄位將自動生成預設的 Topic,使用者亦可 修改 Topic 內容。使用者可於"通道"選項中選擇單一通道,亦可 選擇"全部"以一次新增全部通道資料。使用者可勾選"使用 JSON 格式",則此訊息 的內容將以 JSON 格式進行發送,否則訊息內 容僅包含通道數值。有關通道訊息的 JSON 格式請參照<u>附錄</u> 七。若勾選 Topic 欄位中的"使用前置字串",則可將先前所設定的 前置字串套用至 Topic 開頭。

|        | com3/no2/phase_a/v | □使用前置字串 |        | PMC1/com3/no2/phase_a/v | ☑使用前置字串 |
|--------|--------------------|---------|--------|-------------------------|---------|
| *Topic |                    |         | *Topic |                         |         |

若選擇"自訂資料"設定,介面將轉換為自由編輯模式,使用者可 自行輸入訊息內容與 Topic,如下圖所示:

| *自訂資料 | 預覽                                                                                          |
|-------|---------------------------------------------------------------------------------------------|
|       | <ul> <li>介面 COM3 ▼</li> <li>模組 PM-3133(1)▼</li> <li>通道 相位A ▼ 資訊 電歴 ▼</li> <li>插入</li> </ul> |

- xix.於"QoS"欄位設定此訊息發佈的 QoS(Quality of Service)等級為 0、1 或 2。
- xx.於"保留訊息(Retain)"欄位設定此訊息發佈後是否要保留在 Broker上。
- XXI.在"自動發佈"欄位中,提供使用者"當數值變動大於 X 時"與"週 期 性發佈"兩個選項。勾選"當數值變動大於 X 時",可自行填入 一 比較數值,當此通道的數值變動大於 X,即會自動發佈(僅限 於 通道資料,不支援自訂資料)。若勾選"週期性發佈",則此訊息將 依照之前所設定的"週期性發佈間隔"進行週期性發佈。
- xxii.完成上述 Publish 相關設定後,點選"新增"即可將此訊息加入 下方的 Publish 訊息列表中。
- xxiii. 點選"Subscribe"頁籤可進行 Subscribe Topic 設定,如下圖所示:

| Publish與Subscrib | Ne設定              | Publish | Subscribe |
|------------------|-------------------|---------|-----------|
| 名稱               | Торіс             |         |           |
|                  | +新增Subscribe T    | Горіс   | )         |
| O Topic 1        | PMC-5231/SET/ir/6 |         |           |
| Topic 2          | PMC-5231M/ao/1    |         |           |
| 設定 複製            | 移除                |         |           |

xxiv.點選"新增 Subscribe Topic"以進入 Subscribe 訊息設定頁面,如

| Γ | 回) | -ጣ ን | · · |   |
|---|----|------|-----|---|
|   |    |      | _   | _ |

| Subscribe Topic Topic 2 設定 |             |  |  |
|----------------------------|-------------|--|--|
| *名稱                        | Topic 2     |  |  |
| 備註                         |             |  |  |
| *Topic                     | □使用前置字串     |  |  |
| QoS                        | ● 0 ○ 1 ○ 2 |  |  |
|                            | 確定 取消       |  |  |

圖9-11: Subscribe Topic 設定頁面

- xxv.在"名稱"欄位可命名 Subscribe Topic,並可於"備註"欄內輸入關於 此訊息的文字說明。在"Topic"欄位輸入欲訂閱的 Topic後,點選"確 定"即可加入的"Subscribe Topic 列表"中。加入列表的 Subscribe Topic 可用於規則判斷中,亦可於 MQTT 資料記錄器中記錄所收 到的訊息資料。另外,PMC/PMD 控制器所連接的 I/O 設備、電 錶模組及內部暫存器,皆有配置預設的 Subscribe Topic,允許使 用者透過 MQTT 對其進行輸出設定,詳見附錄六。
- xxvi.確認所有 Broker 設定後,點選"確定"按鈕即可回到 MQTT 設定頁面,再點選"儲存"即可儲存所有 Broker 的設定。
- 9.3.2 Topic 匯入/匯出設定

PMC/PMD 控制器提供 Topic 匯入/匯出功能,方便使用者匯入其他 設備所使用的 Topic,匯入的 Topic 可直接於"Publish 與 Subscribe 設定"頁面中進行點選;或是將 PMC/PMD 控制器所設定的 Topic 匯 出為文件,提供給後端 Server 進行整合。如下為 Topic 匯入/匯出 設定頁面:

| MQT | T設定頁面   |                   | Broker設定 | Topic匯入/匯出 |
|-----|---------|-------------------|----------|------------|
|     | 名稱      | Торіс             |          |            |
|     |         | + 匯入              | Торіс    | ]          |
|     | Topic 1 | PMC-5231/SET/ir/6 | 3        |            |
|     | Topic 2 | PMC-5231M/ao/1    |          |            |
| 4   | 匯出      |                   |          |            |

圖9-12: MQTT Topic 匯入/匯出設定頁面

在設定頁面中會列出此 PMC/PMD 控制器設定的所有 Publish 與 Subscribe Topic,點選下方的"匯出"按鈕即可將此列表下載為一個檔 案"topics.csv",檔案內容為以"Topic 名稱,Topic"格式表示的清單, 如下圖所示:

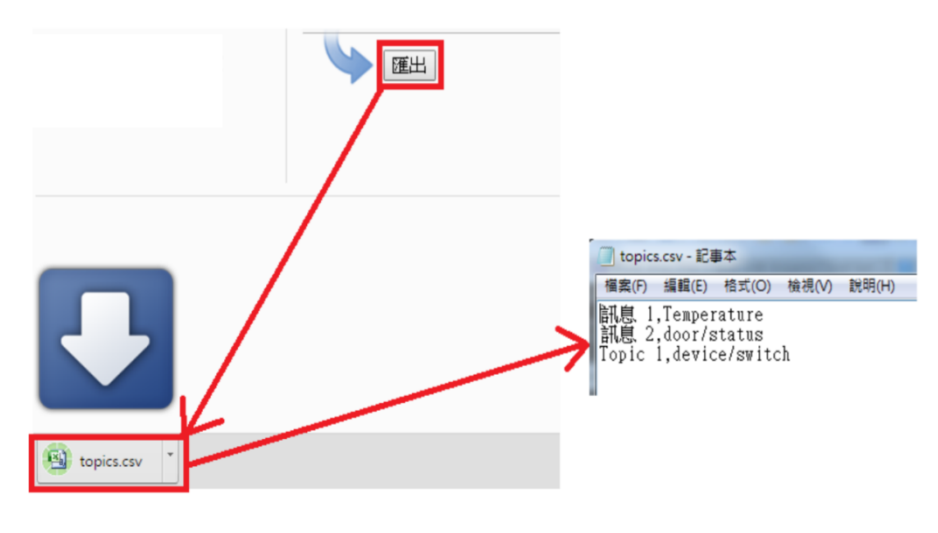

圖9-13: MQTT Topic 匯出

若要使用 Topic 的匯入功能,則必須將 Topic 以相同格式(Topic 名稱,Topic) 製作成一份文件,點選"匯入 Topic"後選擇該文件匯入,若格式正確則會 出現"匯入成功"視窗。成功匯入 Topic 後,於"Publish 與 Subscribe 設定" 頁面的"Topic" 欄位即會出現匯入的 Topic 清單,使用者可選擇其中的 Topic 並按下後方的"使用"按鈕,即可直接使用匯入的 Topic 作為設定, 如下圖所示:

| Subscribe Topic Topic 2 設定 |                                                 |  |  |
|----------------------------|-------------------------------------------------|--|--|
| *名稱                        | Topic 2                                         |  |  |
| 備註                         |                                                 |  |  |
| *Topic                     | □ 使用前置字单<br>匯入 [訊息1-com3/no3/total_avg/pf v] 使用 |  |  |
| QoS                        | ● 0 ○ 1 ○ 2                                     |  |  |
|                            | 確定 取消                                           |  |  |

圖9-14: MQTT 匯入 Topic 使用

### 9.4 loTstar 即時資料傳送設定

IoTstar 可接收 PMC/PMD 所上傳的電錶電力即時資料及 I/O 模組通道即時資料,並將資料匯入資料庫中,啟動 PMC/PMD 與 IoTstar 間即時資料傳送功能的介面如下:

| 即時資料傳送設定    |                 |                    |  |
|-------------|-----------------|--------------------|--|
| 功能狀態        | ✔啟用             |                    |  |
| 新增通道        |                 |                    |  |
| 介面          | COM3 V          |                    |  |
| 模組          | PM-4324(4) ▼    |                    |  |
| 通道          | CT1 ▼ 資訊 電歴 ▼   |                    |  |
|             | 插入              |                    |  |
| 通道列表        |                 |                    |  |
| 通道          |                 | *名稱                |  |
| COM3 PM-311 | 2(1) CT1 電壓     | COM3-N1-CT1-V      |  |
| COM3 PM-313 | 3(3) 相位A 電壓     | COM3-N3-PHASEA-V   |  |
| COM3 PM-432 | 4(4)子電錶1 CT1 電壓 | COM3-N4-SUB1-CT1-V |  |
| 移除          |                 |                    |  |
|             | 信省存             |                    |  |

圖9-15: IoTstar 即時資料傳送設定頁面

設定步驟如下:

- i. 若欲啟動 PMC/PMD 端的電錶電力與 I/O 模組通道即時資料上傳至 IoTstar 的功能,請於"即時資料傳送設定"的"功能狀態"欄位中點選『啟 用』。
- ii. 使用者可於『新增通道』介面中選擇要回送即時資料的電錶電力與 I/O 模組通道後,點選下方『插入』按鈕,以插入所選擇的電錶電力或 I/O 模組通道,另外也可在"位址"欄中點選"全部",以一次插入所有通道。
- iii. 『通道列表』將列出所有會回送即時資料至 loTstar 的電錶電力與 I/O 模組通道,使用者可於"名稱"欄位中修改該電錶電力(或 I/O 模組通道) 的系統預設名稱,或點選下方『移除』按鈕來移除該電錶電力或 I/O 模 組通道。

### 請注意:

- 各電錶電力及 I/O 模組通道在"名稱"欄位中的設定值必需是唯一,不 可與其他電錶電力或 I/O 模組通道的設定值重複。
- 2. 由於 loTstar 會為 PMC/PMD 控制器建置即時資料庫表格 (Real-Time Data Table),因此各電錶電力及 I/O 模組通道在"\*名 稱"欄位中的設定將會作為該電錶電力及 I/O 模組通道在即時資料 庫表格中"Name"欄位的設定值(請參考 loTstar 使用者手冊附錄 六的說明),並作為日後使用者在即時資料庫表格中作資料查詢時 使用。

| 通道列表                          |                    |
|-------------------------------|--------------------|
| 通道                            | *名稱                |
| ◎ COM3 PM-3112(1) CT1 電壓      | COM3-N1-CT1-V      |
| ◎ COM3 PM-3133(3) 相位A 電壓      | COM3-N3-PHASEA-V   |
| ● COM3 PM-4324(4) 子電錶1 CT1 電壓 | COM3-N4-SUB1-CT1-V |

iv. 當完成與 loTstar 的資料傳輸設定後,請點選"儲存"按鈕儲存設定。

9.5 IoTstar 歷史資料傳送設定

IoTstar 可接收 PMC/PMD 所上傳的電錶電力歷史資料及 I/O 模組通道歷 史資料,並將資料匯入資料庫中,啟動 PMC/PMD 與 IoTstar 間電錶電力 歷史資料及 I/O 模組通道歷史資料傳送功能的設定步驟如下:

- i. 若需啟動 PMC/PMD 端的電錶電力與 I/O 模組通道歷史資料記錄檔上傳 IoTstar 功能,請先開啟 PMC/PMD 的資料記錄功能,有關 PMC/PMD 資料記錄功能的設定,請參考"8.1 資料記錄器設定"的說明。
- ii. 請於"歷史資料檔案傳送設定"的"功能狀態"欄位中點選"啟用",並於"資料記錄檔上傳功能"欄位中點選欲進行上傳的資料記錄檔類型。

| 歷史資料傳送設定頁面 |                                                     |  |
|------------|-----------------------------------------------------|--|
| 功能狀態       | ☑ 啟用                                                |  |
| 資料記錄檔上傳功能  | <ul> <li>✓上傳電力資料記錄檔</li> <li>✓上傳I/O資料記錄檔</li> </ul> |  |
| 信者存        |                                                     |  |

iii. 當完成與 loTstar 的資料傳輸設定後,請點選"儲存"按鈕儲存設定。

# 9.6 IoTstar Bot Service 設定

PMC/PMD 於 v3.3.0 版之後的韌體提供發送訊息給 Bot Service 的功能。 當 PMC/PMD 設定連線至某一 loTstar 伺服器,且該 loTstar 有啟用 Bot Service 套件時,PMC/PMD 即可發送訊息至與該 loTstar 連動的手機 LINE app 中。有關 loTstar 啟用 Bot 套件的方式,請參考 loTstar 官網。以下將 介紹訊息設定的操作流程。

在訊息設定頁面中,可以編輯欲發送至 Bot Service 的訊息,除了輸入訊 息的內容外,亦可在訊息中加入即時電力資料及 I/O 模組通道資料。如下 為訊息設定頁面:

| Bot Service訊息設定頁面 |    |         |  |
|-------------------|----|---------|--|
| 名稱                | 內容 |         |  |
|                   |    | + 新增訊息. |  |
|                   |    | 儲存      |  |

設定步驟如下:

i. 點選"新增訊息",將出現訊息的設定頁面,如下圖所示:

| 計息 計息 1 設定 |                                                         |
|------------|---------------------------------------------------------|
| *名稱        | 訊息 1                                                    |
| 備註         |                                                         |
| *內容        | 預覽 编辑<br>ROOM1電壓: \$C3M1ri4352<br>ROOM2電壓: \$C3M3ri4352 |
|            | 介面 COM3 ▼<br>模組 PM-3133(3) ▼<br>通道 相位A ▼ 答納 雷厥 ▼        |
|            | 插入                                                      |
|            | 確定 取消                                                   |

ii. 輸入"名稱",並可於"備註"欄內輸入關於此訊息的文字說明。

- iii. 在內容欄位中填入此訊息的內容。訊息的內容可夾帶即時電力資料及
   I/O 模組通道資料,此處亦提供"即時變數編輯器"來進行變數插入。
- iv. 確認所有設定後,點選"確定"按鈕,以確認此訊息設定並離開此頁面。
- V. 重複步驟 ii~Vi,完成各個訊息的新增設定。
- Vi. 確認所有訊息設定後,點選"儲存"按鈕即可儲存所有訊息的設定。

# 10 進階功能設定

此項設定可設定 PMC/PMD 所提供的進階功能。點選進階設定按鈕後,左 側頁面中將出現以下按鈕:

- ◆ 電子郵件設定
- ◆ SMS 簡訊設定
- ◆ SNMP Trap 設定
- ◆LINE Notify 設定
- ◆微信設定
- ◆計時器設定
- ◆ 排程設定
- ◆能源使用效率設定
- ◆ 內部暫存器設定(內含數學運算式設定功能)
- ◆ Ping 設定

使用者完成此部份進階功能設定之後,所設定資料將出現於稍後的 IF-THEN-ELSE 設定頁面中,並可用於 IF-THEN-ELSE 規則設定。請注意:完成 IF-THEN-ELSE 規則設定後,若再次修改已經被使用的進階功能設定,則已設定完成的規則將可能發生錯誤。因此,請盡量先完成此部份的進階功能設定後,再進行 IF-THEN-ELSE 規則設定。以下將逐一介紹各進階功能設定內容。

10.1 電子郵件設定

PMC/PMD 提供電子郵件設定,可於事件發生時,傳送預先設定的電子 郵件至特定收件者。電子郵件的設定頁面如下:

| 電子 | 郵件 | 設定 | 頁面 |
|----|----|----|----|
|----|----|----|----|

|            | 名稱                  | 主旨              | 收件者                   |
|------------|---------------------|-----------------|-----------------------|
|            |                     | + 新增電子郵件        |                       |
| ۲          | google to all 測試中文  | TEST Email 測試中文 | icpdaspm479@gmail.com |
| $\bigcirc$ | Yahoo to all 測試中文   | TEST Email 測試中文 | icpdaspm479@gmail.com |
| $\bigcirc$ | 公司 to all 測試中文      | TEST Email 測試中文 | icpdaspm479@gmail.com |
| $\odot$    | AOL to all 測試中文     | TEST Email 測試中文 | icpdaspm479@gmail.com |
| 0          | Hotmail to all 測試中文 | TEST Email 測試中文 | icpdaspm479@gmail.com |
| 16         |                     |                 |                       |

💚 設定 複製 移除

儲存

#### 圖10-1: 電子郵件設定頁面

設定步驟如下:

- i 點選"新增電子郵件"增加新的電子郵件。
- II 點選"新增電子郵件"將出現此電子郵件的設定頁面,輸入"名稱", 並可於"備註"欄內輸入關於此電子郵件的文字說明。如下圖所示: 電子郵件電子郵件6設定

| *名稱 | 電子郵件 6 |
|-----|--------|
| 備註  |        |

圖10-2: 電子郵件設定頁面(名稱與備註)

- iii 在 SMTP 伺服器位址欄位輸入 SMTP 伺服器位址的 IP 或網域名稱 (Domain Name);或由下拉選單中選取所使用的 SMTP 伺服器位 址。PMC/PMD 支援四個較為常見的免費信箱,並內建其 SMTP 伺服器位址,分別為:
  - Google Gmail
  - Yahoo Mail
  - Microsoft Outlook / Hotmail
  - AOL Mail

當選擇這四個伺服器位址時,PMC/PMD 將自動選定"連接埠"和"安 全性"欄位,使用者不需費心查詢該如何設定。"SMTP 伺服器設定" 介面如下圖所示:

| SMTP伺服器設定  |                                                                                   |  |  |  |
|------------|-----------------------------------------------------------------------------------|--|--|--|
| *SMTP伺服器位址 | <ul> <li>● 指定SMTP伺服器位址</li> <li>⑦ Google Gmail - smtp.gmail.com</li> </ul>        |  |  |  |
| 建接埠        | 25                                                                                |  |  |  |
| 帳號驗證       | <ul> <li>✓ 啟用</li> <li>*帳號 admin</li> <li>密碼 ······</li> <li>安全性 SSL ▼</li> </ul> |  |  |  |

圖10-3: 電子郵件設定頁面(SMTP 伺服器設定)

- Ⅳ 輸入連接埠,預設值為25。
- v 若此 SMTP 伺服器需登入帳號密碼,請勾選啟用"帳號驗證" (Authentication),並進行步驟 vi ~ viii。若此 SMTP 伺服器不需登 入帳號密碼,無須勾選"啟用",請直接進入步驟 ix。
- vi 在"帳號"欄位中填入欲登入 SMTP 伺服器的帳號。
- vii 在"密碼"欄位中填入欲登入 SMTP 伺服器的密碼。
- viii 在"安全性"欄位,由下拉選單中選取設定為"無加密"、"TLS"或 "SSL"。
- ix 完成 SMTP 伺服器設定後,可進行電子郵件位址設定,在"寄件者 名稱"欄位中填入郵件的寄件者名稱。"電子郵件位址設定"介面如下 圖所示:

電子郵件位址設定

| *寄件者名稱   | Cindy                      |
|----------|----------------------------|
| *寄件者電子郵件 | Cindy@yahoo.com.tw         |
| *收件者電子郵件 | Jack@yahoo.com.tw 移除<br>新增 |
| 電子郵件設定測試 | 傳送                         |

圖10-4: 電子郵件設定頁面(電子郵件位址設定)

- X 在"寄件者電子郵件"欄位中填入寄件者的電子郵件地址。
- Xi 在"收件者電子郵件"欄位中點選"新增",並填入收件者的電子郵件 地址,每組電子郵件必須填入至少一位收件者的電子郵件地址。
- Xii 在"電子郵件設定測試"點選"傳送"按鈕,可立即根據使用者的設定 發送一封測試郵件至第一個收件者的電子郵件地址,以檢測電子郵 件設定是否正確。
- Xiii 完成電子郵件設定後,可設定電子郵件內容,在主旨欄位中填入此

| 電子郵件內容設定 |                                                                          |
|----------|--------------------------------------------------------------------------|
| *主旨      | DATA                                                                     |
| *內文      | 預覽 編輯<br>DI 0 value:\$Xdi0<br>DO 1 value:\$Xdo1<br>Register 1 value:\$11 |
|          | 來源 内部暫存器 ▼ 編號 1(內部暫存器 1) ▼                                               |
|          | 插入                                                                       |

電子郵件的主旨。電子郵件內容設定介面如下圖所示: 電子郵件內容設定

確定取消

圖10-5: 電子郵件設定頁面(電子郵件內容設定)

- XiV 在內文欄位中填入此電子郵件的內容。電子郵件的內容可夾帶即時 通道數據,此處亦提供"即時變數編輯器"來進行變數插入,有關即 時變數編輯器的使用說明可參照"8.1 資料記錄器設定"章節。
- XV 確認所有設定後,點選"確定"按鈕,以確認此電子郵件設定並離開 此頁面。
- XVI 重複步驟 i~XV,完成各個電子郵件設定。

XVII 若欲變更電子郵件設定,請點選所要變更的電子郵件前的單選按 鈕,再點選"設定"按鈕,即可進入該電子郵件的設定頁面進行修改。

- XVIII若欲複製舊電子郵件設定至新電子郵件,請點選要進行複製的舊電子郵件前的單選按鈕,再點選"複製"按鈕,系統將依序產生一新的電子郵件並將舊電子郵件設定資料複製至此新電子郵件中。
- XiX 若欲移除電子郵件設定,請點選所要移除的電子郵件前的單選按 鈕,再點選"移除"按鈕,即可移除此電子郵件。
- XX 確認所有電子郵件設定後,點選"儲存"按鈕即可儲存所有電子郵件 的設定。

10.2 SMS 簡訊設定

PMC-523xM-3GWA、PMC-523xM-4GE/4GC及PMD控制器提供SMS 簡訊警報發送功能與SMS 簡訊命令接收功能(PMD 系列需搭配 GTM-203M-3GWA 簡訊機,連接方式請參照附錄三)。在SMS 警報發 送功能中,PMC/PMD 提供 SMS 警報設定,可用於事件發生時,傳送 預先設定的簡訊警報至特定的手機號碼。而 PMC/PMD 的 SMS 命令接 收功能,提供使用者預先設定授權手機號碼,PMC/PMD 僅會處理由已 設定授權手機號碼所發送的簡訊命令。SMS 命令依功能可分為 2 類:

- 取得通道即時數據:使用者可透過簡訊查詢特定通道的即時數 據,一則簡訊最多可查詢10個通道的即時數據,使用者必須輸入 編碼字串,來查詢對應的通道數據。
- 變更通道輸出數據:使用者可透過簡訊變更通道數據,一則簡訊
   僅可設定一個通道的數據。

#### 10.2.1 SMS 簡訊警報設定

SMS 簡訊警報設定頁面如下圖:

| SMS簡訊設定                 | 百百    |             | SMS簡訊警報    | SMS簡訊命令 |
|-------------------------|-------|-------------|------------|---------|
| P                       | IN碼   |             |            |         |
| SMS簡訊警報                 | 國表    |             |            |         |
|                         | 名稱    | 電話號碼        | 訊息         |         |
| + 新增SMS簡訊警報             |       |             |            |         |
| <ul> <li>○ 溫</li> </ul> | 度過高   | 09123456678 | 請注意,馬達溫度過高 |         |
| 1 設定                    | 複製 移除 |             |            |         |

儲存

圖10-6: SMS 簡訊設定頁面(1)

設定步驟如下:

- i 確認設定頁面欄標位於"SMS 簡訊警報"設定介面。
- ii 在 PIN 碼欄位中輸入 SIM 卡的 4 位數 PIN 碼, 若無需輸入則空 下此欄位。
- iii 點選"新增 SMS 簡訊警報",將出現 SMS 簡訊警報的設定頁面, 如下圖所示:

| SMS簡訊警報 SM | IS簡訊警報1設定                                                  |
|------------|------------------------------------------------------------|
| *名稱        | SMS簡訊警報 1                                                  |
| 備註         |                                                            |
| *電話號碼      | 886987654321<br>新増                                         |
| * 訊, 怠,    | ● 多國語言支援(Unicode)<br>預覽 編編<br>DI 0 value is:\$ <u>Xdi0</u> |

確定取消

圖10-7: SMS 簡訊警報設定頁面(2)

- iv 輸入"名稱",並可於"備註"欄內輸入關於此 SMS 簡訊警報的文字 說明。
- V 在電話號碼欄位點選"新增"按鈕,輸入要收到 SMS 警報簡訊的 手機號碼,同一則 SMS 簡訊可設定發送給多支手機號碼,重複 點選"新增"按鈕輸入所有手機號碼,點選"移除"按鈕可刪除不使 用的手機號碼。
- Vi 在"訊息"欄位填上簡訊的內容,如欲發送中文簡訊的話必須勾選 "多國語言支援(Unicode)",在此模式下簡訊長度不得超過70個 字;如未勾選"多國語言支援(Unicode)"則僅支援英文字元,上限 為160個英文字元。如欲由警報簡訊送回當時的通道即時數據, 此處亦提供"即時變數編輯器"來進行變數插入,有關即時變數編 輯器的使用說明可參照"8.1 資料記錄器設定"章節。
- VII 確認所有設定後,點選"確定"按鈕,以確認此 SMS 簡訊警報設 定並離開此頁面。

viii重複步驟 iii~vii,完成各個 SMS 簡訊警報設定。

- ix 若欲變更 SMS 簡訊警報設定,請點選所要變更的 SMS 簡訊警 報前的單選按鈕,再點選"設定"按鈕,即可進入該 SMS 簡訊警 報設定頁面進行修改。
- × 若欲複製舊 SMS 簡訊警報設定至新 SMS 簡訊警報,請點選要

進行複製的舊 SMS 簡訊警報前的單選按鈕,再點選"複製"按鈕,系統將依序產生一個新 SMS 簡訊警報並將舊 SMS 簡訊警報設定資料複製至此新 SMS 簡訊警報中。

- Xi 若欲移除 SMS 簡訊警報設定,請點選所要移除的 SMS 簡訊警 報前的單選按鈕,再點選"移除"按鈕,即可移除此 SMS 簡訊警 報。
- xii 確認所有 SMS 簡訊警報設定後,點選"儲存"按鈕即可儲存所有 SMS 簡訊警報的設定。

#### 10.2.2 SMS 簡訊命令設定

SMS 簡訊命令設定頁面如下圖:

| SMS簡訊設定頁面                  | 面         | SMS簡訊警報  | SMS簡訊命令 |
|----------------------------|-----------|----------|---------|
| PIN碼                       |           |          |         |
| SMS簡訊命令功能                  | ○ 停用 ④ 啓用 |          |         |
| *授權手機號碼                    | 新增        |          |         |
| SMS簡訊命令列表                  | 表         |          |         |
| 命令                         | 命令字题      | 串        |         |
|                            | + 新坩      | 曾SMS簡訊命令 |         |
| <ul> <li>status</li> </ul> | GET:\$X   | (di0     |         |
| 設定「複製」「移除」                 |           |          |         |
|                            |           | 儲存       |         |

圖10-8: SMS 簡訊命令設定頁面(1)

設定步驟如下:

- i 確認設定頁面欄標位於"SMS 簡訊命令"設定介面。
- ii 在 PIN 碼欄位中輸入 SIM 卡的 4 位數 PIN 碼, 若無需輸入則空 下此欄位。
- iii 於"SMS 簡訊命令功能"欄位勾選"啟用",以啟動 SMS 簡訊命令 功能,並顯示 SMS 簡訊命令列表。若勾選"停用",則 SMS 簡訊 命令功能將被停用。
- iv 在"授權手機號碼"欄位中點選"新增",輸入允許對此 PMC/PMD 發送簡訊命令的手機號碼,重複點選"新增"按鈕可輸入多個授 權手機號碼,點選"移除"按鈕可刪除不使用的授權手機號碼。 請注意:授權手機號碼必須以"國碼"+"用戶手機號碼"的格式來輸 入,如台灣手機號碼 0987654321,則必須輸入 886987654321。

|         | 886987654321 | 移除 |
|---------|--------------|----|
| "没催于機號碼 | 新增           |    |

- V 點選"新增 SMS 簡訊命令",即彈出 SMS 簡訊命令設定頁面,使 用者可進行 SMS 簡訊命令的設定。
- vi使用者可於"命令"欄位中,輸入簡單好記的簡訊命令,然後於"命 令字串編輯器"中,先選擇"GET"或"SET",來決定此命令是用來 取得(GET)通道即時數值,或是變更(SET)通道輸出數值。在取 得通道即時數值方面,此處提供"即時變數編輯器"來將所欲查詢 通道的編碼字串插入簡訊命令字串中,完成設定後點選"確定"; 若欲設定變更通道輸出數據的命令,則同樣透過下拉選單選擇 "來源"、"模組"、"通道"以設定欲進行數值變更的通道,並於"數 值"欄位預先輸入所欲變更的數值,或先不輸入數值,而於發送 簡訊命令時再依實際需要輸入數值。

SMS簡訊命令設定

| *命令      | DATA                                                                                           |
|----------|------------------------------------------------------------------------------------------------|
| *命令字串編輯器 | 預覽 編輯<br>GET: ▼ \$ <u>XdiQ</u> \$X <u>di1</u> \$X <u>di2</u> \$ <u>C2M2ri441Q</u> \$ <u>11</u> |
|          | <ul> <li>來源 內部暫存器 ▼</li> <li>編號 1(內部暫存器 1) ▼</li> <li>插入</li> </ul>                            |

確定取消

圖10-9: SMS 簡訊命令設定頁面(2)

以下圖為例,可不預先於數值欄位中輸入數值,當發送簡訊命令時輸入"AO/2.3",即可將數值變更為2.3。

| SMS簡訊命令設定               | Ĕ                                                                       |  |  |
|-------------------------|-------------------------------------------------------------------------|--|--|
| *命令                     | AO                                                                      |  |  |
| *命令字串編輯器                | SET: ▼ \$Xao0/2.3<br>來源 XW-Board ▼<br>模組 XW310C ▼ AO ▼ 通道 D ▼<br>數値 2.3 |  |  |
|                         | 確定」取消                                                                   |  |  |
| 圖10-10: SMS 簡訊命令設定頁面(3) |                                                                         |  |  |

- VII 確認所有設定後,點選"確定"按鈕,以確認此 SMS 簡訊命令設 定並離開此頁面。
- viii重複步驟 v~vii,完成各個 SMS 簡訊命令設定後。各個 SMS 簡 訊命令(及對應的原始命令)將會出現於 SMS 簡訊命令設定頁面 下方的 SMS 簡訊命令列表中。

SMS簡訊命令列表

|            | 命令      | 命令字串                                       |
|------------|---------|--------------------------------------------|
|            |         | + 新增SMS簡訊命令                                |
| $\bigcirc$ | DATA    | GET:\$Xdi0,\$Xdi1,\$Xdi2,\$C3M2ri4410,\$I1 |
| $\bigcirc$ | AO      | SET:\$Xao0/2.3                             |
| ۲          | DO      | SET:\$Xdo0/1                               |
| 4          | 設定複製 移除 |                                            |

圖10-11: SMS 簡訊命令列表

以上圖的 PMC-5231-3GWA 為例, SMS 簡訊命令列表第一組 為例,使用者可發送簡訊"DATA"至 PMC-5231-3GWA, PMC-5231-3GWA 會回覆 XV-Board 的 DI 通道 0、DI 通道 1、 DI 通道 2 數值、COM3 的 PM-2133(2)模組的 kW 值的總和/ 平均以及 Internal Register 1 數值與命令發送者。

以上圖中的 SMS 簡訊命令列表第二組為例,使用者可發送簡 訊"AO"至 PMC-5231-3GWA, PMC-5231-3GWA 收到簡訊 "AO"後,會將 XV-Board 的 AO 通道 0 數值設為 2.3。

以上圖中的 SMS 簡訊命令列表第三組為例,使用者可發送簡 訊"DO"至 PMC-5231-3GWA, PMC-5231-3GWA 收到簡訊 "DO"後,會將 XV-Board 的 DO 通道 0 數值設為 ON。

- ix 若欲變更 SMS 簡訊命令設定,請點選所要變更的 SMS 簡訊命令前的單選按鈕,再點選"設定"按鈕,即可進入該 SMS 簡訊命令設定頁面進行修改。
- X 若欲複製舊 SMS 簡訊命令設定至新 SMS 簡訊命令,請點選要 進行複製的舊 SMS 簡訊命令前的單選按鈕,再點選"複製"按 鈕,系統即會依序產生一新 SMS 簡訊命令並將舊 SMS 簡訊命 令的設定資料複製至此新 SMS 簡訊命令。
- Xi 若欲移除 SMS 簡訊命令設定,請點選所要移除的 SMS 簡訊命 令前的單選按鈕,再點選"移除"按鈕,即可移除此 SMS 簡訊命 令。

儲存

Xii 確認所有 SMS 簡訊命令設定後,點選"儲存"按鈕即可儲存所有 SMS 簡訊命令的設定。

## 10.3 SNMP Trap 設定

SNMP Trap 提供 PMC/PMD 可主動的將系統資訊、電錶資訊及 I/O 模 組資訊傳送予管理者(SNMP Manager),當管理者接收到此 SNMP Trap 通知時,即可進行即時對應處理。SNMP Trap 設定頁面如下圖:

| SNMP Trap設定頁面 |                    |             |        |  |  |
|---------------|--------------------|-------------|--------|--|--|
|               | 名稱                 | Specific ID | 變數綁定數量 |  |  |
| ٠             |                    | 1           | -      |  |  |
| 0             | SNMP Trap 1        | 1           | 2      |  |  |
| 0             | Trap for Lighting  | 1           | 2      |  |  |
| ۲             | Trap for Air Con,. | 1           | 2      |  |  |
| 4             | 設定複製移除             |             |        |  |  |
|               |                    | 儲存          |        |  |  |

圖10-12: SNMP Trap 設定頁面

設定步驟如下:

i 在"名稱"及"Specific ID"欄位中輸入 SNMP Trap 的名稱及 Specific

ID 數值,接著點選 ④ 將此 SNMP Trap 新增於 SNMP Trap 清單中。

i 如欲修改 SNMP Trap 設定,請點選所要變更的 SNMP Trap 前端 的單選按鈕,再點選"設定"按鈕,即可進入 SNMP Trap 的參數設 定頁面進行修改。

|              | + 新增變數綁定    |    |
|--------------|-------------|----|
| 內容           |             | 格式 |
| SNMP Trap變數約 | 那定列表        |    |
| Specific ID  | 1           |    |
| 備註           |             |    |
| *名稱          | SNMP Trap 1 |    |

圖10-13: SNMP Trap 參數設定頁面

- ii 在 SNMP Trap 參數設定頁面中,可修改或輸入"名稱"欄位中的內容,也可在"備註"欄位中加入對此 SNMP Trap 的說明。
- iii 修改或輸入"Specific ID"欄位中的數值。
- iv 點選"+新增變數綁定"為 SNMP Trap 新增"變數綁定(variable binding)"項目。
- V 當點選"+新增變數綁定"後, "變數綁定"設定頁面即會顯示, 請先選 擇此"變數綁定"的設定類型, PMC/PMD 提供兩種"變數綁定"設定 類型("通道資料"及"自定資料")予使用者以方便進行"變數綁定"內容 編輯, 若您選擇的是"通道資料"類型, 系統將出現如下設定頁面: SNMP Trap變數鄉定設定頁面

| 類型    | ●通道資料 ○自訂資料                                                                      |  |  |
|-------|----------------------------------------------------------------------------------|--|--|
| 通道資料  | <ul> <li>介面 COM3 ▼</li> <li>模組 PM-3033(1) ▼</li> <li>通道 相位A ▼ 資訊 電壓 ▼</li> </ul> |  |  |
| 格式    | Opaque(Float) 🔻                                                                  |  |  |
| 確定取消  |                                                                                  |  |  |
| 同 4 ( | 11. 们又必次则为此则也不可不                                                                 |  |  |

圖10-14: "通道資料"類型設定頁面

由下拉選單中選擇"來源"、"模組"、"通道"、"資訊"及"格式"後,點 選"確定"按紐,系統即可新增電力或 I/O 通道的編碼字串於"變數綁 定"的內容中,並根據使用者所設定的資料格式儲存實際數值於此 SNMP Trap 的"變數綁定"中。下圖的範例說明此 SNMP Trap 內含 兩個"變數綁定",第一個"變數綁定"代表 COM3 所連接的編號 4 模 組 PM-3114 迴路 1 的電壓值,第二個"變數綁定"代表 COM3 所連 接的編號 4 模組 PM-3114 迴路 1 的電流值。

SNMP Trap變數綁定列表

| 内   | 容             | 格式            |
|-----|---------------|---------------|
|     | + 新增變數綁定      | ]             |
| P   | M-3114 CT1 電壓 | Opaque(Float) |
| • P | M-3114 CT1 電流 | Opaque(Float) |
| 9   | 設定復製移除        |               |
|     | 確定 取消         |               |

圖10-15: 透過"通道資料"類型所編輯的"變數綁定"列表

VI 除"通道資料"類型外,您也可以選擇"自訂資料"類型以進行"變數綁 定"內容的編輯,如下為"自訂資料"類型的設定頁面:

157

| 類型    | ◎通道資料 ⑧ 自訂資料                                  |
|-------|-----------------------------------------------|
| *自訂資料 | 7四空                                           |
|       | 介面 COM3 ▼ 横組 PM-3033(1) ▼ 通道 相位A ▼ 資訊 電歴 ▼ 通入 |

圖10-16: "自訂資料"類型設定頁面

在"自訂資料"類型設定頁面中,使用者可自行輸入字句並編輯資 料格式和內容。"自訂資料"類型提供使用者以特殊的編碼字串, 將即時的電力資料或 I/O 通道資料加入"自訂資料"內文中。使用 者可點選"編輯"頁籤或是直接點擊"自訂資料"內文區域,此時會出 現"即時變數編輯器",如下圖所示:

| SNMP Trap變數綁定設定頁面 |                                                                                                |  |  |  |
|-------------------|------------------------------------------------------------------------------------------------|--|--|--|
| 類型                | ◎通道資料 ⑧自訂資料                                                                                    |  |  |  |
| *自訂資料             | 預覽 編輯<br>此設備已無法運作,目前電壓為 <mark>\$C3M1ri4352</mark> 實功率為 <mark>\$C3M1ri4356</mark>               |  |  |  |
|                   | <ul> <li>介面 COM3 ▼</li> <li>模組 PM-3033(1) ▼</li> <li>通道 相位A ▼ 資訊 實功率 ▼</li> <li> 插入</li> </ul> |  |  |  |
|                   | 確定取消                                                                                           |  |  |  |

圖10-17: "编輯"模式下的"\*自訂資料"類型設定頁面

你可自行輸入字句並插入電力或 I/O 通道資料,透過下拉選單選擇

"來源"、"模組"、"通道"及"資訊"後點選"插入"按紐,即可新增電力 或 I/O 通道的編碼字串於"自訂資料"內文中,系統將根據使用者所 設定的資料格式儲存實際數值於此 SNMP Trap 的"變數綁定"中。 使用者在編輯過程中可隨時點選"預覽"頁籤,此時編碼字串會變更 為方便閱讀的模組通道資訊。如上圖的範例中,變數\$C3M1ri4352 代表由 COM3 所連接的編號 1 模組 PM-3033 相位 A 的電壓值,變 數\$C3M1ri4356 代表由 COM3 所連接的編號 1 模組 PM-3033 相 位 A 的實功率值,當進入預覽介面時則顯示如下:

| SNMP Trap變數約 | 邦定設定頁面                                                            |  |  |
|--------------|-------------------------------------------------------------------|--|--|
| 類型           | ◎通道資料 ⑧自訂資料                                                       |  |  |
| *自訂資料        | 預覽 [編輯]<br>此設備已無法運作,目前電壓為 PM-3033 相位A 電壓, 實功率為<br>PM-3033 相位A 實功率 |  |  |
| 確定取消         |                                                                   |  |  |

#### 圖10-18: "預覽"模式下的"自訂資料"類型設定頁面

#### SNMP Trap Trap 設定

| *名稱                                            | Trap 1                                   |               |  |  |
|------------------------------------------------|------------------------------------------|---------------|--|--|
| 備註                                             |                                          |               |  |  |
| Specific ID                                    | 1                                        |               |  |  |
| SNMP Trap變數約                                   | 邦定列表                                     |               |  |  |
| 內容                                             |                                          | 格式            |  |  |
|                                                | + 新增變數綁定                                 |               |  |  |
| PM-3114 CT1                                    | 電壓                                       | Opaque(Float) |  |  |
| <ul> <li>此設備已無法</li> <li>PM-3033 相位</li> </ul> | 種作, 目前電壓為[PM-3033 相位A 電壓], 實功率為<br>A 實功率 | OctetString   |  |  |
| 設定 複製 移除                                       |                                          |               |  |  |
|                                                | 確定 取消                                    |               |  |  |
| 圖10-19: SN                                     | IMP Trap 参數設定頁面(包含"變數綁定                  | ミ"列表)         |  |  |

若欲複製舊"變數綁定"內容的編輯設定至新"變數綁定",請點選要

進行複製的舊"變數綁定"前的單選按鈕,再點選"複製"按鈕,系統 將依序產生一新"變數綁定"並將舊"變數綁定"設定資料複製至此新" 變數綁定"中。

若欲移除某"變數綁定"設定,請點選所要移除的"變數綁定"前的單選按鈕,再點選"移除"按鈕,即可移除此"變數綁定"。

完成所有設定後,請點選"確定"按鈕即可完成"變數綁定"內容的儲存,並返回 SNMP Trap 設定頁面。

vii 返回 SNMP Trap 設定頁面後,若欲複製舊 SNMP Trap 設定至新 SNMP Trap,請點選要進行複製的舊 SNMP Trap 前的單選按鈕, 再點選"複製"按鈕,系統將依序產生一新 SNMP Trap 並將舊 SNMP Trap 設定資料複製至此新 SNMP Trap 中。

若欲移除某 SNMP Trap 設定,請點選所要移除的 SNMP Trap 前的單選按鈕,再點選"移除"按鈕,即可移除此 SNMP Trap。

viii 確認所有 SNMP Trap 設定後,點選"確定"按鈕即可儲存所有 SNMP Trap 的設定。

10.4 LINE Notify 設定

PMC/PMD 提供透過 LINE Notify 發送訊息給 LINE 用戶的功能。此 功能透過 LINE Notify 官方帳號,可以發送通知給與服務連動的 LINE 帳號或是群組聊天室。使用者需透過申請服務與連動服務的步驟,來完 成使用 LINE Notify 的準備工作,有關 LINE Notify 服務申請與連動 的方式,請參考 PMMS 官網的 LINE Notify 教學網頁。以下將介紹 LINE Notify 訊息設定介面以及聊天室設定介面。

10.4.1 訊息設定

在訊息設定頁面中,可以編輯欲發送的 LINE Notify 訊息,除了輸入訊息的內容,亦可在訊息中加入即時資料。如下為訊息設定頁面:

| LINE Notify訊息設定] | 頁面                                  |     | 訊息           | 聊天室 |
|------------------|-------------------------------------|-----|--------------|-----|
| 名稱               | 內容                                  |     | 聊天           | 室數量 |
|                  | + 新增訊息                              |     |              | ]   |
| ◉ 訊息 1           | PM-3133 相位A 實際需量<br>PM-3133 相位A kWh |     |              | 1   |
| 設定複製             | 鄂余                                  |     |              |     |
|                  | 儲存                                  |     |              |     |
| 圖 10-2           | 0: LINE Notify 訊息部                  | と定頁 | <b></b> 面(1) |     |

設定步驟如下:

- i. 點選"LINE Notify 設定頁面"右上方的"訊息"頁籤。
- ii. 點選"新增訊息",將出現 LINE Notify 訊息的設定頁面,如下圖 所示:

| 訊息訊息2設定 |                  |
|---------|------------------|
| *名稱     | 訊息.2             |
| 備註      |                  |
| *內容     |                  |
| *聊天室    | 不傳送至任何一個聊天室    ▼ |
|         | 確定取消             |

圖10-21: LINE Notify 訊息設定頁面(2)

- iii. 輸入"名稱",並可於"備註"欄內輸入關於此 LINE Notify 訊息 的文字說明。
- iv. 在內容欄位中填入此 LINE Notify 訊息的內容。LINE Notify 訊息的內容可夾帶即時數據,此處亦提供"即時變數編輯器" 來進行變數插入,有關即時變數編輯器的使用說明可參照 "8.1 資料記錄器設定"章節。

| 訊息訊息2設定 |                                        |  |  |  |  |  |
|---------|----------------------------------------|--|--|--|--|--|
| *名稱     | 訊息 2                                   |  |  |  |  |  |
| 備註      |                                        |  |  |  |  |  |
| *內容     | 預整 編輯<br>DO:\$C3M1400<br>V\$C3M1rt4406 |  |  |  |  |  |
| *聊天室    | 不傳送至任何一個聊天室                            |  |  |  |  |  |
| 確定 取消   |                                        |  |  |  |  |  |

圖10-22: LINE Notify 訊息設定頁面(3)

V. 在"聊天室"選項中勾選已設定的聊天室(可多選),或是新增聊 天室。若點選新增聊天室,可參考"10.4.2 聊天室設定"章節。

| 訊息訊息2設定 |                                                                                                    |
|---------|----------------------------------------------------------------------------------------------------|
| *名稱     | 訊息 2                                                                                                    |
| 備註      |                                                                                                    |
| *內容     | 預號 編輯<br>DO: \$ <u>C3M1de0</u><br>V \$ <u>C3M1n4406</u><br>//面 COM3 ▼<br>模組 PM-3133(1)▼<br>通道 總和/平均 ▼ 資訊 電歴 ▼ |
| ,聊天室    | 不傳送至任何一個聊天室     ▲       ■ Mountain Hsu     1對1                                                                |
|         | ●新增聊天室 ●金選 ●全不選                                                                                               |

圖10-23: LINE Notify 訊息設定頁面(4)

- vi. 確認所有設定後,點選"確定"按鈕,以確認此 LINE Notify 訊 息設定並離開此頁面。
- vii. 重複步驟 ii~vi,完成各個 LINE Notify 訊息設定。
- viii. 確認所有 LINE Notify 訊息設定後,點選"儲存"按鈕即可儲存 所有 LINE Notify 訊息的設定。
- 10.4.2 聊天室設定

聊天室為 LINE Notify 訊息的發送對象,透過設定頁面可以新增或 管理聊天室。聊天室設定頁面如下:

| 主頁面 系統參數設定 電         | 議 / 模組設定 | 記錄器設定     | loT平台設定 | 進階功能設定 | 邏輯規則設定  | 4 |    |     |  |
|----------------------|----------|-----------|---------|--------|---------|---|----|-----|--|
| 進踏功能設定 LINE Notify設定 |          |           |         |        |         |   |    |     |  |
| 電子郵件設定               | LINE N   | lotify聊天雪 | 記設定頁面   |        |         |   | 訊息 | 聊天室 |  |
| SNMP Trap設定          | :        | 名稱        | 類       | 型      | 存取權权    | t |    |     |  |
| LINE Notify設定        | 2        |           |         | + 新增剛  | <br>柳天室 |   |    |     |  |
| 計時器設定                | ·        |           |         |        |         |   |    | /   |  |
| 排程設定                 |          |           |         | 儲石     | 子       |   |    |     |  |
| 能源使用效率設定             |          |           |         |        |         |   |    |     |  |
| 內部暫存器設定              |          |           |         |        |         |   |    |     |  |

圖10-24: LINE Notify 聊天室設定頁面(1)

設定步驟如下:

i. 按下"新增聊天室"按鈕,將會進行聊天室與服務連動的程序。輸入已申請服務的 Client ID 和 Client Secret 後按下 "送出"按鈕,若資料正確,則會進入 LINE 帳號登入畫面。 如果尚未申請服務,請按下視窗下方的"沒有 Client ID 與 Client Secret?" 連結,將會導引使用者進入 PMMS 的 LINE Notify 教學網頁。

| Client ID                  |
|----------------------------|
| Client Secret              |
| 送出                         |
| 没有Client ID與Client Secret? |

圖10-25: LINE Notify 聊天室設定頁面(2)

 ii. LINE 帳號登入畫面出現後,使用所欲接收訊息的 LINE 帳號 進行登入。

| LINE   |   |
|--------|---|
| 電子郵件帳號 | ? |
| 密碼     |   |
| 登入     |   |

圖10-26: LINE Notify 聊天室設定頁面(3)

iii. 成功登入後,選擇要以此帳號一對一與服務連動,或是選擇此
 帳號下的某一群組來與服務連動。

| PMC Notify                 |
|----------------------------|
| 講選擇會會接後通知的單天室。             |
| C Search by group name     |
| WHITE THE REPORT OF NOTION |
|                            |
|                            |
|                            |

圖10-27: LINE Notify 聊天室設定頁面(4)

iv. 連動完成後,將會於清單中出現新增之聊天室,已新增之聊天 室可作為訊息發送的對象。

| LINE | Notify聊天室設   | 定頁面 |                      | 訊息                                          | 聊天室 |  |  |  |
|------|--------------|-----|----------------------|---------------------------------------------|-----|--|--|--|
|      | 名稱           | 類型  | 存取權杖                 |                                             |     |  |  |  |
|      |              |     | + 新增聊天室              |                                             | ]   |  |  |  |
| ۲    | Mountain Hsu | 1對1 | UhOFqD75Ch1VDbXXVnjY | UhOFqD75Ch1VDbXXVnjYxmcQwEdluaWnZjSCEQuAU6R |     |  |  |  |
| 4    | 設定移除         |     |                      |                                             |     |  |  |  |
|      |              |     | 儲存                   |                                             |     |  |  |  |

圖10-28: LINE Notify 聊天室設定頁面(5)

v. 確認所有 LINE Notify 聊天室設定後,點選"儲存"按鈕即可儲存 所有 LINE Notify 聊天室的設定。

注意事項:

- ●LINE Notify 服務通知每個聊天室的訊息限制:
  - 文字訊息 1000 則 / 每小時。
  - PMC/PMD 不計算已發送的訊息數量,達到上限就發送失敗。
  - 如果兩台 PMC/PMD 使用相同的規則檔,就會共用訊息消耗量,需要重新連動聊天室來避免此問題。
  - 僅可單向發送訊息
- 如欲使用 PMC/PMD 發送 LINE Notify 訊息給多個 LINE 帳號,建議先用 LINE app 建立群組聊天室,透過 PMC/PMD 將 群組聊天室與服務連動,再邀請其他使用者進入群組即可。

10.5 微信設定

PMC-5236 系列、PMC-2246M 系列、PMD-2206 及 PMD-4206 提供 透過微信企業號發送訊息給微信帳號的功能。此功能需搭配中國微信企 業號與企業微信平台使用,欲使用此功能,使用者必須自行申請微信企 業號,訊息發送的對象僅限於企業內部成員。透過企業微信服務可發送 包含即時 I/O 通道資料的文字訊息給所設定的微信帳號。

10.5.1 企業微信設定

欲設定 PMC-5236/PMC-2246M/PMD-2206/PMD-4206 發送微信 訊息的功能,使用者必須先至企業微信的網頁版頁面進行以下設 定:

i 登入網頁版企業微信,登入帳號需具備管理員身份。企業微信 網址為<u>https://work.weixin.qq.com</u>。

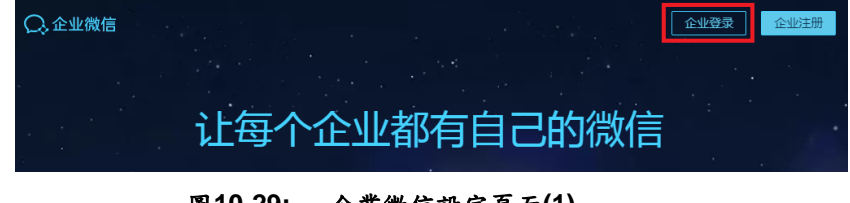

圖10-29: 企業微信設定頁面(1)

ii 進入"我的企业"→"企业信息"頁面取得"CorpID"。

| 📿 企业微信 |          |                      |      |      | API文档  | 在线客服             | 退出 |
|--------|----------|----------------------|------|------|--------|------------------|----|
| 首页     | 通讯录      | 企业应用                 | 微信插件 | 管理工具 | 我的     | 企业               |    |
|        |          |                      |      |      |        |                  |    |
| 企业信息   | 企业信息     |                      |      |      |        |                  |    |
| 成员申请   | 企业logo   | 泓格通科技                |      |      |        |                  |    |
| 权限管理   |          | 推荐尺寸702*180          |      |      |        |                  |    |
| 聊天管理   | 企业简称     | 泓格通科技 修改             |      |      |        |                  |    |
| 通讯录管理  | 企业全称     |                      |      |      | 企业     | <sup>設</sup> 信认证 |    |
| 安全与保密  | 主体类型     | 企业                   |      |      | 认证后可提高 | 5使用人数4           | 寧  |
| 设置     | 企业地址     | 添加                   |      |      |        |                  |    |
|        | 联系电话     | 添加                   |      |      |        |                  |    |
|        | 企业域名     | 添加                   |      |      |        |                  |    |
|        | 企业成员     | 37 个成员(未加入16人)       |      |      |        |                  |    |
|        | 企业部门     | 17 个部门               |      |      |        |                  |    |
|        | 已使用/人数上限 | 37/200 申请扩容          |      |      |        |                  |    |
|        | 发票抬头     | 添加 为企业成员配置增值税发票抬头 🕧  |      |      |        |                  |    |
|        | 行业类型     | 机械/电子 修改             |      |      |        |                  |    |
|        | 人员规模     | 51-100人 修改           |      |      |        |                  |    |
|        | 创建时间     | 2017年8月21日           |      |      |        |                  |    |
|        | CorpID   | MARCOCOSCIONOLOGY AD |      |      |        |                  |    |

圖10-30: 企業微信設定頁面(2)
iii 進入"企业应用",於"自建应用"區建立一個新的應用。此應用的"可见范围"即為 PMC/PMD 發送訊息的對象。

| Q.企业微信  |    |            |             |                 |                                          | API文档   在线器 | 3服 退出          |
|---------|----|------------|-------------|-----------------|------------------------------------------|-------------|----------------|
|         | 首页 | 通讯录        | 企业应用        | 微信插件            | 管理工具                                     | 我的企业        |                |
|         |    |            |             |                 |                                          |             |                |
|         |    | 基础应用       |             |                 |                                          |             |                |
|         |    | 公费电话 📕 未启用 | 🗠 企业#       | 修箱 😸            | 😒 企业支付                                   |             |                |
|         |    |            |             |                 |                                          |             |                |
|         |    | ● 打卡 未启用   | ▲ 审批 未启用    |                 | 日报                                       |             |                |
|         |    |            |             |                 | _                                        |             |                |
|         |    | 44 公告      |             | <u>a</u>        | ◆ 同事吧                                    |             |                |
|         |    | 第三方应用      |             |                 |                                          |             |                |
|         |    | 添加第三方应用    |             |                 |                                          |             |                |
|         |    |            |             |                 |                                          |             |                |
|         |    | 自建应用       |             |                 |                                          |             |                |
|         |    | ▶ 企业小助手    |             |                 |                                          |             |                |
|         |    |            |             |                 |                                          | 1           |                |
|         |    |            |             |                 | + 创建应用                                   |             |                |
|         |    |            |             |                 |                                          | -           |                |
|         |    |            |             |                 |                                          | API文档   在线  | <b>解服   退出</b> |
| DO TOMO | 首页 | 通讯录        | 企业应用        | 微信插件            | t 2.                                     | 我的企业        |                |
|         |    |            | 017         | h.ch.cn         |                                          |             |                |
|         |    |            | 200<br>200  | E/₩Æ            | •                                        |             |                |
|         |    | 应用logo     |             |                 |                                          |             |                |
|         |    |            | 建议使用750*750 | ,1M以内的ipa,pna图片 |                                          |             |                |
|         |    |            |             |                 |                                          |             |                |
|         |    | 应用名称       |             |                 |                                          |             |                |
|         |    |            |             |                 |                                          |             |                |
|         |    | 应用介绍(      | [选填]        |                 |                                          |             |                |
|         |    |            |             |                 |                                          |             |                |
|         |    |            |             |                 |                                          |             |                |
|         |    | 选择部门       | / 成员        |                 |                                          |             |                |
|         |    |            | f           |                 |                                          |             |                |
|         |    |            |             |                 |                                          |             |                |
|         |    |            |             | 设置应用            | <b>阿见范围</b>                              |             |                |
|         |    |            |             |                 |                                          |             |                |
|         |    |            |             | Q. 搜            | 索成员、部门或标签                                |             |                |
|         |    |            |             | 组织第             | と 「「「「「」」 「「」」 「「」」 「」 「」 「」 「」 「」 「」 「」 |             |                |
|         |    |            |             | v               | ■ 泓格通科技                                  |             |                |
|         |    |            |             |                 | RD7                                      |             |                |
|         |    |            |             | Þ               | 📄 佳強                                     |             |                |
|         |    |            |             | ►               | 📄 台湾泓格                                   |             |                |
|         |    |            |             | Þ               | 📄 泓格通科技                                  |             |                |

圖10-31: 企業微信設定頁面(3)

Ⅳ 點擊進入新建立的應用頁面,取得該應用的"Agentld"和 "Secret"。

| ○,企业微信 |                 |                                         |                              |                     |                          | API文档   在线客服   退出 |
|--------|-----------------|-----------------------------------------|------------------------------|---------------------|--------------------------|-------------------|
|        | 首页              | 通讯录                                     | 企业应用                         | 微信插件                | 管理工具                     | 我的企业              |
|        |                 | 基础应用                                    |                              |                     |                          |                   |
|        |                 | 公要电话 📓 未启用                              | 企业邮                          | 箱 😼                 | 😥 企业支付                   |                   |
|        |                 | ⑦ 打卡<br>末启用                             | <b>上</b> 市批<br>未启用           |                     | 日报                       |                   |
|        |                 | 4 公告                                    |                              |                     | ◆ 同事吧                    |                   |
|        |                 | 第三方应用                                   |                              |                     |                          |                   |
|        |                 | + 添加第三方应用                               |                              |                     |                          |                   |
|        |                 | 自建应用                                    |                              |                     |                          |                   |
|        |                 |                                         |                              |                     |                          |                   |
|        |                 |                                         | WISE .                       | Test                | + 创建应用                   |                   |
|        |                 |                                         |                              |                     |                          |                   |
|        |                 | 如需设置工作台显示模式和应用分约                        | 8 , 可前往 工作台显 <del>3</del>    |                     |                          |                   |
|        |                 |                                         |                              | _                   |                          |                   |
|        |                 |                                         |                              |                     |                          |                   |
| ○.企业微信 | 前市              | 海辺ラ                                     | 今业应用                         | (合)(合)(五)(十         | 台四丁目                     | API文档   在线客服   退出 |
|        | EX              | ABELI GAR.                              | 12.32/32/70                  | WILDINIT            | 自建工共                     | 29031535          |
| 《返回    |                 |                                         | WISE                         | Test                |                          |                   |
|        | È               | WISE Test Z<br>測試訊용發送                   |                              |                     |                          | 日启用               |
|        | Agentid         | 100002                                  |                              |                     |                          | 治療                |
|        | Secret          |                                         |                              | oomg-               |                          | distante.         |
|        | 可见范围            | 0. 40 m kř                              |                              |                     |                          |                   |
|        | ▶ 发<br>使用管<br>息 | <mark>发送消息</mark><br>理Ⅱ具中的"消息群发"或API发送消 | C 网页授权及、<br>可信城名下的网页可<br>SDK | IS-SDK<br>期网页授权及JS- | 品 工作台应用主页<br>从工作台点击进入的网页 |                   |
|        | 发消息             | 8. 历史消息                                 | 设置可信域名                       |                     | 设置应用主页                   |                   |

圖10-32: 企業微信設定頁面(4)

v "CorpID"、"AgentId"與"Secret"為 PMC/PMD 連接企業微信所 需之資料,請妥善保存供後續設定。

請注意:

PMC-5236/PMC-2246M/PMD-2206/PMD-4206 所提供的微信功 能,依據企業微信的官方所提供的資訊,各企業號每日所能發送的 訊息額度為:(帳號上限數 × 30) 則/人次

各企業號之帳號上限數可於中"我的企业"頁面中得知。若需要更大 的訊息發送額度,請自行與微信官方擴充企業微信的帳號上限數。

另外,企業微信通訊錄內的成員必須完成微信帳號的綁定,並且關注該企業號,才能接收到 PMC/PMD 所發送的訊息。

| 手机:   | 未设置                  |           |
|-------|----------------------|-----------|
| 座机:   | 未设置                  |           |
| 邮箱:   | alex_chen@icpdas.com |           |
| 微信:   | 未绑定 ( 需用户自行绑定 )      |           |
|       |                      |           |
| 部门:   | 泓格通科技 / 台湾泓格         |           |
| 标签:   | 未设置                  |           |
| 职务:   | 未设置                  |           |
| 身份:   | 普通成员                 |           |
| 微信插件: | 未关注                  | (未綁定且未關注) |

|                            |                                                                                                   |                                    |                   |               | API文档   在线客服   退出           |             |                             |
|----------------------------|---------------------------------------------------------------------------------------------------|------------------------------------|-------------------|---------------|-----------------------------|-------------|-----------------------------|
| 通讯录                        | 外部联系人                                                                                             | 企业应用                               | 管理工具              | 我的企业          | 微信插件                        |             |                             |
|                            |                                                                                                   | 微信插件                               |                   |               |                             |             |                             |
| 微信插件                       | ╪ 原企业号 0                                                                                          |                                    |                   |               |                             |             |                             |
| 企业号现已升<br>管理员可在企<br>即可在微信中 | 级为企业微信,微信插件组<br>业微信管理后台新建应用、<br>接收企业通知和使用企业的                                                      | 送承原企业号的所有能力。<br>帮发通知,成员无需下!<br>如用。 | 。<br>数客户端,扫码关注微信播 | 神后            |                             |             |                             |
| 微信插件Logo                   |                                                                                                   | 640*640                            |                   |               |                             |             |                             |
| 功能介绍                       | 使用建立用户沟通平台,<br>准讯息发送满足备行业的                                                                        | 提供实时信息及相关系统)<br>个别需求。 <b>修改</b>    | 设置,满足用户与现地设备沟     | 通信波,以精        |                             |             |                             |
| 邀请关注                       | ■<br>27<br>1<br>1<br>2<br>2<br>2<br>2<br>2<br>2<br>2<br>2<br>2<br>2<br>2<br>2<br>2<br>2<br>2<br>2 | 白栀二烯树直接关注 萨风                       | 要多尺寸的二维码          |               |                             |             |                             |
| a<br>← │詳細資                | 米 〇 〇 4<br>資料                                                                                     | "ျ 48% 🔟 下午2:25                    | ○ ○ ○ ← 泓格通科      | ¥ ◎ Q 49<br>技 | .ıll 47% ∎) 下年2:31 E<br>+ · | 3 四         | © ፬ 秒 .ill 48%■7+<br>•<br>• |
| 的能介紹 (1)                   | 品格通科技<br>使用建立用户沟通平台、<br>総役置、満足用户与「地域<br>1息发送満足各行业」へを                                              | 是供实时信息及相关系<br>设备沟通链接,以精准<br>列需求。   | 企业小助:             |               | C D E F G                   |             |                             |
| 客戶服務電話<br>时近網絡             |                                                                                                   |                                    |                   |               | I<br>J<br>K<br>L            | 关注身份验证      |                             |
|                            | 89.54                                                                                             |                                    |                   |               | N<br>O<br>P                 | 请点击圈文进行身份验证 | 以成功关注"泓格通科技"                |
|                            | 開注                                                                                                |                                    |                   |               | QR                          |             |                             |
|                            |                                                                                                   |                                    |                   |               | S<br>T                      |             |                             |
|                            |                                                                                                   |                                    |                   |               | v<br>w                      |             |                             |
|                            |                                                                                                   |                                    |                   |               | X<br>Y                      |             |                             |
|                            |                                                                                                   |                                    |                   |               | Z<br>#                      | ٩)          |                             |
|                            |                                                                                                   |                                    |                   |               |                             |             |                             |
|                            | (掃描微                                                                                              | 信插件                                | 中的邀言              | 青闢注二          | 二維碼,                        | 完成關注        | 程序)                         |
|                            | <b>(</b> ), , , , ,                                                                               |                                    |                   | •             |                             |             | ,                           |

|                            |        | 6          | 叩 🛈 💎 📶 46% 🔒 11:3 | 36          |
|----------------------------|--------|------------|--------------------|-------------|
| 手机: 未设置                    |        | WeChat     | Q +                |             |
| 座机: 未设置                    |        |            |                    | Ŷ           |
| 邮箱: alex chen@icpdas.com   |        | 朋友推薦訊息     |                    | ☆<br>A      |
| 微信: 未绑定(需用户自行绑定)           |        | ▶ 聊天室      |                    | B<br>C<br>D |
| (未綁定)                      |        | ✔ 標籤       |                    | F<br>G<br>H |
| 手机: 未设置                    |        | ♣ 官方帳號     |                    | l<br>J      |
| 座机: 未设置                    |        | 我的企業       |                    | L           |
| 邮箱: michael_lai@icpdas.com |        | 》          |                    | N<br>O      |
| 微信: Michael Lai            |        | E          |                    | Q           |
|                            |        | Eugene     |                    | S           |
| (已綁定, app 中會出現             | 見我的企業) | I          |                    | U           |
|                            |        | icpdas_roy |                    | V<br>W<br>X |
|                            |        | J          |                    | Y<br>Z      |
|                            |        |            |                    | #           |
|                            |        | WeChat 通訊機 | 登現 我的設定            |             |

10.5.2 訊息設定

在訊息設定頁面中,頁面上半部的"微信設定頁面"可以啟用微信功 能並設定企業應用,下半部的"訊息列表"則是可以編輯欲發送的微 信訊息,除了輸入訊息的內容,亦可在訊息中加入即時電力資訊及 I/O 通道資訊。如下為訊息設定頁面:

| 微信设定页面   |                 |
|----------|-----------------|
| 功能状态     | ☑启用             |
| *CorpID  |                 |
| *AgentId | 位于『企业应用>自建应用』中。 |
| *Secret  | 位于『企业应用>自建应用』中。 |
| 联机测试     | 测试式             |
| 讯息列表     |                 |
| 名称       | 内容              |
|          | + 新增讯息          |
|          | 储存              |

圖10-33: 微信設定頁面

設定步驟如下:

i 在"微信設定頁面"將功能狀態勾為啟用,並且在"CorpID"、 "AgentId"與"Secret"欄位填入在"10.5.1 企業微信設定"章節取 得的資料,填寫完後可點選"測試"按鈕測試訊息是否可以正確 發送。 ii 在"訊息列表"點選"新增訊息",將出現微信訊息的設定頁面,如 下圖所示:

| 讯息 讯息 1 设置    |                    |
|---------------|--------------------|
| *名称           | 讯息.1               |
| 备注            |                    |
| *内容           | 预览 编辑              |
|               | 确定取消               |
| <b>)</b><br>) | 10-34: 微信訊息設定頁面(1) |

- iii 輸入"名稱",並可於"備註"欄內輸入關於此訊息的文字說明。
- iv 在內容欄位中填入此訊息的內容。微信訊息的內容可夾帶即時 數據,有關即時變數編輯器的使用說明可參照 "<u>8.1 資料記錄</u> <u>器設定</u>"章節。

| 讯息 讯息 1 设置 |                                                                                    |
|------------|------------------------------------------------------------------------------------|
| *名称        | 讯息 1                                                                               |
| 备注         |                                                                                    |
| *内容        | 预览 编辑       \$T1ri4352\$!1\$T1ri4388       接□ 内部缓存器▼       编号 1(內部暫存器 1)▼       插入 |
|            | 确定取消                                                                               |

圖10-35: 微信訊息設定頁面(2)

- V 完成微信訊息的設定後,點選"確定"按鈕並離開此頁面。
- Vi 重複步驟 ii~V,完成各個微信訊息的設定。
- Vii 確認已完成所有訊息設定後,點選"儲存"按鈕即可儲存所有微 信訊息的設定。

## 10.6 計時器設定

PMC/PMD 所提供的計時器,可用於計時。計時器的狀態分別為未逾時 (Not Timeout)或是逾時(Timeout),可做為 IF 條件使用。而計時器的動 作為啟動(Start)和重置(Reset)。啟動可觸發計時器開始計時,若是在計 時期間再觸發一次啟動,計時器則會重新計時;而重置則是將計時器歸 零並停止計時。計時器狀態只於啟動後且達到時間周期時為逾時 (Timeout)狀態,否則皆處於未逾時(Not Timeout)狀態。

設定步驟如下:

- i 在"名稱"欄位中輸入計時器名稱。
- ii 在"初始狀態"欄位中設定計時器的初始狀態, PMC/PMD 提供"停止 "與"啟動"兩種初始狀態選擇。
- iii 在"時間長度"欄位中設定計時器的時間長度,系統提供兩種方式進行設定(單位為秒):
  - 指定時間:手動輸入時間周期。

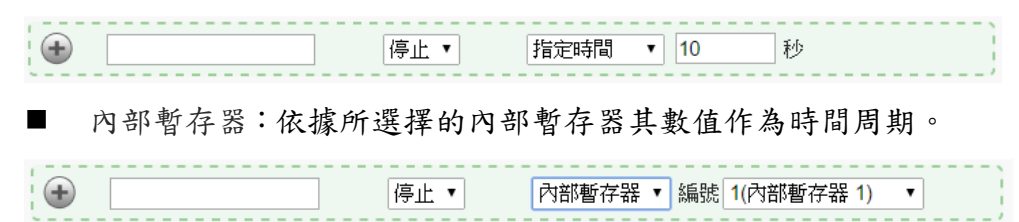

注意:使用者需新增及設定內部暫存器後才可使用"內部暫存器"作為時間周期,請參考10.9內部暫存器進行設定。

Ⅳ 點選<sup>●</sup>將計時器新增於清單中,新增完畢後,計時器將排列於如

下的計時器清單中。

| 計時器設定頁面  |      |                         |
|----------|------|-------------------------|
| 名稱       | 初始狀態 | 時間長度                    |
| •        | 停止 ▼ | 內部暫存器 ▼ 編號 1(內部暫存器 1) ▼ |
| Timer1   | 停止   | 10秒                     |
| 設定 複製 移除 |      |                         |
|          | ſ    | 諸存                      |
|          |      |                         |

圖10-36: 計時器清單頁面

- V 重複步驟 i~iV 完成各個計時器設定。
- Vi 若欲變更計時器設定,請點選所要變更的計時器前的單選按鈕,再 點選"設定"按鈕,即可進入該計時器設定頁面進行修改。
- VII使用者可於計時器設定頁面進行"名稱"、"初始狀態"及"時間長度"的 修改,並可於"備註"欄內輸入關於此計時器的文字說明。

| 計時器 Timer1 設定 |           |  |  |
|---------------|-----------|--|--|
| *名稱           | Timer1    |  |  |
| 備註            |           |  |  |
| 初始狀態          | 停止 •      |  |  |
| 時間長度          | 指定時間  1 秒 |  |  |
|               | 確定取消      |  |  |

圖10-37: 計時器設定頁面(指定時間)

| 計時器 Timer1 設定 |                         |  |  |
|---------------|-------------------------|--|--|
| *名稱           | Timer1                  |  |  |
| 備註            |                         |  |  |
| 初始狀態          | 停止▼                     |  |  |
| 時間長度          | 內部暫存器 ▼ 編號 1(內部暫存器 1) ▼ |  |  |
|               | 確定 取消                   |  |  |

圖10-38: 計時器設定頁面(內部暫存器)

確認所有設定後,點選"確定"按鈕,以確認此計時器設定並返回計時器清單頁面。

- Viii 若欲複製舊計時器設定至新計時器,請點選要進行複製的舊計時器前的單選按鈕,再點選"複製"按鈕,系統將依序產生一個新計時器並將舊計時器設定資料複製至此新計時器中。
- iX 若欲移除計時器設定,請點選所要移除的計時器前的單選按鈕,再 點選"移除"按鈕,即可移除此計時器。
- X 確認所有計時器設定後,點選"儲存"按鈕即可儲存所有計時器的設定。

PMC/PMD 提供排程設定,可用以執行規律性的排程任務。設定好的排 程可用於檢查目前 PMC/PMD 的時間是否位於排程範圍內,以做為 IF 條件設定使用。排程設定頁面如下圖所示:

| 排程設定頁面   |      |        |  |  |  |
|----------|------|--------|--|--|--|
|          | 名稱   | 模式     |  |  |  |
|          |      | + 新增排程 |  |  |  |
| 0        | 排程 1 | 萬年曆型   |  |  |  |
| ۲        | 排程 2 | 週期型    |  |  |  |
| 設定〕複製」移除 |      |        |  |  |  |

儲存

圖10-39: 排程設定頁面

設定步驟如下:

- i 點選"新增排程"增加新的排程
- II 點選"新增排程"後,將出現此新增排程的設定頁面,輸入"名稱", 並可於"備註"欄內輸入關於此新增排程的文字說明。
- iii 點選"模式"為"萬年曆型"或"週期型"
  - 萬年曆型:
    - (a.) 在日期欄位設定此排程執行的年份及月份區間,萬年曆型的排程日期設定範圍最多能設定 120 個月。選擇日期欄位後,網頁將自動於排程設定頁面下方產生出該區間的萬年曆顯示,如下圖所示。

| 排程排程3割      | 定   |               |                                                   |                |                         |          |      |              |       |      |               |        |    |    |    |    |    |
|-------------|-----|---------------|---------------------------------------------------|----------------|-------------------------|----------|------|--------------|-------|------|---------------|--------|----|----|----|----|----|
| *4          | 石稱  | 排租            | 23                                                |                |                         |          |      |              |       |      |               |        |    |    |    |    |    |
| ť           | 郬註  |               |                                                   |                |                         |          |      |              |       |      |               |        |    |    |    |    |    |
| 排程內容設定      |     |               |                                                   |                |                         |          |      |              |       |      |               |        |    |    |    |    |    |
| 相           | 観式  | ◉萬            | 年暦                                                | 린 〇년           | 副期型                     | Į        |      |              |       |      |               |        |    |    |    |    |    |
| E           | 胡   | 起             | 治月份<br>分長度                                        | 20             | )13<br><mark>~</mark> 個 | 五月<br>町月 | đ    | *            |       |      |               |        |    |    |    |    |    |
| 時間算         | 色圍  | 08<br>13<br>新 | <ul> <li>▼: 3</li> <li>▼: 0</li> <li>थ</li> </ul> | 0 💌 :<br>0 💌 : | 00 🗸                    | ]~[      | 12 🗸 | : 00<br>: 30 | ▼ : [ | 00 🗸 | 移<br> <br>  移 | £<br>€ |    |    |    |    |    |
| 全部選取」清除過    | 戰   | 工作            |                                                   | 週末             |                         |          |      |              |       |      |               |        |    | 範  | 園內 | 範  | 副外 |
| 2013        | / 5 |               |                                                   | 2013/6         |                         |          |      | 2013 / 7     |       |      |               |        |    |    |    |    |    |
| 日 一 二 三     | 四   | 五             | 六                                                 | 日              |                         | 二        | 三    | 四            | 五     | 六    | Ħ             |        | Ξ  | Ξ  | 四  | 五  | 六  |
| 1           | 2   | 3             | 4                                                 |                |                         |          |      |              |       | 1    |               | 1      | 2  | 3  | 4  | 5  | 6  |
| 5 6 7 8     | 9   | 10            | 11                                                | 2              | 3                       | 4        | 5    | 6            | 7     | 8    | 7             | 8      | 9  | 10 | 11 | 12 | 13 |
| 12 13 14 15 | 16  | 17            | 18                                                | 9              | 10                      | 11       | 12   | 13           | 14    | 15   | 14            | 15     | 16 | 17 | 18 | 19 | 20 |
| 19 20 21 22 | 23  | 24            | 25                                                | 16             | 17                      | 18       | 19   | 20           | 21    | 22   | 21            | 22     | 23 | 24 | 25 | 26 | 27 |
| 20 27 28 28 | 30  | 31            |                                                   | 23             | 24                      | 20       | 20   | -21          | 28    | 29   | 28            | 28     | 30 | 31 |    |    |    |
|             |     |               |                                                   | 00             |                         |          |      |              |       |      |               |        |    |    |    |    |    |

確定取消

圖10-40: 萬年曆型排程設定頁面

- (b.) 在"時間範圍"欄位點選"新增"可設定此排程執行的時間範圍,由下拉選單選擇起始時間與結束時間以搭配設定日期執行排程。每組排程需設定至少1組時間範圍,按下"新增"按鈕可增加多組時間範圍。各個時間範圍之間不可有重疊的部份,若所設定的結束時間超過起始時間(例如20:00:00~06:00:00),表示此排程將跨日執行。點選"移除"按鈕可移除已設定的時間範圍。
- (C.)在萬年曆欄位設定此排程將在哪些日期執行。可直接於日期上點選切換該日期底色,綠色底色代表該日期屬於此排程選取範圍內,灰色則代表該日期不在選取範圍內。系統預設為全部日期都是在排程選取範圍內,意謂將每日執行。點選"清除選取"按鈕可將目前顯示的萬年曆日期全部摒除於排程選取範圍外,反之點選"全部選取"則是將日期全部恢復為在排程選取範圍內;而"工作日"按鈕則可將週一至週五設定於排程選取範圍內,並將週六及週日設定為排程選取範圍外,亦即:僅於週一至週五執行。反之"週

末"按鈕則是僅週六及週日為排程選取範圍內,週一至週 五則為排程選取範圍外,亦即:僅於週六及週日執行。

- 週期型:
  - (a.) 在星期欄位勾選將於每星期的那幾天執行此排程,如下圖 所示。

排程排程2設定

| *名稱 | 排程 2 |
|-----|------|
| 備註  |      |

排程內容設定

| 模式   | ○萬年曆型 ④週期型                                   |
|------|----------------------------------------------|
| 星期   |                                              |
| 例外日期 | 05 ▼ / 01 ▼ 移除<br>10 ▼ / 01 ▼ 移除<br>新増       |
| 時間範圍 | 12 ♥: 00 ♥: 00 ♥ ~ 13 ♥: 00 ♥: 00 ♥ 移除<br>新増 |
|      |                                              |

確定取消

圖10-41: 週期型排程設定頁面

- (b.) 在"例外日期"欄位點選"新增"可設定不執行此排程的例外 日期,點選"移除"按鈕可移除已設定的例外日期。
- (C.) 在"時間範圍"欄位點選"新增"可設定此排程執行的時間範圍,由下拉選單選擇起始時間與結束時間以搭配設定日期執行排程。每組排程需設定至少1組時間範圍,按下"新增"按鈕可增加多組時間範圍。各個時間範圍之間不可有重疊的部份,若所設定的結束時間超過起始時間(例如20:00:00~06:00:00),表示此排程將跨日執行,點選"移除"按鈕可移除已設定的時間範圍。
- iV 確認所有設定後,點選"確定"按鈕,以確認此排程設定並離開此頁面。
- ∨ 重複步驟 i~i∨ 完成各個排程設定。
- Vi 若欲變更排程設定,請點選所要變更的排程前的單選按鈕,再點選"設定"按鈕,即可進入該排程的設定頁面進行修改。
- VII 若欲複製舊排程設定至新排程,請點選要進行複製的舊排程前的單 選按鈕,再點選"複製"按鈕,系統將依序產生一個新排程並將舊排 程設定資料複製至此新排程中。

- Viii 若欲移除排程設定,請點選所要移除的排程前的單選按鈕,再點選 "移除"按鈕,即可移除此排程。
- iX 確認所有排程設定後,點選"儲存"按鈕即可儲存所有排程的設定。
- 10.8 能源使用效率設定

PMC/PMD 提供使用者設定 10 組能源使用效率(PUE),可將能源使用 效率(PUE)資訊頁面設定為登入後首頁,其設定頁面如下圖所示:

能源使用效率設定頁面

|         | 編號   | 名稱        | 資訊類別          |
|---------|------|-----------|---------------|
|         |      | + 新增      | <b>疟源使用效率</b> |
| ۲       | 1    | 能源使用效率 1  | kWh           |
| 0       | 2    | 能源使用效率 2  | kWh           |
| $\odot$ | 3    | 能源使用效率 3  | kWh           |
| 0       | 4    | 能源使用效率 4  | kW            |
| 6       | 設定複製 | <b>移除</b> |               |
| 其他設     | 定    |           |               |
|         | 首頁   | □設定為登入後首頁 |               |
|         |      |           | 儲存            |

圖10-42: 能源使用效率清單頁面

設定步驟如下:

- i 點選"新增能源使用效率"增加新的能源使用效率項目
- ii 點選"新增能源使用效率"後,請選擇所要設定的編號並輸入"名稱", 並可於"備註"欄內輸入關於此"能源使用效率"的文字說明。
- iii 設定"總設施耗能"的相關電錶通道,使用者可利用"加入"按鈕來編輯
   總設施耗能的運算式。
- iV 設定"資訊設備耗能"的相關電錶通道,使用者可利用"加入"按鈕來編 輯資訊設備耗能的運算式。
- V 選擇此"能源使用效率"的計算資訊類別。
- Vi 設定首頁所顯示的能源使用效率圖表之最小、最大顯示值。
- VII 設定能源使用效率圖表中兩個標記之名稱及數值。(透過能源使用效率 PUE 數值與兩個標記數值的比較結果,系統將會變化圖表顯示 顏色以通知使用者。若使用者未啟用此設定功能,則系統會將第一

個標記之數值定義在"(最大顯示值 + 最小顯示值)/3",第二個標記 之數值定義在"(最大顯示值 + 最小顯示值)/3\*2"。)

Viii設定首頁所顯示的能源使用效率圖表之 PUE 數值顯示方式。

| 能源使用效率 PU | E1設定                  |
|-----------|-----------------------|
| 編號        | 1 •                   |
| *名稱       | 能源使用效率 1              |
| 備註        |                       |
| 耗能設定      |                       |
|           | 運算子 電錶 通道             |
| *總設施耗能    | 無設定總設施耗能              |
|           | +▼ PM-3133 ▼ 相位A ▼ 加入 |
|           | 運算子 電錶 通道             |
| *資訊設備耗能   | 無設定資訊設備耗能             |
|           | +▼ PM-3133 ▼ 相位A ▼ 加入 |
| 資訊類別      | kWh •                 |
| 顯示設定      |                       |
| 周志鄀園      | 最小值 1                 |
|           | 最大值 3                 |
| 圖表標記      | □ 啟用                  |
| PUE數值     | □顯示成百分比               |
|           | 確定 取消                 |

圖10-43: 能源使用效率設定頁面

- ix 確認所有設定後,點選"確定"按鈕,以確認此能源使用效率設定並 離開此頁面。
- X 重複步驟 i~iX 完成各個能源使用效率設定。
- Xi 若欲變更能源使用效率設定,請點選所要變更的能源使用效率前的 單選按鈕,再點選"設定"按鈕,即可進入該能源使用效率的設定頁 面進行修改。
- XII 若欲複製舊能源使用效率設定至新能源使用效率,請點選要進行複

製的舊能源使用效率前的單選按鈕,再點選"複製"按鈕,系統將依 序產生一個新能源使用效率並將能源使用效率設定資料複製至此 新能源使用效率中。

- Xiii若欲移除能源使用效率設定,請點選所要移除的能源使用效率前的 單選按鈕,再點選"移除"按鈕,即可移除此能源使用效率。
- XiV 確認所有能源使用效率設定後,點選"儲存"按鈕即可儲存所有能源 使用效率的設定。
- 10.9 內部暫存器設定

PMC-523x/PMC-224x/PMD 系列控制器提供 70 個內部暫存器,其中 編號 51~70 的內部暫存器,具備斷電保存功能,存放於其中的數值, 將不受程式中斷或控制器斷電的影響而歸零。內部暫存器可做為暫存的 變數,使用者也可透過 Modbus address 來讀取或設定內部暫存器變數 值。內部暫存器亦可作為 IF 判斷條件及 THEN/ELSE 執行動作用。 另外,v3.3.0 之後的 PMC/PMD 韌體版本,針對各內部暫存器新增了 數學運算式編輯功能。使用者可將電錶電力數值或 I/O 模組通道數值作 為變數,並使用以下運算子來編輯數學運算式:

•+(加號)、-(減號)、\*(乘號)、/(除號)、^(次方)、(括號)。 在完成內部暫存器所對應的數學運算式編輯並啟用運算後,PMC/PMD 即會自動進行運算,並將結果存放於此內部暫存器中,提供後續規則判 斷或資料記錄等功能使用。

## 內部暫存器的設定頁面如下圖所示:

|            | 編號   | 名稱      | 初始值 |
|------------|------|---------|-----|
| ۲          | 2 💌  |         | 0   |
| 0          | 1    | 內部暫存器 1 | 0   |
| $\bigcirc$ | 3    | 內部暫存器 3 | 0   |
| $\odot$    | 4    | 內部暫存器 4 | 0   |
| ۲          | 7    | 內部暫存器 7 | 0   |
| 0          | 9    | 內部暫存器 9 | 0   |
| 6          | 設定複製 | 移除      |     |

內部暫存器設定頁面

儲存

圖10-44: 內部暫存器設定頁面(1)

設定步驟如下:

請注意:啟用內部暫存器時,若未輸入"名稱"及"初始值",預設名稱將自動設為"內部暫存器#"(#為編號),預設初始值將自動設為0。

ii 欲變更內部暫存器的設定,請點選所要設定的內部暫存器編號前的 單選按鈕,再點選"設定",即可更改"名稱"及"初始值",並可於"備註" 欄內輸入關於此內部暫存器的文字說明。使用者若欲啟用內部暫存 器的數學運算式編輯功能,可勾選"方程式設定->功能狀態"區域中 的"啟用"。

| 內部暫存器 內部暫 | 暫存器1設定  |
|-----------|---------|
| 編號        | 1       |
| *名稱       | 內部暫存器 1 |
| 備註        |         |
| 初始值       | 0       |
| 方程式設定     |         |
| 功能狀態      | □啟用     |
|           | 確定」取消   |

圖10-45: 內部暫存器設定頁面(2)

iii 如欲進行數學運算式的編輯,可於"方程式"欄位進行編輯。透過下方的變數插入介面,插入 PMC/PMD 所提供的電錶電力變數或 I/O 模組通道變數,並使用"+"、"-"、"\*"、"/"、"^"、"("、")"等運算子來編 輯數學運算式。

| 方程式設定  |                                                                                                    |
|--------|----------------------------------------------------------------------------------------------------|
| 功能狀態   | ☑啟用                                                                                                    |
| *方程式內容 | 預號       編輯         介面       COM3 ▼         模組       PM-3112(1) ▼         通道       CT1 ▼         近道       CT1 ▼         資訊       電歴 ▼         通道       CT1 ▼         支援以下運算子:         + 加號 - 演號 * 乘號 / 除號 ^ 次方 () 括號 |
| 試算     | 試算                                                                                                    |

## 例如:

#### \$C3M1m10 + \$C3M2m58 + \$C3M4m10

在預覽頁面會呈現以下格式,電錶電力變數及 I/O 通道變數會轉換成對應的電力及 I/O 通道標示。另外,按下"測試"按鈕可試算數學 運算式的結果,並藉以確認方程式是否合法。

```
PM-3112 CT1 本日累計用電度數 + PM-3114 CT4 本日累計用電度數 +
```

PM-4324 子電錶1 CT1 本日累計用電度數

請注意:

- 在數學運算式編輯過程當中,不要破壞電錶電力變數或 I/O 通道 變數字串的完整性,否則會導致 PMC/PMD 無法讀取指定變數 而發生錯誤。
- 2.在測試之前必須確認運算式中所使用的電錶及 I/O 模組設定已經 寫入 PMC/PMD,否則 PMC/PMD 會因無法找到該模組而回報 測試失敗。
- iV 確認所有設定後,點選"確定"按鈕,以確認此內部暫存器設定並離 開此頁面。
- ∨ 重複步驟 i~i∨ 完成各個內部暫存器設定。
- VI 若欲變更內部暫存器設定,請點選所要變更的內部暫存器前的單選 按鈕,再點選"設定"按鈕,即可進入該內部暫存器的設定頁面進行 修改。
- VII 若欲複製舊內部暫存器設定至新內部暫存器,請點選要進行複製的 舊內部暫存器前的單選按鈕,再點選"複製"按鈕,系統將依序產生 一個新內部暫存器並將舊內部暫存器設定資料複製至此新內部暫

存器中。

viii點選"移除"可移除不使用的內部暫存器。

iX 完成所有新增的內部暫存器設定後,點選"儲存"按鈕儲存設定。

10.10 Ping 設定

PMC/PMD 提供 Ping 功能來偵測 PMC/PMD 控制器與其他網路設備之間的連線狀態,並可將 Ping 的結果作為 IF 條件進行邏輯設定。設定步驟如下:

i 點選"新增 Ping" 增加新的 Ping 設定。

| <b></b><br>類組設定 | 記錄器設定  | loT平台設定 | 進階功能設定          | 邏輯規則設定 | 4      |          |         |
|-----------------|--------|---------|-----------------|--------|--------|----------|---------|
| Pinga           | 史定頁面   |         |                 |        |        |          |         |
|                 | 名稱     | E       | 1標              |        |        | 逾時時間(毫秒) | 間隔時間(秒) |
|                 |        |         |                 | + 新    | r增Ping | <br>     | ]       |
| 0               | Ping 1 | 1       | 92.168.100.222  |        |        | 1000     | 10      |
| ۲               | Ping 2 | ic      | tstardemo.icpda | s.com  |        | 2000     | 10      |
| 4               | 設定 複製  | と 移除    |                 |        |        |          |         |
|                 |        |         |                 | 1      | 諸存     |          |         |

圖10-46: Ping 頁面清單

ii 點選"新增 Ping"後,將出現此 Ping 設定的設定頁面,輸入"名稱",並可於"備註"欄內輸入關於此 Ping 的文字說明。如下圖所示:

| Ping Ping 1 設定 |                                                              |
|----------------|--------------------------------------------------------------|
| *名稱            | Ping 1                                                       |
| 備註             |                                                              |
| Ping參數設定       |                                                              |
| *目標            |                                                              |
| 逾時時間           | 1000 毫秒                                                      |
| 間隔時間           | 10 秒                                                         |
| 失敗條件           | <ul> <li>●連續失敗達 5 次</li> <li>○近 10 次測試中,累積失敗達 5 次</li> </ul> |
| Ping測試         | Ping                                                         |
|                | 確定 取以尚                                                       |

圖10-47: Ping 設定頁面

iii 在"目標"欄位中填入欲進行 Ping 的目標 IP 或是 domain

name •

- iv 在"逾時時間"欄位中,輸入 PMC/PMD 對此網路設備發送 Ping 命令後回應結果的等待時間,單位為毫秒(ms)。
- vi 在"失敗條件"欄位中,選擇定義 Ping 失敗的方式。若選擇"連續失敗達 X 次",則當 PMC/PMD 對此目標連續 Ping X 次且失敗後,此 Ping 的結果將成為失敗狀態。連續失敗的次數 X 可設定為 1~60 次。若選擇"近 X 次測試中,累積失敗達 Y 次",PMC/PMD 將會檢查最近的 X 次 Ping 結果,當失敗次數 達到 Y 次時,此 Ping 的結果將成為失敗狀態。
- vii 使用者可按下"Ping 測試"欄位中的"Ping"按鈕進行測試,確 認目前 PMC/PMD 對此目標的 Ping 結果為何。
- viii 確認所有設定後,點選"確定"按鈕,以確認此 Ping 設定,並返回 Ping 清單頁面。
- ix 重複步驟 ii~vi,完成各個 Ping 設定。
- X 確認所有 Ping 設定後,點選"儲存"按鈕即可儲存所有 Ping 的 設定。

# 11 邏輯規則設定

完成進階功能設定後,使用者即可編輯 PMC/PMD 的 IF-THEN-ELSE 邏輯 規則。點選網頁上方的邏輯規則設定按鈕,左側網頁將出現邏輯規則列表;右側 網頁將顯示各個邏輯規則的詳細內容。如下圖所示:

| MEHA MURULX.AL |           |                                                                                                    |
|----------------|-----------|----------------------------------------------------------------------------------------------------|
| + 新增規則         |           | 規則總覽                                                                                                    |
| 冷氣控制(排程)       | $+\times$ | 冷氣控制(排程)                                                                                                    |
| 冷氣控制(電力卸載)     | $+\times$ | < IF ><br>排程(排程 1) 範圍外                                                                                                    |
| 冷氣控制(電力恢復)     | ÷Χ        | < THEN ><br>COM2 M-7005(3) DOO(冷氣開關) = OFF (單次)<br>< ELSE ><br>COM2 M-7005(3) DOO(冷氣開關) = ON (單次)                                                                |
|                |           | 冷氣控制(電力卸載)<br>< IF ><br>COM2 PM-2134(1:綜合大樓) 迴路 1(會議室) 預測需量 >= 100 kW<br>< THEN ><br>COM2 M-7005(3) DOO(冷氣開關) = OFF (單次)<br>< ELSE ><br>無動作                      |
|                |           | 冷氣控制(電力恢復)<br>< IF ><br>COM2 PM-2134(1:綜合大樓) 迴路 1(會議室) 預測需量 <= 100 kW (AND)<br>排程(排程 1) 範圓內<br>< THEN ><br>COM2 M-7005(3) DOD(冷氣開關) = ON (單次)<br>< ELSE ><br>無動作 |

圖11-1: 邏輯規則設定頁面

左側頁面除邏輯規則列表外,也提供邏輯規則管理介面,相關功能說明如下:

- ◆ 新增規則:若欲加入新的規則,請點選"新增規則"。
- ◆ 複製規則:若欲複製舊的規則設定至新的規則,請點選要進行複製的舊規則 右側 → 按鈕,系統將產生一條新規則並將舊規則的設定複製至此新規則。
- ◆ 移除規則:若欲移除已設定的規則,請點選所要移除規則的右側 
  ※按鈕,
  即可移除此規則。
- ◆ 排列規則:若欲變更原有規則的排列順序,可直接拖拉該規則並上下移動至 適當的排列位置。

點選"新增規則"後可進入"規則資訊設定"頁面進行邏輯規則編輯,如下圖所 示,相關項目說明如下:

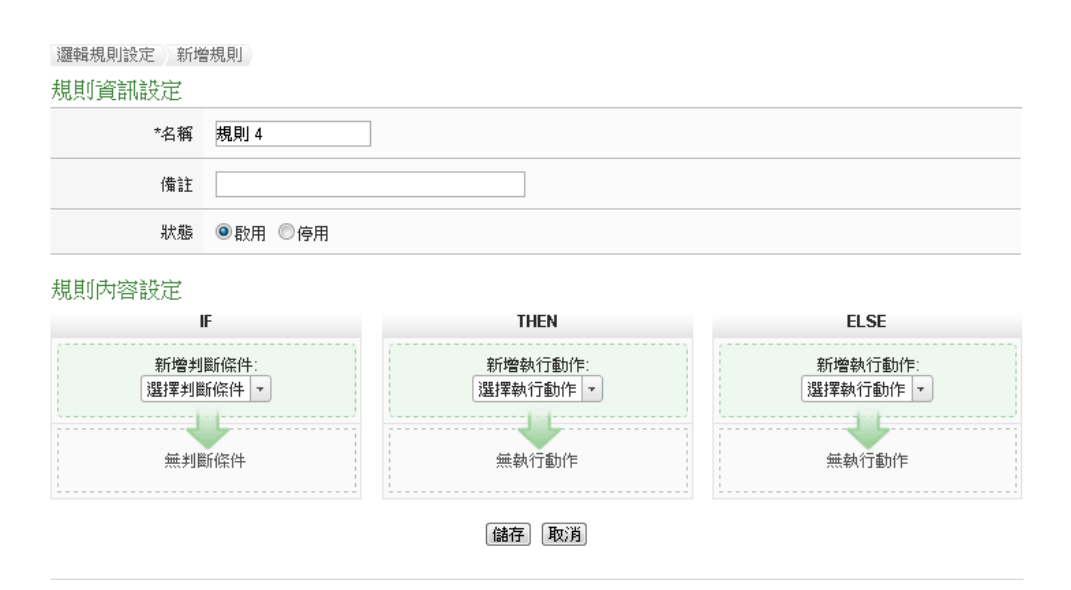

圖11-2: 規則編輯頁面

- 名稱:輸入此規則的"名稱",並可於"備註"欄內輸入關於此規則的 文字說明。
- 狀態:點選"啟用"表示當規則下載至 PMC/PMD 後此規則將被執 行,若點選"停用"則此規則僅暫存於 PMC/PMD 但不執行。
- 條件設定:詳細設定步驟請見 11.1 IF 條件。
- 動作設定:詳細設定步驟請見<u>11.2 THEN/ELSE</u>動作。
- 儲存:完成 IF 條件及 THEN/ELSE 動作設定後,點選儲存按鈕以 儲存該設定內容。請注意:完成規則設定後,若再次更改進階設定 或 I/O 模組設定的內容,將可能導致規則中所使用的功能元件消失 而出現設定錯誤。

當使用者完成一個 IF 條件或 THEN-ELSE 動作設定並回到規則資訊設定頁 面後,將於對應的功能元件區域(IF 條件、THEN 動作或 ELSE 動作)的最下方產 生一個新的功能元件(如下圖),以說明 IF-THEN-ELSE 邏輯規則的設定內容。

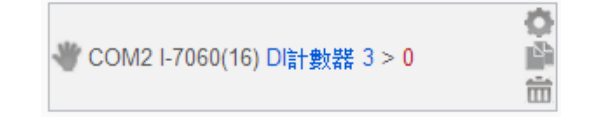

系統對於各功能元件(IF 條件、THEN 動作或 ELSE 動作)提供了如下的操作 功能:

- 功能元件編輯:若要編輯已經存在的元件,只需點選 圖示即可進入該元件的編輯畫面。
- 功能元件複製:若要複製已經存在的元件設定至新元件,只需點選

圖示即可於下方產生一個的新元件,並複製舊元件設定於新元件。

- 功能元件刪除:若要刪除已經存在的元件,只需點選 圖示即可 立即刪除此元件。
- 改變功能元件執行順序:在某些應用上,元件執行順序是會影響
   IF-THEN- ELSE 規則的執行結果。對此,使用者可以點擊 圖示
   並拖拉此元件來改變其執行順序。

以下將分別說明 IF 條件和 THEN/ELSE 動作的設定操作。

11.1 IF 條件設定

欲新增判斷條件可於 IF 條件設定欄位的"新增判斷條件"的下拉選單中 選擇判斷條件。IF 條件提供如下的判斷條件選項:

- ◆ 泓格模組
- ◆ Modbus 模組
- ◆ 電錶
- ♦ Microsoft Azure
- ♦ IBM Bluemix
- ♦ MQTT
- ◆ 連線狀態
- ◆ 計時器
- ◆ 排程
- ◆ 行動網路訊號強度
- ◆ FTP 上傳狀態
- ◆ SD 卡狀態
- ◆ 規則狀態
- ◆ 內部暫存器
- Ping

PMC/PMD 若有連結泓格科技 XV-Board/M-7000/DL/IR 模組、泓格電 錶模組或 Modbus TCP/RTU 模組,其 I/O 通道資訊(AI、DI、Discrete Input、Coil Output、Input Register 及 Holding Register)或電力資訊的 相關設定選項將自動出現於下拉選單中。但其他的元件選項必須在設定 IF 條件前,先於進階設定中完成設定,此元件才會出現於 IF 條件選項 中。在 IF 條件欄位的"新增判斷條件"下拉選單中,選擇判斷條件選項, 系統將跳出該判斷條件的細項設定網頁。如下為 IF 條件選項設定說明。

11.1.1 泓格模組

點選泓格模組(XV-Board/M-7000/DL),將出現 DI、DI 計數器(DI Counter)及 AI 等 3 個子選項,說明如下:

11.1.1.1 DI

使用者可使用 XV-Board 或 M-7000 模組的 DI 通道數值狀態做為 IF 條件。設定頁面如下(以 PMC-5231+XV-Board 為例):

| DI條件設定 |                                    |
|--------|------------------------------------|
| 模組與通道  | I/O介面 XV-Board ▼ 模組 XV310 ▼ 通道 0 ▼ |
| 比較狀態   | OFF T                              |
|        | 確定 取消                              |

圖11-3: DI 通道的條件設定頁面

設定步驟如下:

- i 由"模組與通道"欄位中,選擇將做為條件的模組與通道編號。
- ii 在"比較狀態"的下拉選單選項中(OFF、ON、ON to OFF、 OFF to ON 和"狀態改變")選擇一個適當的狀態。當此 DI 通 道狀態的變動符合判斷式時,此條件的結果為 true。其中 ON to OFF、OFF to ON 和"狀態改變"選項,僅在 DI 通道 狀態發生改變時成立,因此僅可驅動動作至下次數據更新 前。
- iii 點選"確定"按鈕以確定此設定,並離開此頁面回到規則設定 頁面。

11.1.1.2 DI 計數器(DI Counter)

使用者可使用 XV-Board 或 M-7000 模組的 DI 計數器數值比較 做為 IF 條件。設定頁面如下(以 PMC-5231+XV-Board 為例):

| 自訂數值 ▼<br>0 |
|-------------|
|             |

圖11-4: DI 計數器的條件設定頁面

設定步驟如下:

- 由"模組與通道"欄位中,選擇將做為條件的模組與通道編號。
- ii 設定 DI 計數器數值的判斷式。由運算子的下拉選單中選擇
   =、>、<、>=、<=或"變動"。</li>
- iii 設定一個比較數值。當此 DI 計數器數值與比較數值的運算 符合判斷式時,此條件判斷結果將為 true。PMC/PMD 提 供 12 種數值來源與 DI 計數器數值值進行比較判斷。若判 斷式選擇"變動"則不需設定比較值,在 DI 計數器數值產生 變動時成立,因此僅可驅動動作至下次數據更新前。
  - 自定數值:使用者可自定數值來進行比較判斷,在下方
     欄位輸入此自訂數值。

| 比較數值   |  |
|--------|--|
| 目訂數值 ▼ |  |
| 1      |  |

 內部暫存器:使用者可選擇內部暫存器數值來進行比較 判斷,由下拉選單中選取該暫存器編號。

| 比較數值                         |
|------------------------------|
| 內部暫存器▼                       |
| 編號 1(Internal Variable #1) ▼ |

 DI計數器:選擇泓格 I/O 模組的 DI 通道計數器數值, 由下拉選單中選取將使用哪個模組與通道編號的數值作 為比較數值。

| 比較數值           |  |
|----------------|--|
| DI計數器 ▼        |  |
| 介面 COM4 ▼      |  |
| 模組 M-7084(2) ▼ |  |
| 通道 0▼          |  |

 AI:使用者可選擇其他泓格模組(XV-Board、M-7000或 DL)的AI通道數值來進行比較判斷,由下拉選單中選取 將使用哪個模組的通道數值作為比較數值。

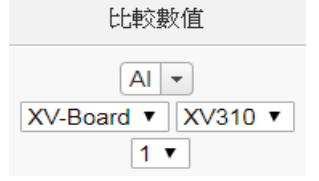

AO:使用者可選擇其他泓格模組(XV-Board 或 M-7000)
 的AO通道數值來進行比較判斷,由下拉選單中選取將
 使用哪個模組的通道數值作為比較數值。

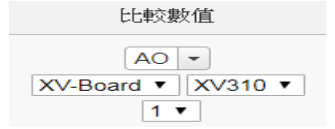

 Input Register:使用者可選擇其他 Modbus RTU/TCP Slave 模組的 Input Register 通道數值進行比較判斷,由 下拉選單中選取將使用哪個模組與位址的數值作為比較 數值。

| 比較數值                 |
|----------------------|
| Input Register 💌     |
| COM3 • Device1(12) • |
| 0 🔻                  |

 Holding Register:使用者可選擇其他 Modbus RTU/TCP Slave 模組的 Holding Register 通道數值進行 比較判斷,由下拉選單中選取將使用哪個模組與位址的 數值作為比較數值。

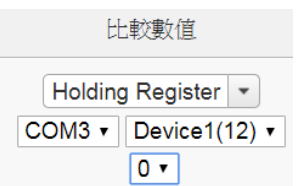

 電錶:使用者可選擇電錶電力數值來進行比較判斷,由 下拉選單中選取電力種類選項(電力基本數值、電力統計 數值或電力其他資訊),選定電力種類選項後,再由下拉 選單中選取將使用哪個電錶的迴路(或相位) 作為比較 數值。

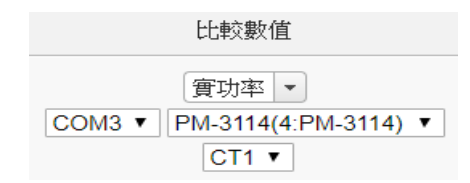

 MQTT:選擇所訂閱的 Topic 內容,由下拉選單中選取 將使用哪個 Subscribe Topic 所接收到的數值作為比較 數值。

| 比較數值                 |   |
|----------------------|---|
| MQTT Subscribe Topic | ) |
| Broker Broker 1 •    |   |
| Topic Topic 1 🔻      |   |

 Azure:選擇所接收的 Azure 參數內容,由下拉選單中 選取將使用哪個參數所接收到的數值作為比較數值。

| 比較數值                |   |
|---------------------|---|
| Microsoft Azure接收訊息 | - |
| 參數名稱 aaa ▼          |   |

 Bluemix:選擇所接收的 Bluemix 參數內容,由下拉選 單中選取將使用哪個命令和參數所接收到的數值作為比 較數值。

| 比較數值              |
|-------------------|
| IBM Bluemix接收訊息 💌 |
| 命令名稱 c1 ▼         |
| 參數名稱 aaa ▼        |

請注意:若 MQTT、Azure 或 Bluemix 所接收的 Topic 和參數內容不為數字,則會以 0 取代。

 能源使用效率:選擇能源使用效率數值進行比較判斷, 由下拉選單中選取將使用哪個能源使用效率數值作為比 較數值。

| 比較數值                       |   |
|----------------------------|---|
| 能源使用效率 🔻                   | ) |
| 編號 <mark>1(PUE 1)</mark> ▼ |   |

iV 點選"確定"按鈕以確定此設定,並離開此頁面回到規則設定 頁面。

## 11.1.1.3 AI

使用者可使用 XV-Board、M-7000 或 DL 模組的 AI 通道數值比較做為 IF 條件,設定頁面如下(以 PMC-5231+XV-Board 為例):

| 模組與通道                        | 運算子 | 比較數值                               |
|------------------------------|-----|------------------------------------|
| XV-Board ▼ XV310 ▼<br>通道 0 ▼ | = • | <ul><li>自訂數值 ▼</li><li>0</li></ul> |

圖11-5: AI 通道的條件設定頁面

設定步驟如下:

- 由"模組與通道"欄位中,選擇將做為條件的模組與通道編號。
- ii 設定 AI 通道數值的判斷式。由=、>、<、>=、<=中選擇一個適當的運算子。</li>
- iii 設定一個比較數值。當此 AI 通道數值與比較數值的運算符 合判斷式時,此條件判斷結果將為 true。PMC/PMD 提供 12 種數值來源與 AI 通道數值進行比較判斷。各種比較數值 的設定方式,請參閱"<u>11.1.1.2 DI 計數器(DI Counter</u>)"章節 中的比較數值說明。
- iv 點選"確定"按鈕以確定此設定,並離開此頁面回到規則設定 頁面。
- 11.1.2 Modbus 模組

點選 Modbus 模組,將出現 Discrete Input、Coil Output、Input Register 及 Holding Register 等 4 個子選項,相關說明如下:

## 11.1.2.1 Discrete Input

使用者可使用 Modbus TCP/RTU Slave 模組的 Discrete Input 通道的數值狀態做為 IF 條件。設定頁面如下:

| Discrete Input條 | 件設定                                      |  |
|-----------------|------------------------------------------|--|
| 模組與位址           | I/O介面 COM3 ▼ 模組 User'defined(7) ▼ 位址 0 ▼ |  |
| 比較狀態            | OFF V                                    |  |
|                 |                                          |  |

圖11-6: Discrete Input 通道的條件設定頁面

設定步驟如下:

- i 由"模組與位址"欄位中,選擇將做為條件的 Module TCP/RTU Slave 模組與位址編號。
- ii 設定位址數值狀態的判斷式為 ON 或 OFF。

III 點選"確定"按鈕以確定此設定,並離開此頁面回到規則設定 頁面。

## 11.1.2.2 Coil Output

使用者可使用 Modbus TCP/RTU Slave 模組的 Coil Output 通道的數值狀態做為 IF 條件。設定頁面如下:

Coil Output條件設定

| 模組與位址 | I/O介面 COM3 ▼ 模組 User'defined(7) ▼ 位址 0 ▼ |
|-------|------------------------------------------|
| 比較狀態  | OFF T                                    |

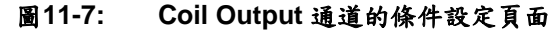

### 設定步驟如下:

- i 由"模組與位址"欄位中,選擇將做為條件的 Module TCP/RTU Slave 模組與位址編號。
- ii 設定位址數值狀態的判斷式為 ON 或 OFF。
- iii 點選"確定"按鈕以確定此設定,並離開此頁面回到規則設定 頁面。

## 11.1.2.3 Input Register

使用者可使用 Modbus TCP/RTU Slave 模組 Input Register 通 道的數值比較做為 IF 條件,設定頁面如下:

Input Register條件設定

| 模組與位址                                  | 運算子 | 比較數值        |
|----------------------------------------|-----|-------------|
| COM3 ▼ User'defined(7) ▼<br>位址 0(流量) ▼ | = • | 自訂數值 ▼<br>0 |

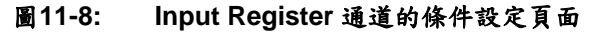

設定步驟如下:

- i 由"模組與位址"欄位中,選擇將做為條件的 Module TCP/RTU Slave 模組與位址編號。
- ii 設定 Input Register 位址數值的判斷式。由=、>、<、>=、
   <=中選擇一個適當的運算子。</li>
- iii 設定一個比較數值。當此 Input Register 位址數值與比較數 值的運算符合判斷式時,此條件判斷結果將為 true。 PMC/PMD 提供 12 種數值來源與 Input Register 位址數值 進行比較判斷。各種比較數值的設定方式,請參閱"<u>11.1.1.2</u> DI 計數器(DI Counter)"章節中的比較數值說明。

- iv 點選"確定"按鈕以確定此設定,並離開此頁面回到規則設定 頁面。
- 11.1.2.4 Holding Register

使用者可使用 Modbus TCP/RTU Slave 模組的 Holding Register 通道的數值比較做為 IF 條件,設定頁面如下:

Holding Register條件設定

| 模組與位址                              | 運算子  | 比較數值     |
|------------------------------------|------|----------|
| COM3 ▼ User'defined(7) ▼<br>位地 0 ▼ | Ξ.Ψ. | 自訂數值 - 0 |

圖11-9: Holding Register 通道的條件設定頁面

設定步驟如下:

- i 由"模組與位址"欄位中,選擇將做為條件的 Module TCP/RTU Slave 模組與位址編號。
- ii 設定 Holding Register 位址數值的判斷式。由=、>、<、>=、
  <=中選擇一個適當的運算子。</li>
  設定一個比較數值。當此 Holding Register 位址數值與比較 數值的運算符合判斷式時,此條件判斷結果將為 true。
  PMC/PMD 提供 12 種數值來源與 Holding Register 位址數 值進行比較判斷。各種比較數值的設定方式,請參 閱"<u>11.1.1.2 DI 計數器(DI Counter)</u>"章節中的比較數值說 明。
- iii 點選"確定"按鈕以確定此設定,並離開此頁面回到規則設定 頁面。
- 11.1.3 電錶

使用者可使用電錶模組的電力數值比較做為 IF 條件,可選擇的電 錶電力種類選項有電力基本數值、電力統計數值或電力其他資訊等 項目。設定頁面如下:

| 新增判斷條件<br>選擇判斷條件 | :<br>• |      |    |
|------------------|--------|------|----|
| 泓格模組             | +      |      | Ц. |
| Modbus模組         | ۲      |      |    |
| 電錶               | •      | 基本數值 |    |
| 連線狀態             |        | 統計數值 | •  |
| 計時器              |        | 其他資訊 | •  |
| 排程               |        |      |    |
| FTP上傳狀態          |        |      |    |
| SD卡狀態            |        |      |    |
| 內部暫存器            |        |      |    |
| 規則狀態             |        |      |    |
| 能源使用效率           |        |      |    |

| 電錶 (實功率) 條件設定                               |     |             |
|---------------------------------------------|-----|-------------|
| 電錶與通道                                       | 運算子 | 比較數值        |
| COM3 ▼ PM-3033(1:PM-3033) ▼<br>通道 總和 / 平均 ▼ | = ¥ | 自訂數值 ▼<br>0 |

圖11-10: 電錶模組的條件設定頁面

當完成電錶電力種類選項的設定後,接續設定步驟如下(以 V 選項 為例):

- i 由"電錶與迴路/相位"欄位中,選擇將做為條件的電錶迴路/相位。
- ii 設定電錶電力數值的判斷式。由=、>、<、>=、<=中選擇一個 適當的運算子。
- iii 設定一個比較數值。當此電錶的迴路/相位電力數值與比較數值 的運算符合判斷式時,此條件判斷結果將為 true。PMC/PMD 提 供 12 種數值來源與電錶迴路/相位電力數值進行比較判斷。各種 比較數值的設定方式,請參閱"<u>11.1.1.2 DI 計數器(DI Counter)"</u> 章節中的比較數值說明。
- iv 點選"確定"按鈕以確定此設定,並離開此頁面回到規則設定頁面。
- 11.1.4 Microsoft Azure

點選 Microsoft Azure,將出現"連線狀態"及"接收訊息"等2個子選項,相關說明如下:

8.1.1.1 連線狀態

使用者可使用 PMC/PMD 控制器與 Microsoft Azure 之間的連線 狀態做為 IF 條件。設定頁面如下:

| /licrosoft Azure連線狀態條件設定 |         |
|--------------------------|---------|
| 狀態                       | ◉斷線 ◎連線 |
|                          | 確定取消    |

圖11-11: Microsoft Azure 連線狀態的條件設定頁面

設定步驟如下:

- i 設定"狀態"為"斷線"或"連線"。當 PMC/PMD 控制器與 Azure 之間的連線狀態符合此比較狀態時,此條件判斷結果將為 true。
- ii 點選"確定"按鈕以確定此設定,並離開此頁面回到規則設定 頁面。

8.1.1.2 接收訊息

使用者可使用接收到的訊息內容中的特定參數數值做為 IF 條件。設定頁面如下:

| Microsoft Azure接收訊息條件設定 |      |             |
|-------------------------|------|-------------|
| 名稱                      | 運算子  | 比較數值        |
| 参數名稱 Lighting ▼         | = •  | 自訂數值 ▼<br>0 |
|                         | 確定取消 |             |

圖11-12: Microsoft Azure 接收訊息的條件設定頁面

設定步驟如下:

- i 由"參數名稱"欄位中,選擇將做為條件的訊息參數。
- ii 設定此參數數值的判斷式。由=、>、=、<=中選擇一 個適當</li>
   的運算子。
- iii 設定一個比較數值。當接收到訊息所攜帶的參數數值與比較 數值的運算符合判斷式時,此條件判斷結果將為 true。 PMC/PMD 提供 12 種數值與訊息參數數值進行比較判斷。各 種比較數值的設定方式,請參閱"<u>11.1.1.2 DI 計數器(DI</u> <u>Counter</u>)"章節中的比較數值說明。
- iV點選"確定"按鈕以確定此設定,並離開此頁面回到規則設定 頁面。
- 11.1.5 IBM Bluemix

點選 IBM Bluemix,將出現"連線狀態"及"接收訊息"等 2 個子選項,相關說明如下:

## 8.1.1.3 連線狀態

使用者可使用 PMC/PMD 控制器與 IBM Bluemix 之間的連線狀態做為 IF 條件。設定頁面如下:

| IBM Bluemix連續 | BM Bluemix連線狀態條件設定 |  |
|---------------|--------------------|--|
| 狀態            | ●斷線 ◎連線            |  |
|               | 確定 取消              |  |
|               | PERC AND           |  |

## 圖11-13: IBM Bluemix 連線狀態的條件設定頁面

設定步驟如下:

i 設定"狀態"為"斷線"或"連線"。當 PMC/PMD 控制器與 Bluemix

之間的連線狀態符合此比較狀態時,此條件判斷結果將為 true。

 II 點選"確定"按鈕以確定此設定,並離開此頁面回到規則設定 頁面。

### 8.1.1.4 接收訊息

使用者可使用接收到的訊息內容中的特定參數數值做為 IF 條件。設定頁面如下:

| IBM | <b>Bluemix</b> 接收訊息條 | 牛設定 |
|-----|----------------------|-----|
|-----|----------------------|-----|

| 名稱                              | 運算子  | 比較數值 |
|---------------------------------|------|------|
|                                 |      | 自訂數值 |
| 命令名稱 Room1 ▼<br>参數名稱 Lighting ▼ | = •  | 0    |
|                                 | 確定取消 |      |

圖11-14: IBM Bluemix 接收訊息的條件設定頁面

設定步驟如下:

- i 由"名稱"欄位中,選擇將做為條件的參數,並可選擇特定的命 令名稱,只有當該訊息來自指定命令時,此規則才會進行處 理,亦可選擇"\*"表示不限定命令。
- ii 設定此參數數值的判斷式。由=、>、=、<=中選擇一 個適當 的運算子。
- iii 設定一個比較數值。當接收到訊息所攜帶的參數數值與比較數 值的運算符合判斷式時,此條件判斷結果將為 true。 PMC/PMD 提供 12 種數值與訊息參數數值進行比較判斷。各 種比較數值的設定方式,請參閱"<u>11.1.1.2 DI 計數器(DI</u> Counter)"章節中的比較數值說明。
- iV點選"確定"按鈕以確定此設定,並離開此頁面回到規則設定 頁面。

## 11.1.6 MQTT

點選 MQTT,將出現 Broker 連線狀態及 Subscribe Topic 等 2 個子選項,相關說明如下:

#### 8.1.1.5 Broker 連線狀態

使用者可使用 Broker 連線狀態做為 IF 條件。設定頁面如下:

| MQTT Broker連線狀態條件設定 |            |
|---------------------|------------|
| Broker              | Broker 1 • |
| 狀態                  | ●斷線 ◎連線    |
|                     | 確定取消       |

圖11-15: Broker 連線狀態的條件設定頁面

## 設定步驟如下:

- i 由"Broker"欄位中,選擇欲檢視連線狀態的 Broker。
- ii 設定"狀態"為"斷線"或"連線"。當 Broker 連線狀態符合此比較 狀態時,此條件判斷結果將為 true。
- III 點選"確定"按鈕以確定此設定,並離開此頁面回到規則設定 頁面。

## 8.1.1.6 Subscribe Topic

使用者可使用接收到的訂閱 Topic 訊息內容做為 IF 條件。設定 頁面如下:

| MQTT Subscribe Topic條件設定             |      |             |
|--------------------------------------|------|-------------|
| Торіс                                | 運算子  | 比較數值        |
| Broker Broker 1 •<br>Topic Topic 1 • | = •  | 自訂數值 ▼<br>0 |
|                                      | 確定取消 |             |

圖11-16: Subscribe Topic 的條件設定頁面

設定步驟如下:

- i 由"Topic"欄位中,選擇將做為條件的 Broker 與訂閱 Topic。
- ii 設定此訂閱 Topic 訊息數值的判斷式。由=、>、=、<= 中選 擇一個適當的運算子。
- iii 設定一個比較數值。當此接收到此 Topic 所攜帶的訊息數值 與比較數值的運算符合判斷式時,此條件判斷結果將為 true。PMC/PMD 提供 12 種數值與訂閱 Topic 訊息數值進行 比較判斷。各種比較數值的設定方式,請參閱"<u>11.1.1.2 DI 計 數器(DI Counter)</u>"章節中的比較數值說明。
- iv點選"確定"按鈕以確定此設定,並離開此頁面回到規則設定 頁面。

11.1.7 連線狀態

使用者可使用模組連線狀態做為 IF 條件,設定頁面如下:

196

| 模組建線狀態條 | 件設定                                     |
|---------|-----------------------------------------|
| 棋組      | I/O介面 COM2 ▼ 棋組 綜合大樓(1) ▼               |
| 比較狀態    | <ul> <li>● 斷f線</li> <li>● 連線</li> </ul> |
|         |                                         |

確定取消

| 圖11-11: 連線狀態的條件設定員 | 1-17: <u>3</u> | 单線狀 | 熊的 | 條件 | 設定 | 頁 | 面 |
|--------------------|----------------|-----|----|----|----|---|---|
|--------------------|----------------|-----|----|----|----|---|---|

設定步驟如下:

- i 由"模組"欄位中,選擇將做為條件的模組。
- ii 設定"比較狀態"為"斷線"或"連線"。當模組連線狀態符合此比較狀態時,此條件判斷結果將為 true。
- iii 點選"確定"按鈕以確定此設定,並離開此頁面回到規則設定頁面。

### 11.1.8 計時器

使用者可使用計時器狀態做為 IF 條件,設定頁面如下:

| 計時器條件設定 |          |
|---------|----------|
| 計時器     | Timer1 • |
| 狀態      | 未逾時 ▼    |
|         | 確定 取3)尚  |

#### 圖11-18: 計時器狀態的條件設定頁面

設定步驟如下:

- i 由"計時器"欄位中,選擇將做為條件的計時器。
- ii 設定"比較狀態"為"未逾時"或"已逾時"。當計時器狀態符合此比較 狀態時,此條件判斷結果將為 true。
- III 點選"確定"按鈕以確定此設定,並離開此頁面回到規則設定頁面。

### 11.1.9 排程

使用者可使用排程做為 IF 條件。設定頁面如下:

| 非程條件設定 |        |
|--------|--------|
| 排程     | 排程 1 ~ |
| 狀態     | 範圍內    |
|        |        |

確定取消

圖11-19: 排程的條件設定頁面

設定步驟如下:

- i 由"排程"欄位中,選擇要做為條件的排程。
- ii 在"狀態"欄位中顯示為"範圍內",表示當時間進入此排程範圍內
   時,此條件的結果為 true。
- iii 點選"確定"按鈕以確定此設定,並離開此頁面回到規則設定頁面。
- 11.1.10 行動網路訊號強度

使用者可使用行動網路的訊號強度做為 IF 條件。設定頁面如下: 行動網路訊號強度條件設定

| 單位                       | 運算子 | 比較數值        |  |
|--------------------------|-----|-------------|--|
| ● <b>dBm</b><br>● 百分比(%) | = v | 自訂數追 ▼<br>0 |  |
|                          |     |             |  |

```
確定 取消
```

圖11-20: 行動網路訊號強度的條件設定頁面

設定步驟如下:

- i 由"單位"欄位中,選擇行動網路訊號強度的單位(dBm 或百分比) 做為判斷條件。
- ii 設定行動網路訊號強度的判斷式。由=、>、=、<=中選擇一個 適當的運算子。
- iii 設定一個比較數值。當訊號強度數值與比較數值的運算符合判斷 式時,此條件判斷結果將為 true。
- iv 點選"確定"按鈕以確定此設定,並離開此頁面回到規則設定頁面。

## 11.1.11 FTP 上傳狀態

使用者可使用 FTP 檔案上傳的狀態做為 IF 條件。設定頁面如下:

| FTP上傳狀態條 | 件設定    |   |   |    |
|----------|--------|---|---|----|
| 狀態       | 上傳持續失敗 | 1 | • | 小時 |

確定
取消

#### 圖11-21: FTP 上傳狀態的條件設定頁面

設定步驟如下:

i 在"狀態"欄位中,設定 FTP 檔案上傳持續失敗的時間。當 FTP 檔案上傳持續失敗的時間符合所設定的時間時,此條件的結果為

true •

- 點選"確定"按鈕以確定此設定,並離開此頁面回到規則設定頁面。
- 11.1.12 SD 卡狀態

使用者可使用 PMC/PMD 的 micro SD 卡狀態做為 IF 條件。設定 頁面如下:

| SD卡狀態條件認 | 定  |  |  |
|----------|----|--|--|
| 狀態       | 異常 |  |  |

確定取消

#### 圖11-22: SD卡的條件設定頁面

設定步驟如下:

- i 當此 micro SD 卡狀態為異常(偵測不到 micro SD 卡或容量小於 100MB)時,此條件的結果為 true。點選"確定"按鈕以確定此設 定,並離開此頁面回到規則設定頁面。
- 11.1.13 規則狀態

使用者可使用邏輯規則運作與否的狀態做為 IF 條件。請注意,使 用者必需預先設定至少一條規則, IF 條件選單內才可選擇規則狀 態。其設定頁面如下:

規則狀態條件設定

| 規則 | 規則 4(複製) ▼ |
|----|------------|
| 狀態 | 停用 💌       |

確定取消

#### 圖11-23: 規則狀態的條件設定頁面

設定步驟如下:

- i 由"規則"欄位中,選擇要做為條件的規則。
- ii 由"狀態"欄位中,設定狀態為"停用(Disable)"或是"啟用 (Enable)"。當此規則符合所設定的狀態時,此條件的結果為 true。
- iii 點選"確定"按鈕以確定此設定,並離開此頁面回到規則設定頁面。

11.1.14 內部暫存器

使用者可使用內部暫存器的數值比較做為 IF 條件,設定頁面如下:

| 内部暫存器條件設定    |       |      |
|--------------|-------|------|
| 彩扇勁虎         | 運算子   | 比較數值 |
|              |       | 自訂數值 |
| 1(內部暫存器 1) 💌 | = 💌   | 0    |
|              | 確定」取消 |      |

圖11-24: 內部暫存器的條件設定頁面

設定步驟如下:

- i 由"編號"欄位中,選擇將做為條件的內部暫存器編號。
- ii 設定內部暫存器的判斷式。由=、>、<、>=、<=中選擇一個適 當的運算子。
- iii 設定一個比較數值。當此內部暫存器數值與比較數值的運算符合 判斷式時,此條件判斷結果將為 true。
- iv PMC/PMD 提供 12 種數值來源與內部暫存器數值進行比較判 斷。各種比較數值的設定方式,請參閱"11.1.1.2 DI 計數器(DI Counter)"章節中的比較數值說明。
- V 點選"確定"按鈕以確定此設定,並離開此頁面回到規則設定頁面。

11.1.15 能源使用效率

使用者可使用能源使用效率的數值比較做為 IF 條件。設定頁面如 下:

| 能源使用效率條件設定 |   |    |
|------------|---|----|
| 編號         | 運 | 算子 |

編號 1(PUE 1) ▼

| 確定 | 取消 |
|----|----|

= •

比較數值 自訂數值 💌

0

圖11-25: 能源使用效率的條件設定頁面

- i 由"編號"欄位中,選擇將做為條件的能源使用效率編號。
- ii 設定能源使用效率數值的判斷式。由=、>、<、>=、<=中選擇 一個適當的運算子。
- iii 設定一個比較數值。當此能源使用效率數值與比較數值的運算符 合判斷式時,此條件判斷結果將為 true。PMC/PMD 提供 12 種 數值來源與能源使用效率數值進行比較判斷。各種比較數值的設 定方式,請參閱"<u>11.1.1.2 DI 計數器(DI Counter)</u>"章節中的比較 數值說明。
- iV 點選"確定"按鈕以確定此設定,並離開此頁面回到規則設定頁面。

## 11.1.16 Ping

使用者可使用 PMC/PMD 對網路設備的 Ping 狀態做為 IF 條件。其設定頁面如下:

| Ping條件設定 |          |
|----------|----------|
| Ping     | Ping 1 T |
| 狀態       | 失敗       |
|          | 確定    取消 |

#### 圖11-26: Ping 的條件設定頁面

設定步驟如下:

- i 由"Ping"欄位中,選擇要做為條件的 Ping 設定。當此 Ping 的失敗條件成立時,此 IF 條件的狀態為 true,否 則為 false。
- II 點選"確定"按鈕以確定此設定,並離開此頁面回到規則設定頁面。
### 11.2 THEN/ELSE 動作設定

欲新增 THEN/ELSE 執行動作可於 THEN/ELSE 動作設定欄位中透過 "新增執行動作"的下拉選單選擇欲執行的動作。THEN/ELSE 動作提供 如下的動作設定選項:

- ◆ 泓格模組
- ◆ Modbus 模組
- ◆ 電錶
- Microsoft Azure
- IBM Bluemix
- MQTT
- ♦ 計時器
- ◆ 電子郵件
- ◆ SMS 簡訊警報
- SNMP Trap
- LINE Notify
- Bot Service
- ◆ 微信
- ◆ 重新啟動系統
- ◆ 重置數據機
- ◆ 資料記錄器
- ◆ 規則狀態
- ◆ 內部暫存器

PMC/PMD 若有連結泓格科技 XV-Board/M-7000/DL I/O 模組或 Modbus TCP/RTU 模組,其 I/O 通道(AO、DO、Coil Output 和 Holding Register)相關設定選項將自動出現於下拉選單中。但其他的元件選項 必須在設定 THEN/ELSE 動作前,先於進階設定中完成設定,此元件 才可出現於 THEN/ELSE 動作選項中。使用者可在動作欄位的下拉式 選單中,選擇要做為動作的元件,即可進入細項設定網頁。當 IF 條件 成立時,將執行 THEN 動作設定,反之則執行 ELSE 動作設定。另外 為符合應用需求,針對某些 THEN/ELSE 動作,系統提供"單次執行" 及"重複執行"兩種設定選項,每個動作皆可獨立設定,說明如下:

- 單次執行:當 IF 條件成立後,將執行此動作一次,執行一次後則 不再執行,後續需等此 IF 條件出現不成立的狀況,並再度回到成 立後,此動作才會再度被執行一次。
- 重複執行:當IF條件成立後,將重複執行此動作,直到此IF條件 出現不成立的狀況才停止執行。

以下為 THEN/ELSE 動作選項的設定說明。

#### 11.2.1 泓格模組

點選泓格模組(XV-Board/M-7000/DL),將出現 DI 計數器(DI Counter)、DO 及 AO 等3個子選項,相關說明如下:

### 11.2.1.1 DI 計數器

使用者可以在執行動作中重置(Reset) XV-Board/M-7000 模組的 DI 計數器。設定介面如下(以 PMC-5231+ XV-Board 為例):

DI計數器動作設定

| 模組與通道 | I/O介面 XV-Board ▼ 模組 XV310 ▼ 通道 0 ▼ |
|-------|------------------------------------|
| 動作    | 重置                                 |

#### 圖11-27: DI 計數器的動作設定頁面

設定步驟如下:

- i 由"模組與通道"欄位中,選擇將執行重置動作的 DI 計數器 通道。
- 點選"確定"按鈕以確定此設定,並離開此頁面回到規則設定 頁面。

## 11.2.1.2 DO

使用者可在執行動作中更改 XV-Board/M-7000/DL 模組的 DO 通道狀態。設定介面如下(以 PMC-5231+ XV-Board 為例):

#### DO動作設定

| 模組與通道   | I/O介面 XV-Board ▼ 模組 XV310 ▼ 通道 0 ▼ |
|---------|------------------------------------|
| 設定狀態    | OFF T                              |
| 動作屬性設定  |                                    |
| 執行頻率    | ●單次 ◎重複                            |
| 執行後延遲時間 | 0 秒                                |

圖11-28: DO 通道的動作設定頁面

設定步驟如下:

i 由"模組與通道"欄位中,選擇 DO 通道的模組與編號。

- ii 在"設定狀態"欄位中,設定 DO 通道的輸出為 OFF、ON 或 脈 衝 輸 出 (Pulse Output)。其 中 脈 衝 輸 出 僅 支 援 於 XV-Board。另外,由於 M-7088 為 PWM 模組,故其 DO 通道的動作為"啟動 PWM"和"關閉 PWM"。
- ⅲ 點選執行頻率為"單次"或"重複"。
- iv 設定"執行後延遲時間"欄位中的數值,此數值代表當此動作 結束後需間隔多久時間,系統才會執行下一個動作。此數 值的單位為秒。
- V 點選"確定"按鈕以確定此設定,並離開此頁面回到規則設定 頁面。

### 11.2.1.3 AO

使用者可以在執行動作中更改 XV-Board/M-7000 模組的 AO 通 道數值。設定介面如下(以 PMC-5231+ XV-Board 為例): AO動作設定

| 模組與通道                        |         | 運算子 | 設定數值        |
|------------------------------|---------|-----|-------------|
| XV-Board ▼ XV310 ▼<br>通道 0 ▼ |         | = • | 自訂數值 ▼<br>0 |
| 動作屬性設定                       |         |     |             |
| 執行頻率                         | ●單次 ○重複 |     |             |
| 執行後延遲時間                      | 0秒      |     |             |

圖11-29: AO 通道的動作設定頁面

設定步驟如下:

- i 由"模組與通道"欄位中,選擇 AO 通道的模組與編號。
- ii 在"運算子"欄位中選擇要執行的運算子類型,由=、+=、-=
   中選擇一個適當的運算子。
  - "=":表將 AO 通道數值設定為"設定數值"欄數值。
  - "+=":表將原 AO 通道數值加上"設定數值"欄數值後,
     設定為 AO 通道新數值。
  - "-=":表將原 AO 通道數值減去"設定數值"欄數值後,
     設定為 AO 通道新數值。
- iii 在"設定數值"欄中選擇數值來源, PMC/PMD 提供 12 種數 值來源:
  - 自定數值:使用者自行輸入數值

| 設定數值 | i |
|------|---|
| 自訂數值 | • |
| 1    |   |

 內部暫存器:選擇內部暫存器的數值,由下拉選單中 選取暫存器編號

| 設定數值                         |
|------------------------------|
| 內部暫存器▼                       |
| 編號 1(Internal Variable #1) ▼ |

 DI計數器:選擇泓格 I/O 模組的 DI 通道計數器數值, 由下拉選單中選取將使用哪個模組與通道編號的數 值。

| 設定數值                       |  |
|----------------------------|--|
| DI計數器 ▼                    |  |
| 介面 <mark>XV-Board</mark> ▼ |  |
| 模組 XV310 ▼                 |  |
| 通道 0▼                      |  |

● AI:選擇 XV-Board/M-7000/DL 的 AI 通道數值,由下 拉選單中選取將使用哪個模組與通道編號的數值。

| 設定數值              |
|-------------------|
| AI                |
| XV-Board VXV310 V |
| 2 🔻               |

● AO:選擇 XV-Board/M-7000 的 AO 通道數值,由下拉 選單中選取將使用哪個模組與通道編號的數值。

| 設定數值               |  |
|--------------------|--|
| AO -               |  |
| XV-Board V XV310 V |  |
| 1 🔻                |  |

 Input Register:選擇 Modbus RTU/TCP Slave 的 Input Register 通道數值,由下拉選單中選取將使用哪個模 組與 Input Register 通道位址的數值。

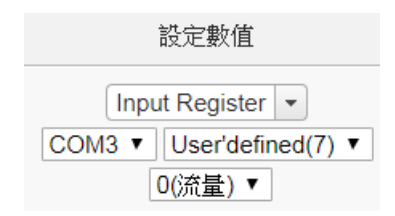

 Holding Register:選擇 Modbus RTU/TCP Slave 的 Holding Register 通道數值,由下拉選單中選取將使用 哪個模組與 Holding Register 通道位址的數值。

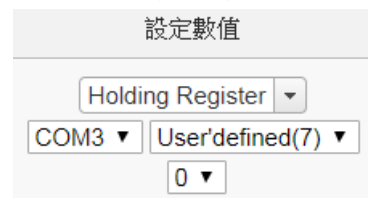

 電錶:選擇電錶電力數值,透過下拉選單中選取電力 種類選項(電力基本數值、電力統計數值或電力其他資 訊),選定電力種類選項後,再由下拉選單中選取該電 力數值項目所在的電錶及迴路(或相位)設定。

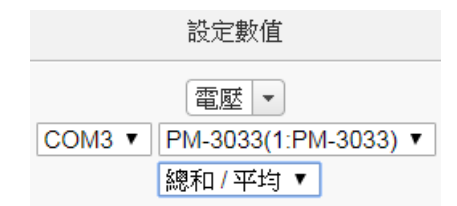

 MQTT:選擇所訂閱的 Topic 內容,由下拉選單中選取 將使用哪個 Subscribe Topic 所接收到的數值。

| 設定數值                                                     |  |
|----------------------------------------------------------|--|
| MQTT Subscribe Topic -                                   |  |
| Broker Broker 1  Topic Topic 1                           |  |
| MQTT Subscribe Topic<br>Broker Broker 1<br>Topic Topic 1 |  |

 Azure:選擇所接收的 Azure 參數內容,由下拉選單中 選取將使用哪個參數所接收到的數值。

| 設定數值                 |  |
|----------------------|--|
| Microsoft Azure接收訊息、 |  |
| 參數名稱 aaa ▼           |  |

Bluemix:選擇所接收的 Bluemix 參數內容,由下拉選單中選取將使用哪個命令和參數所接收到的數值。

| 設定數值              |
|-------------------|
| IBM Bluemix接收訊息 ▼ |
| 命令名稱 asd ▼        |
| 參數名稱 qwe ▼        |
|                   |

請注意:若 MQTT、Azure 或 Bluemix 所接收的 Topic 和參數內容不為數字,則會以 0 取代。

 能源使用效率:選擇能源使用效率數值,由下拉選單中 選取將使用哪個能源使用效率數值。

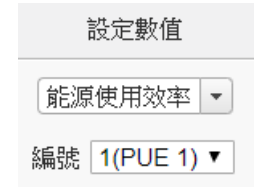

Ⅳ 點選執行頻率為"單次"或"重複"。

- V 設定"執行後延遲時間"欄位中的數值,此數值代表當此動作 結束後需間隔多久時間,系統才會執行下一個動作。此數 值的單位為秒。
- Vi 點選"確定"按鈕以確定此設定,並離開此頁面回到規則設定 頁面。
- 11.2.2 Modbus 模組

點選 Modbus 模組將出現 Coil Output 及 Holding Register 等 2 個 子選項, 說明如下:

11.2.2.1 Coil Output

使用者可以在執行動作中更改 Modbus TCP/RTU 模組的 Coil Output 通道狀態。設定介面如下:

| Coil Output動作設定 |              |  |
|-----------------|--------------|--|
| 模組與位址           | I/O介面 COM3 ▼ |  |
| 設定狀態            | OFF •        |  |
| 動作屬性設定          |              |  |
| 執行頻率            | ●單次 ◎重複      |  |
| 執行後延遲時間         | 0 秒          |  |

圖11-30: Coil Output 通道的動作設定頁面

設定步驟如下:

- i 由"模組與位址"欄位中,選擇 Coil Output 的模組與位址。
- ii 在"設定數值"欄位中,設定 Coil Output 位址的輸出為 OFF 或 ON。
- ⅲ 點選執行頻率為"單次"或"重複"。
- iv 設定"執行後延遲時間"欄位中的數值,此數值代表當此動作 結束後需間隔多久時間,系統才會執行下一個動作。此數 值的單位為秒。
- V 點選"確定"按鈕以確定此設定,並離開此頁面回到規則設定 頁面。

### 11.2.2.2 Holding Register

使用者可以在執行動作中更改 Holding Register 的數值,設定 頁面如下:

| Holding Register動作設定 |                               |                                              |             |
|----------------------|-------------------------------|----------------------------------------------|-------------|
|                      | 模組與位址                         | 運算子                                          | 設定數值        |
| COM3                 | ▼ User'defined(7) ▼<br>位地 0 ▼ | <b>=                                    </b> | 自訂數值 ▼<br>0 |
| 動作屬性設定               |                               |                                              |             |
| 執行頻率                 | ●單次 ○重複                       |                                              |             |
| 執行後延遲時間              | 0秒                            |                                              |             |

圖11-31: Holding Register 的動作設定頁面

設定步驟如下:

i 由"模組與位址"欄位中,選擇 Holding Register 的模組與位址。

- ii 在"運算子"欄位中選擇要執行的運算子類型, PMC/PMD 提供3種運算子:
  - "=":表將 Holding Register 位址數值設定為"設定數值" 欄數值。
  - "+=":表將原 Holding Register 位址數值加上"設定數 值"欄數值後,設定為 Holding Register 位址新數值。
  - "-=":表將原 Holding Register 位址數值減去"設定數值" 欄數值後,設定為 Holding Register 位址新數值。
- iii 在"設定數值"欄中選擇數值來源,PMC/PMD 提供 12 種數 值來源。各種數值來源的設定方式,請參閱"<u>11.2.1.3 AO</u>" 章節中的數值來源說明。
- Ⅳ 點選執行頻率為"單次"或"重複"。
- V 設定"執行後延遲時間"欄位中的數值,此數值代表當此動作 結束後需間隔多久時間,系統才會執行下一個動作。此數 值的單位為秒。
- Vi 點選"確定"按鈕以確定此設定,並離開此頁面回到規則設定 頁面。
- 11.2.3 電錶

點選電錶將出現 Power Relay 子選項,使用者可以在執行動作中 更改電錶的 Power Relay 狀態。設定介面說明如下:

| 電錶DO動作設定 |                                             |  |
|----------|---------------------------------------------|--|
| 電錶與通道    | I/O介面 COM3 ▼ 電錶 PM-3133(2:PM-3133) ▼ 通道 0 ▼ |  |
| 設定狀態     | OFF T                                       |  |
| 動作屬性設定   |                                             |  |
| 執行頻率     | ●單次 ◎重複                                     |  |
| 執行後延遲時間  | 0 秒                                         |  |

圖11-32: 電錶 Power Relay 的動作設定頁面

設定步驟如下:

- 由"電錶與通道"欄位中,選擇電錶的模組與通道。
- ii 在"設定數值"欄位中,設定 Power Relay 位址的輸出為 OFF 或 ON。
- ⅲ 點選執行頻率為"單次"或"重複"。
- iV 設定"執行後延遲時間"欄位中的數值,此數值代表當此動作結束 後需間隔多久時間,系統才會執行下一個動作。此數值的單位為

秒。

- V 點選"確定"按鈕以確定此設定,並離開此頁面回到規則設定頁面。
- 11.2.4 Microsoft Azure

點選 Microsoft Azure,將出現"功能狀態"、"發佈訊息"及"重置參數" 等3個子選項,相關說明如下:

11.2.4.1 功能狀態

使用者可以在執行動作中更改與 Microsoft Azure 的連線狀態。設定介面如下:

| Microsoft Azure功能狀態動作設定 |         |       |  |
|-------------------------|---------|-------|--|
| 狀態                      | ●停用 ◎啟用 |       |  |
|                         |         | 確定 取消 |  |

### 圖11-33: Microsoft Azure 功能狀態的動作設定頁面

設定步驟如下:

- i 由"狀態"欄位中設定執行此動作時將"啟用"或"停用"與 Microsoft Azure 雲端平台之間的連線。
- II 點選"確定"按鈕以確定此設定,並離開此頁面回到規則設定 頁面。

## 11.2.4.2 發佈訊息

使用者可以在執行動作中設定啟動發佈已設定的訊息。設定介面如下:

| Microsoft Azure發佈訊息動作設定 |                     |  |
|-------------------------|---------------------|--|
| 訊息                      | 訊息1▼                |  |
| 動作                      | 發佈                  |  |
| Microsoft Azure發佈訊息資訊   |                     |  |
| 内容                      | PM-3033 總和 / 平均 kWh |  |
|                         | 確定 取消               |  |

圖11-34: Microsoft Azure 發佈訊息的動作設定頁面

設定步驟如下:

i 由"訊息"欄位中,選擇已設定的訊息。當選擇訊息時,下方 的訊息資訊將顯示此訊息之設定內容,使用者可檢視此訊 息內容是否正確。  點選"確定"按鈕以確定此設定,並離開此頁面回到規則設定 頁面。

### 11.2.4.3 重置參數

使用者可以在執行動作中重置已接收的參數內容。設定介面如 下:

Microsoft Azure重置參數動作設定

| 參數名稱 | a01 • |
|------|-------|
| 動作   | 重置    |
|      | 確定取消  |

圖11-35: Microsoft Azure 重置參數的動作設定頁面

設定步驟如下:

- i 由"參數名稱"欄位中,選擇欲被重置的參數。當 PMC/PMD 接收到 Azure 傳送的訊息並取得特定參數數值後,使用者 可藉由此動作重置參數內容,而使用此參數進行 IF 條件判 斷的規則狀態也會重新比較判斷。
- 點選"確定"按鈕以確定此設定,並離開此頁面回到規則設定 頁面。
- 11.2.5 IBM Bluemix

點選 IBM Bluemix,將出現"功能狀態"、"發佈訊息"及"重置參數" 等3個子選項,相 關說明如下:

### 11.2.5.1 功能狀態

使用者可以在執行動作中更改與 IBM Bluemix 的連線狀態。 設定介面如下:

| 3M Bluemix功能狀態動作設定 |                                           |  |
|--------------------|-------------------------------------------|--|
| 狀態                 | ●停用 ◎啟用                                   |  |
|                    | 確定可以消                                     |  |
| 19144 00.          | IDM Discourse whether that that the start |  |

#### 圖11-36: IBM Bluemix 功能狀態的動作設定頁面

設定步驟如下:

i 由"狀態"欄位中設定執行此動作時將"啟用"或"停用"與 IBM

Bluemix 雲端平台之間的連線。

 點選"確定"按鈕以確定此設定,並離開此頁面回到規則設定 頁面。

### 11.2.5.2 發佈訊息

使用者可以在執行動作中設定啟動發佈已設定的訊息。設定介 面如下:

| IBM Bluemix發佈訊息動作設定 |                     |
|---------------------|---------------------|
| 訊息                  | 訊息 1 ▼              |
| 動作                  | 發佈                  |
| IBM Bluemix發佈訊息資訊   |                     |
| 內容                  | PM-3033 總和 / 平均 kWh |
|                     | 確定 取消               |

圖11-37: IBM Bluemix 發佈訊息的動作設定頁面

設定步驟如下:

- i 由"訊息"欄位中,選擇已設定的訊息。當選擇訊息時,下方 的訊息資訊將顯示此訊息之設定內容,使用者可檢視此訊 息內容是否正確。
- II 點選"確定"按鈕以確定此設定,並離開此頁面回到規則設定 頁面。
- 11.2.5.3 重置參數

使用者可以在執行動作中重置已接收的參數內容。設定介面如 下:

| IBM Bluemix重置參數動作設定 |                       |      |
|---------------------|-----------------------|------|
| 名稱                  | 命令名稱 bc1 ▼ 參數名稱 b01 ▼ |      |
| 動作                  | 重置                    |      |
|                     |                       | 確定取消 |

圖11-38: IBM Bluemix 重置參數的動作設定頁面

設定步驟如下:

i 由"命令名稱"與"參數名稱"欄位中,選擇欲重置的參數與其 發送命令。當 PMC/PMD 接收到 Bluemix 傳送的訊息並取 得特定參數數值後,使用者可藉由此動作重置參數內容, 而使用此參數進行 IF 條件判斷的規則狀態也會重新比較判 斷。

- 點選"確定"按鈕以確定此設定,並離開此頁面回到規則設定 頁面。
- 11.2.6 MQTT

點選 IBM Bluemix,將出現"功能狀態"、"發佈訊息"及"重置 Topic" 等 3 個子選項,相 關說明如下:

11.2.6.1 Broker 功能狀態

使用者可以在執行動作中更改 MQTT Broker 的功能狀態。設定介 面如下:

| AQTT Broker功能狀態動作設定 |            |
|---------------------|------------|
| Broker              | Broker 1 • |
| 狀態                  | ●停用 ◎ 飲用   |
|                     | 確定取消       |
|                     |            |

圖11-39: Broker 功能狀態的動作設定頁面

設定步驟如下:

- i 由"Broker"欄位中,選擇已設定的 Broker。
- 點選"確定"按鈕以確定此設定,並離開此頁面回到規則設定 頁面。
- 11.2.6.2 Publish 訊息

使用者可以在執行動作中設定啟動發佈(Publish)已設定的訊

息。 設定介面如下:

| MQTT Publish訊息動作設定 |                             |  |
|--------------------|-----------------------------|--|
| 訊息                 | Broker Broker 1 • 訊息 訊息 1 • |  |
| 動作                 | 發佈                          |  |
| MQTT Publish訊息資訊   |                             |  |
| Торіс              | com3/no3/total_avg/kwh      |  |
| 內容                 | PM-3033 總和 / 平均 kWh         |  |
|                    | 確定取消                        |  |

圖11-40: 發佈(Publish)訊息的動作設定頁面

設定步驟如下:

- i 由"訊息"欄位中,選擇 Broker 與已設定的 Topic。當選擇 Topic 時,下方的 Publish 訊息資訊將顯示此 Topic 設定之 訊息內容,使用者可檢視此訊息內容是否正確。
- 點選"確定"按鈕以確定此設定,並離開此頁面回到規則設定 頁面。
- 11.2.6.3 重置 Topic

使用者可以在執行動作中重置 Subscribe Topic 所接收的訊息 內容。設定介面如下:

| MQTT <u>重置</u> Topic | 動作設定                           |
|----------------------|--------------------------------|
| Торіс                | Broker Broker 1  Topic Topic 1 |
| 動作                   | 重置                             |
|                      | 確定取消                           |

圖11-41: 重置 Topic 的動作設定頁

設定步驟如下:

- i 由"Topic"欄位中,選擇 Broker 與已設定的 Subscribe Topic。當 PMC/PMD 接收到由此 Broker 傳送的 Subscribe Topic 時,使用者可藉由此動作重置 Subscribe Topic 的內 容,而使用此 Subscribe Topic 進行 IF 條件判斷的規則狀 態也會重新比較判斷。
- 點選"確定"按鈕以確定此設定,並離開此頁面回到規則設定 頁面。

### 11.2.7 計時器

點選計時器將出現計時器動作設定頁面,說明如下:

| 計時器動作設定 |          |
|---------|----------|
| 計時器     | Timer1 • |
| 動作      | 重置       |
|         | 確定 取消    |

圖11-42: 計時器的動作設定頁面

設定步驟如下:

- i 由"計時器"欄位中,選擇已設定的計時器(必須為已於進階設定 中設定完成的計時器)。
- ii 由"動作"欄位中,選擇要執行的計時器動作,系統提供"重置"與" 啟動"兩項計時器動作。"啟動"代表計時器開始(或重新)計時;" 重置"則是將計時器歸零並停止計時。
- iii 點選"確定"按鈕以確定此設定,並離開此頁面回到規則設定頁面。

#### 11.2.8 電子郵件

使用者可以在動作中,設定啟動發送電子郵件至特定電子郵件群 組。設定介面如下:

| 電子郵件動作設定 |                                                                 |  |
|----------|-----------------------------------------------------------------|--|
| 電子郵件     | 電子郵件 1 🗸                                                        |  |
| 動作       | 傳送                                                              |  |
| 電子郵件資訊   |                                                                 |  |
| 收件者電子郵件  | Test@yahoo.com                                                  |  |
| 主旨       | DATA                                                            |  |
| 內文       | DI 0 value:\$Xdi0<br>DO 1 value:\$Xdo1<br>Register 1 value:\$I1 |  |
|          |                                                                 |  |

確定取消

圖11-43: 電子郵件的動作設定頁面

設定步驟如下:

- i 由"電子郵件"欄位中,選擇已設定的電子郵件(必須為已於進階 設定中設定完成的電子郵件)。選擇電子郵件之後,下方欄位將 顯示此電子郵件群組相關設定內容,使用者可檢視此電子郵件群 組是否正確。
- ii 若選擇無誤,點選"確定"按鈕以確定此設定,並離開此頁面回到
   規則設定頁面。

11.2.9 SMS 簡訊警報

使用者可以在動作中,設定發送某個 SMS 警報。設定介面如下:

| SMS簡訊警報動作設定 |             |  |
|-------------|-------------|--|
| SMS簡訊警報     | 温度過高        |  |
| 動作          | 傳送          |  |
| SMS簡訊警報資訊   |             |  |
| 電話號碼        | 0912345678  |  |
| 訊息          | 請注意,馬達溫度過高。 |  |

確定取消

#### 圖11-44: 電子郵件的動作設定頁面

設定步驟如下:

- i 由"SMS 簡訊警報"欄位中,選擇 SMS 警報 (必須為已於進階設定中設定完成的 SMS 簡訊警報)。選擇 SMS 簡訊警報之後,將 顯示此則 SMS 所設定的電話號碼及訊息內容,使用者可檢視此 SMS 簡訊警報是否正確。
- II 點選"確定"按鈕以確定此設定,並離開此頁面回到規則設定頁面。

### 11.2.10 SNMP Trap

使用者可以在 THEN/ELSE 動作中,設定當某個條件成立時即發送 SNMP Trap 至 SNMP Manager (SNMP 網路管理設備或軟體)。此 功能的設定介面如下:

| SNMP Trap動作 | 設定                                                                                   |
|-------------|--------------------------------------------------------------------------------------|
| Trap        | SNMP Trap 1 V                                                                        |
| 動作          | 傳送                                                                                   |
| SNMP Trap資訊 |                                                                                      |
| 變數綁定        | ● PM-3114 週路 1 電壓<br>● 該設備目前無法運作,目前週路1電壓局 PM-3114 週路 1 電壓,目前週路1實功率局 PM-3114 週路 1 實功率 |
| 動作屬性設定      |                                                                                      |
| 執行頻率        | ● 單次 ● 重複                                                                            |
| 執行後延遲時間     | 0 秒                                                                                  |
|             | 確定」「取消」                                                                              |

圖11-45: SNMP Trap 動作設定

設定步驟如下:

i 由"Trap"欄位中,選擇 SNMP Trap (必須為已於進階設定中設定 完成的 SNMP Trap)。選擇 SNMP Trap 之後,系統將顯示此則 SNMP Trap 所附帶的"變數綁定(variable binding)"內容,使用者 可藉此檢視所選擇的 SNMP Trap 是否正確。

- ii 設定此動作的執行方式,系統提供"單次執行"及"重複執行"兩種動作執行方式選擇。關於功能說明,請參考 <u>11.2 THEN/ELSE</u>動作設定中對於"單次執行"及"重複執行"動作方式的介紹。
- iii 設定"執行後延遲時間"欄位中的數值,此數值代表當此動作結束 後需間隔多久時間,系統才會執行下一個動作。此數值的單位為 秒。
- iv 點選"確定"按鈕以儲存此設定,並離開此頁面回到規則設定頁面。
- 11.2.11 LINE Notify

使用者可以在 THEN/ELSE 動作中,設定當某個條件成立時即發送 LINE Notify 訊息至 LINE 個人帳號或群組聊天室。設定介面如下:

| LINE Notify動作 | 設定                                                                                             |
|---------------|------------------------------------------------------------------------------------------------|
| 訊息            | 訊息 1 -                                                                                         |
| 動作            | 傳送                                                                                             |
| 訊息資訊          |                                                                                                |
| 聊天室           | Mountain Hsu                                                                                   |
| 內容            | PM-3133斷線時間:  系統資訊 日期(年))/[系統資訊 日期(月))/[系統資訊 日期(日)]  系統資訊 時間(時): [系統資訊 時間(分)]<br>: [系統資訊 時間(秒) |
|               | 確定」取消                                                                                          |

圖11-46: LINE Notify 的動作設定頁面

### 設定步驟如下:

- i 由"訊息"欄位中,選擇已設定的 LINE Notify 訊息。選擇 LINE Notify 訊息之後,系統將顯示此則 LINE Notify 訊息要傳送的 聊天室以及 訊息的內容,使用者可藉此檢視所選擇的 LINE Notify 訊息要傳送 的對象及內容是否正確。
- II 點選"確定"按鈕以儲存此設定,並離開此頁面回到規則設定頁面。

11.2.12 Bot Service

使用者可以在 THEN/ELSE 動作中,設定當某個條件成立時即發送 訊息至此 PMC/PMD 所連接的 IoTstar Bot Service,再由 Bot Service 將訊息發送給所有連動的 LINE 個人帳號。設定介面如下:

| Bot Service動作設定 |                |  |
|-----------------|----------------|--|
| 訊息              | 訊息.1 -         |  |
| 動作              | 傳送             |  |
| 訊息資訊            |                |  |
| 內容              | PM-3112 CT1 電歴 |  |
|                 | 確定 取消          |  |

圖11-47: Bot Service 的動作設定頁面

設定步驟如下:

- i 由"訊息"欄位中,選擇已設定的 Bot Service 訊息。選擇 Bot Service 訊息之後,系統將顯示此則 Bot Service 訊息的內容, 使用者可藉此檢視所選擇的訊息是否正確。
- II 點選"確定"按鈕以儲存此設定,並離開此頁面回到規則設定頁面。

11.2.13 微信

使用者可以在 THEN/ELSE 動作中,設定當某個條件成立時即發送 訊息至微信企業號,透過企業微信將訊息發送至設定好的微信帳 號。設定介面如下:

| 微信動作設定 |                                |
|--------|--------------------------------|
| 訊息     | 訊息.2▼                          |
| 動作     | 傳送                             |
| 訊息資訊   |                                |
| 內容     | PM-3033 I: PM-3033-MTCP 相位A 電流 |
|        | 確定取消                           |

圖11-48: 微信的動作設定頁面

設定步驟如下:

- i 由"訊息"欄位中,選擇已設定的微信訊息。選擇微信訊息之後, 系統將顯示此則訊息要傳送的內容,使用者可藉此檢視所選擇的 微信訊息要傳送的內容是否正確。
- II 點選"確定"按鈕以儲存此設定,並離開此頁面回到規則設定頁面。

11.2.14 重新啟動系統

使用者可以在動作中,透過 THEN/ELSE 動作進行重新啟動系統 動作。設定介面如下:

| 重新啟動系統動作設定 |      |  |      |
|------------|------|--|------|
| 動作         | 重新啟動 |  |      |
|            |      |  | 確定取消 |
|            |      |  |      |

圖11-49: 重新啟動系統的動作設定頁面

設定步驟如下:

i 點選"確定"按鈕以確定此設定,並離開此頁面回到規則設定頁面。

11.2.15 重置數據機

使用者可以在動作中,透過 THEN/ELSE 動作進行重置數據機動 作。執行此動作後數據機將透過斷電的動作將其恢復至初始狀態。 若有設定行動網路連線則會進行重新連線的動作。設定介面如下:

重置數據機動作設定

| 動作 重置 |
|-------|
|       |
| 確定取消  |

#### 圖11-50: 重置數據機的動作設定頁面

設定步驟如下:

i 點選"確定"按鈕以確定此設定,並離開此頁面回到規則設定頁面。

11.2.16 資料記錄

使用者可以在動作中,透過THEN/ELSE 動作進行事件驅動(Event Trigger)方式的單次自訂資料記錄,或進行"停止資料記錄"或"啟動 資料記錄"等動作。設定介面如下:

| 資料記錄器動作設定 |       |      |  |
|-----------|-------|------|--|
| 動作        | 停止  ▼ |      |  |
|           |       | 確定取消 |  |

圖11-51: 資料記錄的動作設定頁面

設定步驟如下:

- 點選預設定的動作(單次資料記錄、停止資料記錄或啟動資料記)。
- ii 點選"確定"按鈕以確定此設定,並離開此頁面回到規則設定頁

面。

11.2.17 規則狀態

使用者可以在動作中,啟動或停止某項規則運作。設定介面如下:

| 規則狀態動作設定 |             |  |  |
|----------|-------------|--|--|
| 規則       | Test Rule 💌 |  |  |
| 動作       | 停用 ▼        |  |  |

確定取消

#### 圖11-52: 規則狀態的動作設定頁面

設定步驟如下:

- i 由"規則"欄位中,選擇規則 (必須為已設定完成的規則)。
- ii 在"動作"欄位設定執行此動作時將啟用(Enable)或停用(Disable)此規則。
- iii 點選"確定"按鈕以確定此設定,並離開此頁面回到規則設定頁面。

11.2.18 內部暫存器

使用者可以在執行動作中更改內部暫存器的數值,設定頁面如下:

| 內部暫存器動作設定                     |       |             |
|-------------------------------|-------|-------------|
| 編號                            | 運算子   | 設定數值        |
| 編號 【1(Internal Variable #1) ▼ | = •   | 自訂數值 •<br>0 |
| 動作屬性設定                        |       |             |
| 執行頻率 ●單次 ●重複                  |       |             |
|                               | 確定 取消 |             |

圖11-53: 內部暫存器的動作設定頁面

設定步驟如下:

- i 由"編號"欄位中,選擇內部暫存器編號(必須為已於進階設定中勾 選啟用的內部暫存器)。
- ii 在"運算子"欄位中選擇要執行的運算子類型, PMC/PMD 提供 5
   種運算子:
  - "=":表將該內部暫存器數值設定為"設定數值"欄數值。
  - "+=":表將原內部暫存器位址數值加上"設定數值"欄數值後,設定為該內部暫存器新數值。
  - "-=":表將原內部暫存器位址數值減去"設定數值"欄數值

220

後,設定為該內部暫存器新數值。

- "\*=":表將原內部暫存器位址數值乘以"設定數值"欄數值
   後,設定為該內部暫存器新數值。
- "/=":表將原內部暫存器位址數值除以"設定數值"欄數值
   後,設定為該內部暫存器新數值。
- ii 在數值欄中選擇數值來源,PMC/PMD 提供 12 種數值來源。各 種數值來源的設定方式,請參閱"<u>11.2.1.3 AO</u>"中的數值來源說 明。
- iii 點選執行頻率為"單次"或"重複"。
- iv 點選"確定"按鈕以確定此設定,並離開此頁面回到規則設定頁面。

## 附錄一: Modbus Address Table

PMC/PMD 可藉由 Modbus TCP/RTU 通道與一般 SCADA 軟體進行資訊傳 遞。下表將顯示 PMC/PMD 上各數值的 Modbus Address。請注意:

- 位址規格為 Base 0
- 位址皆以 10 進位表示
- NetID 預設值為1,可於網路設定頁面中修改(請參考章節 <u>6.2 網路設定</u>)
- 標示格式為 Float、32 bit 或經過線性轉換的 16 bit 資料(AI、AO 通道數 值、內部暫存器、Input Register 及 Holding Register 等),每筆資料皆使 用兩個 Register 組合而成。可參考下面程式碼將取回的 Register 處理為 浮點數:

```
float register_to_float(short r1, short r2)
{
    float f;
    int *a = &f;
    *a = r1;
    a++;
    *a = r2;
    return f;
}
```

其中需注意的是:依照編譯器的不同(Big Endian 或 Little Endian),浮點數 的組成順序可能不同。例如:若r1 代表位址 30040 的 Register,r2 代表位 址 30041 的 Register,如欲將r1 和r2 組成浮點數,在 Big Endian 的系統 需呼叫:

float value = register\_to\_float(r1, r2);

而若是在 little endian 的系統則必須呼叫: float value = register\_to\_float(r2, r1);

請注意:

- 若使用者無法確認編譯器種類,可分別嘗試這兩項類別,找出正確的數 據。
- DWORD 的組合方式可參照 Float,只是將 return 值改為 DWORD 或是 Unsigned Long。

## PMC/PMD 的 Modbus Address 架構表

請注意:因 PMC/PMD 各型號產品的 RS-485 COM PORT 配置不同;請先確 認下述表格中 RS-485-1 & RS-485-2 代碼與各產品 RS-485 PORT 的對應關 係。

|                   | RS-485-1 | RS-485-2 |
|-------------------|----------|----------|
| PMC-523x/PMC-224x | COM3     | COM4     |
| PMC-523xM-3GWA    | COM3     | COM4     |
| PMC-523xM-4GE/4GC | COM3     | COM4     |
| PMD-220x          | COM1     | COM2     |
| PMD-420x          | COM1     | COM2     |

| Modbus<br>Address | Coil Output<br>(0x)                                                                     | Discrete Input<br>(1x) Input Register<br>(3x)                   |                                  | Holding Register<br>(4x) |  |  |  |
|-------------------|-----------------------------------------------------------------------------------------|-----------------------------------------------------------------|----------------------------------|--------------------------|--|--|--|
| 0~59              | PMC/PMD 系統資訊 <sub>(1)</sub>                                                             |                                                                 |                                  |                          |  |  |  |
| 60~75             |                                                                                         | RS-485-1 模組         RS-485-1 模組           連接狀態(2)         資訊(3) |                                  |                          |  |  |  |
| 76~91             |                                                                                         | RS-485-2 模組<br>連接狀態 <sub>(2)</sub>                              | RS-485-2 模組<br>資訊 <sub>(3)</sub> |                          |  |  |  |
| 92~107            |                                                                                         | LAN 模組<br>連接狀態 <sub>(2)</sub>                                   | LAN 模組<br>資訊 <sub>(3)</sub>      | 內部暫存器                    |  |  |  |
| 108~123           |                                                                                         |                                                                 |                                  | 資料(4)                    |  |  |  |
| 124~139           |                                                                                         |                                                                 |                                  |                          |  |  |  |
| 140~155           |                                                                                         |                                                                 |                                  |                          |  |  |  |
| 200~299           |                                                                                         | XV-Boar                                                         | d 資料 <sub>(5)</sub>              |                          |  |  |  |
| 300~319           | PUE 資料 <sub>(6)</sub>                                                                   |                                                                 |                                  |                          |  |  |  |
|                   | RS-485-1 模組/電錶資料                                                                        |                                                                 |                                  |                          |  |  |  |
| 1000~20999        | <ul> <li>(1) 各個模組/電力資料提供 1200 個位址</li> <li>(2) 各個電錶基本資料(包含 PT/CT 值)提供 50 個位址</li> </ul> |                                                                 |                                  |                          |  |  |  |
|                   | 1000~2199                                                                               | RS-485                                                          | -1 編號 1 模組/電                     | 言力資料(7)                  |  |  |  |

|             | 2200~3399   | RS-485-1 編號 2 模組/電力資料(7)             |
|-------------|-------------|--------------------------------------|
|             | 3400~4599   | RS-485-1 編號 3 模組/電力資料(7)             |
|             | 4600~5799   | RS-485-1 編號 4 模組/電力資料(7)             |
|             | 5800~6999   | RS-485-1 編號 5 模組/電力資料(7)             |
|             | 7000~8199   | RS-485-1 編號 6 模組/電力資料(7)             |
|             | 8200~9399   | RS-485-1 編號7 模組/電力資料(7)              |
|             | 9400~10599  | RS-485-1 編號 8 模組/電力資料(7)             |
|             | 10600~11799 | RS-485-1 編號 9 模組/電力資料(7)             |
|             | 11800~12999 | RS-485-1 編號 10 模組/電力資料(7)            |
|             | 13000~14199 | RS-485-1 編號 11 模組/電力資料(7)            |
|             | 14200~15399 | RS-485-1 編號 12 模組/電力資料(7)            |
|             | 15400~16599 | RS-485-1 編號 13 模組/電力資料(7)            |
|             | 16600~17799 | RS-485-1 編號 14 模組/電力資料(7)            |
|             | 17800~18999 | RS-485-1 編號 15 模組/電力資料(7)            |
|             | 19000~20199 | RS-485-1 編號 16 模組/電力資料(7)            |
|             | 20200~20249 | RS-485-1 編號 1 電錶基本資料(7)              |
|             | 20250~20299 | RS-485-1 編號 2 電錶基本資料(7)              |
|             | 20300~20349 | RS-485-1 編號 3 電錶基本資料(7)              |
|             | 20350~20399 | RS-485-1 編號 4 電錶基本資料(7)              |
|             | 20400~20449 | RS-485-1 編號 5 電錶基本資料(7)              |
|             | 20450~20499 | RS-485-1 編號 6 電錶基本資料(7)              |
|             | 20500~20549 | RS-485-1 編號 7 電錶基本資料(7)              |
|             | 20550~20599 | RS-485-1 編號 8 電錶基本資料(7)              |
|             | 20600~20649 | RS-485-1 編號 9 電錶基本資料(7)              |
|             | 20650~20699 | RS-485-1 編號 10 電錶基本資料(7)             |
|             | 20700~20749 | RS-485-1 編號 11 電錶基本資料(7)             |
|             | 20750~20799 | RS-485-1 編號 12 電錶基本資料(7)             |
|             | 20800~20849 | RS-485-1 編號 13 電錶基本資料 <sub>(7)</sub> |
|             | 20850~20899 | RS-485-1 編號 14 電錶基本資料(7)             |
|             | 20900~20949 | RS-485-1 編號 15 電錶基本資料(7)             |
|             | 20950~20999 | RS-485-1 編號 16 電錶基本資料(7)             |
|             |             | RS-485-2 模組/電錶資料                     |
|             |             |                                      |
| 21000~40999 | (1) 各個模組/電; | 力資料提供 1200 個位址                       |
|             | (2) 各個電錶基本  | 、資料(包含 PT/CT 值)提供 50 個位址             |
|             | 21000~22199 | RS-485-2 編號 1 模組/電力資料(7)             |
|             |             |                                      |

|             | 22200~23399 | RS-485-2 編號 2 模組/電力資料(7)              |
|-------------|-------------|---------------------------------------|
|             | 23400~24599 | RS-485-2 編號 3 模組/電力資料(7)              |
|             | 24600~25799 | RS-485-2 編號 4 模組/電力資料(7)              |
|             | 25800~26999 | RS-485-2 編號 5 模組/電力資料(7)              |
|             | 27000~28199 | RS-485-2 編號 6 模組/電力資料(7)              |
|             | 28200~29399 | RS-485-2 編號7 模組/電力資料(7)               |
|             | 29400~30599 | RS-485-2 編號 8 模組/電力資料(7)              |
|             | 30600~31799 | RS-485-2 編號 9 模組/電力資料(7)              |
|             | 31800~32999 | RS-485-2 編號 10 模組/電力資料 <sub>(7)</sub> |
|             | 33000~34199 | RS-485-2 編號 11 模組/電力資料 <sub>(7)</sub> |
|             | 34200~35399 | RS-485-2 編號 12 模組/電力資料 <sub>(7)</sub> |
|             | 35400~36599 | RS-485-2 編號 13 模組/電力資料 <sub>(7)</sub> |
|             | 36600~37799 | RS-485-2 編號 14 模組/電力資料 <sub>(7)</sub> |
|             | 37800~38999 | RS-485-2 編號 15 模組/電力資料 <sub>(7)</sub> |
|             | 39000~40199 | RS-485-2 編號 16 模組/電力資料(7)             |
|             | 40200~40249 | RS-485-2 編號 1 電錶基本資料(7)               |
|             | 40250~40299 | RS-485-2 編號 2 電錶基本資料(7)               |
|             | 40300~40349 | RS-485-2 編號 3 電錶基本資料(7)               |
|             | 40350~40399 | RS-485-2 編號 4 電錶基本資料(7)               |
|             | 40400~40449 | RS-485-2 編號 5 電錶基本資料(7)               |
|             | 40450~40499 | RS-485-2 編號 6 電錶基本資料(7)               |
|             | 40500~40549 | RS-485-2 編號 7 電錶基本資料(7)               |
|             | 40550~40599 | RS-485-2 編號 8 電錶基本資料(7)               |
|             | 40600~40649 | RS-485-2 編號 9 電錶基本資料(7)               |
|             | 40650~40699 | RS-485-2 編號 10 電錶基本資料(7)              |
|             | 40700~40749 | RS-485-2 編號 11 電錶基本資料(7)              |
|             | 40750~40799 | RS-485-2 編號 12 電錶基本資料(7)              |
|             | 40800~40849 | RS-485-2 編號 13 電錶基本資料 <sub>(7)</sub>  |
|             | 40850~40899 | RS-485-2 編號 14 電錶基本資料(7)              |
|             | 40900~40949 | RS-485-2 編號 15 電錶基本資料(7)              |
|             | 40950~40999 | RS-485-2 編號 16 電錶基本資料 <sub>(7)</sub>  |
|             |             | LAN 模組/電錶資料                           |
| 41000~60000 |             |                                       |
| +1000~00333 | (1) 各個模組/電; | 力資料提供 1200 個位址                        |
|             | (2) 各個電錶基本  | 、資料(包含 PT/CT 值)提供 50 個位址              |
|             | 41000~42199 | LAN 編號 1 模組/電力資料(7)                   |

| 42200~43399 | LAN 編號 2 模組/電力資料(7)              |
|-------------|----------------------------------|
| 43400~44599 | LAN 編號 3 模組/電力資料(7)              |
| 44600~45799 | LAN 編號 4 模組/電力資料(7)              |
| 45800~46999 | LAN 編號 5 模組/電力資料(7)              |
| 47000~48199 | LAN 編號 6 模組/電力資料(7)              |
| 48200~49399 | LAN 編號 7 模組/電力資料 <sub>(7)</sub>  |
| 49400~50599 | LAN 編號 8 模組/電力資料(7)              |
| 50600~51799 | LAN 編號 9 模組/電力資料(7)              |
| 51800~52999 | LAN 編號 10 模組/電力資料(7)             |
| 53000~54199 | LAN 編號 11 模組/電力資料(7)             |
| 54200~55399 | LAN 編號 12 模組/電力資料(7)             |
| 55400~56599 | LAN 編號 13 模組/電力資料(7)             |
| 56600~57799 | LAN 編號 14 模組/電力資料(7)             |
| 57800~58999 | LAN 編號 15 模組/電力資料 <sub>(7)</sub> |
| 59000~60199 | LAN 編號 16 模組/電力資料(7)             |
| 60200~60249 | LAN 編號 1 電錶基本資料(7)               |
| 60250~60299 | LAN 編號 2 電錶基本資料(7)               |
| 60300~60349 | LAN 編號 3 電錶基本資料(7)               |
| 60350~60399 | LAN 編號 4 電錶基本資料(7)               |
| 60400~60449 | LAN 編號 5 電錶基本資料(7)               |
| 60450~60499 | LAN 編號 6 電錶基本資料(7)               |
| 60500~60549 | LAN 編號 7 電錶基本資料(7)               |
| 60550~60599 | LAN 編號 8 電錶基本資料(7)               |
| 60600~60649 | LAN 編號 9 電錶基本資料(7)               |
| 60650~60699 | LAN 編號 10 電錶基本資料(7)              |
| 60700~60749 | LAN 編號 11 電錶基本資料(7)              |
| 60750~60799 | LAN 編號 12 電錶基本資料(7)              |
| 60800~60849 | LAN 編號 13 電錶基本資料(7)              |
| 60850~60899 | LAN 編號 14 電錶基本資料(7)              |
| 60900~60949 | LAN 編號 15 電錶基本資料(7)              |
| 60950~60999 | LAN 編號 16 電錶基本資料(7)              |
| <br>        |                                  |

各個區塊詳細的說明請依照括號內的數字並參閱以下說明。

# (1) PMC/PMD 系統資訊

此區塊放置的是 PMC/PMD 的系統資訊,如下表所示:

| Parameter Name                           | Modbus<br>Address | Length   | Data<br>Type | Range                 |  |  |  |
|------------------------------------------|-------------------|----------|--------------|-----------------------|--|--|--|
| [1x] Discrete Input, Unit : Coil(8 Bits) |                   |          |              |                       |  |  |  |
| Local FTP Server                         | 100000            | 1        | Byte         | 0=Disable<br>1=Enable |  |  |  |
| [3x] Input Register, Unit :              | Register(         | 16 Bits) |              |                       |  |  |  |
| Module Name                              | 300000            | 1        | UInt16       | 0~65535               |  |  |  |
| Firmware Version                         | 300002            | 2        | Float        | Floating Point        |  |  |  |
| Serial Number 1                          | 300004            | 1        | UInt16       | 0~65535               |  |  |  |
| Serial Number 2                          | 300005            | 1        | UInt16       | 0~65535               |  |  |  |
| Serial Number 3                          | 300006            | 1        | UInt16       | 0~65535               |  |  |  |
| Serial Number 4                          | 300007            | 1        | UInt16       | 0~65535               |  |  |  |
| Serial Number 5                          | 300008            | 1        | UInt16       | 0~65535               |  |  |  |
| Serial Number 6                          | 300009            | 1        | UInt16       | 0~65535               |  |  |  |
| Serial Number 7                          | 300010            | 1        | UInt16       | 0~65535               |  |  |  |
| Serial Number 8                          | 300011            | 1        | UInt16       | 0~65535               |  |  |  |
| Boot Date(Year)                          | 300012            | 1        | UInt16       | 1752~                 |  |  |  |
| Boot Date(Month)                         | 300013            | 1        | UInt16       | 1~12                  |  |  |  |
| Boot Date(Day)                           | 300014            | 1        | UInt16       | 1~31                  |  |  |  |
| Boot Time(Hour)                          | 300015            | 1        | UInt16       | 0~23                  |  |  |  |
| Boot Time(Minute)                        | 300016            | 1        | UInt16       | 0~59                  |  |  |  |
| Boot Time(Second)                        | 300017            | 1        | UInt16       | 0~59                  |  |  |  |
| Alive Count                              | 300018            | 1        | UInt16       | 0~65535               |  |  |  |
| Cycle Time                               | 300019            | 1        | UInt16       | 0~65535(ms)           |  |  |  |
| XV-Board Name                            | 300020            | 1        | UInt16       | 0~65535               |  |  |  |
| RS-485-1 Connection                      | 300021            | 1        |              | 0=Offline, 1=Online   |  |  |  |
| Status                                   |                   |          | UINUIO       | Each bit represents a |  |  |  |
| RS-485-2 Connection                      | 300022            | 1        |              | module.               |  |  |  |
| Status                                   |                   |          | UINUIO       |                       |  |  |  |
| LAN Connection Status                    | 300023            | 1        | UInt16       |                       |  |  |  |
| XV-Board Update Rate                     | 300024            | 1        | UInt16       | 0~65535(ms)           |  |  |  |
| RS-485-1 Update Rate                     | 300025            | 1        | UInt16       | 0~65535(ms)           |  |  |  |
| RS-485-2 Update Rate                     | 300026            | 1        | UInt16       | 0~65535(ms)           |  |  |  |
| Modbus Slave NetID                       | 300028            | 1        | UInt16       | 1~247                 |  |  |  |

| Modbus TCP Port          | 300029 | 1 | UInt16   | 1~65535                |
|--------------------------|--------|---|----------|------------------------|
| Web Port                 | 300030 | 1 | UInt16   | 1~65535                |
| SMS Register Status      | 300031 | 1 | UInt16   | 1~65535                |
| Mobile Network Signal    | 200022 | 1 | Int16    | 22769 22767(dbm)       |
| Strength                 | 300032 | I | што      | -52706~52707(ubili)    |
| Mobile Network Signal    | 200022 | 1 | Int16    | 0 20 40 60 80 100      |
| Strength (Percent)       | 300033 | I | што      | 0, 20, 40, 60, 60, 100 |
| micro SD Free Space      | 300034 | 1 | UInt16   | 0~65535(MB)            |
|                          |        |   |          | -1=Initializing        |
| FTP Upload Status        | 300035 | 1 | Int16    | 0=Failed               |
|                          |        |   |          | 1=Success              |
| Contract Capacity        | 300036 | 2 | Float    | 0~99999999(kW)         |
| Carbon Emissions Factor  | 300038 | 2 | Float    | 0.001~99999999         |
| Calculation Interval for | 300040 | 1 | I IInt16 | 15/30/60(minutos)      |
| Demand                   | 300040 | I | Unitio   | 15750700(minutes)      |

## (2) RS-485-1 / RS-485-2 / LAN 模組連接狀態

此區塊放置的是使用者設定的 M-7000/DL/IR 模組、電錶與 Modbus 模組的 連線狀態。以下將詳細說明各個 Modbus Address 所代表的意義:

| Parameter Name                            | Modbus<br>Address | Length | Data<br>Type | Range     |  |  |
|-------------------------------------------|-------------------|--------|--------------|-----------|--|--|
| [1x] Discrete Input, Unit : Coil (8 Bits) |                   |        |              |           |  |  |
| RS-485-1 上連接的                             |                   |        |              |           |  |  |
| M-7000/DL/IR 模組、電錶                        | 100060-           | 1      | Duto         | 0=Offline |  |  |
| 或 Modbus RTU 模組的連                         | 100075            | I      | Буге         | 1=Online  |  |  |
| 接狀態                                       |                   |        |              |           |  |  |
| RS-485-2 上連接的                             |                   |        |              |           |  |  |
| M-7000/DL/IR 模組、電錶                        | 100076-           | 1      | <b>D</b> uto | 0=Offline |  |  |
| 或 Modbus RTU 模組的連                         | 100091            | I      | Буге         | 1=Online  |  |  |
| 接狀態                                       |                   |        |              |           |  |  |
| LAN 上連接的電錶或                               | 100002-           |        |              | 0-Offling |  |  |
| Modbus TCP 模組的連接                          | 100092-           | 1      | Byte         |           |  |  |
| 狀態                                        | 100107            |        |              |           |  |  |

# (3) RS-485-1 / RS-485-2 / LAN 模組資訊

此區塊放置的是使用者設定的 M-7000/DL/IR 模組、電錶與 Modbus 模組的

型號或模組 Address。當使用者設定的是 M-7000/DL/IR 模組或電錶時,則會顯示其模組型號。若使用者設定的是 Modbus 模組,則會顯示其模組 Address 或 NetID。以下將詳細說明各個 Modbus Address 所代表的意義:

| Parameter Name                                                           | Modbus<br>Address | Length | Data<br>Type | Range                                          |  |  |  |
|--------------------------------------------------------------------------|-------------------|--------|--------------|------------------------------------------------|--|--|--|
| [3x] Input Register, Unit : Register(16 Bits)                            |                   |        |              |                                                |  |  |  |
| RS-485-1 上 連 接 的<br>M-7000/DL/IR 模組、電錶<br>型號或 Modbus RTU 模組<br>的 Address | 300060-<br>300075 | 1      | UInt16       | 7002~7088 /<br>2133~4324 /<br>模組 Address(1~64) |  |  |  |
| RS-485-2 上 連 接 的<br>M-7000/DL/IR 模組、電錶<br>型號或 Modbus RTU 模組<br>的 Address | 300076-<br>300091 | 1      | UInt16       | 7002~7088 /<br>2133~4324 /<br>模組 Address(1~64) |  |  |  |
| LAN 上連接的電錶型號或<br>Modbus TCP 模 組 的<br>NetID                               | 300092-<br>300107 | 1      | UInt16       | 2133~4324 /<br>模組 NetID(1~247)                 |  |  |  |

## (4) 內部暫存器資料

此區塊放置 PMC/PMD 的內部暫存器數據。其中 PMC/PMD 控制器提供 70 組內部暫存器。

| Parameter Name            | Modbus<br>Address                               | Length | Data<br>Type | Range          |  |  |  |  |
|---------------------------|-------------------------------------------------|--------|--------------|----------------|--|--|--|--|
| [4x] Holding Register, Un | [4x] Holding Register, Unit : Register(16 Bits) |        |              |                |  |  |  |  |
| Internal Register 1       | 400060                                          | 2      | Float        | Floating Point |  |  |  |  |
| Internal Register 2       | 400062                                          | 2      | Float        | Floating Point |  |  |  |  |
| Internal Register 3       | 400064                                          | 2      | Float        | Floating Point |  |  |  |  |
| Internal Register 4       | 400066                                          | 2      | Float        | Floating Point |  |  |  |  |
| Internal Register 5       | 400068                                          | 2      | Float        | Floating Point |  |  |  |  |
| Internal Register 6       | 400070                                          | 2      | Float        | Floating Point |  |  |  |  |
| Internal Register 7       | 400072                                          | 2      | Float        | Floating Point |  |  |  |  |
| Internal Register 8       | 400074                                          | 2      | Float        | Floating Point |  |  |  |  |
|                           |                                                 |        |              |                |  |  |  |  |
| Internal Register 45      | 400148                                          | 2      | Float        | Floating Point |  |  |  |  |
| Internal Register 46      | 400150                                          | 2      | Float        | Floating Point |  |  |  |  |
| Internal Register 47      | 400152                                          | 2      | Float        | Floating Point |  |  |  |  |

| Internal Register 48 | 400154 | 2 | Float | Floating Point |
|----------------------|--------|---|-------|----------------|
|                      |        | : |       |                |
| Internal Register 67 | 400192 | 2 | Float | Floating Point |
| Internal Register 68 | 400194 | 2 | Float | Floating Point |
| Internal Register 69 | 400196 | 2 | Float | Floating Point |
| Internal Register 70 | 400198 | 2 | Float | Floating Point |

## (5) XV-Board 資料

此區塊放置的是 XV-Board 的資料,依照所使用的 XV-Board 型號不同,資料所分布的 address 也有所不同,以下依照 XV-Board 型號區分:

## • XV107 \ XV107A

| Parameter Name                        | Modbus<br>Address                        | Length   | Data<br>Type | Range        |  |  |  |
|---------------------------------------|------------------------------------------|----------|--------------|--------------|--|--|--|
| Coil Output (0x), Unit : Coil(8 Bits) |                                          |          |              |              |  |  |  |
| DO Ch.0                               | 000200                                   | 1        | Byte         | 0=OFF, 1=ON  |  |  |  |
| DO Ch.1                               | 000201                                   | 1        | Byte         | 0=OFF, 1=ON  |  |  |  |
| DO Ch.2                               | 000202                                   | 1        | Byte         | 0=OFF, 1=ON  |  |  |  |
| DO Ch.3                               | 000203                                   | 1        | Byte         | 0=OFF, 1=ON  |  |  |  |
| DO Ch.4                               | 000204                                   | 1        | Byte         | 0=OFF, 1=ON  |  |  |  |
| DO Ch.5                               | 000205                                   | 1        | Byte         | 0=OFF, 1=ON  |  |  |  |
| DO Ch.6                               | 000206                                   | 1        | Byte         | 0=OFF, 1=ON  |  |  |  |
| DO Ch.7                               | 000207                                   | 1        | Byte         | 0=OFF, 1=ON  |  |  |  |
| Discrete Input (1x), Unit :           | Discrete Input (1x), Unit : Coil(8 Bits) |          |              |              |  |  |  |
| DI Ch.0                               | 100200                                   | 1        | Byte         | 0=OFF, 1=ON  |  |  |  |
| DI Ch.1                               | 100201                                   | 1        | Byte         | 0=OFF, 1=ON  |  |  |  |
| DI Ch.2                               | 100202                                   | 1        | Byte         | 0=OFF, 1=ON  |  |  |  |
| DI Ch.3                               | 100203                                   | 1        | Byte         | 0=OFF, 1=ON  |  |  |  |
| DI Ch.4                               | 100204                                   | 1        | Byte         | 0=OFF, 1=ON  |  |  |  |
| DI Ch.5                               | 100205                                   | 1        | Byte         | 0=OFF, 1=ON  |  |  |  |
| DI Ch.6                               | 100206                                   | 1        | Byte         | 0=OFF, 1=ON  |  |  |  |
| DI Ch.7                               | 100207                                   | 1        | Byte         | 0=OFF, 1=ON  |  |  |  |
| Input Register (3x), Unit :           | Register(                                | 16 Bits) |              |              |  |  |  |
| DI Counter 0                          | 300200                                   | 2        | UInt32       | 0~4294967295 |  |  |  |
| DI Counter 1                          | 300202                                   | 2        | UInt32       | 0~4294967295 |  |  |  |
| DI Counter 2                          | 300204                                   | 2        | UInt32       | 0~4294967295 |  |  |  |

| DI Counter 3 | 300206 | 2 | UInt32 | 0~4294967295 |
|--------------|--------|---|--------|--------------|
| DI Counter 4 | 300208 | 2 | UInt32 | 0~4294967295 |
| DI Counter 5 | 300210 | 2 | UInt32 | 0~4294967295 |
| DI Counter 6 | 300212 | 2 | UInt32 | 0~4294967295 |
| DI Counter 7 | 300214 | 2 | UInt32 | 0~4294967295 |

## • XV110

| Parameter Name            | Modbus<br>Address | Length   | Data<br>Type | Range        |
|---------------------------|-------------------|----------|--------------|--------------|
| Discrete Input (1x), Unit | : Coil(8 Bit      | s)       |              |              |
| DI Ch.0                   | 100200            | 1        | Byte         | 0=OFF, 1=ON  |
| DI Ch.1                   | 100201            | 1        | Byte         | 0=OFF, 1=ON  |
| DI Ch.2                   | 100202            | 1        | Byte         | 0=OFF, 1=ON  |
| DI Ch.3                   | 100203            | 1        | Byte         | 0=OFF, 1=ON  |
| DI Ch.4                   | 100204            | 1        | Byte         | 0=OFF, 1=ON  |
| DI Ch.5                   | 100205            | 1        | Byte         | 0=OFF, 1=ON  |
| DI Ch.6                   | 100206            | 1        | Byte         | 0=OFF, 1=ON  |
| DI Ch.7                   | 100207            | 1        | Byte         | 0=OFF, 1=ON  |
| DI Ch.8                   | 100208            | 1        | Byte         | 0=OFF, 1=ON  |
| DI Ch.9                   | 100209            | 1        | Byte         | 0=OFF, 1=ON  |
| DI Ch.10                  | 100210            | 1        | Byte         | 0=OFF, 1=ON  |
| DI Ch.11                  | 100211            | 1        | Byte         | 0=OFF, 1=ON  |
| DI Ch.12                  | 100212            | 1        | Byte         | 0=OFF, 1=ON  |
| DI Ch.13                  | 100213            | 1        | Byte         | 0=OFF, 1=ON  |
| DI Ch.14                  | 100214            | 1        | Byte         | 0=OFF, 1=ON  |
| DI Ch.15                  | 100215            | 1        | Byte         | 0=OFF, 1=ON  |
| Input Register (3x), Unit | : Register(       | 16 Bits) |              |              |
| DI Counter 0              | 300200            | 2        | UInt32       | 0~4294967295 |
| DI Counter 1              | 300202            | 2        | UInt32       | 0~4294967295 |
| DI Counter 2              | 300204            | 2        | UInt32       | 0~4294967295 |
| DI Counter 3              | 300206            | 2        | UInt32       | 0~4294967295 |
| DI Counter 4              | 300208            | 2        | UInt32       | 0~4294967295 |
| DI Counter 5              | 300210            | 2        | UInt32       | 0~4294967295 |
| DI Counter 6              | 300212            | 2        | UInt32       | 0~4294967295 |
| DI Counter 7              | 300214            | 2        | UInt32       | 0~4294967295 |
| DI Counter 8              | 300216            | 2        | UInt32       | 0~4294967295 |
| DI Counter 9              | 300218            | 2        | UInt32       | 0~4294967295 |

| DI Counter 10 | 300220 | 2 | UInt32 | 0~4294967295 |
|---------------|--------|---|--------|--------------|
| DI Counter 11 | 300222 | 2 | UInt32 | 0~4294967295 |
| DI Counter 12 | 300224 | 2 | UInt32 | 0~4294967295 |
| DI Counter 13 | 300226 | 2 | UInt32 | 0~4294967295 |
| DI Counter 14 | 300228 | 2 | UInt32 | 0~4294967295 |
| DI Counter 15 | 300230 | 2 | UInt32 | 0~4294967295 |

# • XV111 • XV111A

| Parameter Name                        | Modbus<br>Address | Length | Data<br>Type | Range       |  |  |  |
|---------------------------------------|-------------------|--------|--------------|-------------|--|--|--|
| Coil Output (0x), Unit : Coil(8 Bits) |                   |        |              |             |  |  |  |
| DO Ch.0                               | 000200            | 1      | Byte         | 0=OFF, 1=ON |  |  |  |
| DO Ch.1                               | 000201            | 1      | Byte         | 0=OFF, 1=ON |  |  |  |
| DO Ch.2                               | 000202            | 1      | Byte         | 0=OFF, 1=ON |  |  |  |
| DO Ch.3                               | 000203            | 1      | Byte         | 0=OFF, 1=ON |  |  |  |
| DO Ch.4                               | 000204            | 1      | Byte         | 0=OFF, 1=ON |  |  |  |
| DO Ch.5                               | 000205            | 1      | Byte         | 0=OFF, 1=ON |  |  |  |
| DO Ch.6                               | 000206            | 1      | Byte         | 0=OFF, 1=ON |  |  |  |
| DO Ch.7                               | 000207            | 1      | Byte         | 0=OFF, 1=ON |  |  |  |
| DO Ch.8                               | 000208            | 1      | Byte         | 0=OFF, 1=ON |  |  |  |
| DO Ch.9                               | 000209            | 1      | Byte         | 0=OFF, 1=ON |  |  |  |
| DO Ch.10                              | 000210            | 1      | Byte         | 0=OFF, 1=ON |  |  |  |
| DO Ch.11                              | 000211            | 1      | Byte         | 0=OFF, 1=ON |  |  |  |
| DO Ch.12                              | 000212            | 1      | Byte         | 0=OFF, 1=ON |  |  |  |
| DO Ch.13                              | 000213            | 1      | Byte         | 0=OFF, 1=ON |  |  |  |
| DO Ch.14                              | 000214            | 1      | Byte         | 0=0FF, 1=0N |  |  |  |
| DO Ch.15                              | 000215            | 1      | Byte         | 0=0FF, 1=0N |  |  |  |

| Parameter Name                                | Modbus<br>Address | Length | Data<br>Type | Range        |  |  |  |
|-----------------------------------------------|-------------------|--------|--------------|--------------|--|--|--|
| Coil Output (0x), Unit : Coil(8 Bits)         |                   |        |              |              |  |  |  |
| DO Ch.0                                       | 000200            | 1      | Byte         | 0=OFF, 1=ON  |  |  |  |
| DO Ch.1                                       | 000201            | 1      | Byte         | 0=OFF, 1=ON  |  |  |  |
| DO Ch.2                                       | 000202            | 1      | Byte         | 0=OFF, 1=ON  |  |  |  |
| DO Ch.3                                       | 000203            | 1      | Byte         | 0=OFF, 1=ON  |  |  |  |
| DO Ch.4                                       | 000204            | 1      | Byte         | 0=OFF, 1=ON  |  |  |  |
| DO Ch.5                                       | 000205            | 1      | Byte         | 0=OFF, 1=ON  |  |  |  |
| Discrete Input (1x), Unit : Coil(8 Bits)      |                   |        |              |              |  |  |  |
| DI Ch.0                                       | 100200            | 1      | Byte         | 0=OFF, 1=ON  |  |  |  |
| DI Ch.1                                       | 100201            | 1      | Byte         | 0=OFF, 1=ON  |  |  |  |
| DI Ch.2                                       | 100202            | 1      | Byte         | 0=OFF, 1=ON  |  |  |  |
| DI Ch.3                                       | 100203            | 1      | Byte         | 0=OFF, 1=ON  |  |  |  |
| DI Ch.4                                       | 100204            | 1      | Byte         | 0=OFF, 1=ON  |  |  |  |
| Input Register (3x), Unit : Register(16 Bits) |                   |        |              |              |  |  |  |
| DI Counter 0                                  | 300200            | 2      | UInt32       | 0~4294967295 |  |  |  |
| DI Counter 1                                  | 300202            | 2      | UInt32       | 0~4294967295 |  |  |  |
| DI Counter 2                                  | 300204            | 2      | UInt32       | 0~4294967295 |  |  |  |
| DI Counter 3                                  | 300206            | 2      | UInt32       | 0~4294967295 |  |  |  |
| DI Counter 4                                  | 300208            | 2      | UInt32       | 0~4294967295 |  |  |  |

## • XV116

# • XV306

| Parameter Name                           | Modbus<br>Address | Length | Data<br>Type | Range       |  |  |
|------------------------------------------|-------------------|--------|--------------|-------------|--|--|
| Coil Output (0x), Unit : Coil(8 Bits)    |                   |        |              |             |  |  |
| DO Ch.0                                  | 000200            | 1      | Byte         | 0=OFF, 1=ON |  |  |
| DO Ch.1                                  | 000201            | 1      | Byte         | 0=OFF, 1=ON |  |  |
| DO Ch.2                                  | 000202            | 1      | Byte         | 0=OFF, 1=ON |  |  |
| DO Ch.3                                  | 000203            | 1      | Byte         | 0=OFF, 1=ON |  |  |
| Discrete Input (1x), Unit : Coil(8 Bits) |                   |        |              |             |  |  |
| DI Ch.0                                  | 100200            | 1      | Byte         | 0=OFF, 1=ON |  |  |
| DI Ch.1                                  | 100201            | 1      | Byte         | 0=OFF, 1=ON |  |  |
| DI Ch.2                                  | 100202            | 1      | Byte         | 0=OFF, 1=ON |  |  |
| DI Ch.3                                  | 100203            | 1      | Byte         | 0=OFF, 1=ON |  |  |

| Input Register (3x), Unit : Register(16 Bits) |        |   |        |                |  |  |
|-----------------------------------------------|--------|---|--------|----------------|--|--|
| Al Ch.0                                       | 300200 | 2 | Float  | Floating Point |  |  |
| Al Ch.1                                       | 300202 | 2 | Float  | Floating Point |  |  |
| Al Ch.2                                       | 300204 | 2 | Float  | Floating Point |  |  |
| Al Ch.3                                       | 300206 | 2 | Float  | Floating Point |  |  |
| DI Counter 0                                  | 300208 | 2 | UInt32 | 0~4294967295   |  |  |
| DI Counter 1                                  | 300210 | 2 | UInt32 | 0~4294967295   |  |  |
| DI Counter 2                                  | 300212 | 2 | UInt32 | 0~4294967295   |  |  |
| DI Counter 3                                  | 300214 | 2 | UInt32 | 0~4294967295   |  |  |

## • XV307

| Parameter Name                                  | Modbus<br>Address | Length   | Data<br>Type | Range          |  |  |
|-------------------------------------------------|-------------------|----------|--------------|----------------|--|--|
| Coil Output (0x), Unit : C                      | oil(8 Bits)       |          |              |                |  |  |
| DO Ch.0                                         | 000200            | 1        | Byte         | 0=OFF, 1=ON    |  |  |
| DO Ch.1                                         | 000201            | 1        | Byte         | 0=OFF, 1=ON    |  |  |
| DO Ch.2                                         | 000202            | 1        | Byte         | 0=OFF, 1=ON    |  |  |
| DO Ch.3                                         | 000203            | 1        | Byte         | 0=OFF, 1=ON    |  |  |
| Discrete Input (1x), Unit : Coil(8 Bits)        |                   |          |              |                |  |  |
| DI Ch.0                                         | 100200            | 1        | Byte         | 0=OFF, 1=ON    |  |  |
| DI Ch.1                                         | 100201            | 1        | Byte         | 0=OFF, 1=ON    |  |  |
| DI Ch.2                                         | 100202            | 1        | Byte         | 0=OFF, 1=ON    |  |  |
| DI Ch.3                                         | 100203            | 1        | Byte         | 0=OFF, 1=ON    |  |  |
| Input Register (3x), Unit                       | : Register(       | 16 Bits) |              |                |  |  |
| DI Counter 0                                    | 300200            | 2        | UInt32       | 0~4294967295   |  |  |
| DI Counter 1                                    | 300202            | 2        | UInt32       | 0~4294967295   |  |  |
| DI Counter 2                                    | 300204            | 2        | UInt32       | 0~4294967295   |  |  |
| DI Counter 3                                    | 300206            | 2        | UInt32       | 0~4294967295   |  |  |
| Holding Register (4x), Unit : Register(16 Bits) |                   |          |              |                |  |  |
| AO Ch.0                                         | 400200            | 2        | Float        | Floating Point |  |  |
| AO Ch.1                                         | 400202            | 2        | Float        | Floating Point |  |  |

## • XV308

| Parameter Name                        | Modbus<br>Address | Length | Data<br>Type | Range       |  |
|---------------------------------------|-------------------|--------|--------------|-------------|--|
| Coil Output (0x), Unit : Coil(8 Bits) |                   |        |              |             |  |
| DO Ch.0                               | 000200            | 1      | Byte         | 0=OFF, 1=ON |  |

| DO Ch.1                                       | 000201       | 1  | Byte   | 0=OFF, 1=ON    |  |  |  |
|-----------------------------------------------|--------------|----|--------|----------------|--|--|--|
| DO Ch.2                                       | 000202       | 1  | Byte   | 0=OFF, 1=ON    |  |  |  |
| DO Ch.3                                       | 000203       | 1  | Byte   | 0=OFF, 1=ON    |  |  |  |
| DO Ch.4                                       | 000204       | 1  | Byte   | 0=OFF, 1=ON    |  |  |  |
| DO Ch.5                                       | 000205       | 1  | Byte   | 0=OFF, 1=ON    |  |  |  |
| DO Ch.6                                       | 000206       | 1  | Byte   | 0=OFF, 1=ON    |  |  |  |
| DO Ch.7                                       | 000207       | 1  | Byte   | 0=OFF, 1=ON    |  |  |  |
| Discrete Input (1x), Unit                     | : Coil(8 Bit | s) |        |                |  |  |  |
| DI Ch.0                                       | 100200       | 1  | Byte   | 0=OFF, 1=ON    |  |  |  |
| DI Ch.1                                       | 100201       | 1  | Byte   | 0=OFF, 1=ON    |  |  |  |
| DI Ch.2                                       | 100202       | 1  | Byte   | 0=OFF, 1=ON    |  |  |  |
| DI Ch.3                                       | 100203       | 1  | Byte   | 0=OFF, 1=ON    |  |  |  |
| DI Ch.4                                       | 100204       | 1  | Byte   | 0=OFF, 1=ON    |  |  |  |
| DI Ch.5                                       | 100205       | 1  | Byte   | 0=OFF, 1=ON    |  |  |  |
| DI Ch.6                                       | 100206       | 1  | Byte   | 0=OFF, 1=ON    |  |  |  |
| DI Ch.7                                       | 100207       | 1  | Byte   | 0=OFF, 1=ON    |  |  |  |
| Input Register (3x), Unit : Register(16 Bits) |              |    |        |                |  |  |  |
| Al Ch.0                                       | 300200       | 2  | Float  | Floating Point |  |  |  |
| Al Ch.1                                       | 300202       | 2  | Float  | Floating Point |  |  |  |
| Al Ch.2                                       | 300204       | 2  | Float  | Floating Point |  |  |  |
| Al Ch.3                                       | 300206       | 2  | Float  | Floating Point |  |  |  |
| Al Ch.4                                       | 300208       | 2  | Float  | Floating Point |  |  |  |
| Al Ch.5                                       | 300210       | 2  | Float  | Floating Point |  |  |  |
| Al Ch.6                                       | 300212       | 2  | Float  | Floating Point |  |  |  |
| Al Ch.7                                       | 300214       | 2  | Float  | Floating Point |  |  |  |
| DI Counter 0                                  | 300216       | 2  | UInt32 | 0~4294967295   |  |  |  |
| DI Counter 1                                  | 300218       | 2  | UInt32 | 0~4294967295   |  |  |  |
| DI Counter 2                                  | 300220       | 2  | UInt32 | 0~4294967295   |  |  |  |
| DI Counter 3                                  | 300222       | 2  | UInt32 | 0~4294967295   |  |  |  |
| DI Counter 4                                  | 300224       | 2  | UInt32 | 0~4294967295   |  |  |  |
| DI Counter 5                                  | 300226       | 2  | UInt32 | 0~4294967295   |  |  |  |
| DI Counter 6                                  | 300228       | 2  | UInt32 | 0~4294967295   |  |  |  |
| DI Counter 7                                  | 300230       | 2  | UInt32 | 0~4294967295   |  |  |  |

# • XV310

| Parameter Name                                  | Modbus<br>Address | Length | Data<br>Type | Range          |  |  |
|-------------------------------------------------|-------------------|--------|--------------|----------------|--|--|
| Coil Output (0x), Unit : C                      | oil(8 Bits)       |        |              |                |  |  |
| DO Ch.0                                         | 000200            | 1      | Byte         | 0=OFF, 1=ON    |  |  |
| DO Ch.1                                         | 000201            | 1      | Byte         | 0=OFF, 1=ON    |  |  |
| DO Ch.2                                         | 000202            | 1      | Byte         | 0=OFF, 1=ON    |  |  |
| DO Ch.3                                         | 000203            | 1      | Byte         | 0=OFF, 1=ON    |  |  |
| Discrete Input (1x), Unit                       | : Coil(8 Bit      | s)     |              |                |  |  |
| DI Ch.0                                         | 100200            | 1      | Byte         | 0=OFF, 1=ON    |  |  |
| DI Ch.1                                         | 100201            | 1      | Byte         | 0=OFF, 1=ON    |  |  |
| DI Ch.2                                         | 100202            | 1      | Byte         | 0=OFF, 1=ON    |  |  |
| DI Ch.3                                         | 100203            | 1      | Byte         | 0=OFF, 1=ON    |  |  |
| Input Register (3x), Unit : Register(16 Bits)   |                   |        |              |                |  |  |
| AI Ch.0                                         | 300200            | 2      | Float        | Floating Point |  |  |
| AI Ch.1                                         | 300202            | 2      | Float        | Floating Point |  |  |
| AI Ch.2                                         | 300204            | 2      | Float        | Floating Point |  |  |
| Al Ch.3                                         | 300206            | 2      | Float        | Floating Point |  |  |
| DI Counter 0                                    | 300208            | 2      | UInt32       | 0~4294967295   |  |  |
| DI Counter 1                                    | 300210            | 2      | UInt32       | 0~4294967295   |  |  |
| DI Counter 2                                    | 300212            | 2      | UInt32       | 0~4294967295   |  |  |
| DI Counter 3                                    | 300214            | 2      | UInt32       | 0~4294967295   |  |  |
| Holding Register (4x), Unit : Register(16 Bits) |                   |        |              |                |  |  |
| AO Ch.0                                         | 400200            | 2      | Float        | Floating Point |  |  |
| AO Ch.1                                         | 400202            | 2      | Float        | Floating Point |  |  |

# (6) PUE 資料

此區塊放置的是 PMC/PMD 所提供的 10 組 PUE 的數據。

| Parameter Name                                | Modbus<br>Address | Length | Data<br>Type | Range          |  |  |
|-----------------------------------------------|-------------------|--------|--------------|----------------|--|--|
| [3x] Input Register, Unit : Register(16 Bits) |                   |        |              |                |  |  |
| PUE 1                                         | 300300            | 2      | Float        | Floating Point |  |  |
| PUE 2                                         | 300302            | 2      | Float        | Floating Point |  |  |
| PUE 3                                         | 300304            | 2      | Float        | Floating Point |  |  |
| PUE 4                                         | 300306            | 2      | Float        | Floating Point |  |  |
| PUE 5                                         | 300308            | 2      | Float        | Floating Point |  |  |

| PUE 6  | 300310 | 2 | Float | Floating Point |
|--------|--------|---|-------|----------------|
| PUE 7  | 300312 | 2 | Float | Floating Point |
| PUE 8  | 300314 | 2 | Float | Floating Point |
| PUE 9  | 300316 | 2 | Float | Floating Point |
| PUE 10 | 300318 | 2 | Float | Floating Point |

### (7) 模組資料

此區放置所有使用者設定的 M-7000/DL/IR 模組、電錶與 Modbus 模組 I/O 資訊,根據使用者設定模組的不同,會有不同的資料排列方式,計算方式如下所述:

1. 確認此模組所在的連接埠起始位址與編號

| 連接埠      | 模組/電力資料起始位址(1) | 電錶基本資料起始位址(2) |
|----------|----------------|---------------|
| RS-485-1 | 1000           | 20200         |
| RS-485-2 | 21000          | 40200         |
| LAN      | 41000          | 60200         |

- [模組/電力資料] 根據模組/電錶所連接的連接埠與編號計算參數 SA(模組/電力資料起始位址)的數值
   SA = 連接埠模組/電力資料起始位址(1) + (模組/電錶編號-1) × 1200
- 【電錶基本資料】根據電錶所連接的連接埠與編號計算參數 PM\_SA(電 錶基本資料起始位址)的數值
   PM\_SA = 連接埠電錶基本資料起始位址(2) + (電錶編號 - 1) x 50
- 參考下列各種模組的 Modbus Address Table 及 SA 的數值,即可取得 該模組 I/O 通道的實際 Modbus Address
- 5. 参考下列各電錶的 Modbus Address Table 及 PM\_SA 的數值,即可取 得該電錶基本資料的實際 Modbus Address

舉例而言,當有一連接於 RS-485-2 的模組 M-7024,其編號被設定為 3 時, 則其 SA 數值為 21000 + (3 – 1) x 1200 = 23400。而該模組的 AO channel 2 的 Modbus Address,則為 23400 + 04 = 23404。

| Parameter Name                        | Modbus<br>Address | Length | Data<br>Type | Range       |  |  |
|---------------------------------------|-------------------|--------|--------------|-------------|--|--|
| [0x] Coil Output, Unit : Coil(8 Bits) |                   |        |              |             |  |  |
| DO Ch.0                               | SA + 000000       | 1      | Byte         | 0=OFF, 1=ON |  |  |

## M-7002 (5 DI \ 4 DO \ 4 AI channel)
| DO Ch.1                                       | SA + 000001        | 1  | Byte   | 0=OFF, 1=ON    |  |  |
|-----------------------------------------------|--------------------|----|--------|----------------|--|--|
| DO Ch.2                                       | SA + 000002        | 1  | Byte   | 0=OFF, 1=ON    |  |  |
| DO Ch.3                                       | SA + 000003        | 1  | Byte   | 0=OFF, 1=ON    |  |  |
| [1x] Discrete Input, U                        | nit : Coil (8 Bits | 5) |        |                |  |  |
| DI Ch.0                                       | SA + 100000        | 1  | Byte   | 0=OFF, 1=ON    |  |  |
| DI Ch.1                                       | SA + 100001        | 1  | Byte   | 0=OFF, 1=ON    |  |  |
| DI Ch.2                                       | SA + 100002        | 1  | Byte   | 0=OFF, 1=ON    |  |  |
| DI Ch.3                                       | SA + 100003        | 1  | Byte   | 0=OFF, 1=ON    |  |  |
| DI Ch.4                                       | SA + 100004        | 1  | Byte   | 0=OFF, 1=ON    |  |  |
| [3x] Input Register, Unit : Register(16 Bits) |                    |    |        |                |  |  |
| AI Ch.0                                       | SA + 300000        | 2  | Float  | Floating Point |  |  |
| Al Ch.1                                       | SA + 300002        | 2  | Float  | Floating Point |  |  |
| AI Ch.2                                       | SA + 300004        | 2  | Float  | Floating Point |  |  |
| Al Ch.3                                       | SA + 300006        | 2  | Float  | Floating Point |  |  |
| DI Counter 0                                  | SA + 300008        | 1  | UInt16 | 0~65535        |  |  |
| DI Counter 1                                  | SA + 300009        | 1  | UInt16 | 0~65535        |  |  |
| DI Counter 2                                  | SA + 300010        | 1  | UInt16 | 0~65535        |  |  |
| DI Counter 3                                  | SA + 300011        | 1  | UInt16 | 0~65535        |  |  |
| DI Counter 4                                  | SA + 300012        | 1  | UInt16 | 0~65535        |  |  |

# • M-7005 (6 DO \ 8 Al channel)

| Parameter Name         | Modbus<br>Address | Length  | Data<br>Type | Range          |
|------------------------|-------------------|---------|--------------|----------------|
| [0x] Coils Output, Uni | t : Coil(8 Bits)  |         |              |                |
| DO Ch.0                | SA + 000000       | 1       | Byte         | 0=OFF, 1=ON    |
| DO Ch.1                | SA + 000001       | 1       | Byte         | 0=OFF, 1=ON    |
| DO Ch.2                | SA + 000002       | 1       | Byte         | 0=OFF, 1=ON    |
| DO Ch.3                | SA + 000003       | 1       | Byte         | 0=OFF, 1=ON    |
| DO Ch.4                | SA + 000004       | 1       | Byte         | 0=OFF, 1=ON    |
| DO Ch.5                | SA + 000005       | 1       | Byte         | 0=OFF, 1=ON    |
| [3x] Input Register, U | nit : Register(1  | 6 Bits) |              |                |
| AI Ch.0                | SA + 300000       | 2       | Float        | Floating Point |
| Al Ch.1                | SA + 300002       | 2       | Float        | Floating Point |
| AI Ch.2                | SA + 300004       | 2       | Float        | Floating Point |
| Al Ch.3                | SA + 300006       | 2       | Float        | Floating Point |
| Al Ch.4                | SA + 300008       | 2       | Float        | Floating Point |

| AI Ch.5 | SA + 300010 | 2 | Float | Floating Point |
|---------|-------------|---|-------|----------------|
| Al Ch.6 | SA + 300012 | 2 | Float | Floating Point |
| AI Ch.7 | SA + 300014 | 2 | Float | Floating Point |

## • M-7011 (1 DI \ 2 DO \ 1 AI channel)

| Parameter Name                                | Modbus<br>Address  | Length | Data<br>Type | Range          |  |
|-----------------------------------------------|--------------------|--------|--------------|----------------|--|
| [0x] Coils Output, Unit : Coil(8 Bits)        |                    |        |              |                |  |
| DO Ch.0                                       | SA + 000000        | 1      | Byte         | 0=OFF, 1=ON    |  |
| DO Ch.1                                       | SA + 000001        | 1      | Byte         | 0=OFF, 1=ON    |  |
| [1x] Discrete Input, U                        | nit : Coil (8 Bits | ;)     |              |                |  |
| DI Ch.0                                       | SA + 100000        | 1      | Byte         | 0=OFF, 1=ON    |  |
| [3x] Input Register, Unit : Register(16 Bits) |                    |        |              |                |  |
| AI Ch.0                                       | SA + 300000        | 2      | Float        | Floating Point |  |
| DI Counter 0                                  | SA + 300002        | 1      | UInt16       | 0~65535        |  |

# • M-7015 • M-7015P (6 Al channel)

| Parameter Name                                | Modbus<br>Address | Length | Data<br>Type | Range          |  |
|-----------------------------------------------|-------------------|--------|--------------|----------------|--|
| [3x] Input Register, Unit : Register(16 Bits) |                   |        |              |                |  |
| AI Ch.0                                       | SA + 300000       | 2      | Float        | Floating Point |  |
| Al Ch.1                                       | SA + 300002       | 2      | Float        | Floating Point |  |
| AI Ch.2                                       | SA + 300004       | 2      | Float        | Floating Point |  |
| Al Ch.3                                       | SA + 300006       | 2      | Float        | Floating Point |  |
| Al Ch.4                                       | SA + 300008       | 2      | Float        | Floating Point |  |
| Al Ch.5                                       | SA + 300010       | 2      | Float        | Floating Point |  |

#### • M-7016 (1 DI \ 4 DO \ 2 AI \ 1 AO channel)

| Parameter Name                         | Modbus<br>Address | Length | Data<br>Type | Range       |  |
|----------------------------------------|-------------------|--------|--------------|-------------|--|
| [0x] Coils Output, Unit : Coil(8 Bits) |                   |        |              |             |  |
| DO Ch.0                                | SA + 000000       | 1      | Byte         | 0=OFF, 1=ON |  |
| DO Ch.1                                | SA + 000001       | 1      | Byte         | 0=OFF, 1=ON |  |
| DO Ch.2                                | SA + 000002       | 1      | Byte         | 0=OFF, 1=ON |  |
| DO Ch.3                                | SA + 000003       | 1      | Byte         | 0=OFF, 1=ON |  |

| [1x] Discrete Input, Unit : Coil (8 Bits)       |             |   |        |                |  |
|-------------------------------------------------|-------------|---|--------|----------------|--|
| DI Ch.0                                         | SA + 100000 | 1 | Byte   | 0=OFF, 1=ON    |  |
| [3x] Input Register, Unit : Register(16 Bits)   |             |   |        |                |  |
| AI Ch.0                                         | SA + 300000 | 2 | Float  | Floating Point |  |
| Al Ch.1                                         | SA + 300002 | 2 | Float  | Floating Point |  |
| DI Counter 0                                    | SA + 300004 | 1 | UInt16 | 0~65535        |  |
| [4x] Holding Register, Unit : Register(16 Bits) |             |   |        |                |  |
| AO Ch.0                                         | SA + 400000 | 2 | Float  | Floating Point |  |

# M-7017 \lapha M-7017R \lapha M-7017C \lapha M-7017RC \lapha M-7017R-A5 \lapha M-7018 \lapha M-7018R \lapha M-7019R (8 AI channel)

| Parameter Name         | Modbus<br>Address | Length  | Data<br>Type | Range          |
|------------------------|-------------------|---------|--------------|----------------|
| [3x] Input Register, U | nit : Register(1  | 6 Bits) |              |                |
| AI Ch.0                | SA + 300000       | 2       | Float        | Floating Point |
| Al Ch.1                | SA + 300002       | 2       | Float        | Floating Point |
| AI Ch.2                | SA + 300004       | 2       | Float        | Floating Point |
| Al Ch.3                | SA + 300006       | 2       | Float        | Floating Point |
| Al Ch.4                | SA + 300008       | 2       | Float        | Floating Point |
| Al Ch.5                | SA + 300010       | 2       | Float        | Floating Point |
| AI Ch.6                | SA + 300012       | 2       | Float        | Floating Point |
| AI Ch.7                | SA + 300014       | 2       | Float        | Floating Point |

## • M-7017Z (10 Differential AI channel)

| Parameter Name         | Modbus<br>Address | Length  | Data<br>Type | Range          |
|------------------------|-------------------|---------|--------------|----------------|
| [3x] Input Register, U | nit : Register(1  | 6 Bits) |              |                |
| AI Ch.0                | SA + 300000       | 2       | Float        | Floating Point |
| AI Ch.1                | SA + 300002       | 2       | Float        | Floating Point |
| AI Ch.2                | SA + 300004       | 2       | Float        | Floating Point |
| Al Ch.3                | SA + 300006       | 2       | Float        | Floating Point |
| Al Ch.4                | SA + 300008       | 2       | Float        | Floating Point |
| Al Ch.5                | SA + 300010       | 2       | Float        | Floating Point |
| Al Ch.6                | SA + 300012       | 2       | Float        | Floating Point |
| AI Ch.7                | SA + 300014       | 2       | Float        | Floating Point |

| AI Ch.8 | SA + 300016 | 2 | Float | Floating Point |
|---------|-------------|---|-------|----------------|
| Al Ch.9 | SA + 300018 | 2 | Float | Floating Point |

## • M-7017Z (20 Single-Ended AI channel)

| Parameter Name         | Modbus<br>Address | Length  | Data<br>Type | Range          |
|------------------------|-------------------|---------|--------------|----------------|
| [3x] Input Register, U | nit : Register(1  | 6 Bits) |              |                |
| AI Ch.0                | SA + 300000       | 2       | Float        | Floating Point |
| AI Ch.1                | SA + 300002       | 2       | Float        | Floating Point |
| AI Ch.2                | SA + 300004       | 2       | Float        | Floating Point |
| Al Ch.3                | SA + 300006       | 2       | Float        | Floating Point |
| AI Ch.4                | SA + 300008       | 2       | Float        | Floating Point |
| AI Ch.5                | SA + 300010       | 2       | Float        | Floating Point |
| AI Ch.6                | SA + 300012       | 2       | Float        | Floating Point |
| AI Ch.7                | SA + 300014       | 2       | Float        | Floating Point |
| AI Ch.8                | SA + 300016       | 2       | Float        | Floating Point |
| AI Ch.9                | SA + 300018       | 2       | Float        | Floating Point |
| AI Ch.10               | SA + 300020       | 2       | Float        | Floating Point |
| AI Ch.11               | SA + 300022       | 2       | Float        | Floating Point |
| AI Ch.12               | SA + 300024       | 2       | Float        | Floating Point |
| AI Ch.13               | SA + 300026       | 2       | Float        | Floating Point |
| AI Ch.14               | SA + 300028       | 2       | Float        | Floating Point |
| AI Ch.15               | SA + 300030       | 2       | Float        | Floating Point |
| AI Ch.16               | SA + 300032       | 2       | Float        | Floating Point |
| AI Ch.17               | SA + 300034       | 2       | Float        | Floating Point |
| AI Ch.18               | SA + 300036       | 2       | Float        | Floating Point |
| AI Ch.19               | SA + 300038       | 2       | Float        | Floating Point |

#### • M-7018Z • M-7019Z (10 Al channel)

| Parameter Name                                | Modbus<br>Address | Length | Data<br>Type | Range          |  |
|-----------------------------------------------|-------------------|--------|--------------|----------------|--|
| [3x] Input Register, Unit : Register(16 Bits) |                   |        |              |                |  |
| AI Ch.0                                       | SA + 300000       | 2      | Float        | Floating Point |  |
| Al Ch.1                                       | SA + 300002       | 2      | Float        | Floating Point |  |
| Al Ch.2                                       | SA + 300004       | 2      | Float        | Floating Point |  |
| Al Ch.3                                       | SA + 300006       | 2      | Float        | Floating Point |  |

| AI Ch.4 | SA + 300008 | 2 | Float | Floating Point |
|---------|-------------|---|-------|----------------|
| AI Ch.5 | SA + 300010 | 2 | Float | Floating Point |
| AI Ch.6 | SA + 300012 | 2 | Float | Floating Point |
| AI Ch.7 | SA + 300014 | 2 | Float | Floating Point |
| AI Ch.8 | SA + 300016 | 2 | Float | Floating Point |
| AI Ch.9 | SA + 300018 | 2 | Float | Floating Point |

## • M-7022 (2 AO channel)

| Parameter Name                                  | Modbus<br>Address | Length | Data<br>Type | Range          |  |
|-------------------------------------------------|-------------------|--------|--------------|----------------|--|
| [4x] Holding Register, Unit : Register(16 Bits) |                   |        |              |                |  |
| AO Ch.0                                         | SA + 400000       | 2      | Float        | Floating Point |  |
| AO Ch.1                                         | SA + 400002       | 2      | Float        | Floating Point |  |

#### • M-7024 (4 AO channel)

| Parameter Name                                  | Modbus<br>Address | Length | Data<br>Type | Range          |  |
|-------------------------------------------------|-------------------|--------|--------------|----------------|--|
| [4x] Holding Register, Unit : Register(16 Bits) |                   |        |              |                |  |
| AO Ch.0                                         | SA + 400000       | 2      | Float        | Floating Point |  |
| AO Ch.1                                         | SA + 400002       | 2      | Float        | Floating Point |  |
| AO Ch.2                                         | SA + 400004       | 2      | Float        | Floating Point |  |
| AO Ch.3                                         | SA + 400006       | 2      | Float        | Floating Point |  |

## • M-7024R (5 DI v 4 AO channel)

| Parameter Name                                | Modbus<br>Address | Length | Data<br>Type | Range       |  |  |
|-----------------------------------------------|-------------------|--------|--------------|-------------|--|--|
| [1x] Discrete Input, Unit : Coil (8 Bits)     |                   |        |              |             |  |  |
| DI Ch.0                                       | SA + 100000       | 1      | Byte         | 0=OFF, 1=ON |  |  |
| DI Ch.1                                       | SA + 100001       | 1      | Byte         | 0=OFF, 1=ON |  |  |
| DI Ch.2                                       | SA + 100002       | 1      | Byte         | 0=OFF, 1=ON |  |  |
| DI Ch.3                                       | SA + 100003       | 1      | Byte         | 0=OFF, 1=ON |  |  |
| DI Ch.4                                       | SA + 100004       | 1      | Byte         | 0=OFF, 1=ON |  |  |
| [3x] Input Register, Unit : Register(16 Bits) |                   |        |              |             |  |  |
| DI Counter 0                                  | SA + 300000       | 1      | UInt16       | 0~65535     |  |  |
| DI Counter 1                                  | SA + 300001       | 1      | UInt16       | 0~65535     |  |  |

| DI Counter 2                                    | SA + 300002 | 1 | UInt16 | 0~65535        |  |
|-------------------------------------------------|-------------|---|--------|----------------|--|
| DI Counter 3                                    | SA + 300003 | 1 | UInt16 | 0~65535        |  |
| DI Counter 4                                    | SA + 300004 | 1 | UInt16 | 0~65535        |  |
| [4x] Holding Register, Unit : Register(16 Bits) |             |   |        |                |  |
| AO Ch.0                                         | SA + 400000 | 2 | Float  | Floating Point |  |
| AO Ch.1                                         | SA + 400002 | 2 | Float  | Floating Point |  |
| AO Ch.2                                         | SA + 400004 | 2 | Float  | Floating Point |  |
| AO Ch.3                                         | SA + 400006 | 2 | Float  | Floating Point |  |

#### • M-7000 DI/DO Module (Maximum 16 DI channel / 16 DO channel)

請使用者根據所使用的 M-7000 模組 channel 數量查詢位址。

| Parameter Name                            | Modbus<br>Address | Length | Data<br>Type | Range       |  |  |
|-------------------------------------------|-------------------|--------|--------------|-------------|--|--|
| [0x] Coil Output, Unit : Coil(8 Bits)     |                   |        |              |             |  |  |
| DO Ch.0                                   | SA + 000000       | 1      | Byte         | 0=OFF, 1=ON |  |  |
| DO Ch.1                                   | SA + 000001       | 1      | Byte         | 0=OFF, 1=ON |  |  |
| DO Ch.2                                   | SA + 000002       | 1      | Byte         | 0=OFF, 1=ON |  |  |
| DO Ch.3                                   | SA + 000003       | 1      | Byte         | 0=OFF, 1=ON |  |  |
| DO Ch.4                                   | SA + 000004       | 1      | Byte         | 0=OFF, 1=ON |  |  |
| DO Ch.5                                   | SA + 000005       | 1      | Byte         | 0=OFF, 1=ON |  |  |
| DO Ch.6                                   | SA + 000006       | 1      | Byte         | 0=OFF, 1=ON |  |  |
| DO Ch.7                                   | SA + 000007       | 1      | Byte         | 0=OFF, 1=ON |  |  |
| DO Ch.8                                   | SA + 000008       | 1      | Byte         | 0=OFF, 1=ON |  |  |
| DO Ch.9                                   | SA + 000009       | 1      | Byte         | 0=OFF, 1=ON |  |  |
| DO Ch.10                                  | SA + 000010       | 1      | Byte         | 0=OFF, 1=ON |  |  |
| DO Ch.11                                  | SA + 000011       | 1      | Byte         | 0=OFF, 1=ON |  |  |
| DO Ch.12                                  | SA + 000012       | 1      | Byte         | 0=OFF, 1=ON |  |  |
| DO Ch.13                                  | SA + 000013       | 1      | Byte         | 0=OFF, 1=ON |  |  |
| DO Ch.14                                  | SA + 000014       | 1      | Byte         | 0=OFF, 1=ON |  |  |
| DO Ch.15                                  | SA + 000015       | 1      | Byte         | 0=OFF, 1=ON |  |  |
| [1x] Discrete Input, Unit : Coil (8 Bits) |                   |        |              |             |  |  |
| DI Ch.0                                   | SA + 100000       | 1      | Byte         | 0=OFF, 1=ON |  |  |
| DI Ch.1                                   | SA + 100001       | 1      | Byte         | 0=0FF, 1=0N |  |  |
| DI Ch.2                                   | SA + 100002       | 1      | Byte         | 0=0FF, 1=0N |  |  |
| DI Ch.3                                   | SA + 100003       | 1      | Byte         | 0=OFF, 1=ON |  |  |
| DI Ch.4                                   | SA + 100004       | 1      | Byte         | 0=0FF, 1=0N |  |  |

| SA + 100005                                   | 1                                                                                                    | Byte                                                                                                    | 0=OFF, 1=ON                                                                                                    |  |  |  |
|-----------------------------------------------|----------------------------------------------------------------------------------------------------|----------------------------------------------------------------------------------------------------|----------------------------------------------------------------------------------------------------|--|--|--|
| SA + 100006                                   | 1                                                                                                    | Byte                                                                                                    | 0=OFF, 1=ON                                                                                                    |  |  |  |
| SA + 100007                                   | 1                                                                                                    | Byte                                                                                                    | 0=OFF, 1=ON                                                                                                    |  |  |  |
| SA + 100008                                   | 1                                                                                                    | Byte                                                                                                    | 0=OFF, 1=ON                                                                                                    |  |  |  |
| SA + 100009                                   | 1                                                                                                    | Byte                                                                                                    | 0=OFF, 1=ON                                                                                                    |  |  |  |
| SA + 100010                                   | 1                                                                                                    | Byte                                                                                                    | 0=OFF, 1=ON                                                                                                    |  |  |  |
| SA + 100011                                   | 1                                                                                                    | Byte                                                                                                    | 0=OFF, 1=ON                                                                                                    |  |  |  |
| SA + 100012                                   | 1                                                                                                    | Byte                                                                                                    | 0=OFF, 1=ON                                                                                                    |  |  |  |
| SA + 100013                                   | 1                                                                                                    | Byte                                                                                                    | 0=OFF, 1=ON                                                                                                    |  |  |  |
| SA + 100014                                   | 1                                                                                                    | Byte                                                                                                    | 0=OFF, 1=ON                                                                                                    |  |  |  |
| SA + 100015                                   | 1                                                                                                    | Byte                                                                                                    | 0=OFF, 1=ON                                                                                                    |  |  |  |
| [3x] Input Register, Unit : Register(16 Bits) |                                                                                                    |                                                                                                    |                                                                                                    |  |  |  |
| SA + 300000                                   | 1                                                                                                    | UInt16                                                                                                    | 0~65535                                                                                                    |  |  |  |
| SA + 300001                                   | 1                                                                                                    | UInt16                                                                                                    | 0~65535                                                                                                    |  |  |  |
| SA + 300002                                   | 1                                                                                                    | UInt16                                                                                                    | 0~65535                                                                                                    |  |  |  |
| SA + 300003                                   | 1                                                                                                    | UInt16                                                                                                    | 0~65535                                                                                                    |  |  |  |
| SA + 300004                                   | 1                                                                                                    | UInt16                                                                                                    | 0~65535                                                                                                    |  |  |  |
| SA + 300005                                   | 1                                                                                                    | UInt16                                                                                                    | 0~65535                                                                                                    |  |  |  |
| SA + 300006                                   | 1                                                                                                    | UInt16                                                                                                    | 0~65535                                                                                                    |  |  |  |
| SA + 300007                                   | 1                                                                                                    | UInt16                                                                                                    | 0~65535                                                                                                    |  |  |  |
| SA + 300008                                   | 1                                                                                                    | UInt16                                                                                                    | 0~65535                                                                                                    |  |  |  |
| SA + 300009                                   | 1                                                                                                    | UInt16                                                                                                    | 0~65535                                                                                                    |  |  |  |
| SA + 300010                                   | 1                                                                                                    | UInt16                                                                                                    | 0~65535                                                                                                    |  |  |  |
| SA + 300011                                   | 1                                                                                                    | UInt16                                                                                                    | 0~65535                                                                                                    |  |  |  |
| SA + 300012                                   | 1                                                                                                    | UInt16                                                                                                    | 0~65535                                                                                                    |  |  |  |
| SA + 300013                                   | 1                                                                                                    | UInt16                                                                                                    | 0~65535                                                                                                    |  |  |  |
| SA + 300014                                   | 1                                                                                                    | UInt16                                                                                                    | 0~65535                                                                                                    |  |  |  |
| SA + 300015                                   | 1                                                                                                    | UInt16                                                                                                    | 0~65535                                                                                                    |  |  |  |
|                                               | SA + 100005<br>SA + 100007<br>SA + 100007<br>SA + 100008<br>SA + 100009<br>SA + 100010<br>SA + 100011<br>SA + 100012<br>SA + 100013<br>SA + 100013<br>SA + 100014<br>SA + 100015<br>SA + 300000<br>SA + 300000<br>SA + 300000<br>SA + 300002<br>SA + 300004<br>SA + 300005<br>SA + 300005<br>SA + 300007<br>SA + 300007<br>SA + 300007<br>SA + 300007<br>SA + 300007<br>SA + 300007<br>SA + 300007<br>SA + 300007<br>SA + 300007<br>SA + 300010<br>SA + 300011<br>SA + 300012<br>SA + 300013<br>SA + 300014<br>SA + 300014 | SA + 1000051SA + 1000071SA + 1000081SA + 1000091SA + 1000101SA + 1000111SA + 1000121SA + 1000131SA + 1000141SA + 1000151SA + 1000151SA + 3000001SA + 3000001SA + 3000021SA + 3000021SA + 3000031SA + 3000041SA + 3000051SA + 3000051SA + 3000051SA + 3000071SA + 3000071SA + 3000071SA + 3000031SA + 3000051SA + 3000051SA + 3000071SA + 3000031SA + 3000131SA + 3000141SA + 3000131SA + 3000141SA + 3000151 | SA + 1000051ByteSA + 1000061ByteSA + 1000071ByteSA + 1000081ByteSA + 1000101ByteSA + 1000101ByteSA + 1000111ByteSA + 1000121ByteSA + 1000131ByteSA + 1000141ByteSA + 1000151ByteSA + 1000151ByteSA + 1000141ByteSA + 3000001UInt16SA + 3000021UInt16SA + 3000021UInt16SA + 3000031UInt16SA + 3000041UInt16SA + 3000051UInt16SA + 3000061UInt16SA + 3000071UInt16SA + 3000091UInt16SA + 3000101UInt16SA + 3000111UInt16SA + 3000121UInt16SA + 3000131UInt16SA + 3000141UInt16SA + 3000151UInt16SA + 3000151UInt16SA + 3000151UInt16 |  |  |  |

# • M-7080 \cdot M-7080B (2 Counter/Frequency \cdot 2 DO channel)

| Parameter Name                                | Modbus<br>Address | Length | Data<br>Type | Range       |  |
|-----------------------------------------------|-------------------|--------|--------------|-------------|--|
| [0x] Coils Output, Unit : Coil(8 Bits)        |                   |        |              |             |  |
| DO Ch.0                                       | SA + 000000       | 1      | Byte         | 0=OFF, 1=ON |  |
| DO Ch.1                                       | SA + 000001       | 1      | Byte         | 0=OFF, 1=ON |  |
| [3x] Input Register, Unit : Register(16 Bits) |                   |        |              |             |  |

| DI Counter 0 | SA + 300000 | 2 | UInt32 | 0~4294967295 |
|--------------|-------------|---|--------|--------------|
| DI Counter 1 | SA + 300002 | 2 | UInt32 | 0~4294967295 |

## • M-7084 (8 Counter/Frequency)

| Parameter Name         | Modbus<br>Address | Length  | Data<br>Type | Range        |
|------------------------|-------------------|---------|--------------|--------------|
| [3x] Input Register, U | nit : Register(1  | 6 Bits) |              |              |
| DI Counter 0           | SA + 300000       | 2       | UInt32       | 0~4294967295 |
| DI Counter 1           | SA + 300002       | 2       | UInt32       | 0~4294967295 |
| DI Counter 2           | SA + 300004       | 2       | UInt32       | 0~4294967295 |
| DI Counter 3           | SA + 300006       | 2       | UInt32       | 0~4294967295 |
| DI Counter 4           | SA + 300008       | 2       | UInt32       | 0~4294967295 |
| DI Counter 5           | SA + 300010       | 2       | UInt32       | 0~4294967295 |
| DI Counter 6           | SA + 300012       | 2       | UInt32       | 0~4294967295 |
| DI Counter 7           | SA + 300014       | 2       | UInt32       | 0~4294967295 |

## • M-7088 (8 DI • 8 PWM Output channel)

| Parameter Name                         | Modbus<br>Address  | Length | Data<br>Type | Range       |  |  |
|----------------------------------------|--------------------|--------|--------------|-------------|--|--|
| [0x] Coils Output, Unit : Coil(8 Bits) |                    |        |              |             |  |  |
| PWM Output Ch.0                        | SA + 000000        | 1      | Byte         | 0=OFF, 1=ON |  |  |
| PWM Output Ch.1                        | SA + 000001        | 1      | Byte         | 0=OFF, 1=ON |  |  |
| PWM Output Ch.2                        | SA + 000002        | 1      | Byte         | 0=OFF, 1=ON |  |  |
| PWM Output Ch.3                        | SA + 000003        | 1      | Byte         | 0=OFF, 1=ON |  |  |
| PWM Output Ch.4                        | SA + 000004        | 1      | Byte         | 0=OFF, 1=ON |  |  |
| PWM Output Ch.5                        | SA + 000005        | 1      | Byte         | 0=OFF, 1=ON |  |  |
| PWM Output Ch.6                        | SA + 000006        | 1      | Byte         | 0=OFF, 1=ON |  |  |
| PWM Output Ch.7                        | SA + 000007        | 1      | Byte         | 0=OFF, 1=ON |  |  |
| [1x] Discrete Input, U                 | nit : Coil (8 Bits | ;)     |              |             |  |  |
| DI Ch.0                                | SA + 100000        | 1      | Byte         | 0=OFF, 1=ON |  |  |
| DI Ch.1                                | SA + 100001        | 1      | Byte         | 0=OFF, 1=ON |  |  |
| DI Ch.2                                | SA + 100002        | 1      | Byte         | 0=OFF, 1=ON |  |  |
| DI Ch.3                                | SA + 100003        | 1      | Byte         | 0=OFF, 1=ON |  |  |
| DI Ch.4                                | SA + 100004        | 1      | Byte         | 0=OFF, 1=ON |  |  |
| DI Ch.5                                | SA + 100005        | 1      | Byte         | 0=0FF, 1=0N |  |  |
| DI Ch.6                                | SA + 100006        | 1      | Byte         | 0=0FF, 1=0N |  |  |

| DI Ch.7                                       | SA + 100007 | 1 | Byte   | 0=OFF, 1=ON  |  |  |
|-----------------------------------------------|-------------|---|--------|--------------|--|--|
| [3x] Input Register, Unit : Register(16 Bits) |             |   |        |              |  |  |
| DI Counter 0                                  | SA + 300000 | 2 | UInt32 | 0~4294967295 |  |  |
| DI Counter 1                                  | SA + 300002 | 2 | UInt32 | 0~4294967295 |  |  |
| DI Counter 2                                  | SA + 300004 | 2 | UInt32 | 0~4294967295 |  |  |
| DI Counter 3                                  | SA + 300006 | 2 | UInt32 | 0~4294967295 |  |  |
| DI Counter 4                                  | SA + 300008 | 2 | UInt32 | 0~4294967295 |  |  |
| DI Counter 5                                  | SA + 300010 | 2 | UInt32 | 0~4294967295 |  |  |
| DI Counter 6                                  | SA + 300012 | 2 | UInt32 | 0~4294967295 |  |  |
| DI Counter 7                                  | SA + 300014 | 2 | UInt32 | 0~4294967295 |  |  |

## • DL-100 (Temperature Humidity)

| Parameter Name                                | Modbus<br>Address | Length | Data<br>Type | Range          |  |  |  |
|-----------------------------------------------|-------------------|--------|--------------|----------------|--|--|--|
| [3x] Input Register, Unit : Register(16 Bits) |                   |        |              |                |  |  |  |
| Humidity                                      | SA + 300000       | 2      | Float        | Floating Point |  |  |  |
| Temperature(°C)                               | SA + 300002       | 2      | Float        | Floating Point |  |  |  |
| Temperature(°F)                               | SA + 300004       | 2      | Float        | Floating Point |  |  |  |

## • DL-302 (CO2 Temperature Humidity 1 DO Channel)

| Parameter Name                                | Modbus<br>Address | Length | Data<br>Type | Range          |  |  |  |  |  |
|-----------------------------------------------|-------------------|--------|--------------|----------------|--|--|--|--|--|
| [0x] Coil Output, Unit : Coil(8 Bits)         |                   |        |              |                |  |  |  |  |  |
| DO Ch.0                                       | SA + 000000       | 1      | Byte         | 0=OFF, 1=ON    |  |  |  |  |  |
| [3x] Input Register, Unit : Register(16 Bits) |                   |        |              |                |  |  |  |  |  |
| CO2                                           | SA + 300000       | 2      | Float        | Floating Point |  |  |  |  |  |
| Humidity                                      | SA + 300002       | 2      | Float        | Floating Point |  |  |  |  |  |
| Temperature(°C)                               | SA + 300004       | 2      | Float        | Floating Point |  |  |  |  |  |
| Temperature(°F)                               | SA + 300006       | 2      | Float        | Floating Point |  |  |  |  |  |
| Dew Point(°C)                                 | SA + 300008       | 2      | Float        | Floating Point |  |  |  |  |  |
| Dew Point(°F)                                 | SA + 300010       | 2      | Float        | Floating Point |  |  |  |  |  |

#### • IR-210

| Parameter Name                                  | Modbus<br>Address | Length | Data<br>Type | Range                    |  |  |  |
|-------------------------------------------------|-------------------|--------|--------------|--------------------------|--|--|--|
| [4x] Holding Register, Unit : Register(16 Bits) |                   |        |              |                          |  |  |  |
| IR Command                                      | SA + 400000       | 1      | UInt16       | 1~224                    |  |  |  |
|                                                 | SA + 400001       | 4      | Uint16       | 1~63                     |  |  |  |
| IR Output Channels                              |                   | 1      |              | The LSB represents ch.1. |  |  |  |

## • IR-712 \ IR-712A

| Parameter Name                                  | Modbus<br>Address | Length | Data<br>Type | Range                    |  |  |  |  |
|-------------------------------------------------|-------------------|--------|--------------|--------------------------|--|--|--|--|
| [4x] Holding Register, Unit : Register(16 Bits) |                   |        |              |                          |  |  |  |  |
| IP Command                                      | SA + 400000       | 1      | UInt16       | IR-712:1~36              |  |  |  |  |
|                                                 |                   |        |              | IR-712A:1~224            |  |  |  |  |
|                                                 | SA + 400001       | 1      | Uint16       | 1~3                      |  |  |  |  |
| IR Output Channels                              |                   |        |              | The LSB represents ch.1. |  |  |  |  |

#### • PM-2133

| Parameter Name |                                               | Modbus<br>Address | Length | Data<br>Type | Range          |  |  |  |  |
|----------------|-----------------------------------------------|-------------------|--------|--------------|----------------|--|--|--|--|
| [3x            | [3x] Input Register, Unit : Register(16 Bits) |                   |        |              |                |  |  |  |  |
|                | V                                             | SA + 300000       | 2      | Float        | Floating Point |  |  |  |  |
|                |                                               | SA + 300002       | 2      | Float        | Floating Point |  |  |  |  |
|                | kW                                            | SA + 300004       | 2      | Float        | Floating Point |  |  |  |  |
| ۲¢             | kvar                                          | SA + 300006       | 2      | Float        | Floating Point |  |  |  |  |
| ase            | kVA                                           | SA + 300008       | 2      | Float        | Floating Point |  |  |  |  |
| Б              | PF                                            | SA + 300010       | 2      | Float        | Floating Point |  |  |  |  |
|                | kWh                                           | SA + 300012       | 2      | Float        | Floating Point |  |  |  |  |
|                | kvarh                                         | SA + 300014       | 2      | Float        | Floating Point |  |  |  |  |
|                | kVAh                                          | SA + 300016       | 2      | Float        | Floating Point |  |  |  |  |
|                | V                                             | SA + 300018       | 2      | Float        | Floating Point |  |  |  |  |
| В              | I                                             | SA + 300020       | 2      | Float        | Floating Point |  |  |  |  |
| ase            | kW                                            | SA + 300022       | 2      | Float        | Floating Point |  |  |  |  |
| РЧ             | kvar                                          | SA + 300024       | 2      | Float        | Floating Point |  |  |  |  |
|                | kVA                                           | SA + 300026       | 2      | Float        | Floating Point |  |  |  |  |

|       | PF                  | SA + 300028 | 2 | Float | Floating Point |
|-------|---------------------|-------------|---|-------|----------------|
|       | kWh                 | SA + 300030 | 2 | Float | Floating Point |
|       | kvarh               | SA + 300032 | 2 | Float | Floating Point |
|       | kVAh                | SA + 300034 | 2 | Float | Floating Point |
|       | V                   | SA + 300036 | 2 | Float | Floating Point |
|       | I                   | SA + 300038 | 2 | Float | Floating Point |
|       | kW                  | SA + 300040 | 2 | Float | Floating Point |
| U     | kvar                | SA + 300042 | 2 | Float | Floating Point |
| ase   | kVA                 | SA + 300044 | 2 | Float | Floating Point |
| РЬ    | PF                  | SA + 300046 | 2 | Float | Floating Point |
|       | kWh                 | SA + 300048 | 2 | Float | Floating Point |
|       | kvarh               | SA + 300050 | 2 | Float | Floating Point |
|       | kVAh                | SA + 300052 | 2 | Float | Floating Point |
|       | V                   | SA + 300054 | 2 | Float | Floating Point |
|       | I                   | SA + 300056 | 2 | Float | Floating Point |
| ge    | kW                  | SA + 300058 | 2 | Float | Floating Point |
| era   | kvar                | SA + 300060 | 2 | Float | Floating Point |
| 'Av   | kVA                 | SA + 300062 | 2 | Float | Floating Point |
| tal / | PF                  | SA + 300064 | 2 | Float | Floating Point |
| P     | kWh                 | SA + 300066 | 2 | Float | Floating Point |
|       | kvarh               | SA + 300068 | 2 | Float | Floating Point |
|       | kVAh                | SA + 300070 | 2 | Float | Floating Point |
|       | 15/30/60 分鐘<br>實際需量 | SA + 300072 | 2 | Float | Floating Point |
|       | 15/30/60 分鐘<br>預測需量 | SA + 300074 | 2 | Float | Floating Point |
| se A  | 最高需量(小時)            | SA + 300076 | 2 | Float | Floating Point |
| has   | 最高需量(日)             | SA + 300078 | 2 | Float | Floating Point |
|       | 最高需量(月)             | SA + 300080 | 2 | Float | Floating Point |
|       | 累計用電度數(日)           | SA + 300082 | 2 | Float | Floating Point |
|       | 累計用電度數(月)           | SA + 300084 | 2 | Float | Floating Point |
|       | 累計用電度數(年)           | SA + 300086 | 2 | Float | Floating Point |
|       | 15/30/60 分鐘         | SA + 300088 | 2 | Float | Floating Point |
| e B   | 實際需量                |             | _ | rioat |                |
| has   | 15/30/60 分鐘         | SA + 300090 | 2 | Float | Floating Point |
| ₫     | 預測需量                |             | _ |       | <u> </u>       |
|       | 最高需量(小時)            | SA + 300092 | 2 | Float | Floating Point |

|         | 最高需量(日)             | SA + 300094      |       | 2   | Float  | Floating Point                           |
|---------|---------------------|------------------|-------|-----|--------|------------------------------------------|
| -       | 最高需量(月)             | SA + 300096      |       | 2   | Float  | Floating Point                           |
|         | 累計用電度數(日)           | SA + 300098      |       | 2   | Float  | Floating Point                           |
|         | 累計用電度數(月)           | SA + 300100      |       | 2   | Float  | Floating Point                           |
|         | 累計用電度數(年)           | SA + 300102      |       | 2   | Float  | Floating Point                           |
|         | 15/30/60 分鐘<br>實際需量 | SA + 300104      |       | 2   | Float  | Floating Point                           |
|         | 15/30/60 分鐘預<br>測需量 | SA + 300106      |       | 2   | Float  | Floating Point                           |
| Se C    | 最高需量(小時)            | SA + 300108      |       | 2   | Float  | Floating Point                           |
| has     | 最高需量(日)             | SA + 300110      |       | 2   | Float  | Floating Point                           |
| Δ.      | 最高需量(月)             | SA + 300112      |       | 2   | Float  | Floating Point                           |
|         | 累計用電度數(日)           | SA + 300114      |       | 2   | Float  | Floating Point                           |
|         | 累計用電度數(月)           | SA + 300116      |       | 2   | Float  | Floating Point                           |
|         | 累計用電度數(年)           | SA + 300118      |       | 2   | Float  | Floating Point                           |
|         | 15/30/60 分鐘<br>實際需量 | SA + 300120      |       | 2   | Float  | Floating Point                           |
| age     | 15/30/60 分鐘<br>預測需量 | SA + 300122      |       | 2   | Float  | Floating Point                           |
| vera    | 最高需量(小時)            | SA + 300124      |       | 2   | Float  | Floating Point                           |
| / A     | 最高需量(日)             | SA + 300126      |       | 2   | Float  | Floating Point                           |
| ota     | 最高需量(月)             | SA + 300128      |       | 2   | Float  | Floating Point                           |
|         | 累計用電度數(日)           | SA + 300130      |       | 2   | Float  | Floating Point                           |
|         | 累計用電度數(月)           | SA + 300132      |       | 2   | Float  | Floating Point                           |
|         | 累計用電度數(年)           | SA + 300134      |       | 2   | Float  | Floating Point                           |
| [3x     | ] Input Register, U | nit : Register(1 | 6 Bit | ts) |        |                                          |
| 電金      | 表類型                 | PM_SA + 3000     | 000   | 1   | Int16  | 2133                                     |
| 保留      | 留欄位                 | PM_SA + 3000     | 01    | 1   | -      | Reserved                                 |
| 保留      | 留欄位                 | PM_SA + 3000     | 02    | 1   | -      | Reserved                                 |
| 電金      | 表韌體版本               | PM_SA + 3000     | 03    | 1   | BCD    | 0x0100~                                  |
| 位址 PM_S |                     | PM_SA + 3000     | 04    | 1   | UInt16 | 1~247                                    |
| 錯誤代碼    |                     | PM_SA + 300005   |       | 1   | UInt16 | -1=Initializing<br>0=Failed<br>1=Success |
| 保留      | <b>沼欄位</b>          | PM SA + 3000     | )11   | 1   | -      | Reserved                                 |
| PT      | <br>比值              | PM_SA + 3000     | )12   | 2   | Float  | 0.01~655.35                              |
| СТ      | 比值                  | PM_SA + 3000     | )14   | 2   | Float  | 1~65535                                  |

| Parameter Name |                                              | Modbus<br>Address | Length | Data<br>Type | Range          |  |  |  |  |
|----------------|----------------------------------------------|-------------------|--------|--------------|----------------|--|--|--|--|
| [3x            | [3x]Input Register, Unit : Register(16 Bits) |                   |        |              |                |  |  |  |  |
|                | V                                            | SA + 300000       | 2      | Float        | Floating Point |  |  |  |  |
|                | 1                                            | SA + 300002       | 2      | Float        | Floating Point |  |  |  |  |
|                | kW                                           | SA + 300004       | 2      | Float        | Floating Point |  |  |  |  |
|                | kvar                                         | SA + 300006       | 2      | Float        | Floating Point |  |  |  |  |
| CT1            | kVA                                          | SA + 300008       | 2      | Float        | Floating Point |  |  |  |  |
| )              | PF                                           | SA + 300010       | 2      | Float        | Floating Point |  |  |  |  |
|                | kWh                                          | SA + 300012       | 2      | Float        | Floating Point |  |  |  |  |
|                | kvarh                                        | SA + 300014       | 2      | Float        | Floating Point |  |  |  |  |
|                | kVAh                                         | SA + 300016       | 2      | Float        | Floating Point |  |  |  |  |
|                | V                                            | SA + 300018       | 2      | Float        | Floating Point |  |  |  |  |
|                | 1                                            | SA + 300020       | 2      | Float        | Floating Point |  |  |  |  |
|                | kW                                           | SA + 300022       | 2      | Float        | Floating Point |  |  |  |  |
|                | kvar                                         | SA + 300024       | 2      | Float        | Floating Point |  |  |  |  |
| CT2            | kVA                                          | SA + 300026       | 2      | Float        | Floating Point |  |  |  |  |
| )              | PF                                           | SA + 300028       | 2      | Float        | Floating Point |  |  |  |  |
|                | kWh                                          | SA + 300030       | 2      | Float        | Floating Point |  |  |  |  |
|                | kvarh                                        | SA + 300032       | 2      | Float        | Floating Point |  |  |  |  |
|                | kVAh                                         | SA + 300034       | 2      | Float        | Floating Point |  |  |  |  |
|                | V                                            | SA + 300036       | 2      | Float        | Floating Point |  |  |  |  |
|                | I                                            | SA + 300038       | 2      | Float        | Floating Point |  |  |  |  |
|                | kW                                           | SA + 300040       | 2      | Float        | Floating Point |  |  |  |  |
| - 0            | kvar                                         | SA + 300042       | 2      | Float        | Floating Point |  |  |  |  |
| CT3            | kVA                                          | SA + 300044       | 2      | Float        | Floating Point |  |  |  |  |
| )              | PF                                           | SA + 300046       | 2      | Float        | Floating Point |  |  |  |  |
|                | kWh                                          | SA + 300048       | 2      | Float        | Floating Point |  |  |  |  |
|                | kvarh                                        | SA + 300050       | 2      | Float        | Floating Point |  |  |  |  |
|                | kVAh                                         | SA + 300052       | 2      | Float        | Floating Point |  |  |  |  |
|                | V                                            | SA + 300054       | 2      | Float        | Floating Point |  |  |  |  |
|                |                                              | SA + 300056       | 2      | Float        | Floating Point |  |  |  |  |
| CT4            | kW                                           | SA + 300058       | 2      | Float        | Floating Point |  |  |  |  |
| •              | kvar                                         | SA + 300060       | 2      | Float        | Floating Point |  |  |  |  |
|                | kVA                                          | SA + 300062       | 2      | Float        | Floating Point |  |  |  |  |

#### • PM-2134

|        | PF           | SA + 300064 | 2 | Float  | Floating Point |
|--------|--------------|-------------|---|--------|----------------|
|        | kWh          | SA + 300066 | 2 | Float  | Floating Point |
|        | kvarh        | SA + 300068 | 2 | Float  | Floating Point |
|        | kVAh         | SA + 300070 | 2 | Float  | Floating Point |
|        | 15/30/60 分鐘  | 04 + 000070 | 0 |        | Election Deint |
|        | 實際需量         | SA + 300072 | 2 | Float  | Floating Point |
|        | 15/30/60 分鐘  | SA + 200074 | 0 | Floot  | Electing Doint |
|        | 預測需量         | SA + 300074 | 2 | Fioal  | Floating Point |
| Σ      | 最高需量(小時)     | SA + 300076 | 2 | Float  | Floating Point |
| ပ      | 最高需量(日)      | SA + 300078 | 2 | Float  | Floating Point |
|        | 最高需量(月)      | SA + 300080 | 2 | Float  | Floating Point |
|        | 累計用電度數(日)    | SA + 300082 | 2 | Float  | Floating Point |
|        | 累計用電度數(月)    | SA + 300084 | 2 | Float  | Floating Point |
|        | 累計用電度數(年)    | SA + 300086 | 2 | Float  | Floating Point |
|        | 15/30/60 分鐘  | SA + 300088 | 2 | Float  | Floating Point |
|        | 實際需量         | 07 + 300000 | 2 | Tioat  | Tioating Folin |
|        | 15/30/60 分鐘  | SA + 300090 | 2 | Float  | Floating Point |
|        | 預測需量         | 0,11 000000 |   |        |                |
| T2     | 最高需量(小時)     | SA + 300092 | 2 | Float  | Floating Point |
| 0      | 最高需量(日)      | SA + 300094 | 2 | Float  | Floating Point |
|        | 最高需量(月)      | SA + 300096 | 2 | Float  | Floating Point |
|        | 累計用電度數(日)    | SA + 300098 | 2 | Float  | Floating Point |
|        | 累計用電度數(月)    | SA + 300100 | 2 | Float  | Floating Point |
|        | 累計用電度數(年)    | SA + 300102 | 2 | Float  | Floating Point |
|        | 15/30/60 分鐘  | SA + 300104 | 2 | Float  | Floating Point |
|        | 實際需量         | 6/(1 000104 | 2 | Tiout  |                |
|        | 15/30/60 分鐘預 | SA + 300106 | 2 | Float  | Floating Point |
|        | 測需量          |             |   |        |                |
| Т3     | 最高需量(小時)     | SA + 300108 | 2 | Float  | Floating Point |
| U<br>U | 最高需量(日)      | SA + 300110 | 2 | Float  | Floating Point |
|        | 最高需量(月)      | SA + 300112 | 2 | Float  | Floating Point |
|        | 累計用電度數(日)    | SA + 300114 | 2 | Float  | Floating Point |
|        | 累計用電度數(月)    | SA + 300116 | 2 | Float  | Floating Point |
|        | 累計用電度數(年)    | SA + 300118 | 2 | Float  | Floating Point |
| 4      | 15/30/60 分鐘  | SA + 300120 | 2 | Float  | Floating Point |
| CŢ     | 實際需量         | 5,(1,000120 | 2 | i iout |                |
|        | 15/30/60 分鐘  | SA + 300122 | 2 | Float  | Floating Point |

|     | 預測需量                |                   |     |    |        |                 |
|-----|---------------------|-------------------|-----|----|--------|-----------------|
|     | 最高需量(小時)            | SA + 300124       |     | 2  | Float  | Floating Point  |
|     | 最高需量(日)             | SA + 300126       |     | 2  | Float  | Floating Point  |
|     | 最高需量(月)             | SA + 300128       |     | 2  | Float  | Floating Point  |
|     | 累計用電度數(日)           | SA + 300130       |     | 2  | Float  | Floating Point  |
|     | 累計用電度數(月)           | SA + 300132       |     | 2  | Float  | Floating Point  |
|     | 累計用電度數(年)           | SA + 300134       |     | 2  | Float  | Floating Point  |
| [3x | ]Input Register, Ur | nit : Register(16 | Bit | s) |        |                 |
| 電銀  | 表類型                 | PM_SA + 3000      | 00  | 1  | Int16  | 2134            |
| 保留  | 留欄位                 | PM_SA + 3000      | 01  | 1  | -      | Reserved        |
| 保留  | 留欄位                 | PM_SA + 3000      | 02  | 1  | -      | Reserved        |
| 電銀  | 表韌體版本               | PM_SA + 3000      | 03  | 1  | BCD    | 0x0100~         |
| 位均  | a£                  | PM_SA + 3000      | 04  | 1  | UInt16 | 1~247           |
|     |                     |                   |     |    |        | -1=Initializing |
| 錯言  | 误代碼                 | PM_SA + 3000      | 05  | 1  | UInt16 | 0=Failed        |
|     |                     |                   |     |    |        | 1=Success       |
| 保留  | 留欄位                 | PM_SA + 3000      | )11 | 1  | -      | Reserved        |
| PT  | 比值                  | PM_SA + 3000      | 12  | 2  | Float  | 0.01~655.35     |
| СТ  | 比值                  | PM_SA + 3000      | 14  | 2  | Float  | 1~65535         |

### • PM-3133 \ PM-3133-MTCP \ PM-3033 \ PM-3033-MTCP

| F                                               | Parameter Name                                                          | Modbus<br>Address | Length  | Data<br>Type | Range          |  |  |  |  |
|-------------------------------------------------|-------------------------------------------------------------------------|-------------------|---------|--------------|----------------|--|--|--|--|
| [0×<br>(PI                                      | [0x] Coils Output, Unit : Coil(8 Bits)<br>(PM-3033/PM-3033-MTCP 不支接此功能) |                   |         |              |                |  |  |  |  |
| DC                                              | 0 Ch.0                                                                  | SA + 000000       | 1       | Byte         | 0=OFF, 1=ON    |  |  |  |  |
| DC                                              | ) Ch.1                                                                  | SA + 000001       | 1       | Byte         | 0=OFF, 1=ON    |  |  |  |  |
| [4x] Holding Register, Unit : Register(16 Bits) |                                                                         |                   |         |              |                |  |  |  |  |
|                                                 |                                                                         |                   |         |              | 0: Disable     |  |  |  |  |
| Ha                                              | rmonic Soloctor                                                         | SA ± 400000       | 4       | UInt16       | 1: Phase A     |  |  |  |  |
| Па                                              |                                                                         | SA + 400000       | I       |              | 2: Phase B     |  |  |  |  |
|                                                 |                                                                         |                   |         |              | 3: Phase C     |  |  |  |  |
| [3x                                             | ] Input Register, U                                                     | nit : Register(1  | 6 Bits) |              |                |  |  |  |  |
| e                                               | V                                                                       | SA + 300000       | 2       | Float        | Floating Point |  |  |  |  |
| nas<br>^                                        |                                                                         | SA + 300002       | 2       | Float        | Floating Point |  |  |  |  |
| <u>م</u>                                        | kW                                                                      | SA + 300004       | 2       | Float        | Floating Point |  |  |  |  |

|       | kvar                | SA + 300006 | 2 | Float | Floating Point |
|-------|---------------------|-------------|---|-------|----------------|
|       | kVA                 | SA + 300008 | 2 | Float | Floating Point |
|       | PF                  | SA + 300010 | 2 | Float | Floating Point |
|       | kWh                 | SA + 300012 | 2 | Float | Floating Point |
|       | kvarh               | SA + 300014 | 2 | Float | Floating Point |
|       | kVAh                | SA + 300016 | 2 | Float | Floating Point |
|       | V                   | SA + 300018 | 2 | Float | Floating Point |
|       | I                   | SA + 300020 | 2 | Float | Floating Point |
|       | kW                  | SA + 300022 | 2 | Float | Floating Point |
| В     | kvar                | SA + 300024 | 2 | Float | Floating Point |
| ase   | kVA                 | SA + 300026 | 2 | Float | Floating Point |
| РЬ    | PF                  | SA + 300028 | 2 | Float | Floating Point |
|       | kWh                 | SA + 300030 | 2 | Float | Floating Point |
|       | kvarh               | SA + 300032 | 2 | Float | Floating Point |
|       | kVAh                | SA + 300034 | 2 | Float | Floating Point |
|       | V                   | SA + 300036 | 2 | Float | Floating Point |
|       | 1                   | SA + 300038 | 2 | Float | Floating Point |
|       | kW                  | SA + 300040 | 2 | Float | Floating Point |
| C     | kvar                | SA + 300042 | 2 | Float | Floating Point |
| ase   | kVA                 | SA + 300044 | 2 | Float | Floating Point |
| Ph    | PF                  | SA + 300046 | 2 | Float | Floating Point |
|       | kWh                 | SA + 300048 | 2 | Float | Floating Point |
|       | kvarh               | SA + 300050 | 2 | Float | Floating Point |
|       | kVAh                | SA + 300052 | 2 | Float | Floating Point |
|       | V                   | SA + 300054 | 2 | Float | Floating Point |
|       | 1                   | SA + 300056 | 2 | Float | Floating Point |
| ge    | kW                  | SA + 300058 | 2 | Float | Floating Point |
| era(  | kvar                | SA + 300060 | 2 | Float | Floating Point |
| Ave   | kVA                 | SA + 300062 | 2 | Float | Floating Point |
| tal / | PF                  | SA + 300064 | 2 | Float | Floating Point |
| μÖ    | kWh                 | SA + 300066 | 2 | Float | Floating Point |
|       | kvarh               | SA + 300068 | 2 | Float | Floating Point |
|       | kVAh                | SA + 300070 | 2 | Float | Floating Point |
| se A  | 15/30/60 分鐘<br>實際需量 | SA + 300072 | 2 | Float | Floating Point |
| Phas  | 15/30/60 分鐘<br>預測需量 | SA + 300074 | 2 | Float | Floating Point |

|       |                     | _                |         |       |                |
|-------|---------------------|------------------|---------|-------|----------------|
|       | 最高需量(小時)            | SA + 300076      | 2       | Float | Floating Point |
|       | 最高需量(日)             | SA + 300078      | 2       | Float | Floating Point |
|       | 最高需量(月)             | SA + 300080      | 2       | Float | Floating Point |
|       | 累計用電度數(日)           | SA + 300082      | 2       | Float | Floating Point |
|       | 累計用電度數(月)           | SA + 300084      | 2       | Float | Floating Point |
|       | 累計用電度數(年)           | SA + 300086      | 2       | Float | Floating Point |
|       | 15/30/60 分鐘         | 0.4              | 0       |       |                |
|       | 實際需量                | SA + 300088      | 2       | Float | Floating Point |
|       | 15/30/60 分鐘         | 0                |         | -     |                |
|       | 預測需量                | SA + 300090      | 2       | Float | Floating Point |
| e B   | 最高需量(小時)            | SA + 300092      | 2       | Float | Floating Point |
| has   | 最高需量(日)             | SA + 300094      | 2       | Float | Floating Point |
| Ъ     | 最高需量(月)             | SA + 300096      | 2       | Float | Floating Point |
|       | 累計用電度數(日)           | SA + 300098      | 2       | Float | Floating Point |
|       | 累計用電度數(月)           | SA + 300100      | 2       | Float | Floating Point |
|       | 累計用電度數(年)           | SA + 300102      | 2       | Float | Floating Point |
|       | 15/30/60 分鐘         | •••••            |         | _     |                |
|       | 實際需量                | SA + 300104      | 2       | Float | Floating Point |
|       | 15/30/60 分鐘預        |                  |         |       |                |
|       | 測需量                 | SA + 300106      | 2       | Float | Floating Point |
| se C  | 最高需量(小時)            | SA + 300108      | 2       | Float | Floating Point |
| has   | 最高需量(日)             | SA + 300110      | 2       | Float | Floating Point |
| с.    | 最高需量(月)             | SA + 300112      | 2       | Float | Floating Point |
|       | 累計用電度數(日)           | SA + 300114      | 2       | Float | Floating Point |
|       | 累計用電度數(月)           | SA + 300116      | 2       | Float | Floating Point |
|       | 累計用電度數(年)           | SA + 300118      | 2       | Float | Floating Point |
|       | 15/30/60 分鐘         | 0.1 000100       | (       |       |                |
|       | 實際需量                | SA + 300120      | 2       | Float | Floating Point |
|       | 15/30/60 分鐘         | 0.4 + 000400     | 0       |       | Election Deint |
| age   | 預測需量                | SA + 300122      | 2       | Float | Floating Point |
| ver   | 最高需量(小時)            | SA + 300124      | 2       | Float | Floating Point |
| I / A | 最高需量(日)             | SA + 300126      | 2       | Float | Floating Point |
| ota   | 最高需量(月)             | SA + 300128      | 2       | Float | Floating Point |
|       | 累計用電度數(日)           | SA + 300130      | 2       | Float | Floating Point |
|       | 累計用電度數(月)           | SA + 300132      | 2       | Float | Floating Point |
|       | 累計用電度數(年)           | SA + 300134      | 2       | Float | Floating Point |
| [3x   | ] Input Register, U | nit : Register(1 | 6 Bits) |       |                |

| VTHD                   | SA + 300136      |       | 2   | Float  | Floating Point  |
|------------------------|------------------|-------|-----|--------|-----------------|
| ITHD                   | SA + 300138      |       | 2   | Float  | Floating Point  |
| Frequency Phase A      | SA + 300140      |       | 2   | Float  | Floating Point  |
| Frequency Phase B      | SA + 300142      |       | 2   | Float  | Floating Point  |
| Frequency Phase C      | SA + 300144      |       | 2   | Float  | Floating Point  |
| Frequency Maximum      | SA + 300146      |       | 2   | Float  | Floating Point  |
| [3x] Input Register, U | nit : Register(1 | 6 Bit | ts) |        |                 |
| 電錶類型                   | PM_SA + 3000     | 000   | 1   | Int16  | 3133            |
| 保留欄位                   | PM_SA + 3000     | 01    | 1   | -      | Reserved        |
| 保留欄位                   | PM_SA + 3000     | 002   | 1   | -      | Reserved        |
| 電錶韌體版本                 | PM_SA + 3000     | 003   | 1   | BCD    | 0x0100~         |
| 位址 / NetID             | PM_SA + 3000     | 004   | 1   | UInt16 | 1~247           |
|                        |                  |       |     |        | -1=Initializing |
| 錯誤代碼                   | PM_SA + 3000     | 005   | 1   | UInt16 | 0=Failed        |
|                        |                  |       |     |        | 1=Success       |
| IP1                    | PM_SA + 3000     | 006   | 1   | Int16  | 0~255           |
| IP2                    | PM_SA + 3000     | 007   | 1   | Int16  | 0~255           |
| IP3                    | PM_SA + 3000     | 800   | 1   | Int16  | 0~255           |
| IP4                    | PM_SA + 3000     | 909   | 1   | Int16  | 0~255           |
| 埠號                     | PM_SA + 3000     | )10   | 1   | UInt16 | 1~65535         |
| 保留欄位                   | PM_SA + 3000     | )11   | 1   | -      | Reserved        |
| PT比值                   | PM_SA + 3000     | )12   | 2   | Float  | 0.01~655.35     |
| CT 比值                  | PM_SA + 3000     | )14   | 2   | Float  | 1~65535         |

## • PM-3112 \ PM-3112-MTCP

| Parameter Name                                |        | Modbus<br>Address | Length | Data<br>Type | Range          |  |  |  |
|-----------------------------------------------|--------|-------------------|--------|--------------|----------------|--|--|--|
| [0x] Coils Output, Unit : Coil(8 Bits)        |        |                   |        |              |                |  |  |  |
| DC                                            | ) Ch.0 | SA + 000000       | 1      | Byte         | 0=OFF, 1=ON    |  |  |  |
| DO Ch.1                                       |        | SA + 000001       | 1      | Byte         | 0=OFF, 1=ON    |  |  |  |
| [3x] Input Register, Unit : Register(16 Bits) |        |                   |        |              |                |  |  |  |
|                                               | V      | SA + 300000       | 2      | Float        | Floating Point |  |  |  |
|                                               |        | SA + 300002       | 2      | Float        | Floating Point |  |  |  |
| CT1                                           | kW     | SA + 300004       | 2      | Float        | Floating Point |  |  |  |
| U                                             | kvar   | SA + 300006       | 2      | Float        | Floating Point |  |  |  |
|                                               | kVA    | SA + 300008       | 2      | Float        | Floating Point |  |  |  |

|                                               | PF                  | SA + 300010       | 2       | Float | Floating Point                        |
|-----------------------------------------------|---------------------|-------------------|---------|-------|---------------------------------------|
|                                               | kWh                 | SA + 300012       | 2       | Float | Floating Point                        |
|                                               | kvarh               | SA + 300014       | 2       | Float | Floating Point                        |
|                                               | kVAh                | SA + 300016       | 2       | Float | Floating Point                        |
|                                               | V                   | SA + 300018       | 2       | Float | Floating Point                        |
|                                               | I                   | SA + 300020       | 2       | Float | Floating Point                        |
|                                               | kW                  | SA + 300022       | 2       | Float | Floating Point                        |
|                                               | kvar                | SA + 300024       | 2       | Float | Floating Point                        |
| CT2                                           | kVA                 | SA + 300026       | 2       | Float | Floating Point                        |
|                                               | PF                  | SA + 300028       | 2       | Float | Floating Point                        |
|                                               | kWh                 | SA + 300030       | 2       | Float | Floating Point                        |
|                                               | kvarh               | SA + 300032       | 2       | Float | Floating Point                        |
|                                               | kVAh                | SA + 300034       | 2       | Float | Floating Point                        |
|                                               | 15/30/60 分鐘         | SA + 300036       | 2       | Float | Floating Point                        |
|                                               | 實際需量                |                   | -       | Tioat |                                       |
|                                               | 15/30/60 分鐘         | SA + 300038       | 2       | Float | Floating Point                        |
|                                               | 預測需量                |                   | _       |       |                                       |
| Τ1                                            | 最高需量(小時)            | SA + 300040       | 2       | Float | Floating Point                        |
| C                                             | 最高需量(日)             | SA + 300042       | 2       | Float | Floating Point                        |
|                                               | 最高需量(月)             | SA + 300044       | 2       | Float | Floating Point                        |
|                                               | 累計用電度數(日)           | SA + 300046       | 2       | Float | Floating Point                        |
|                                               | 累計用電度數(月)           | SA + 300048       | 2       | Float | Floating Point                        |
|                                               | 累計用電度數(年)           | SA + 300050       | 2       | Float | Floating Point                        |
|                                               | 15/30/60 分鐘         | SA + 300052       | 2       | Float | Floating Point                        |
|                                               | 實際需量                |                   | _       |       | · · · · · · · · · · · · · · · · · · · |
|                                               | 15/30/60 分鐘         | SA + 300054       | 2       | Float | Floating Point                        |
|                                               | 預測需量                | -                 |         |       | <b>J J J J J J J J J J</b>            |
| :T2                                           | 最高需量(小時)            | SA + 300056       | 2       | Float | Floating Point                        |
| 0                                             | 最高需量(日)             | SA + 300058       | 2       | Float | Floating Point                        |
|                                               | 最高需量(月)             | SA + 300060       | 2       | Float | Floating Point                        |
|                                               | 累計用電度數(日)           | SA + 300062       | 2       | Float | Floating Point                        |
|                                               | 累計用電度數(月)           | SA + 300064       | 2       | Float | Floating Point                        |
|                                               | 累計用電度數(年)           | SA + 300066       | 2       | Float | Floating Point                        |
| [3x                                           | ] Input Register, U | nit : Register(1) | 6 Bits) |       |                                       |
| Fre                                           | equency CT1         | SA + 300068       | 2       | Float | Floating Point                        |
| Fre                                           | equency CT2         | SA + 300070       | 2       | Float | Floating Point                        |
| [3x] Input Register, Unit : Register(16 Bits) |                     |                   |         |       |                                       |

| 電錶類型       | PM_SA + 300000 | 1 | Int16  | 3112            |
|------------|----------------|---|--------|-----------------|
| 保留欄位       | PM_SA + 300001 | 1 | -      | Reserved        |
| 保留欄位       | PM_SA + 300002 | 1 | -      | Reserved        |
| 電錶韌體版本     | PM_SA + 300003 | 1 | BCD    | 0x0100~         |
| 位址 / NetID | PM_SA + 300004 | 1 | UInt16 | 1~247           |
|            |                |   |        | -1=Initializing |
| 錯誤代碼       | PM_SA + 300005 | 1 | UInt16 | 0=Failed        |
|            |                |   |        | 1=Success       |
| IP1        | PM_SA + 300006 | 1 | Int16  | 0~255           |
| IP2        | PM_SA + 300007 | 1 | Int16  | 0~255           |
| IP3        | PM_SA + 300008 | 1 | Int16  | 0~255           |
| IP4        | PM_SA + 300009 | 1 | Int16  | 0~255           |
| 埠號         | PM_SA + 300010 | 1 | UInt16 | 1~65535         |
| 保留欄位       | PM_SA + 300011 | 1 | -      | Reserved        |
| PT 比值      | PM_SA + 300012 | 2 | Float  | 0.01~655.35     |
| CT 比值      | PM_SA + 300014 | 2 | Float  | 1~65535         |

#### • PM-3114 \ PM-3114-MTCP

| ł                                             | Parameter Name                         | Modbus<br>Address | Length | Data<br>Type | Range          |  |  |  |  |
|-----------------------------------------------|----------------------------------------|-------------------|--------|--------------|----------------|--|--|--|--|
| [0×                                           | [0x] Coils Output, Unit : Coil(8 Bits) |                   |        |              |                |  |  |  |  |
| DC                                            | ) Ch.0                                 | SA + 000000       | 1      | Byte         | 0=OFF, 1=ON    |  |  |  |  |
| DC                                            | ) Ch.1                                 | SA + 000001       | 1      | Byte         | 0=OFF, 1=ON    |  |  |  |  |
| [3x] Input Register, Unit : Register(16 Bits) |                                        |                   |        |              |                |  |  |  |  |
|                                               | V                                      | SA + 300000       | 2      | Float        | Floating Point |  |  |  |  |
|                                               |                                        | SA + 300002       | 2      | Float        | Floating Point |  |  |  |  |
|                                               | kW                                     | SA + 300004       | 2      | Float        | Floating Point |  |  |  |  |
|                                               | kvar                                   | SA + 300006       | 2      | Float        | Floating Point |  |  |  |  |
| CT1                                           | kVA                                    | SA + 300008       | 2      | Float        | Floating Point |  |  |  |  |
| Ŭ                                             | PF                                     | SA + 300010       | 2      | Float        | Floating Point |  |  |  |  |
|                                               | kWh                                    | SA + 300012       | 2      | Float        | Floating Point |  |  |  |  |
|                                               | kvarh                                  | SA + 300014       | 2      | Float        | Floating Point |  |  |  |  |
|                                               | kVAh                                   | SA + 300016       | 2      | Float        | Floating Point |  |  |  |  |
| Γ2                                            | V                                      | SA + 300018       | 2      | Float        | Floating Point |  |  |  |  |
| 'ပ                                            |                                        | SA + 300020       | 2      | Float        | Floating Point |  |  |  |  |

|     | kW          | SA + 300022         | 2 | Float | Floating Point |
|-----|-------------|---------------------|---|-------|----------------|
|     | kvar        | SA + 300024         | 2 | Float | Floating Point |
|     | kVA         | SA + 300026         | 2 | Float | Floating Point |
|     | PF          | SA + 300028         | 2 | Float | Floating Point |
|     | kWh         | SA + 300030         | 2 | Float | Floating Point |
|     | kvarh       | SA + 300032         | 2 | Float | Floating Point |
|     | kVAh        | SA + 300034         | 2 | Float | Floating Point |
|     | V           | SA + 300036         | 2 | Float | Floating Point |
|     | Ι           | SA + 300038         | 2 | Float | Floating Point |
|     | kW          | SA + 300040         | 2 | Float | Floating Point |
|     | kvar        | SA + 300042         | 2 | Float | Floating Point |
| CT3 | kVA         | SA + 300044         | 2 | Float | Floating Point |
| Ŭ   | PF          | SA + 300046         | 2 | Float | Floating Point |
|     | kWh         | SA + 300048         | 2 | Float | Floating Point |
|     | kvarh       | SA + 300050         | 2 | Float | Floating Point |
|     | kVAh        | SA + 300052         | 2 | Float | Floating Point |
|     | V           | SA + 300054         | 2 | Float | Floating Point |
|     | I           | SA + 300056         | 2 | Float | Floating Point |
|     | kW          | SA + 300058         | 2 | Float | Floating Point |
| _   | kvar        | SA + 300060         | 2 | Float | Floating Point |
| CT4 | kVA         | SA + 300062         | 2 | Float | Floating Point |
|     | PF          | SA + 300064         | 2 | Float | Floating Point |
|     | kWh         | SA + 300066         | 2 | Float | Floating Point |
|     | kvarh       | SA + 300068         | 2 | Float | Floating Point |
|     | kVAh        | SA + 300070         | 2 | Float | Floating Point |
|     | 15/30/60 分鐘 | 04 : 000070         | 0 | Flact | Election Deint |
|     | 實際需量        | SA + 300072         | 2 | Float | Floating Point |
|     | 15/30/60 分鐘 | SA + 200074         | 2 | Floot | Electing Doint |
|     | 預測需量        | SA + 300074         | 2 | Float | Floating Point |
| Σ   | 最高需量(小時)    | SA + 300076         | 2 | Float | Floating Point |
| ប   | 最高需量(日)     | SA + 300078         | 2 | Float | Floating Point |
|     | 最高需量(月)     | SA + 300080         | 2 | Float | Floating Point |
|     | 累計用電度數(日)   | SA + 300082         | 2 | Float | Floating Point |
|     | 累計用電度數(月)   | SA + 300084         | 2 | Float | Floating Point |
|     | 累計用電度數(年)   | SA + 300086         | 2 | Float | Floating Point |
| 72  | 15/30/60 分鐘 | <b>6</b> A + 200000 | 0 |       | Election Deint |
| ပ   | 實際需量        | SA + 300088         | 2 | Float | Floating Point |

|     | 15/20/60 八位         |                   |       |       |                |
|-----|---------------------|-------------------|-------|-------|----------------|
|     | 15/30/60 分鐘<br>預測需量 | SA + 300090       | 2     | Float | Floating Point |
|     | 最高需量(小時)            | SA + 300092       | 2     | Float | Floating Point |
|     | 最高需量(日)             | SA + 300094       | 2     | Float | Floating Point |
|     | 最高需量(月)             | SA + 300096       | 2     | Float | Floating Point |
|     | 累計用電度數(日)           | SA + 300098       | 2     | Float | Floating Point |
|     | 累計用電度數(月)           | SA + 300100       | 2     | Float | Floating Point |
|     | 累計用電度數(年)           | SA + 300102       | 2     | Float | Floating Point |
|     | 15/30/60 分鐘<br>實際需量 | SA + 300104       | 2     | Float | Floating Point |
|     | 15/30/60 分鐘預<br>測需量 | SA + 300106       | 2     | Float | Floating Point |
| 3   | 最高需量(小時)            | SA + 300108       | 2     | Float | Floating Point |
| CT  | 最高需量(日)             | SA + 300110       | 2     | Float | Floating Point |
|     | 最高需量(月)             | SA + 300112       | 2     | Float | Floating Point |
|     | 累計用電度數(日)           | SA + 300114       | 2     | Float | Floating Point |
|     | 累計用電度數(月)           | SA + 300116       | 2     | Float | Floating Point |
|     | 累計用電度數(年)           | SA + 300118       | 2     | Float | Floating Point |
|     | 15/30/60 分鐘<br>實際需量 | SA + 300120       | 2     | Float | Floating Point |
|     | 15/30/60 分鐘<br>預測需量 | SA + 300122       | 2     | Float | Floating Point |
| 4   | 最高需量(小時)            | SA + 300124       | 2     | Float | Floating Point |
| CT  | 最高需量(日)             | SA + 300126       | 2     | Float | Floating Point |
|     | 最高需量(月)             | SA + 300128       | 2     | Float | Floating Point |
|     | 累計用電度數(日)           | SA + 300130       | 2     | Float | Floating Point |
|     | 累計用電度數(月)           | SA + 300132       | 2     | Float | Floating Point |
|     | 累計用電度數(年)           | SA + 300134       | 2     | Float | Floating Point |
| [3x | ] Input Register, U | nit : Register(16 | Bits) |       |                |
| Fre | quency CT1          | SA + 300136       | 1     | Float | Floating Point |
| Fre | quency CT2          | SA + 300138       | 1     | Float | Floating Point |
| Fre | quency CT3          | SA + 300140       | 1     | Float | Floating Point |
| Fre | quency CT4          | SA + 300142       | 1     | Float | Floating Point |
| [3x | ] Input Register, U | nit : Register(16 | Bits) | 1     |                |
| 電銀  | 表類型                 | PM_SA + 30000     | 0 1   | Int16 | 3114           |
| 保留  | 留欄位                 | PM_SA + 30000     | )1 1  | -     | Reserved       |
| 保留  | 習欄位                 | PM_SA + 30000     | )2 1  | -     | Reserved       |

| 電錶韌體版本     | PM_SA + 300003 | 1 | BCD    | 0x0100~         |
|------------|----------------|---|--------|-----------------|
| 位址 / NetID | PM_SA + 300004 | 1 | UInt16 | 1~247           |
|            |                |   |        | -1=Initializing |
| 错误代碼       | PM_SA + 300005 | 1 | UInt16 | 0=Failed        |
|            |                |   |        | 1=Success       |
| IP1        | PM_SA + 300006 | 1 | Int16  | 0~255           |
| IP2        | PM_SA + 300007 | 1 | Int16  | 0~255           |
| IP3        | PM_SA + 300008 | 1 | Int16  | 0~255           |
| IP4        | PM_SA + 300009 | 1 | Int16  | 0~255           |
| 埠號         | PM_SA + 300010 | 1 | UInt16 | 1~65535         |
| 保留欄位       | PM_SA + 300011 | 1 | -      | Reserved        |
| PT 比值      | PM_SA + 300012 | 2 | Float  | 0.01~655.35     |
| CT 比值      | PM_SA + 300014 | 2 | Float  | 1~65535         |

| Parameter Name                         | Modbus<br>Address | Length     | Data<br>Type | Range                                                                     |  |  |  |  |
|----------------------------------------|-------------------|------------|--------------|---------------------------------------------------------------------------|--|--|--|--|
| [0x] Coils Output, Unit : Coil(8 Bits) |                   |            |              |                                                                           |  |  |  |  |
| DO Ch.0                                | SA + 000000       | 1          | Byte         | 0=OFF, 1=ON                                                               |  |  |  |  |
| DO Ch.1                                | SA + 000001       | 1          | Byte         | 0=OFF, 1=ON                                                               |  |  |  |  |
| [4x] Holding Register                  | , Unit : Registe  | r(16 Bits) |              |                                                                           |  |  |  |  |
| Harmonic Selector<br>[Submeter 1]      | SA + 400000       | 1          | UInt16       | 0: Disable<br>1: Phase A / CT1<br>2: Phase B / CT2<br>3: Phase C / CT3    |  |  |  |  |
| Harmonic Selector<br>[Submeter 2]      | SA + 400001       | 1          | UInt16       | 0: Disable<br>1: Phase A / CT4<br>2: Phase B / CT5<br>3: Phase C / CT6    |  |  |  |  |
| Harmonic Selector<br>[Submeter 3]      | SA + 400002       | 1          | UInt16       | 0: Disable<br>1: Phase A / CT7<br>2: Phase B / CT8<br>3: Phase C / CT9    |  |  |  |  |
| Harmonic Selector<br>[Submeter 4]      | SA + 400003       | 1          | UInt16       | 0: Disable<br>1: Phase A / CT10<br>2: Phase B / CT11<br>3: Phase C / CT12 |  |  |  |  |
| Harmonic Selector<br>[Submeter 5]      | SA + 400004       | 1          | UInt16       | 0: Disable<br>1: Phase A / CT13<br>2: Phase B / CT14<br>3: Phase C / CT15 |  |  |  |  |
| Harmonic Selector<br>[Submeter 6]      | SA + 400005       | 1          | UInt16       | 0: Disable<br>1: Phase A / CT16<br>2: Phase B / CT17<br>3: Phase C / CT18 |  |  |  |  |
| Harmonic Selector<br>[Submeter 7]      | SA + 400006       | 1          | UInt16       | 0: Disable<br>1: Phase A / CT19<br>2: Phase B / CT20<br>3: Phase C / CT21 |  |  |  |  |

#### • PM-4324 \ PM-4324A \ PM-4324-MTCP \ PM-4324A-MTCP

| Harmonic Selector<br>[Submeter 8] |                     | SA + 400007      | 1       | UInt16 | 0: Disable<br>1: Phase A / CT22<br>2: Phase B / CT23<br>3: Phase C / CT24 |
|-----------------------------------|---------------------|------------------|---------|--------|---------------------------------------------------------------------------|
| [3>                               | ] Input Register, U | nit : Register(1 | 6 Bits) |        |                                                                           |
|                                   |                     | Subm             | eter 1  |        |                                                                           |
|                                   | V                   | SA + 300000      | 2       | Float  | Floating Point                                                            |
|                                   | 1                   | SA + 300002      | 2       | Float  | Floating Point                                                            |
| 1                                 | kW                  | SA + 300004      | 2       | Float  | Floating Point                                                            |
| /C_                               | kvar                | SA + 300006      | 2       | Float  | Floating Point                                                            |
| θ                                 | kVA                 | SA + 300008      | 2       | Float  | Floating Point                                                            |
| าลรเ                              | PF                  | SA + 300010      | 2       | Float  | Floating Point                                                            |
| à                                 | kWh                 | SA + 300012      | 2       | Float  | Floating Point                                                            |
|                                   | kvarh               | SA + 300014      | 2       | Float  | Floating Point                                                            |
|                                   | kVAh                | SA + 300016      | 2       | Float  | Floating Point                                                            |
|                                   | V                   | SA + 300018      | 2       | Float  | Floating Point                                                            |
|                                   | I                   | SA + 300020      | 2       | Float  | Floating Point                                                            |
| 2                                 | kW                  | SA + 300022      | 2       | Float  | Floating Point                                                            |
| C]                                | kvar                | SA + 300024      | 2       | Float  | Floating Point                                                            |
| B                                 | kVA                 | SA + 300026      | 2       | Float  | Floating Point                                                            |
| ase                               | PF                  | SA + 300028      | 2       | Float  | Floating Point                                                            |
| Ъ                                 | kWh                 | SA + 300030      | 2       | Float  | Floating Point                                                            |
|                                   | kvarh               | SA + 300032      | 2       | Float  | Floating Point                                                            |
|                                   | kVAh                | SA + 300034      | 2       | Float  | Floating Point                                                            |
|                                   | V                   | SA + 300036      | 2       | Float  | Floating Point                                                            |
|                                   | I                   | SA + 300038      | 2       | Float  | Floating Point                                                            |
| ы                                 | kW                  | SA + 300040      | 2       | Float  | Floating Point                                                            |
| _C                                | kvar                | SA + 300042      | 2       | Float  | Floating Point                                                            |
| U                                 | kVA                 | SA + 300044      | 2       | Float  | Floating Point                                                            |
| ase                               | PF                  | SA + 300046      | 2       | Float  | Floating Point                                                            |
| E C                               | kWh                 | SA + 300048      | 2       | Float  | Floating Point                                                            |
|                                   | kvarh               | SA + 300050      | 2       | Float  | Floating Point                                                            |
|                                   | kVAh                | SA + 300052      | 2       | Float  | Floating Point                                                            |

|               | V     | SA + 300054 | 2      | Float | Floating Point |
|---------------|-------|-------------|--------|-------|----------------|
| je            | I     | SA + 300056 | 2      | Float | Floating Point |
|               | kW    | SA + 300058 | 2      | Float | Floating Point |
| era(          | kvar  | SA + 300060 | 2      | Float | Floating Point |
| Avi           | kVA   | SA + 300062 | 2      | Float | Floating Point |
| tal /         | PF    | SA + 300064 | 2      | Float | Floating Point |
| ٩             | kWh   | SA + 300066 | 2      | Float | Floating Point |
|               | kvarh | SA + 300068 | 2      | Float | Floating Point |
|               | kVAh  | SA + 300070 | 2      | Float | Floating Point |
|               |       | Subm        | eter 2 |       |                |
|               | V     | SA + 300072 | 2      | Float | Floating Point |
|               | Ι     | SA + 300074 | 2      | Float | Floating Point |
| 4             | kW    | SA + 300076 | 2      | Float | Floating Point |
| <u>С</u>      | kvar  | SA + 300078 | 2      | Float | Floating Point |
| A e           | kVA   | SA + 300080 | 2      | Float | Floating Point |
| Jas(          | PF    | SA + 300082 | 2      | Float | Floating Point |
| à             | kWh   | SA + 300084 | 2      | Float | Floating Point |
|               | kvarh | SA + 300086 | 2      | Float | Floating Point |
|               | kVAh  | SA + 300088 | 2      | Float | Floating Point |
|               | V     | SA + 300090 | 2      | Float | Floating Point |
|               |       | SA + 300092 | 2      | Float | Floating Point |
| L5            | kW    | SA + 300094 | 2      | Float | Floating Point |
| _C            | kvar  | SA + 300096 | 2      | Float | Floating Point |
| B             | kVA   | SA + 300098 | 2      | Float | Floating Point |
| Jas(          | PF    | SA + 300100 | 2      | Float | Floating Point |
| à             | kWh   | SA + 300102 | 2      | Float | Floating Point |
|               | kvarh | SA + 300104 | 2      | Float | Floating Point |
|               | kVAh  | SA + 300106 | 2      | Float | Floating Point |
|               | V     | SA + 300108 | 2      | Float | Floating Point |
| 6             |       | SA + 300110 | 2      | Float | Floating Point |
| CT6           | kW    | SA + 300112 | 2      | Float | Floating Point |
| $\frac{1}{0}$ | kvar  | SA + 300114 | 2      | Float | Floating Point |
| se            | kVA   | SA + 300116 | 2      | Float | Floating Point |
| Pha           | PF    | SA + 300118 | 2      | Float | Floating Point |
| _             | kWh   | SA + 300120 | 2      | Float | Floating Point |
|               | kvarh | SA + 300122 | 2      | Float | Floating Point |

|       | kVAh  | SA + 300124 | 2      | Float | Floating Point |
|-------|-------|-------------|--------|-------|----------------|
|       | V     | SA + 300126 | 2      | Float | Floating Point |
|       | Ι     | SA + 300128 | 2      | Float | Floating Point |
| ge    | kW    | SA + 300130 | 2      | Float | Floating Point |
| era(  | kvar  | SA + 300132 | 2      | Float | Floating Point |
| Av    | kVA   | SA + 300134 | 2      | Float | Floating Point |
| tal / | PF    | SA + 300136 | 2      | Float | Floating Point |
| Р     | kWh   | SA + 300138 | 2      | Float | Floating Point |
|       | kvarh | SA + 300140 | 2      | Float | Floating Point |
|       | kVAh  | SA + 300142 | 2      | Float | Floating Point |
|       |       | Subm        | eter 3 |       |                |
|       | V     | SA + 300144 | 2      | Float | Floating Point |
|       | Ι     | SA + 300146 | 2      | Float | Floating Point |
|       | kW    | SA + 300148 | 2      | Float | Floating Point |
| C]    | kvar  | SA + 300150 | 2      | Float | Floating Point |
| A e   | kVA   | SA + 300152 | 2      | Float | Floating Point |
| as(   | PF    | SA + 300154 | 2      | Float | Floating Point |
| à     | kWh   | SA + 300156 | 2      | Float | Floating Point |
|       | kvarh | SA + 300158 | 2      | Float | Floating Point |
|       | kVAh  | SA + 300160 | 2      | Float | Floating Point |
|       | V     | SA + 300162 | 2      | Float | Floating Point |
|       | Ι     | SA + 300164 | 2      | Float | Floating Point |
| 8     | kW    | SA + 300166 | 2      | Float | Floating Point |
| _C    | kvar  | SA + 300168 | 2      | Float | Floating Point |
| B     | kVA   | SA + 300170 | 2      | Float | Floating Point |
| lase  | PF    | SA + 300172 | 2      | Float | Floating Point |
| à     | kWh   | SA + 300174 | 2      | Float | Floating Point |
|       | kvarh | SA + 300176 | 2      | Float | Floating Point |
|       | kVAh  | SA + 300178 | 2      | Float | Floating Point |
|       | V     | SA + 300180 | 2      | Float | Floating Point |
|       | _     | SA + 300182 | 2      | Float | Floating Point |
| CTG   | kW    | SA + 300184 | 2      | Float | Floating Point |
| 10    | kvar  | SA + 300186 | 2      | Float | Floating Point |
| se    | kVA   | SA + 300188 | 2      | Float | Floating Point |
| Pha   | PF    | SA + 300190 | 2      | Float | Floating Point |
|       | kWh   | SA + 300192 | 2      | Float | Floating Point |
|       | kvarh | SA + 300194 | 2      | Float | Floating Point |

|       | kVAh  | SA + 300196 | 2      | Float | Floating Point |
|-------|-------|-------------|--------|-------|----------------|
|       | V     | SA + 300198 | 2      | Float | Floating Point |
|       | _     | SA + 300200 | 2      | Float | Floating Point |
| ge    | kW    | SA + 300202 | 2      | Float | Floating Point |
| era   | kvar  | SA + 300204 | 2      | Float | Floating Point |
| Av    | kVA   | SA + 300206 | 2      | Float | Floating Point |
| tal / | PF    | SA + 300208 | 2      | Float | Floating Point |
| 10    | kWh   | SA + 300210 | 2      | Float | Floating Point |
|       | kvarh | SA + 300212 | 2      | Float | Floating Point |
|       | kVAh  | SA + 300214 | 2      | Float | Floating Point |
|       |       | Subm        | eter 4 |       |                |
|       | V     | SA + 300216 | 2      | Float | Floating Point |
|       | Ι     | SA + 300218 | 2      | Float | Floating Point |
| 10    | kW    | SA + 300220 | 2      | Float | Floating Point |
| CT    | kvar  | SA + 300222 | 2      | Float | Floating Point |
| A/    | kVA   | SA + 300224 | 2      | Float | Floating Point |
| ase   | PF    | SA + 300226 | 2      | Float | Floating Point |
| РЬ    | kWh   | SA + 300228 | 2      | Float | Floating Point |
|       | kvarh | SA + 300230 | 2      | Float | Floating Point |
|       | kVAh  | SA + 300232 | 2      | Float | Floating Point |
|       | V     | SA + 300234 | 2      | Float | Floating Point |
|       |       | SA + 300236 | 2      | Float | Floating Point |
| 7     | kW    | SA + 300238 | 2      | Float | Floating Point |
| CT    | kvar  | SA + 300240 | 2      | Float | Floating Point |
| В     | kVA   | SA + 300242 | 2      | Float | Floating Point |
| ase   | PF    | SA + 300244 | 2      | Float | Floating Point |
| РЬ    | kWh   | SA + 300246 | 2      | Float | Floating Point |
|       | kvarh | SA + 300248 | 2      | Float | Floating Point |
|       | kVAh  | SA + 300250 | 2      | Float | Floating Point |
|       | V     | SA + 300252 | 2      | Float | Floating Point |
|       | Ι     | SA + 300254 | 2      | Float | Floating Point |
| CT1   | kW    | SA + 300256 | 2      | Float | Floating Point |
| 0/0   | kvar  | SA + 300258 | 2      | Float | Floating Point |
| Se C  | kVA   | SA + 300260 | 2      | Float | Floating Point |
| has   | PF    | SA + 300262 | 2      | Float | Floating Point |
|       | kWh   | SA + 300264 | 2      | Float | Floating Point |
|       | kvarh | SA + 300266 | 2      | Float | Floating Point |

|          | kVAh  | SA + 300268 | 2      | Float | Floating Point |
|----------|-------|-------------|--------|-------|----------------|
|          | V     | SA + 300270 | 2      | Float | Floating Point |
|          | _     | SA + 300272 | 2      | Float | Floating Point |
| ge       | kW    | SA + 300274 | 2      | Float | Floating Point |
| era      | kvar  | SA + 300276 | 2      | Float | Floating Point |
| 'Av      | kVA   | SA + 300278 | 2      | Float | Floating Point |
| tal /    | PF    | SA + 300280 | 2      | Float | Floating Point |
| 4        | kWh   | SA + 300282 | 2      | Float | Floating Point |
|          | kvarh | SA + 300284 | 2      | Float | Floating Point |
|          | kVAh  | SA + 300286 | 2      | Float | Floating Point |
|          |       | Subm        | eter 5 |       |                |
|          | V     | SA + 300288 | 2      | Float | Floating Point |
|          | Ι     | SA + 300290 | 2      | Float | Floating Point |
| 13       | kW    | SA + 300292 | 2      | Float | Floating Point |
| CT       | kvar  | SA + 300294 | 2      | Float | Floating Point |
| Α/       | kVA   | SA + 300296 | 2      | Float | Floating Point |
| ase      | PF    | SA + 300298 | 2      | Float | Floating Point |
| РЬ       | kWh   | SA + 300300 | 2      | Float | Floating Point |
|          | kvarh | SA + 300302 | 2      | Float | Floating Point |
|          | kVAh  | SA + 300304 | 2      | Float | Floating Point |
|          | V     | SA + 300306 | 2      | Float | Floating Point |
|          | Ι     | SA + 300308 | 2      | Float | Floating Point |
| 14       | kW    | SA + 300310 | 2      | Float | Floating Point |
| CT       | kvar  | SA + 300312 | 2      | Float | Floating Point |
| В        | kVA   | SA + 300314 | 2      | Float | Floating Point |
| ase      | PF    | SA + 300316 | 2      | Float | Floating Point |
| Ч        | kWh   | SA + 300318 | 2      | Float | Floating Point |
|          | kvarh | SA + 300320 | 2      | Float | Floating Point |
|          | kVAh  | SA + 300322 | 2      | Float | Floating Point |
|          | V     | SA + 300324 | 2      | Float | Floating Point |
| 2        | _     | SA + 300326 | 2      | Float | Floating Point |
| Ĵ.Ţ.     | kW    | SA + 300328 | 2      | Float | Floating Point |
| 0/0      | kvar  | SA + 300330 | 2      | Float | Floating Point |
| se C     | kVA   | SA + 300332 | 2      | Float | Floating Point |
| hae      | PF    | SA + 300334 | 2      | Float | Floating Point |
| <u>ц</u> | kWh   | SA + 300336 | 2      | Float | Floating Point |
|          | kvarh | SA + 300338 | 2      | Float | Floating Point |

|       | kVAh  | SA + 300340 | 2      | Float | Floating Point |
|-------|-------|-------------|--------|-------|----------------|
|       | V     | SA + 300342 | 2      | Float | Floating Point |
|       | Ι     | SA + 300344 | 2      | Float | Floating Point |
| ge    | kW    | SA + 300346 | 2      | Float | Floating Point |
| era   | kvar  | SA + 300348 | 2      | Float | Floating Point |
| Av    | kVA   | SA + 300350 | 2      | Float | Floating Point |
| tal / | PF    | SA + 300352 | 2      | Float | Floating Point |
| P     | kWh   | SA + 300354 | 2      | Float | Floating Point |
|       | kvarh | SA + 300356 | 2      | Float | Floating Point |
|       | kVAh  | SA + 300358 | 2      | Float | Floating Point |
|       |       | Subm        | eter 6 |       |                |
|       | V     | SA + 300360 | 2      | Float | Floating Point |
|       | Ι     | SA + 300362 | 2      | Float | Floating Point |
| 16    | kW    | SA + 300364 | 2      | Float | Floating Point |
| CT    | kvar  | SA + 300366 | 2      | Float | Floating Point |
| A/    | kVA   | SA + 300368 | 2      | Float | Floating Point |
| ase   | PF    | SA + 300370 | 2      | Float | Floating Point |
| РЬ    | kWh   | SA + 300372 | 2      | Float | Floating Point |
|       | kvarh | SA + 300374 | 2      | Float | Floating Point |
|       | kVAh  | SA + 300376 | 2      | Float | Floating Point |
|       | V     | SA + 300378 | 2      | Float | Floating Point |
|       |       | SA + 300380 | 2      | Float | Floating Point |
| 17    | kW    | SA + 300382 | 2      | Float | Floating Point |
| CT    | kvar  | SA + 300384 | 2      | Float | Floating Point |
| B     | kVA   | SA + 300386 | 2      | Float | Floating Point |
| ase   | PF    | SA + 300388 | 2      | Float | Floating Point |
| РЧ    | kWh   | SA + 300390 | 2      | Float | Floating Point |
|       | kvarh | SA + 300392 | 2      | Float | Floating Point |
|       | kVAh  | SA + 300394 | 2      | Float | Floating Point |
|       | V     | SA + 300396 | 2      | Float | Floating Point |
| ø     | _     | SA + 300398 | 2      | Float | Floating Point |
| CT1   | kW    | SA + 300400 | 2      | Float | Floating Point |
| 0/0   | kvar  | SA + 300402 | 2      | Float | Floating Point |
| se C  | kVA   | SA + 300404 | 2      | Float | Floating Point |
| hae   | PF    | SA + 300406 | 2      | Float | Floating Point |
|       | kWh   | SA + 300408 | 2      | Float | Floating Point |
|       | kvarh | SA + 300410 | 2      | Float | Floating Point |

|       | kVAh  | SA + 300412 | 2      | Float | Floating Point |
|-------|-------|-------------|--------|-------|----------------|
|       | V     | SA + 300414 | 2      | Float | Floating Point |
|       | Ι     | SA + 300416 | 2      | Float | Floating Point |
| ge    | kW    | SA + 300418 | 2      | Float | Floating Point |
| era   | kvar  | SA + 300420 | 2      | Float | Floating Point |
| Av    | kVA   | SA + 300422 | 2      | Float | Floating Point |
| tal / | PF    | SA + 300424 | 2      | Float | Floating Point |
| P     | kWh   | SA + 300426 | 2      | Float | Floating Point |
|       | kvarh | SA + 300428 | 2      | Float | Floating Point |
|       | kVAh  | SA + 300430 | 2      | Float | Floating Point |
|       |       | Subm        | eter 7 |       |                |
|       | V     | SA + 300432 | 2      | Float | Floating Point |
|       | I     | SA + 300434 | 2      | Float | Floating Point |
| 19    | kW    | SA + 300436 | 2      | Float | Floating Point |
| CT    | kvar  | SA + 300438 | 2      | Float | Floating Point |
| A/    | kVA   | SA + 300440 | 2      | Float | Floating Point |
| ase   | PF    | SA + 300442 | 2      | Float | Floating Point |
| Ph    | kWh   | SA + 300444 | 2      | Float | Floating Point |
|       | kvarh | SA + 300446 | 2      | Float | Floating Point |
|       | kVAh  | SA + 300448 | 2      | Float | Floating Point |
|       | V     | SA + 300450 | 2      | Float | Floating Point |
|       | I     | SA + 300452 | 2      | Float | Floating Point |
| 20    | kW    | SA + 300454 | 2      | Float | Floating Point |
| CT    | kvar  | SA + 300456 | 2      | Float | Floating Point |
| В     | kVA   | SA + 300458 | 2      | Float | Floating Point |
| ase   | PF    | SA + 300460 | 2      | Float | Floating Point |
| Ph    | kWh   | SA + 300462 | 2      | Float | Floating Point |
|       | kvarh | SA + 300464 | 2      | Float | Floating Point |
|       | kVAh  | SA + 300466 | 2      | Float | Floating Point |
|       | V     | SA + 300468 | 2      | Float | Floating Point |
| -     | Ι     | SA + 300470 | 2      | Float | Floating Point |
| CT2   | kW    | SA + 300472 | 2      | Float | Floating Point |
| 0/0   | kvar  | SA + 300474 | 2      | Float | Floating Point |
| se C  | kVA   | SA + 300476 | 2      | Float | Floating Point |
| has   | PF    | SA + 300478 | 2      | Float | Floating Point |
|       | kWh   | SA + 300480 | 2      | Float | Floating Point |
|       | kvarh | SA + 300482 | 2      | Float | Floating Point |

|       | kVAh  | SA + 300484 | 2      | Float | Floating Point |
|-------|-------|-------------|--------|-------|----------------|
|       | V     | SA + 300486 | 2      | Float | Floating Point |
|       | I     | SA + 300488 | 2      | Float | Floating Point |
| ge    | kW    | SA + 300490 | 2      | Float | Floating Point |
| era   | kvar  | SA + 300492 | 2      | Float | Floating Point |
| Av    | kVA   | SA + 300494 | 2      | Float | Floating Point |
| tal , | PF    | SA + 300496 | 2      | Float | Floating Point |
| 10    | kWh   | SA + 300498 | 2      | Float | Floating Point |
|       | kvarh | SA + 300500 | 2      | Float | Floating Point |
|       | kVAh  | SA + 300502 | 2      | Float | Floating Point |
|       |       | Subm        | eter 8 |       |                |
|       | V     | SA + 300504 | 2      | Float | Floating Point |
|       | I     | SA + 300506 | 2      | Float | Floating Point |
| 22    | kW    | SA + 300508 | 2      | Float | Floating Point |
| CT    | kvar  | SA + 300510 | 2      | Float | Floating Point |
| A/    | kVA   | SA + 300512 | 2      | Float | Floating Point |
| ase   | PF    | SA + 300514 | 2      | Float | Floating Point |
| РЧ    | kWh   | SA + 300516 | 2      | Float | Floating Point |
|       | kvarh | SA + 300518 | 2      | Float | Floating Point |
|       | kVAh  | SA + 300520 | 2      | Float | Floating Point |
|       | V     | SA + 300522 | 2      | Float | Floating Point |
|       | I     | SA + 300524 | 2      | Float | Floating Point |
| 23    | kW    | SA + 300526 | 2      | Float | Floating Point |
| CT    | kvar  | SA + 300528 | 2      | Float | Floating Point |
| B     | kVA   | SA + 300530 | 2      | Float | Floating Point |
| ase   | PF    | SA + 300532 | 2      | Float | Floating Point |
| РЧ    | kWh   | SA + 300534 | 2      | Float | Floating Point |
|       | kvarh | SA + 300536 | 2      | Float | Floating Point |
|       | kVAh  | SA + 300538 | 2      | Float | Floating Point |
|       | V     | SA + 300540 | 2      | Float | Floating Point |
| 4     | l     | SA + 300542 | 2      | Float | Floating Point |
| CT2   | kW    | SA + 300544 | 2      | Float | Floating Point |
| 0/0   | kvar  | SA + 300546 | 2      | Float | Floating Point |
| se (  | kVA   | SA + 300548 | 2      | Float | Floating Point |
| hat   | PF    | SA + 300550 | 2      | Float | Floating Point |
|       | kWh   | SA + 300552 | 2      | Float | Floating Point |
|       | kvarh | SA + 300554 | 2      | Float | Floating Point |

|       | kVAh         | SA + 300556 | 2      | Float  | Floating Point |
|-------|--------------|-------------|--------|--------|----------------|
|       | V            | SA + 300558 | 2      | Float  | Floating Point |
|       | 1            | SA + 300560 | 2      | Float  | Floating Point |
| ge    | kW           | SA + 300562 | 2      | Float  | Floating Point |
| eraç  | kvar         | SA + 300564 | 2      | Float  | Floating Point |
| Avi   | kVA          | SA + 300566 | 2      | Float  | Floating Point |
| tal / | PF           | SA + 300568 | 2      | Float  | Floating Point |
| Ъ     | kWh          | SA + 300570 | 2      | Float  | Floating Point |
|       | kvarh        | SA + 300572 | 2      | Float  | Floating Point |
|       | kVAh         | SA + 300574 | 2      | Float  | Floating Point |
|       |              | Subm        | eter 1 |        |                |
|       | 15/30/60 分鐘  | SA + 300576 | 2      | Float  | Floating Point |
|       | 實際需量         | 04 + 300370 | 2      | Tioat  |                |
| _     | 15/30/60 分鐘  | SA + 300578 | 2      | Float  | Floating Point |
| CT,   | 預測需量         |             | 2      | Tiout  |                |
| Α/    | 最高需量(小時)     | SA + 300580 | 2      | Float  | Floating Point |
| ase   | 最高需量(日)      | SA + 300582 | 2      | Float  | Floating Point |
| Pha   | 最高需量(月)      | SA + 300584 | 2      | Float  | Floating Point |
|       | 累計用電度數(日)    | SA + 300586 | 2      | Float  | Floating Point |
|       | 累計用電度數(月)    | SA + 300588 | 2      | Float  | Floating Point |
|       | 累計用電度數(年)    | SA + 300590 | 2      | Float  | Floating Point |
|       | 15/30/60 分鐘  | SA + 300592 | 2      | Float  | Floating Point |
|       | 實際需量         | 0/(1 000002 | 2      | 11001  |                |
|       | 15/30/60 分鐘  | SA + 300594 | 2      | Float  | Floating Point |
| CT2   | 預測需量         |             | -      | Tiout  |                |
| В/    | 最高需量(小時)     | SA + 300596 | 2      | Float  | Floating Point |
| ase   | 最高需量(日)      | SA + 300598 | 2      | Float  | Floating Point |
| Pha   | 最高需量(月)      | SA + 300600 | 2      | Float  | Floating Point |
|       | 累計用電度數(日)    | SA + 300602 | 2      | Float  | Floating Point |
|       | 累計用電度數(月)    | SA + 300604 | 2      | Float  | Floating Point |
|       | 累計用電度數(年)    | SA + 300606 | 2      | Float  | Floating Point |
| e     | 15/30/60 分鐘  | SA + 300608 | 2      | Float  | Floating Point |
| C/CT3 | 實際需量         | 6/(1 000000 | 2      | Tiout  |                |
|       | 15/30/60 分鐘預 | SA + 300610 | 2      | Float  | Floating Point |
| ase   | 測需量          |             | 2      | · iout |                |
| Pha   | 最高需量(小時)     | SA + 300612 | 2      | Float  | Floating Point |
|       | 最高需量(日)      | SA + 300614 | 2      | Float  | Floating Point |

|                    | 最高需量(月)             | SA + 300616 | 2      | Float | Floating Point |
|--------------------|---------------------|-------------|--------|-------|----------------|
|                    | 累計用電度數(日)           | SA + 300618 | 2      | Float | Floating Point |
|                    | 累計用電度數(月)           | SA + 300620 | 2      | Float | Floating Point |
|                    | 累計用電度數(年)           | SA + 300622 | 2      | Float | Floating Point |
|                    | 15/30/60 分鐘<br>實際需量 | SA + 300624 | 2      | Float | Floating Point |
| age                | 15/30/60 分鐘<br>預測需量 | SA + 300626 | 2      | Float | Floating Point |
| ver                | 最高需量(小時)            | SA + 300628 | 2      | Float | Floating Point |
| A / I              | 最高需量(日)             | SA + 300630 | 2      | Float | Floating Point |
| lota               | 最高需量(月)             | SA + 300632 | 2      | Float | Floating Point |
|                    | 累計用電度數(日)           | SA + 300634 | 2      | Float | Floating Point |
|                    | 累計用電度數(月)           | SA + 300636 | 2      | Float | Floating Point |
|                    | 累計用電度數(年)           | SA + 300638 | 2      | Float | Floating Point |
|                    |                     | Subm        | eter 2 |       |                |
|                    | 15/30/60 分鐘         | SA + 300640 | 2      | Float | Eloating Point |
|                    | 實際需量                |             | _      | Tioat |                |
| СТ4                | 15/30/60 分鐘<br>預測需量 | SA + 300642 | 2      | Float | Floating Point |
| 4 / C              | 最高需量(小時)            | SA + 300644 | 2      | Float | Floating Point |
| se /               | 最高需量(日)             | SA + 300646 | 2      | Float | Floating Point |
| <sup>&gt;</sup> ha | 最高需量(月)             | SA + 300648 | 2      | Float | Floating Point |
| -                  | 累計用電度數(日)           | SA + 300650 | 2      | Float | Floating Point |
|                    | 累計用電度數(月)           | SA + 300652 | 2      | Float | Floating Point |
|                    | 累計用電度數(年)           | SA + 300654 | 2      | Float | Floating Point |
|                    | 15/30/60 分鐘         | SA + 300656 | 2      | Float | Floating Point |
|                    | 貨際希里<br>15/20/00 小姑 |             |        |       |                |
| CT5                | 15/30/00 分鋰<br>預測需量 | SA + 300658 | 2      | Float | Floating Point |
| 3 / 0              | 最高需量(小時)            | SA + 300660 | 2      | Float | Floating Point |
| se E               | 最高需量(日)             | SA + 300662 | 2      | Float | Floating Point |
| ha                 | 最高需量(月)             | SA + 300664 | 2      | Float | Floating Point |
|                    | 累計用電度數(日)           | SA + 300666 | 2      | Float | Floating Point |
|                    | 累計用電度數(月)           | SA + 300668 | 2      | Float | Floating Point |
|                    | 累計用電度數(年)           | SA + 300670 | 2      | Float | Floating Point |

|                  | 15/30/60 分鐘<br>實際需量 | SA + 300672 | 2      | Float | Floating Point |
|------------------|---------------------|-------------|--------|-------|----------------|
| T6               | 15/30/60 分鐘預<br>測需量 | SA + 300674 | 2      | Float | Floating Point |
| C/C              | 最高需量(小時)            | SA + 300676 | 2      | Float | Floating Point |
| se (             | 最高需量(日)             | SA + 300678 | 2      | Float | Floating Point |
| <sup>b</sup> ha: | 最高需量(月)             | SA + 300680 | 2      | Float | Floating Point |
| ш.               | 累計用電度數(日)           | SA + 300682 | 2      | Float | Floating Point |
|                  | 累計用電度數(月)           | SA + 300684 | 2      | Float | Floating Point |
|                  | 累計用電度數(年)           | SA + 300686 | 2      | Float | Floating Point |
|                  | 15/30/60 分鐘<br>實際需量 | SA + 300688 | 2      | Float | Floating Point |
| age              | 15/30/60 分鐘<br>預測需量 | SA + 300690 | 2      | Float | Floating Point |
| ver              | 最高需量(小時)            | SA + 300692 | 2      | Float | Floating Point |
| I / A            | 最高需量(日)             | SA + 300694 | 2      | Float | Floating Point |
| lota             | 最高需量(月)             | SA + 300696 | 2      | Float | Floating Point |
|                  | 累計用電度數(日)           | SA + 300698 | 2      | Float | Floating Point |
|                  | 累計用電度數(月)           | SA + 300700 | 2      | Float | Floating Point |
|                  | 累計用電度數(年)           | SA + 300702 | 2      | Float | Floating Point |
|                  |                     | Subm        | eter 3 |       |                |
|                  | 15/30/60 分鐘<br>實際需量 | SA + 300704 | 2      | Float | Floating Point |
| CT7              | 15/30/60 分鐘<br>預測需量 | SA + 300706 | 2      | Float | Floating Point |
| A / (            | 最高需量(小時)            | SA + 300708 | 2      | Float | Floating Point |
| se               | 最高需量(日)             | SA + 300710 | 2      | Float | Floating Point |
| Pha              | 最高需量(月)             | SA + 300712 | 2      | Float | Floating Point |
|                  | 累計用電度數(日)           | SA + 300714 | 2      | Float | Floating Point |
|                  | 累計用電度數(月)           | SA + 300716 | 2      | Float | Floating Point |
|                  | 累計用電度數(年)           | SA + 300718 | 2      | Float | Floating Point |
| / CT8            | 15/30/60 分鐘<br>實際需量 | SA + 300720 | 2      | Float | Floating Point |
| hase B           | 15/30/60 分鐘<br>預測需量 | SA + 300722 | 2      | Float | Floating Point |
| Δ.               | 最高需量(小時)            | SA + 300724 | 2      | Float | Floating Point |

|              | 最高需量(日)      | SA + 300726 | 2      | Float | Floating Point   |
|--------------|--------------|-------------|--------|-------|------------------|
|              | 最高需量(月)      | SA + 300728 | 2      | Float | Floating Point   |
|              | 累計用電度數(日)    | SA + 300730 | 2      | Float | Floating Point   |
|              | 累計用電度數(月)    | SA + 300732 | 2      | Float | Floating Point   |
|              | 累計用電度數(年)    | SA + 300734 | 2      | Float | Floating Point   |
|              | 15/30/60 分鐘  | SA + 300734 | 0      |       | Electing Deint   |
|              | 實際需量         | SA + 300736 | 2      | FIDAL | Floating Point   |
| 6            | 15/30/60 分鐘預 | SV 1 200728 | C      | Float | Electing Doint   |
| CT9          | 測需量          | SA + 300738 | 2      | Filal | Filoating Folint |
| 0/0          | 最高需量(小時)     | SA + 300740 | 2      | Float | Floating Point   |
| se (         | 最高需量(日)      | SA + 300742 | 2      | Float | Floating Point   |
| -ha          | 最高需量(月)      | SA + 300744 | 2      | Float | Floating Point   |
| _            | 累計用電度數(日)    | SA + 300746 | 2      | Float | Floating Point   |
|              | 累計用電度數(月)    | SA + 300748 | 2      | Float | Floating Point   |
|              | 累計用電度數(年)    | SA + 300750 | 2      | Float | Floating Point   |
|              | 15/30/60 分鐘  | SA ± 300752 | 2      | Floot | Electing Doint   |
|              | 實際需量         | SA + 300732 | ۷      | Tibat | Tioating Folin   |
| 0            | 15/30/60 分鐘  | SA + 300754 | 2      | Float | Floating Point   |
| ag€          | 預測需量         |             |        |       |                  |
| Avei         | 最高需量(小時)     | SA + 300756 | 2      | Float | Floating Point   |
| 1 / <i>F</i> | 最高需量(日)      | SA + 300758 | 2      | Float | Floating Point   |
| Tota         | 最高需量(月)      | SA + 300760 | 2      | Float | Floating Point   |
| •            | 累計用電度數(日)    | SA + 300762 | 2      | Float | Floating Point   |
|              | 累計用電度數(月)    | SA + 300764 | 2      | Float | Floating Point   |
|              | 累計用電度數(年)    | SA + 300766 | 2      | Float | Floating Point   |
|              |              | Subm        | eter 4 |       |                  |
|              | 15/30/60 分鐘  | SA + 300768 | 2      | Float | Floating Point   |
|              | 實際需量         | 0/(1 000/00 | L      | Tioat |                  |
| 0            | 15/30/60 分鐘  | SA + 300770 | 2      | Float | Floating Point   |
| CT10         | 預測需量         | 6/(1000/70  | 2      | Tiout |                  |
| A/ C         | 最高需量(小時)     | SA + 300772 | 2      | Float | Floating Point   |
| se /         | 最高需量(日)      | SA + 300774 | 2      | Float | Floating Point   |
| Pha          | 最高需量(月)      | SA + 300776 | 2      | Float | Floating Point   |
|              | 累計用電度數(日)    | SA + 300778 | 2      | Float | Floating Point   |
|              | 累計用電度數(月)    | SA + 300780 | 2      | Float | Floating Point   |
|              | 累計用電度數(年)    | SA + 300782 | 2      | Float | Floating Point   |
|          | 15/30/60 分鐘<br>實際需量 | SA + 300784 | 2      | Float | Floating Point |
|----------|---------------------|-------------|--------|-------|----------------|
| 11       | 15/30/60 分鐘<br>預測雲量 | SA + 300786 | 2      | Float | Floating Point |
| / CI     | 最高需量(小時)            | SA + 300788 | 2      | Float | Floating Point |
| вВ       | 最高需量(日)             | SA + 300790 | 2      | Float | Floating Point |
| าลรเ     | 最高需量(月)             | SA + 300792 | 2      | Float | Floating Point |
| Б        | 累計用電度數(日)           | SA + 300794 | 2      | Float | Floating Point |
|          | 累計用電度數(月)           | SA + 300796 | 2      | Float | Floating Point |
|          | 累計用電度數(年)           | SA + 300798 | 2      | Float | Floating Point |
|          | 15/30/60 分鐘<br>實際需量 | SA + 300800 | 2      | Float | Floating Point |
| :T12     | 15/30/60 分鐘預<br>測需量 | SA + 300802 | 2      | Float | Floating Point |
| / C      | 最高需量(小時)            | SA + 300804 | 2      | Float | Floating Point |
| se C     | 最高需量(日)             | SA + 300806 | 2      | Float | Floating Point |
| has      | 最高需量(月)             | SA + 300808 | 2      | Float | Floating Point |
| ۵.       | 累計用電度數(日)           | SA + 300810 | 2      | Float | Floating Point |
|          | 累計用電度數(月)           | SA + 300812 | 2      | Float | Floating Point |
|          | 累計用電度數(年)           | SA + 300814 | 2      | Float | Floating Point |
|          | 15/30/60 分鐘<br>實際需量 | SA + 300816 | 2      | Float | Floating Point |
| age      | 15/30/60 分鐘<br>預測需量 | SA + 300818 | 2      | Float | Floating Point |
| Aver     | 最高需量(小時)            | SA + 300820 | 2      | Float | Floating Point |
| 1 / A    | 最高需量(日)             | SA + 300822 | 2      | Float | Floating Point |
| Tota     | 最高需量(月)             | SA + 300824 | 2      | Float | Floating Point |
| •        | 累計用電度數(日)           | SA + 300826 | 2      | Float | Floating Point |
|          | 累計用電度數(月)           | SA + 300828 | 2      | Float | Floating Point |
|          | 累計用電度數(年)           | SA + 300830 | 2      | Float | Floating Point |
|          |                     | Subm        | eter 5 |       |                |
| CT13     | 15/30/60 分鐘<br>實際需量 | SA + 300832 | 2      | Float | Floating Point |
| lase A / | 15/30/60 分鐘<br>預測需量 | SA + 300834 | 2      | Float | Floating Point |
| РЧ       | 最高需量(小時)            | SA + 300836 | 2      | Float | Floating Point |

|          | 最高需量(日)           | SA + 300838 | 2 | Float  | Floating Point |
|----------|-------------------|-------------|---|--------|----------------|
|          | 最高需量(月) SA+300840 |             | 2 | Float  | Floating Point |
|          | 累計用電度數(日)         | SA + 300842 | 2 | Float  | Floating Point |
|          | 累計用電度數(月)         | SA + 300844 | 2 | Float  | Floating Point |
|          | 累計用電度數(年)         | SA + 300846 | 2 | Float  | Floating Point |
|          | 15/30/60 分鐘       | SA 1 200949 | 2 | Float  | Electing Doint |
|          | 實際需量              | SA + 300646 | 2 | FIDAL  | Floating Point |
| 4        | 15/30/60 分鐘       | SA + 200950 | 2 | Floot  | Electing Doint |
| :T1      | 預測需量              | SA + 300650 | 2 | FIDAL  | Floating Point |
| / C      | 最高需量(小時)          | SA + 300852 | 2 | Float  | Floating Point |
| se B     | 最高需量(日)           | SA + 300854 | 2 | Float  | Floating Point |
| has      | 最高需量(月)           | SA + 300856 | 2 | Float  | Floating Point |
| д.       | 累計用電度數(日)         | SA + 300858 | 2 | Float  | Floating Point |
|          | 累計用電度數(月)         | SA + 300860 | 2 | Float  | Floating Point |
|          | 累計用電度數(年)         | SA + 300862 | 2 | Float  | Floating Point |
|          | 15/30/60 分鐘       | SA 1 200964 | 2 | Floot  | Electing Doint |
|          | 實際需量              | SA + 300604 | 2 | Filal  | Floating Foint |
| 10       | 15/30/60 分鐘預      | SA 1 200966 | 0 | Floot  | Electing Doint |
| ;Т1!     | 測需量               | SA + 300000 | 2 | FIDAL  | Floating Point |
| ; / C    | 最高需量(小時)          | SA + 300868 | 2 | Float  | Floating Point |
| se C     | 最高需量(日)           | SA + 300870 | 2 | Float  | Floating Point |
| has      | 最高需量(月)           | SA + 300872 | 2 | Float  | Floating Point |
| <u>а</u> | 累計用電度數(日)         | SA + 300874 | 2 | Float  | Floating Point |
|          | 累計用電度數(月)         | SA + 300876 | 2 | Float  | Floating Point |
|          | 累計用電度數(年)         | SA + 300878 | 2 | Float  | Floating Point |
|          | 15/30/60 分鐘       | SV 1 300880 | 2 | Float  | Electing Point |
|          | 實際需量              | SA + 300880 | 2 | Fillat | Floating Foint |
|          | 15/30/60 分鐘       | SA 1 200892 | 2 | Floot  | Electing Doint |
| age      | 預測需量              | SA + 300882 | 2 | FIOAL  | Floating Point |
| ver      | 最高需量(小時)          | SA + 300884 | 2 | Float  | Floating Point |
| A / I    | 最高需量(日)           | SA + 300886 | 2 | Float  | Floating Point |
| Tota     | 最高需量(月)           | SA + 300888 | 2 | Float  | Floating Point |
|          | 累計用電度數(日)         | SA + 300890 | 2 | Float  | Floating Point |
|          | 累計用電度數(月)         | SA + 300892 | 2 | Float  | Floating Point |
|          | 累計用電度數(年)         | SA + 300894 | 2 | Float  | Floating Point |
|          |                   |             |   |        |                |

| Submeter 6 |                     |             |   |       |                |  |
|------------|---------------------|-------------|---|-------|----------------|--|
|            | 15/30/60 分鐘<br>實際需量 | SA + 300896 | 2 | Float | Floating Point |  |
| T16        | 15/30/60 分鐘<br>預測需量 | SA + 300898 | 2 | Float | Floating Point |  |
| A / C      | 最高需量(小時)            | SA + 300900 | 2 | Float | Floating Point |  |
| se A       | 最高需量(日)             | SA + 300902 | 2 | Float | Floating Point |  |
| ha         | 最高需量(月)             | SA + 300904 | 2 | Float | Floating Point |  |
|            | 累計用電度數(日)           | SA + 300906 | 2 | Float | Floating Point |  |
|            | 累計用電度數(月)           | SA + 300908 | 2 | Float | Floating Point |  |
|            | 累計用電度數(年)           | SA + 300910 | 2 | Float | Floating Point |  |
|            | 15/30/60 分鐘<br>實際需量 | SA + 300912 | 2 | Float | Floating Point |  |
| CT17       | 15/30/60 分鐘<br>預測需量 | SA + 300914 | 2 | Float | Floating Point |  |
| 0 / C      | 最高需量(小時)            | SA + 300916 | 2 | Float | Floating Point |  |
| e B        | 最高需量(日)             | SA + 300918 | 2 | Float | Floating Point |  |
| has        | 最高需量(月)             | SA + 300920 | 2 | Float | Floating Point |  |
|            | 累計用電度數(日)           | SA + 300922 | 2 | Float | Floating Point |  |
|            | 累計用電度數(月)           | SA + 300924 | 2 | Float | Floating Point |  |
|            | 累計用電度數(年)           | SA + 300926 | 2 | Float | Floating Point |  |
|            | 15/30/60 分鐘<br>實際需量 | SA + 300928 | 2 | Float | Floating Point |  |
| CT18       | 15/30/60 分鐘預<br>測需量 | SA + 300930 | 2 | Float | Floating Point |  |
| 0/0        | 最高需量(小時)            | SA + 300932 | 2 | Float | Floating Point |  |
| se (       | 最高需量(日)             | SA + 300934 | 2 | Float | Floating Point |  |
| has        | 最高需量(月)             | SA + 300936 | 2 | Float | Floating Point |  |
|            | 累計用電度數(日)           | SA + 300938 | 2 | Float | Floating Point |  |
|            | 累計用電度數(月)           | SA + 300940 | 2 | Float | Floating Point |  |
|            | 累計用電度數(年)           | SA + 300942 | 2 | Float | Floating Point |  |
| erage      | 15/30/60 分鐘<br>實際需量 | SA + 300944 | 2 | Float | Floating Point |  |
| tal / Av   | 15/30/60 分鐘<br>預測需量 | SA + 300946 | 2 | Float | Floating Point |  |
| 10         | 最高需量(小時)            | SA + 300948 | 2 | Float | Floating Point |  |

|          | 最高需量(日)          | SA + 300950 | 2      | Float  | Floating Point   |
|----------|------------------|-------------|--------|--------|------------------|
|          | 最高需量(月) SA+30095 |             | 2      | Float  | Floating Point   |
|          | 累計用電度數(日)        | SA + 300954 | 2      | Float  | Floating Point   |
|          | 累計用電度數(月)        | SA + 300956 | 2      | Float  | Floating Point   |
|          | 累計用電度數(年)        | SA + 300958 | 2      | Float  | Floating Point   |
|          |                  | Subm        | eter 7 |        |                  |
|          | 15/30/60 分鐘      | SA 1 200060 | 2      | Floot  | Electing Doint   |
|          | 實際需量             | SA + 300900 | 2      | Fillat | Floating Folint  |
| 6        | 15/30/60 分鐘      | SV + 300063 | 2      | Float  | Electing Point   |
| ;Т1      | 預測需量             | SA + 300902 | 2      | Tibat  | r ioating Folint |
| A / C    | 最高需量(小時)         | SA + 300964 | 2      | Float  | Floating Point   |
| se /     | 最高需量(日)          | SA + 300966 | 2      | Float  | Floating Point   |
| 2ha:     | 最高需量(月)          | SA + 300968 | 2      | Float  | Floating Point   |
|          | 累計用電度數(日)        | SA + 300970 | 2      | Float  | Floating Point   |
|          | 累計用電度數(月)        | SA + 300972 | 2      | Float  | Floating Point   |
|          | 累計用電度數(年)        | SA + 300974 | 2      | Float  | Floating Point   |
|          | 15/30/60 分鐘      | SA + 200076 | 2      | Float  | Electing Point   |
|          | 實際需量             | SA + 300970 | 2      | Tibat  | r ioating Folint |
| 0        | 15/30/60 分鐘      | SA + 300978 | 2      | Float  | Floating Point   |
| CT2      | 預測需量             | SA + 300970 | 2      | Tioat  |                  |
| 3/0      | 最高需量(小時)         | SA + 300980 | 2      | Float  | Floating Point   |
| se E     | 最高需量(日)          | SA + 300982 | 2      | Float  | Floating Point   |
| has      | 最高需量(月)          | SA + 300984 | 2      | Float  | Floating Point   |
|          | 累計用電度數(日)        | SA + 300986 | 2      | Float  | Floating Point   |
|          | 累計用電度數(月)        | SA + 300988 | 2      | Float  | Floating Point   |
|          | 累計用電度數(年)        | SA + 300990 | 2      | Float  | Floating Point   |
|          | 15/30/60 分鐘      | SA + 300992 | 2      | Float  | Floating Point   |
|          | 實際需量             | SA + 300992 | 2      | Tioat  |                  |
| <u> </u> | 15/30/60 分鐘預     | SA + 300994 | 2      | Float  | Floating Point   |
| CT2      | 測需量              | 07 + 300334 | 2      | Tioat  |                  |
| 0/0      | 最高需量(小時)         | SA + 300996 | 2      | Float  | Floating Point   |
| se (     | 最高需量(日)          | SA + 300998 | 2      | Float  | Floating Point   |
| ha       | 最高需量(月)          | SA + 301000 | 2      | Float  | Floating Point   |
|          | 累計用電度數(日)        | SA + 301002 | 2      | Float  | Floating Point   |
|          | 累計用電度數(月)        | SA + 301004 | 2      | Float  | Floating Point   |
|          | 累計用電度數(年)        | SA + 301006 | 2      | Float  | Floating Point   |

|        | 15/30/60 分鐘<br>實際需量 | SA + 301008 | 2      | Float | Floating Point |
|--------|---------------------|-------------|--------|-------|----------------|
| age    | 15/30/60 分鐘<br>預測需量 | SA + 301010 | 2      | Float | Floating Point |
| Aver   | 最高需量(小時)            | SA + 301012 | 2      | Float | Floating Point |
| 1 / H  | 最高需量(日)             | SA + 301014 | 2      | Float | Floating Point |
| Tota   | 最高需量(月)             | SA + 301016 | 2      | Float | Floating Point |
| •      | 累計用電度數(日)           | SA + 301018 | 2      | Float | Floating Point |
|        | 累計用電度數(月)           | SA + 301020 | 2      | Float | Floating Point |
|        | 累計用電度數(年)           | SA + 301022 | 2      | Float | Floating Point |
|        |                     | Subm        | eter 8 |       |                |
|        | 15/30/60 分鐘<br>實際需量 | SA + 301024 | 2      | Float | Floating Point |
| T22    | 15/30/60 分鐘<br>預測需量 | SA + 301026 | 2      | Float | Floating Point |
| 0/0    | 最高需量(小時)            | SA + 301028 | 2      | Float | Floating Point |
| se A   | 最高需量(日)             | SA + 301030 | 2      | Float | Floating Point |
| has    | 最高需量(月)             | SA + 301032 | 2      | Float | Floating Point |
|        | 累計用電度數(日)           | SA + 301034 | 2      | Float | Floating Point |
|        | 累計用電度數(月)           | SA + 301036 | 2      | Float | Floating Point |
|        | 累計用電度數(年)           | SA + 301038 | 2      | Float | Floating Point |
|        | 15/30/60 分鐘<br>實際需量 | SA + 301040 | 2      | Float | Floating Point |
| CT23   | 15/30/60 分鐘<br>預測需量 | SA + 301042 | 2      | Float | Floating Point |
| 3/0    | 最高需量(小時)            | SA + 301044 | 2      | Float | Floating Point |
| se E   | 最高需量(日)             | SA + 301046 | 2      | Float | Floating Point |
| 2ha:   | 最高需量(月)             | SA + 301048 | 2      | Float | Floating Point |
|        | 累計用電度數(日)           | SA + 301050 | 2      | Float | Floating Point |
|        | 累計用電度數(月)           | SA + 301052 | 2      | Float | Floating Point |
|        | 累計用電度數(年)           | SA + 301054 | 2      | Float | Floating Point |
| / CT24 | 15/30/60 分鐘<br>實際需量 | SA + 301056 | 2      | Float | Floating Point |
| hase C | 15/30/60 分鐘預<br>測需量 | SA + 301058 | 2      | Float | Floating Point |
| Д      | 最高需量(小時)            | SA + 301060 | 2      | Float | Floating Point |

|                                               | 最高需量(日) SA+301062   |             | 2 | Float | Floating Point |
|-----------------------------------------------|---------------------|-------------|---|-------|----------------|
|                                               | 最高需量(月)             | SA + 301064 | 2 | Float | Floating Point |
|                                               | 累計用電度數(日)           | SA + 301066 | 2 | Float | Floating Point |
|                                               | 累計用電度數(月)           | SA + 301068 | 2 | Float | Floating Point |
|                                               | 累計用電度數(年)           | SA + 301070 | 2 | Float | Floating Point |
|                                               | 15/30/60 分鐘         | SA + 301072 | 2 | Float | Floating Point |
|                                               | 貫際常量                |             |   |       | -              |
| age                                           | 15/30/60 分鐘<br>預測需量 | SA + 301074 | 2 | Float | Floating Point |
| ver                                           | 最高需量(小時)            | SA + 301076 | 2 | Float | Floating Point |
| A / I                                         | 最高需量(日)             | SA + 301078 | 2 | Float | Floating Point |
| ota                                           | 最高需量(月)             | SA + 301080 | 2 | Float | Floating Point |
|                                               | 累計用電度數(日)           | SA + 301082 | 2 | Float | Floating Point |
|                                               | 累計用電度數(月)           | SA + 301084 | 2 | Float | Floating Point |
|                                               | 累計用電度數(年)           | SA + 301086 | 2 | Float | Floating Point |
| [3x] Input Register, Unit : Register(16 Bits) |                     |             |   |       |                |
|                                               | Submeter 1<br>VTHD  | SA + 301088 | 2 | Float | Floating Point |
|                                               | Submeter 1<br>ITHD  | SA + 301090 | 2 | Float | Floating Point |
|                                               | Submeter 2<br>VTHD  | SA + 301092 | 2 | Float | Floating Point |
|                                               | Submeter 2<br>ITHD  | SA + 301094 | 2 | Float | Floating Point |
|                                               | Submeter 3<br>VTHD  | SA + 301096 | 2 | Float | Floating Point |
|                                               | Submeter 3<br>ITHD  | SA + 301098 | 2 | Float | Floating Point |
|                                               | Submeter 4<br>VTHD  | SA + 301100 | 2 | Float | Floating Point |
|                                               | Submeter 4<br>ITHD  | SA + 301102 | 2 | Float | Floating Point |
|                                               | Submeter 5<br>VTHD  | SA + 301104 | 2 | Float | Floating Point |
|                                               | Submeter 5<br>ITHD  | SA + 301106 | 2 | Float | Floating Point |

| Submeter 6<br>VTHD         | SA + 301108 | 2 | Float | Floating Point |
|----------------------------|-------------|---|-------|----------------|
| Submeter 6<br>ITHD         | SA + 301110 | 2 | Float | Floating Point |
| Submeter 7<br>VTHD         | SA + 301112 | 2 | Float | Floating Point |
| Submeter 7<br>ITHD         | SA + 301114 | 2 | Float | Floating Point |
| Submeter 8<br>VTHD         | SA + 301116 | 2 | Float | Floating Point |
| Submeter 8<br>ITHD         | SA + 301118 | 2 | Float | Floating Point |
| Frequency CT1/<br>Phase A  | SA + 301120 | 2 | Float | Floating Point |
| Frequency CT2/<br>Phase B  | SA + 301122 | 2 | Float | Floating Point |
| Frequency CT3/<br>Phase C  | SA + 301124 | 2 | Float | Floating Point |
| Frequency Maximum          | SA + 301126 | 2 | Float | Floating Point |
| Frequency CT4/<br>Phase A  | SA + 301128 | 2 | Float | Floating Point |
| Frequency CT5/<br>Phase B  | SA + 301130 | 2 | Float | Floating Point |
| Frequency CT6/<br>Phase C  | SA + 301132 | 2 | Float | Floating Point |
| Frequency Maximum          | SA + 301134 | 2 | Float | Floating Point |
| Frequency CT7/<br>Phase A  | SA + 301136 | 2 | Float | Floating Point |
| Frequency CT8/<br>Phase B  | SA + 301138 | 2 | Float | Floating Point |
| Frequency CT9/<br>Phase C  | SA + 301140 | 2 | Float | Floating Point |
| Frequency Maximum          | SA + 301142 | 2 | Float | Floating Point |
| Frequency CT10/<br>Phase A | SA + 301144 | 2 | Float | Floating Point |
| Frequency CT11/<br>Phase B | SA + 301146 | 2 | Float | Floating Point |

| Frequency CT12/<br>Phase C                                           | SA + 301148  | 2     | Float  | Floating Point |  |
|----------------------------------------------------------------------|--------------|-------|--------|----------------|--|
| Frequency Maximum                                                    | SA + 301150  | 2     | Float  | Floating Point |  |
| Frequency CT13/<br>Phase A                                           | SA + 301152  | 2     | Float  | Floating Point |  |
| Frequency CT14/<br>Phase B                                           | SA + 301154  | 2     | Float  | Floating Point |  |
| Frequency CT15/<br>Phase C                                           | SA + 301156  | 2     | Float  | Floating Point |  |
| Frequency Maximum                                                    | SA + 301158  | 2     | Float  | Floating Point |  |
| Frequency CT16/<br>Phase A                                           | SA + 301160  | 2     | Float  | Floating Point |  |
| Frequency CT17/<br>Phase B                                           | SA + 301162  | 2     | Float  | Floating Point |  |
| Frequency CT18/<br>Phase C                                           | SA + 301164  | 2     | Float  | Floating Point |  |
| Frequency Maximum                                                    | SA + 301166  | 2     | Float  | Floating Point |  |
| Frequency CT19/<br>Phase A                                           | SA + 301168  | 2     | Float  | Floating Point |  |
| Frequency CT20/<br>Phase B                                           | SA + 301170  | 2     | Float  | Floating Point |  |
| Frequency CT21/<br>Phase C                                           | SA + 301172  | 2     | Float  | Floating Point |  |
| Frequency Maximum                                                    | SA + 301174  | 2     | Float  | Floating Point |  |
| Frequency CT22/<br>Phase A                                           | SA + 301176  | 2     | Float  | Floating Point |  |
| Frequency CT23/<br>Phase B                                           | SA + 301178  | 2     | Float  | Floating Point |  |
| Frequency CT24/<br>Phase C                                           | SA + 301180  | 2     | Float  | Floating Point |  |
| Frequency Maximum                                                    | SA + 301182  | 2     | Float  | Floating Point |  |
| [3x] Input Register, Unit : Register(16 Bits)(PM-4324, PM-4324-MTCP) |              |       |        |                |  |
| 電錶類型                                                                 | PM_SA + 3000 | 000 1 | Int16  | 4324           |  |
| 保留欄位                                                                 | PM_SA + 3000 | 01 1  | -      | Reserved       |  |
| 保留欄位                                                                 | PM_SA + 3000 | 02 1  | -      | Reserved       |  |
| 電錶韌體版本                                                               | PM_SA + 3000 | 003 1 | BCD    | 0x0100~        |  |
| 位址 / NetID                                                           | PM_SA + 3000 | 004 1 | UInt16 | 1~247          |  |

| 错误代码                   | PM_SA + 300005 | 1 | UInt16 | -1=Initializing |
|------------------------|----------------|---|--------|-----------------|
|                        |                | • | Cintro | 1=Success       |
| 保留欄位                   | PM_SA + 300011 | 1 | -      | Reserved        |
| PT 比值                  | PM_SA + 300012 | 2 | Float  | 0.01~655.35     |
| CT 比值[1]               | PM_SA + 300014 | 2 | Float  | 1~65535         |
| CT 比值[2]               | PM_SA + 300016 | 2 | Float  | 1~65535         |
| CT 比值[3]               | PM_SA + 300018 | 2 | Float  | 1~65535         |
| CT 比值[4]               | PM_SA + 300020 | 2 | Float  | 1~65535         |
| CT 比值[5]               | PM_SA + 300022 | 2 | Float  | 1~65535         |
| CT 比值[6]               | PM_SA + 300024 | 2 | Float  | 1~65535         |
| CT 比值[7]               | PM_SA + 300026 | 2 | Float  | 1~65535         |
| CT 比值[8]               | PM_SA + 300028 | 2 | Float  | 1~65535         |
| [3x] Input Register, U | PM-4324A-MTCP) |   |        |                 |
| 電錶類型                   | PM_SA + 300000 | 1 | Int16  | 43240           |
| 保留欄位                   | PM_SA + 300001 | 1 | -      | Reserved        |
| 保留欄位                   | PM_SA + 300002 | 1 | -      | Reserved        |
| 電錶韌體版本                 | PM_SA + 300003 | 1 | BCD    | 0x0100~         |
| 位址 / NetID             | PM_SA + 300004 | 1 | UInt16 | 1~247           |
|                        |                |   |        | -1=Initializing |
| 錯誤代碼                   | PM_SA + 300005 | 1 | UInt16 | 0=Failed        |
|                        |                |   |        | 1=Success       |
| 保留欄位                   | PM_SA + 300011 | 1 | -      | Reserved        |
| PT 比值[1]               | PM_SA + 300012 | 2 | Float  | 0.01~655.35     |
| PT 比值[2]               | PM_SA + 300014 | 2 | Float  | 0.01~655.35     |
| CT 比值[1]               | PM_SA + 300016 | 2 | Float  | 1~65535         |
| CT 比值[2]               | PM_SA + 300018 | 2 | Float  | 1~65535         |
| CT 比值[3]               | PM_SA + 300020 | 2 | Float  | 1~65535         |
| CT 比值[4]               | PM_SA + 300022 | 2 | Float  | 1~65535         |
| CT 比值[5]               | PM_SA + 300024 | 2 | Float  | 1~65535         |
| CT 比值[6]               | PM_SA + 300026 | 2 | Float  | 1~65535         |
| CT 比值[7]               | PM_SA + 300028 | 2 | Float  | 1~65535         |
| CT 比值[8]               | PM_SA + 300030 | 2 | Float  | 1~65535         |

## ● Modbus 模組

放置在 PMC/PMD 上的 Modbus 模組 I/O 資料,其 Modbus Address 是從模 組起始位址 SA 開始,依據模組 I/O 通道的 Modbus Address 由小到大依序排列。 以下圖為例,假設此 Modbus 模組的連接埠為 RS-485-1 且編號為 3,其 I/O 通 道資料在 PMC/PMD 的 Modbus Address Table 中將會從 1000 + (3 - 1) x 1200 = 3400 開始放置。

| Modbus位址對應表 |                  |              |               |                |               | 1              | 立址設定   | 名稱設定               |
|-------------|------------------|--------------|---------------|----------------|---------------|----------------|--------|--------------------|
| 本機<br>位址    | Coil C<br>(0     | )utput<br>x) | Discret<br>(1 | te Input<br>x) | Input R<br>(3 | legister<br>x) | Holdin | g Register<br>(4x) |
| 3400        | 資料位址             | 11           | 資料位址          | 0              | 資料位址          | 7              | 資料位址   | 20                 |
| 3401        | 資料數量             | 7            | 資料數量          | 10             | 資料數量          | 4              | 資料數量   | 3                  |
| 3402        |                  |              |               |                |               |                |        |                    |
| 3403        |                  |              |               |                |               |                |        |                    |
| 3404        |                  |              |               |                |               |                |        |                    |
| 3405        |                  |              |               |                |               |                |        |                    |
| 3406        |                  |              |               |                |               |                |        |                    |
| 3407        |                  |              |               |                |               |                |        |                    |
| 3408        |                  |              |               |                |               |                |        |                    |
| 3409        |                  |              |               |                |               |                |        |                    |
| 清除所有        | 清除所有設定 全部展開 全部編合 |              |               |                |               |                |        |                    |

#### 該 Modbus 模組的 I/O 通道資訊如下:

| 資料類型             | 起始位址 | 資料數量                    |
|------------------|------|-------------------------|
| Coil Output      | 11   | 7                       |
| Discrete Input   | 0    | 10                      |
| Input Register   | 7    | 4(32 位元 Floating Point) |
| Holding Register | 20   | 3(32 位元 Floating Point) |

該 Modbus 模組的 Coil Output 設定,於 PMC/PMD 的 Modbus Address 安排為:

| Coil Output | Modbus 模組的     | [0x] 於 PMC/PMD 的  |
|-------------|----------------|-------------------|
| Index       | Modbus Address | 對應 Modbus Address |
| 1           | 00011          | 03400             |
| 2           | 00012          | 03401             |
| 3           | 00013          | 03402             |
| 4           | 00014          | 03403             |
| 5           | 00015          | 03404             |
| 6           | 00016          | 03405             |
| 7           | 00017          | 03406             |

| Discrete Input | Modbus 模组的     | [1x] 於 PMC/PMD 的  |
|----------------|----------------|-------------------|
| Index          | Modbus Address | 對應 Modbus Address |
| 1              | 10000          | 13400             |
| 2              | 10001          | 13401             |
| 3              | 10002          | 13402             |
| 4              | 10003          | 13403             |
| 5              | 10004          | 13404             |
| 6              | 10005          | 13405             |
| 7              | 10006          | 13406             |
| 8              | 10007          | 13407             |
| 9              | 10008          | 13408             |
| 10             | 10009          | 13409             |

該 Modbus 模組的 Discrete Input 設定,於 PMC/PMD 的 Modbus Address 安排為:

該 Modbus 模組的 Input Register 設定,於 PMC/PMD 的 Modbus Address 安排為:

| Input Register | Modbus 模組的     | [3x] 於 PMC/PMD 的  |
|----------------|----------------|-------------------|
| Index          | Modbus Address | 對應 Modbus Address |
| 1              | 30007          | 33400             |
| 2              | 30009          | 33402             |
| 3              | 30011          | 33404             |
| 4              | 30013          | 33406             |

該 Modbus 模組的 Holding Register 設定,於 PMC/PMD 的 Modbus Address 安排為:

| Holding Register | Modbus 模組的     | [4x] 於 PMC/PMD 的  |
|------------------|----------------|-------------------|
| Index            | Modbus Address | 對應 Modbus Address |
| 1                | 40020          | 43400             |
| 2                | 40022          | 43402             |
| 3                | 40024          | 43404             |

## 附錄二:恢復相關出廠預設值與傳送密碼至管理員信箱

使用者在操作 PMC/PMD 的過程當中,若是忘了網路或密碼相關設定,可透過 Rotary Switch 將網路設定恢復到出廠預設值或將傳送密碼至管理員信箱中;此外,使用者亦可透過 Rotary Switch 將系統所有電力累計值歸零並刪除所 有資料記錄檔案。Rotary Switch 位置如下圖所示(以 PMC-5231 為例):

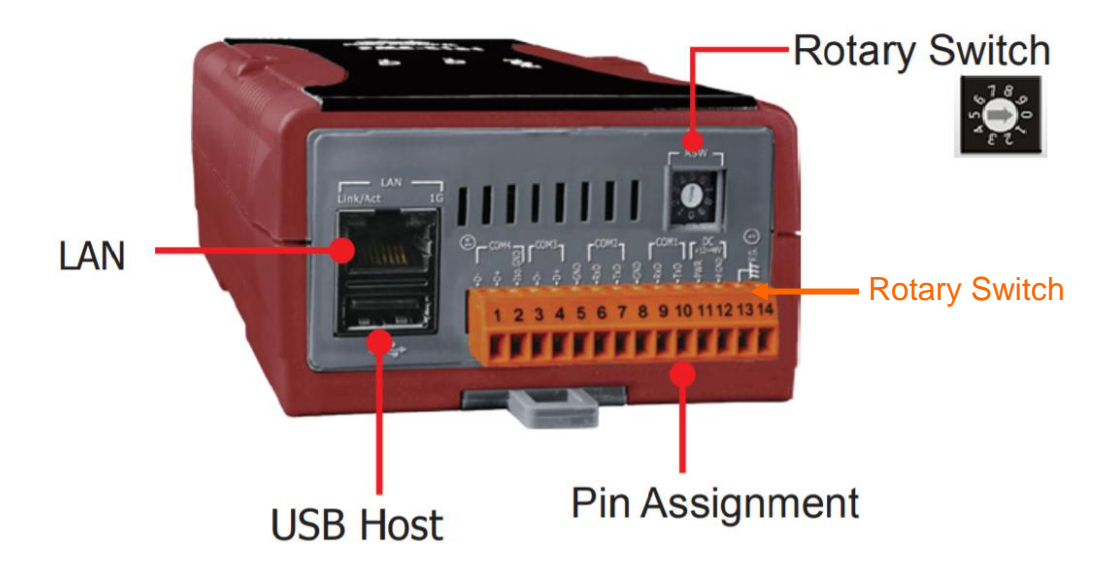

Rotary Switch 各個位置的功能如下表所示:

|                                                                                                    | Rotary Switch | 功能                                                                        |  |  |
|----------------------------------------------------------------------------------------------------|---------------|---------------------------------------------------------------------------|--|--|
| \$<br>\$<br>\$<br>\$<br>\$<br>\$<br>\$<br>\$<br>\$<br>\$<br>\$<br>\$<br>\$<br>\$<br>\$<br>\$<br>\$<br>\$<br>\$ | 7             | 重置網路相關設定。                                                                 |  |  |
|                                                                                                    | 8             | <ul> <li>傳送密碼至管理員電子郵件信箱。</li> <li>重置所有相關電力累計值及刪除所<br/>有資料記錄檔案。</li> </ul> |  |  |
|                                                                                                    | 9             | 重置所有密碼                                                                    |  |  |

以下將分別介紹如何透過 Rotary Switch 將網路設定恢復成出廠預設值以及 傳送密碼至管理員信箱中的詳細步驟。

- 重置網路相關設定
  - 1. 將 PMC/PMD 斷電。
  - 2. 將 PMC/PMD 的 Rotary Switch 撥至 7 的位置。
  - 將 PMC/PMD 接上電源並待系統啟動完成。系統啟動完成後即會將網路 相關設定恢復成下表的出廠預設值。

| П | LAN1:192.168.255.1 |  |
|---|--------------------|--|
| ľ | LAN2:192.168.255.2 |  |

| 遮罩             | 255.255.0.0 |
|----------------|-------------|
| 閘道             | 192.168.0.1 |
| DNS            | 8.8.8.8     |
| 網頁伺服器連接埠       | 80          |
| Modbus TCP 連接埠 | 502         |
| Modbus NetID   | 1           |

- 4. 將 PMC/PMD 的 Rotary Switch 轉回 0 的位置。
- 傳送密碼至管理者電子郵件信箱
  - 1. 將 PMC/PMD 的 Rotary Switch 撥至 8 的位置。
  - 進入 PMC/PMD 的登入頁面,此時會在密碼欄位下方多出『忘記密碼?』 選項,按下後系統即會傳送管理者與訪客密碼至 6.安全設定中所設定的 管理員信箱中。

| Arfa: test name<br>空碼:  <br>忘記密碼?<br>ECP DAS Co., Ltd.<br>記住我<br>登入 | nese(繁體中文)    ▼ | Power Monitor & Management System |
|---------------------------------------------------------------------|-----------------|-----------------------------------|
|---------------------------------------------------------------------|-----------------|-----------------------------------|

傳送成功後管理員信箱中會收到類似下圖的信箱,當中會詳細列出管理員、訪客密碼以及本機 FTP 伺服器密碼。

Administrator password is "Admin". Guest password is "User". Local FTP password is "Admin".

- 3. 將 PMC/PMD 的 Rotary Switch 轉回 0 的位置。
- 重置所有相關電力累計值及刪除所有資料記錄檔案
  - 1. 將 PMC/PMD 的 Rotary Switch 撥至 8 的位置。
  - 2. 進入 PMC/PMD 的登入頁面並以系統管理者的身份登入。

 登入成功後,在主頁面畫面上會出現提示『清除資料記錄檔與重置電錶 累計值』功能,按下"執行"即會進行清除與重置動作。

| 主頁面系統參數設定 | 電表/模組設定 記         | 錄器設定    | 進階功能設定 | E 邏輯規則設      | 定          |        |       |       |
|-----------|-------------------|---------|--------|--------------|------------|--------|-------|-------|
| 主頁面       |                   |         |        |              |            |        |       |       |
| 電表資訊      | 電力資訊網             | 的覽      |        |              |            |        |       |       |
| 電力資訊      |                   |         |        | 公交料目接着的      | 手罢雪主男斗体〔   | 劫//    |       |       |
| 即時圖表      |                   |         |        | 不具不治1.9%1角架。 | 里旦电衣关门唱(   | #241 J |       |       |
| 歷史圖表      | 電力資訊類             | 刮       |        |              |            |        |       |       |
| 歷史報表      | :                 | 資訊類別1   |        | 資訊舞          | 煩別2        |        | 資訊類別3 |       |
| I/O資訊     |                   |         | _      |              |            |        |       |       |
| 事件記錄      | 電壓                |         | ~      | 電流           | ~          | 貫      | 功率    | ~     |
| 自訂HMI     |                   |         |        |              |            |        |       |       |
|           | 電表                |         |        |              |            |        |       |       |
|           | <b>PM-311</b>     | 4       | 連線狀態   |              | J PM-213   | 3      | 連線制   | 態     |
|           | 迴路名稱              | 電壓      | 電流     | 實功率          | 迴路名稱       | 電壓     | 電流    | 實功率   |
|           | ·迴路 1             | 104.413 | 0.437  | 0.000        | <b>A</b> 相 | 0.000  | 0.000 | 0.000 |
|           | 迴路 <mark>2</mark> | 104.413 | 0.000  | 0.000        | B相         | 0.000  | 0.000 | 0.000 |
|           | 迴路 3              | 104.397 | 0.000  | 0.000        | C相         | 0.000  | 0.000 | 0.000 |
|           | 迴路 4              | 104.397 | 0.000  | 0.000        | 總和/平均      | 0.000  | 0.000 | 0.000 |
|           |                   | 詳細資     | 訊 🔍    |              |            | 詳細資    | 氏 🔍   |       |
|           |                   |         |        |              |            |        |       |       |
|           |                   |         |        |              |            |        |       | 更新資料  |

4. 將 PMC/PMD 的 Rotary Switch 轉回 0 的位置。

# 附錄三:安裝 GTM-203M-3GWA 簡訊機(搭配 PMD 控制器使用)

● 硬體安裝:

步驟一、將天線與 SIM 卡安裝至 GTM-203M-3GWA 上,並提供+10V<sub>DC</sub> ~ +30V<sub>DC</sub> 的電源。

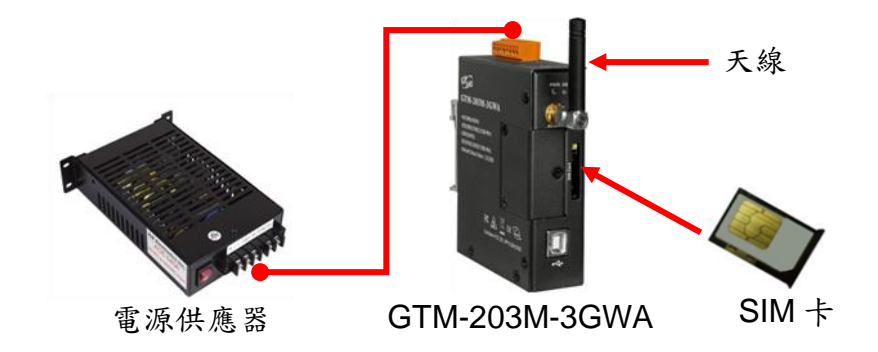

步驟二、透過 USB 線將 GTM-203M-3GWA 連接至 PMD 的 USB。

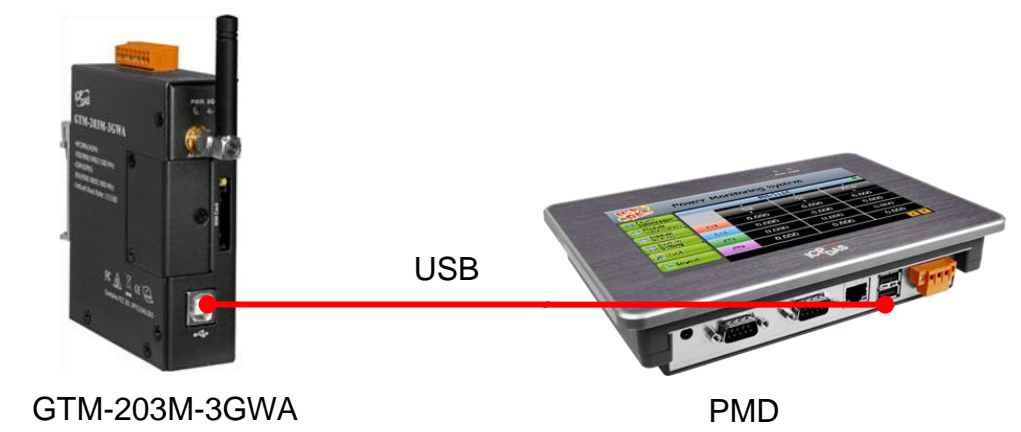

## 附錄四:M-7000/DL 模組組態設定

PMC/PMD 僅會對所連接的 M-7000/DL 模組進行 I/O 通道的設定與資料存 取,其他關於 M-7000/DL 模組組態的設定,都必須由使用者先透過 DCON Utility 對 M-7000/DL 模組進行設定後,才能與 PMC/PMD 正常連接。連接並設定 M-7000/DL 模組組態的步驟如下:

 確定 M-7000/DL 模組與電腦間的 RS-485 接線正確無誤。其中電腦要接收 發送 RS-485 訊號,必須透過 RS-232 轉 RS-485,或是 USB 轉 RS-485 的 轉換器(如下圖所示)。轉換器的資訊可參考泓格產品網頁: <u>http://www.icpdas.com/root/product/solutions/industrial\_communication/c</u> onverter/converter\_selection.html

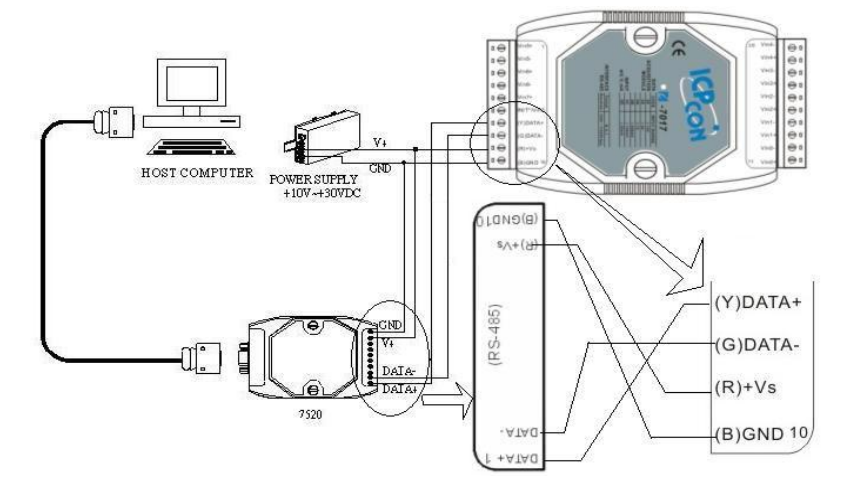

 若模組型號為 M-7000 系列者,請依照下列流程設定組態:
 A. 下載並安裝 DCON Utility,下載位址: http://ftp.icpdas.com/pub/cd/8000cd/napdos/driver/dcon\_utility/

| The ftp.icpdas.com - /pub/ct ×                                                                                                    |                                                                                                    |                                                                                                    |               |  |
|----------------------------------------------------------------------------------------------------|----------------------------------------------------------------------------------------------------|----------------------------------------------------------------------------------------------------|---------------|--|
| ← → C 🗋 http                                                                                                    | ://ftp.icpdas.com/                                                                                                    | /pub/cd/8000cd/napdos/driver/dcon_utility/                                                                                                    | ☆ =           |  |
| ftp.icpdas                                                                                                    | .com - /p                                                                                                    | ub/cd/8000cd/napdos/driver/d                                                                                                    | lcon_utility/ |  |
| <u>[To Parent Direct</u>                                                                                                    | orvl                                                                                                    |                                                                                                    |               |  |
| 6/27/2013 1:52<br>6/27/2013 1:51<br>6/27/2013 1:51<br>6/27/2013 1:51<br>6/27/2013 1:51<br>6/27/2013 1:52<br>6/27/2013 1:52<br>6/27/2013 1:52<br>6/27/2013 1:52 | PM <dir><br/>PM 820014<br/>PM 670104<br/>PM 360750<br/>PM 841853<br/>PM 386970<br/>PM 386970<br/>PM <dir><br/>PM <dir><br/>PM 1849<br/>PM <dir></dir></dir></dir></dir> | <pre>config<br/>dcon_utility_module_support_list.htm<br/>dcon_utility_revision_history_to_pdf<br/>dcon_utility_revision_history_to_pdf<br/>dcon_utility_ver5.2.4_setup.exe<br/>ray_tw_trate_trate_trotriput<br/>manual<br/>old<br/>releasencte.txt<br/>setup</pre> |               |  |

B. 啟動 DCON Utility,檢查通訊埠設定值。

|                                                                                      | 2 選擇通訊埠和鮑率                                                                                                    |
|--------------------------------------------------------------------------------------|----------------------------------------------------------------------------------------------------|
| <ul> <li>DCON_stility_version[524] stop searching<br/>個案 通訊堤 搜尋 執行 約購機 語条</li> </ul> | 欲搜尋的通訊埠:         Time Out設定:           COM3 ▼         300 ms                                                                                             |
| <ul> <li></li></ul>                                                                  | <ul> <li>雙牢强項</li> <li>921600 460800 230400 115200</li> <li>57600 38400 19200 ♥ 9600</li> <li>4800 2400 1200</li> <li>全部選取 全部済除 PDS, PPDS-700</li> </ul> |
|                                                                                      | - 通訊參數强項<br>「 DCON ☞ Modbus RTU 「 Modbus ASCII<br>- 加總檢查碼選項<br>☞ Disabled 「 Enabled                                                                      |
| 正在搜尋的狀態                                                                              | - <mark>阿位元選項:</mark><br>☞ None (N.8.1)           Even (E.8.1)<br>☞ None (N.8.2)                                                                         |
| 3週前UEE: COM 3 UZ-AL                                                                  | Industry Computer RS-485 Port Options:  RTS_CONTROL_TOGGLE  Set_RTS (for Vision Box)                                                                     |
|                                                                                      | 取消 確認                                                                                                    |

C. 進行 M-7000 模組搜尋。

D. 以滑鼠點選已搜尋列出的模組名稱進入該模組的組態(如:位址、鲍率...)設定畫面,以 M-7019R 為例:

| 🖉 組態設定 7019F                     | R模組版本: B305                   |                                                                                                    | ×                                                  |
|----------------------------------|-------------------------------|----------------------------------------------------------------------------------------------------|----------------------------------------------------|
| ┌組態設定:                           |                               | 通道開啟/取消設定:                                                                                                    | 劫行中」                                               |
| 通訊參數:<br>位址[十進期]:                | Modbus RTU                    | CH : Inp<br>CH:0 15000 (+015.000) [00] +/- 15                                                                                   | put Range CH : CJC 温度偏移量<br>mV ▼ +00.00 ↓ +00.00 ↓ |
| 鮑率:                              | 9600                          | ☑ CH:1 15000 (+015.000) [00] +/- 15                                                                                             | mV v +00.00 v +00.00 v                             |
| 加總檢查碼                            | Disable                       | ✔ CH:2 15000 (+015.000) [00] +/-15                                                                                              | mV V +00.00 + +00.00 +                             |
| 資料格式:                            | 工程                            | ✔ CH:3 15000 [+015.000] [00] +/- 15                                                                                             | mV • +00.00 • +00.00 •                             |
| 濾波器設定: 同位元選項:                    | 60Hz                          | ☑ CH:4 15000 (+015.000) [00] +/- 15                                                                                             | mV • +00.00 • +00.00 •                             |
|                                  |                               | ✓         CH:5         15000 (+015.000)         [00] +/-15           ✓         CH:5         15000 (+015.000)         [00] +/-15 | mV ▼ +00.00 ÷ +00.00 ÷                             |
| 一命令可應延                           |                               | CH:7 00367 (+036.700) [0F] T/C K-                                                                                               | mV ▼ +00.00 → +00.00 →                             |
| 延遲時間:                            | 0 ÷ (0~30ms) <b>設定</b>        | 全部選取 全部清除                                                                                                    | 設定 全部設定同CH0                                        |
| ─設定CJC偏移<br>CJC温度:<br>棋組CJC偏移量:  | +37.03                        |                                                                                                    |                                                    |
| ─ <mark>調整CJC的</mark> 增<br>○ 1.0 | 加量<br>℃ <sup>€ 0.1</sup> ℃ 設定 |                                                                                                    |                                                    |
|                                  |                               |                                                                                                    |                                                    |

請注意:以下數據必須按照規定設定才可與 PMC/PMD 正常連線,設定數 據如下:

- 通訊參數:必須設定為 Modbus RTU。
- 位址:必須設定在 1~64 之間,且在 PMC/PMD 上的 M-7000/DL 模組位址
   設定也必須與此設定一致。
- 鲍率(Baudrate):所有的 M-7000/DL 模組必須統一設定為相同的鲍率;
   PMC/PMD 的連接埠鲍率也必須與此設定相同。
- 資料格式:必須設定為"工程"。

其餘選項可依使用者需求設定。更多有關 DCON Utility 詳細的說明請參考 DCON Utility 使用手冊,下載位址:

http://ftp.icpdas.com/pub/cd/8000cd/napdos/driver/dcon\_utility/manual/

- 3. 其他的泓格模組,請參閱其使用者手冊中組態設定的部分。您至少必須設定 模組位址(1~255)、鲍率與同位元選項或是 IP 位址、連接埠(1~65535)與 NetID(1~247),才可與 PMC/PMD 正常連線。各模組的使用者手冊下載路 徑如下:
- DL-100 模組

| 下載位址 | http://ftp.icpdas.com.tw/pub/cd/usbcd/napdos/dl_100/dl100tm4<br>85/documents/ |
|------|-------------------------------------------------------------------------------|
| 檔名   | dl_100tm485_v <mark>XXX</mark> .pdf                                           |

● DL-302 模組

| 下載位址 | http://ftp.icpdas.com.tw/pub/cd/usbcd/napdos/dl-300/document/ |
|------|---------------------------------------------------------------|
| 檔名   | dl300_user_manial_chinese_vXXX.pdf                            |

## ● IR 系列模組

| 下載位址 | http://ftp.icpdas.com.tw/pub/cd/usbcd/napdos/ir/ |
|------|--------------------------------------------------|
| 檔名   | ir-XXX/manual/ ir-XXX_usermanual_en_vX_Xpdf      |

# 附錄五:SNMP 變數(Variables)列表

PMC/PMD 支援 SNMP(Simple Network Management Protocol) V1 及 V2c 兩項規範。透過這兩項規範,PMC/PMD 可將系統資訊、電錶電力資訊及 I/O 模 組 資 訊 傳 送 予 後 端 的 SNMP 網 路 管 理 設 備 或 軟 體 (SNMP Network Management Software),以協助管理者即時監控 PMC/PMD。如下為 PMC/PMD 所提供的 SNMP 變數(Variables)列表。

# ●支援 RFC1213 MIB II 規範的 SNMP 變數(Variables)列表

如下為 PMC/PMD SNMP Agent 支援 RFC1213 MIB II 規範的 SNMP 變數 (Variables)列表。

|        |           | SysDescr          | SysDescr SysObjectID |          | SysUpTime        |  |
|--------|-----------|-------------------|----------------------|----------|------------------|--|
|        | System    | SysContact        | SysN                 | ame      | SysLocation      |  |
|        |           | SysServices       |                      |          |                  |  |
|        |           | IfNumber          | ifInd                | dex      | ifDescr          |  |
|        |           | IfType            | ifM                  | ltu      | ifSpeed          |  |
|        |           | ifPhysAddress     | ifAdmi               | nStatus  | ifOperStatus     |  |
|        | Interface | ifLastChange      | ifInO                | ctets    | ifInUcastPkts    |  |
|        | Interface | ifInNUcastPkts    | ifInDis              | scards   | ifInErrors       |  |
|        |           | ifInUnkno         | wnProtos             |          | ifOutOctets      |  |
|        |           | ifOutUcastPkts    | ifOutNU              | castPkts | ifOutDiscards    |  |
|        |           | ifOutErrors       | ifOutQLen            |          | ifSpecific       |  |
|        |           | ipForwarding      | ipDefaultTTL         |          | ipInReceives     |  |
|        |           | ipInHdrErrors     | ipInAddrErrors       |          | ipForwDatagrams  |  |
| MIB II |           | ipInUnknownProtos |                      |          | ipInDiscards     |  |
|        |           | ipInDelivers      | ipOutRe              | equests  | ipOutDiscards    |  |
|        |           | ipOutNoRoutes     | ipReasmTimeout       |          | ipReasmReqds     |  |
|        |           | ipReasmOKs        | ipReasmFails         |          | ipFragOKs        |  |
|        |           | ipFragFails       | ipFragCreates        |          | ipAdEntAddr      |  |
|        | 11        | ipAdEntIfInd      | ipAdEntIfIndex       |          | ipAdEntNetMask   |  |
|        |           | ipAdEntBcastA     | Addr                 | ipAd     | dEntReasmMaxSize |  |
|        |           | ipRouteDest       | ipRoute              | IfIndex  | ipRouteMetric1   |  |
|        |           | ipRouteMetric2    | ipRoutel             | Metric3  | ipRouteMetric4   |  |
|        |           | ipRouteNextHop    | ipRout               | еТуре    | ipRouteProto     |  |
|        |           | ipRouteAge        | ipRouteMask          |          | ipRouteMetric5   |  |
|        |           | ipRouteInfo       |                      |          | ipRouteMetric5   |  |

|  |       | icmpInMsgs             | icmpInErrors icmpInDestUn |                    | mpInDestUnreachs        |                   |  |
|--|-------|------------------------|---------------------------|--------------------|-------------------------|-------------------|--|
|  |       | icmpInTimeExcds        | Excds icmp                |                    | nParmProbs              |                   |  |
|  |       | icmpInSrcQuenchs       | icmpInRedirects           |                    | 5                       | icmpInEchos       |  |
|  |       | icmpInEchoReps         |                           | icmpIr             | nTin                    | nestamps          |  |
|  |       | icmpInTimes            | tampReps                  |                    | icmpInAddrMasks         |                   |  |
|  | ICMD  | icmpInAddrM            | MaskReps                  |                    | icmpOutMsgs             |                   |  |
|  | ICMP  | icmpOut                | Errors                    |                    | icn                     | npOutDestUnreachs |  |
|  |       | icmpOutTin             | neExcds                   |                    | ic                      | cmpOutParmProbs   |  |
|  |       | icmpSrcQuenchs         | icmpRe                    | directs            |                         | icmpOutEchos      |  |
|  |       | icmpOutEc              | hoReps                    |                    | ic                      | mpOutTimestamps   |  |
|  |       | impOutTimes            | tampReps                  | 5                  | iı                      | mpOutAddrMasks    |  |
|  |       | impOutAddr             | MaskReps                  |                    |                         |                   |  |
|  |       | tpRtoAlgorithm         | tcpF                      | RtoMin             |                         | tcpRtoMax         |  |
|  |       | tcpMaxConn             | tcpAct                    | iveOpens           | 5                       | tcpPassiveOpens   |  |
|  | ТСР   | tcpAttempFails         | tcpEstabResets            |                    |                         | tcpCurrEstab      |  |
|  |       | tcpInSegs              | tcpOutSegs                |                    | tcpRetransSegs          |                   |  |
|  |       | tcpConnState tcpCon    |                           | tcpConn            | nLocalAddress           |                   |  |
|  |       | tcpConnLocalPort       | calPort tcpCor            |                    | nRemAddress             |                   |  |
|  |       | tcpConnRemPort tcpI    |                           | InErrs             |                         | tcpOutRsts        |  |
|  |       | UdpInDatagrams         | UdpNoPorts                |                    |                         | UdpInErrors       |  |
|  | UDP   | UdpOutDatagrams        | UdpLocalAddress           |                    | s                       | UdpLocalPort      |  |
|  |       | SnmpInPkts             | Pkts                      |                    | sni                     | mpOutPkts         |  |
|  |       | snmpInBadVersions sr   |                           | snmpIn             | snmpInBadCommunityNames |                   |  |
|  |       | snmpInBadCommunityUses |                           | snmpInASNParseErrs |                         | nASNParseErrs     |  |
|  |       | snmpInTooBig           | gs                        | snmpInNoSuchNames  |                         | NoSuchNames       |  |
|  |       | snmpInBadValues        | snmpIn                    | ReadOnly           | /S                      | snmpInGenErrs     |  |
|  |       | snmpInTotalReq         | Vars                      | sn                 | mpl                     | nTotalSetVars     |  |
|  | CNIMD | snmpInGetRequ          | ests                      | snmpInGetNexts     |                         | pInGetNexts       |  |
|  | SNMP  | snmpInSetRequ          | ests                      | snmpInGetResponses |                         | nGetResponses     |  |
|  |       | snmpInTraps            | 3                         | snmpOutTooBigs     |                         | oOutTooBigs       |  |
|  |       | snmpOutNoSuchN         | lames                     | sn                 | mp                      | OutBadValues      |  |
|  |       | snmpOutGenE            | rrs                       | snr                | npC                     | OutGetRequests    |  |
|  |       | snmpOutGetNe           | xts                       | sni                | mpC                     | OutSetRequests    |  |
|  |       | snmpOutGetResp         | onses                     |                    | snn                     | npOutTraps        |  |
|  |       | snmpEnableAuther       | nTraps                    |                    | _                       |                   |  |

# ●Private MIB 的 SNMP 變數(Variables)列表

如下為 PMC/PMD SNMP Agent 所支援的 Private MIB SNMP 變數 (Variables)列表。關於細項說明,請參考 PMC/PMD SNMP MIB file (可由 PMC/PMD CD 取得該檔案或至 ICP DAS PMMS 網站下載該檔案)。

| PMC-523x/PMC-224x Series |                                                |                       |                         |                       |  |
|--------------------------|------------------------------------------------|-----------------------|-------------------------|-----------------------|--|
| serialNumber             |                                                |                       | reVersion               | nickname              |  |
|                          | systemCurrentTime                              | webser                | rverPort                | modbusTcpPort         |  |
| G . (                    | modbusTcpNetID                                 | microSD               | FreeSpace               | xvBoardAmount         |  |
| System                   | powerMeterAmount                               | ioModu                | eAmount                 | demandInterval        |  |
|                          | contractCapacity                               |                       | carbonEm                | issionsFactor         |  |
|                          | cellularIP                                     | cellulars             | Signal                  | cellularSignalPercent |  |
|                          | Com3pm1Inde                                    | ex                    | Co                      | m3pm1Interface        |  |
|                          | Com3pm1Modbu                                   | ısID                  | C                       | com3pm1Name           |  |
|                          | Com3pm1PTIndex                                 | Com3pm1               | Com3pm1PTValue Com3pm1C |                       |  |
|                          | Com3pm1CTValue                                 | Com3pm1PollingTimeout |                         | ollingTimeout         |  |
|                          | Com3pm1DOAmount                                |                       | Com3                    | pm1RetryInterval c    |  |
|                          | Com3pm1ScanRate                                |                       | Con                     | n3pm1StatusCode       |  |
|                          | Com3pm1ChSubmeterIndex                         |                       | Со                      | m3pm1ChName           |  |
|                          | Com3pm1ChVol                                   | tage                  | Cor                     | Com3pm1ChCurrent      |  |
| Power Meter1             | Com3pm1ChKW                                    | Com3pm1               | ChKvar                  | Com3pm1ChKVA          |  |
| (On Com3)                | Com3pm1ChPF                                    | Com3pm1               | ChKWh                   | Com3pm1ChKvarh        |  |
|                          | Com3pm1ChK                                     | VAh                   | Com3                    | pm1ChActualDemand     |  |
|                          | Com3pm1ChForeca                                | stDemand              | Com3                    | pm1ChMaxDemandH       |  |
|                          | Com3pm1ChMaxD                                  | emandD                | Com3                    | pm1ChMaxDemandM       |  |
|                          | Com3pm1ChElectricityD<br>Com3pm1ChElectricityY |                       | Com                     | 3pm1ChElectricityM    |  |
|                          |                                                |                       | C                       | om3pm1DOIndex         |  |
|                          | Com3pm1DON                                     | Jame                  | C                       | om3pm1DOValue         |  |
|                          | Com3pm1HarmonicSu                              | bmeterIndex           | Com3                    | pm1HarmonicSelector   |  |
|                          | Com3pm1Harmon                                  | icVTHD                | Com                     | Com3pm1HarmonicITHD   |  |

#### 電錶模組 SNMP 變數命名規則說明:

- 1. 連接 PMC-523x/PMC-224x 的每顆電錶模組均可提供上述表格中的 SNMP 變數(差異僅為 字首)。
- 2. COM3 端電錶模組的 SNMP 變數說明

連接 COM3 的第1 顆電錶模組的 SNMP 變數會以 com3pm1 為字首(請參考上述表格資訊),連接 COM3 的第2 顆電錶模組的 SNMP 變數會以 com3pm2 為字首,以此類推, 連接 COM3 的第16 顆電錶模組的 SNMP 變數會以 com3pm16 為字首。

3. COM4 端電錶模組的 SNMP 變數說明

連接 COM4 的第1 顆電錶模組的 SNMP 變數會以 com4pm1 為字首,連接 COM4 的第2 顆電錶模組的 SNMP 變數會以 com4pm2 為字首,以此類推,連接 COM4 的第16 顆電 錶模組的 SNMP 變數會以 com4pm16 為字首。

4. LAN 端電錶模組的 SNMP 變數說明

連接 LAN 的第1 顆電錶模組的 SNMP 變數會以 lanpm1 為字首,連接 LAN 的第2 顆電 錶模組的 SNMP 變數會以 lanpm2 為字首,以此類推,連接 LAN 的第16 顆電錶模組的 SNMP 變數會以 lanpm16 為字首。

|                       | xvBoardName               |                         | xvBoardDIAmount        |                        |  |
|-----------------------|---------------------------|-------------------------|------------------------|------------------------|--|
|                       | xvBoardDOAmou             | nt                      | xvBoardAIAmount        |                        |  |
|                       | xvBoardAOAmount xvBoard   |                         | rdDIIndex              | xvBoardDIName          |  |
|                       | xvBoardDIValue            | ;                       | xvBoardDICounterType   |                        |  |
|                       | xvBoardDICounterInit      | Value                   | xvBoard                | 1DICounterValue        |  |
| D 1                   | xvBoardDOIndex            | xvBoar                  | dDOName                | xvBoardDOValue         |  |
| xvBoard               | xvBoardDOPowerOn          | Value                   | xvBoard                | IDOAdvFunction         |  |
|                       | xvBoardAIIndex            | xvBoa                   | rdAIName               | xvBoardAIValue         |  |
|                       | xvBoardAIType             |                         | xvBoardAIDeadband      |                        |  |
|                       | xvBoardAIScaleMin         |                         | xvBoardAIScaleMax      |                        |  |
|                       | xvBoardAOIndex            | xvBoa                   | rdAOName               | xvBoardAOValue         |  |
|                       | xvBoardAOType             |                         | xvBoardA               | OPowerOnValue          |  |
|                       | Com3io1Index              |                         | Com                    | 3io1Interface          |  |
|                       | Com3io1ModbusID           |                         | Com3io1ModuleName      |                        |  |
|                       | Com3io1ConnectionS        | Com3io1ConnectionStatus |                        | Com3io1DiscInputAmount |  |
| VO Madada1(On Carr?)  | Com3io1CoilOutputAr       | nount                   | Com3io1InputRegAmount  |                        |  |
| I/O Middule1(On Com3) | Com3io1HoldingRegA        | mount                   | Com3io1DiscInputIndex  |                        |  |
|                       | Com3io1DiscInputName      |                         | Com3io1DiscInputValue  |                        |  |
|                       | Com3io1DiscInputModbusAdd |                         | Com3io1Di              | scInputCounterValue    |  |
|                       | Com3io1DiscInputResetC    | counter                 | Com3io1CoilOutputIndex |                        |  |

| Com3io1CoilOutputName      | Com3io1CoilOutputValue       |
|----------------------------|------------------------------|
| Com3io1CoilOutputModbusAdd | Com3io1CoilOutputAdvFunction |
| Com3io1InputRegIndex       | Com3io1InputRegName          |
| Com3io1InputRegValue       | Com3io1InputRegModbusAdd     |
| Com3io1InputRegType        | Com3io1InputRegScaleRatio    |
| Com3io1InputRegOffset      | Com3io1InputRegDeadband      |
| Com3io1InputRegScaleMin    | Com3io1InputRegScaleMax      |
| Com3io1HoldingRegIndex     | Com3io1HoldingRegName        |
| Com3io1HoldingRegValue     | Com3io1HoldingRegModbusAdd   |
| Com3io1HoldingRegType      | Com3io1HoldingRegScaleRatio  |
| Com3io1HoldingRegOffset    | Com3io1HoldingRegDeadband    |

#### I/O 模組 SNMP 變數命名規則說明:

- 1. 連接 PMC-523x/PMC-224x 的每颗 I/O 模組均可提供上述表格中的 SNMP 變數(差異僅為 字首)。
- 2. COM3 端 I/O 模組的 SNMP 變數說明

連接 COM3 的第1颗 I/O 模組的 SNMP 變數會以 com3io1 為字首(請參考上述表格資訊), 連接 COM3 的第2颗 I/O 模組的 SNMP 變數會以 com3io2 為字首,以此類推,連接 COM3 的第16 顆 I/O 模組的 SNMP 變數會以 com3io16 為字首。

3. COM4 端 I/O 模組的 SNMP 變數說明

連接 COM4 的第1 顆 I/O 模組的 SNMP 變數會以 **com4**io1 為字首,連接 COM4 的第2 顆 I/O 模組的 SNMP 變數會以 **com4**io2 為字首,以此類推,連接 COM4 的第16 顆 I/O 模組的 SNMP 變數會以 **com4**io16 為字首。

4. LAN 端 I/O 模組的 SNMP 變數說明

連接 LAN 的第1 顆 I/O 模組的 SNMP 變數會以 lanio1 為字首,連接 LAN 的第2 顆 I/O 模組的 SNMP 變數會以 lanio2 為字首,以此類推,連接 LAN 的第16 顆 I/O 模組的 SNMP 變數會以 lanio16 為字首。

| otherInfo | irIndex  |         |        | irName   |         | irValue |          |
|-----------|----------|---------|--------|----------|---------|---------|----------|
|           | pueIndex | pueName | pueTot | alEnergy | pueITEn | ergy    | pueValue |

| PMD-220x/PMD-420x |                   |                  |                  |  |  |  |
|-------------------|-------------------|------------------|------------------|--|--|--|
|                   | serialNumber      | firmwareVersion  | Nickname         |  |  |  |
|                   | systemCurrentTime | webserverPort    | modbusTcpPort    |  |  |  |
| System            | modbusTcpNetID    | microSDFreeSpace | powerMeterAmount |  |  |  |
|                   | ioModuleAmount    | demandInterval   | contractCapacity |  |  |  |
|                   | modemStatus       | registerStatus   | Signal           |  |  |  |

|                          | carbonEmissionsFactor        |        |                   |                     |  |
|--------------------------|------------------------------|--------|-------------------|---------------------|--|
|                          | com1pm1Indez                 | coi    | com1pm1Interface  |                     |  |
|                          | com1pm1Modbu                 | sID    | C                 | com1pm1Name         |  |
|                          | com1pm1PTIndex               | com1pm | 1PTValue          | com1pm1CTIndex      |  |
|                          | com1pm1CTValue               | с      | om1pm1P           | ollingTimeout       |  |
|                          | com1pm1DOAmo                 | ount   | com1              | om1RetryInterval c  |  |
|                          | com1pm1ScanR                 | ate    | com               | 1pm1StatusCode      |  |
|                          | com1pm1ChSubmeterIndex       |        | cor               | com1pm1ChName       |  |
|                          | com1pm1ChVoltage             |        | com               | com1pm1ChCurrent    |  |
| Power Motor 1 (On Com 1) | com1pm1ChKW com1pm1C         |        | ChKvar            | ChKvar com1pm1ChKVA |  |
|                          | com1pm1ChPF com1pm1C         |        | ChKWh             | com1pm1ChKvarh      |  |
|                          | com1pm1ChKV                  | com1p  | m1ChActualDemand  |                     |  |
|                          | com1pm1ChForecas             | com1p  | om1ChMaxDemandH   |                     |  |
|                          | com1pm1ChMaxDe               | com1p  | m1ChMaxDemandM    |                     |  |
|                          | com1pm1ChElect               | com1   | pm1ChElectricityM |                     |  |
|                          | com1pm1ChElectricityY        |        | со                | com1pm1DOIndex      |  |
|                          | com1pm1DOName                |        | со                | com1pm1DOValue      |  |
|                          | com1pm1HarmonicSubmeterIndex |        | com1p             | m1HarmonicSelector  |  |
|                          | com1pm1Harmonic              | com1   | pm1HarmonicITHD   |                     |  |

#### 電錶模組 SNMP 變數命名規則說明:

- 1. 連接 PMD-220x/ PMD-420x 的每顆電錶模組均可提供上述表格中的 SNMP 變數(差異僅為字首)。
- 2. COM1 端電錶模組的 SNMP 變數說明

連接 COM1 的第 1 顆電錶模組的 SNMP 變數會以 com1pm1 為字首(請參考上述表格資訊),連接 COM1 的第 2 顆電錶模組的 SNMP 變數會以 com1pm2 為字首,以此類推,連接 COM1 的第 16 顆電錶模組的 SNMP 變數會以 com1pm16 為字首。

3. COM2 端電錶模組的 SNMP 變數說明

連接 COM2 的第1 顆電錶模組的 SNMP 變數會以 com2pm1 為字首(請參考上述表格資訊),連接 COM2 的第2 顆電錶模組的 SNMP 變數會以 com2pm2 為字首,以此類推,連接 COM2 的第16 顆電錶模組的 SNMP 變數會以 com2pm16 為字首。

4. LAN 端電錶模組的 SNMP 變數說明

連接 LAN 的第1 顆電錶模組的 SNMP 變數會以 lanpm1 為字首,連接 LAN 的第2 顆電 錶模組的 SNMP 變數會以 lanpm2 為字首,以此類推,連接 LAN 的第16 顆電錶模組的 SNMP 變數會以 lanpm16 為字首。

|                      | com1io1Index            | com1io1Interface       |
|----------------------|-------------------------|------------------------|
| I/O Module1(On Com1) | com1io1ModbusID         | com1io1ModuleName      |
|                      | com1io1ConnectionStatus | com1io1DiscInputAmount |

| com1io1CoilOutputAmount      | com1io1InputRegAmount        |
|------------------------------|------------------------------|
| com1io1HoldingRegAmount      | com1io1DiscInputIndex        |
| com1io1DiscInputName         | com1io1DiscInputValue        |
| com1io1DiscInputModbusAdd    | com1io1DiscInputCounterValue |
| com1io1DiscInputResetCounter | com1io1CoilOutputIndex       |
| com1io1CoilOutputName        | com1io1CoilOutputValue       |
| com1io1CoilOutputModbusAdd   | com1io1CoilOutputAdvFunction |
| com1io1InputRegIndex         | com1io1InputRegName          |
| com1io1InputRegValue         | com1io1InputRegModbusAdd     |
| com1io1InputRegType          | com1io1InputRegScaleRatio    |
| com1io1InputRegOffset        | com1io1InputRegDeadband      |
| com1io1InputRegScaleMin      | com1io1InputRegScaleMax      |
| com1io1HoldingRegIndex       | com1io1HoldingRegName        |
| com1io1HoldingRegValue       | com1io1HoldingRegModbusAdd   |
| com1io1HoldingRegType        | com1io1HoldingRegScaleRatio  |
| com1io1HoldingRegOffset      | com1io1HoldingRegDeadband    |
|                              |                              |

#### I/O 模組 SNMP 變數命名規則說明:

- 1. 連接 PMD-220x/ PMD-420x 的每顆 I/O 模組均可提供上述表格中的 SNMP 變數(差異僅為 字首)。
- COM1 端 I/O 模組的 SNMP 變數說明 連接 COM1 的第1 顆 I/O 模組的 SNMP 變數會以 com1io1 為字首(請參考上述表格資訊), 連接 COM1 的第2 顆 I/O 模組的 SNMP 變數會以 com1io2 為字首,以此類推,連接 COM1 的第16 顆 I/O 模組的 SNMP 變數會以 com1io16 為字首。
- 3. COM2 端 I/O 模組的 SNMP 變數說明

連接 COM2 的第1 顆 I/O 模組的 SNMP 變數會以 com2io1 為字首(請參考上述表格資訊), 連接 COM2 的第2 顆 I/O 模組的 SNMP 變數會以 com2io2 為字首,以此類推,連接 COM2 的第16 顆 I/O 模組的 SNMP 變數會以 com2io16 為字首。

4. LAN 端 I/O 模組的 SNMP 變數說明

連接 LAN 的第1 顆 I/O 模組的 SNMP 變數會以 lanio1 為字首,連接 LAN 的第2 顆 I/O 模組的 SNMP 變數會以 lanio2 為字首,以此類推,連接 LAN 的第16 顆 I/O 模組的 SNMP 變數會以 lanio16 為字首。

| othorInfo | irIndex  |         |        | irNa     | ame     |      | irValue  |
|-----------|----------|---------|--------|----------|---------|------|----------|
| omerinio  | pueIndex | pueName | pueTot | alEnergy | pueITEn | ergy | pueValue |

#### 附錄六:CGI 命令查詢格式說明

PMC 允許使用者透過 HTTP 協定獲取電力資料、I/O 模組、內部暫存器數據 或系統資訊。此外, PMC 使用 JSON 格式來交換訊息,這是一種輕量且廣泛 被支援的格式,可以有效地減少資料傳輸量並快速地與其他系統進行整合。

#### ● CGI 查詢命令

PMC 的 CGI 查询命令的格式如下: http://IP address:port/dll/query.dll?command

其中 IP 位址為 PMC 的實際設定的 IP 位址,出廠預設值為 192.168.255.1。 連接埠為 PMC 使用的網頁連接埠,出廠預設值為 80,且當網頁連接埠為 80 時,可省略。

命令則是由一群參數組成,而一個參數則是由一個名稱與數值組成,兩者 間以=符號相連,每一個參數則用&符號相連接。依據要查詢項目的不同, 會需要傳入不同的參數且必須依照格式輸入。

#### ● CGI 查詢認證

CGI 查詢認證必需在命令中傳入名稱為 id 與 password 的兩個參數,其 數值分別為設定的帳號與密碼。

以下為 CGI 查詢命令的示例,顯示使用 CGI 查詢 PMC 的內部暫存器 1 的 值。

http://192.168.255.1/dll/query.dll?id=admin&password=Admi
n&job=get\_ir\_val&ir\_no=1

在此示例中,admin 是用戶帳戶,Admin 是密碼。當帳號或密碼錯誤時, 則會回傳:

```
{
    "status": "PASSWORD_ERROR"
}
```

其中命令部分包含兩個參數, job=get\_ir\_val 與 ir\_no=1。名稱為 job 的 參數,其數值為 get\_ir\_val,代表告訴 PMC 要執行查詢內部暫存器功能。 名稱為 ir\_no 的參數,其數值為 1,則代表要查詢編號 1 的內部暫存器。 當發送此命令後,其回傳值如下:

"status": "OK",

{

回傳值將以 JSON 格式表示。以此例來說,內部暫存器數值位於 result 底下的 value,其數值為 2.3。

● JSONP 支援

若使用者需要 JSONP 的支援時,可以在命令中額外傳入名稱為 callback 參 數,且數值為要接收回傳值的函式名稱。以前例而言,若需要使用 JSONP, 則命令為:

http://192.168.255.1/dll/query.dll?id=admin&password=Admi
n&job=get\_ir\_val&ir\_no=1&callback=foo

```
其中 foo 為要處理回傳值的函式名稱,其回傳值為:
```

```
foo({
    "status": "OK",
    "result": {
        "value": 2.3
    }
});
```

以下將個別詳細說明各種查詢項目以及其命令的參數以及回傳值。名稱為 id、password 與 callback 的參數將不再複述。

| 命令   | <pre>job=set_channel_val&amp; if_type=val&amp;com_port=val&amp;module_no=val&amp; ch_type=val&amp;ch_addr=val&amp;ch_value=val</pre> |                                                                 |  |
|------|----------------------------------------------------------------------------------------------------|-----------------------------------------------------------------|--|
| 參數說明 | 名稱<br>說明<br>數值                                                                                                    | if_type<br>I/O 介面種類<br>0: XV-Board<br>1: COM Port<br>2: Network |  |
|      | 名稱                                                                                                    | com_port                                                        |  |

## ● 設定模組的通道數值

|            | 說明             | COM Port,若 I/O 介面是 XV-Board 或        |  |
|------------|----------------|--------------------------------------|--|
|            |                | Ethernet,則不需要此參數。                    |  |
|            | 數值             | 0: COM0                              |  |
|            |                | 1: COM1                              |  |
|            |                | 以此類推                                 |  |
|            |                |                                      |  |
|            | 名稱             | module_no                            |  |
|            | 說明             | 模組的編號,若 I/O 介面是 XV-Board,則不需         |  |
|            |                | 要此參數。                                |  |
|            | 數值             | 從 1 開始的數字。                           |  |
|            |                |                                      |  |
|            | 名稱             | ch_type                              |  |
|            | 說明             | The channel type                     |  |
|            | 數值             | Modbus 模組:co, ro                     |  |
|            |                | DO 與 AO 模組:do, ao                    |  |
|            |                | 紅外線模組為:ir                            |  |
|            |                |                                      |  |
|            | 名稱             | ch_addr                              |  |
|            | 說明             | 通道位址。                                |  |
|            | 數值             | Modbus 模組則為 Modbus Data Address DO 與 |  |
|            |                | AO 模組為從 0 開始的通道順序紅外線模組為輸             |  |
|            |                | 出通道,用2進位代表通道編號,第1位元是第                |  |
|            |                | 1 輸出通道,第2位元是第2 輸出通道,例如同              |  |
|            |                | 時輸出通道1與2:0x03=0011                   |  |
|            |                |                                      |  |
|            | 名稱             | ch_value                             |  |
|            | 說明             | 設定給該通道的數值。                           |  |
|            | 數值             | Digital 的則為 0 或 1。                   |  |
|            |                | Analog 的則為數值。                        |  |
|            |                | 紅外線模組為輸出命令編號。                        |  |
| <b>回</b> 藤 | 古山涌送           |                                      |  |
| 凶應         | 月此通道           |                                      |  |
|            | {              |                                      |  |
|            | "status": "OK" |                                      |  |
|            | }              |                                      |  |
|            | 無此模組:          | 或通道                                  |  |
|            |                |                                      |  |

| {<br>"status": "CHANNEL_NOT_EXIST"<br>}  |
|------------------------------------------|
| 密碼錯誤                                     |
| {<br>"status": "PASSWORD_INCORRECT"<br>} |

# ● 取得 I/O 或電錶模組的單一通道數值

| 命令   | Job=get_channel_val&<br>if_type=val&com_port=val&module_no=val&<br>ch_type=val&ch_addr=val<br>&submeter=val&ct_no=val (僅供電錶模組) |                                    |  |
|------|----------------------------------------------------------------------------------------------------|------------------------------------|--|
| 參數說明 | 名稱                                                                                                    | if_type                            |  |
|      | 說明                                                                                                    | I/O 介面種類                           |  |
|      | 數值                                                                                                    | 0: XV-Board                        |  |
|      |                                                                                                    | 1: COM Port                        |  |
|      |                                                                                                    | 2: Ethernet                        |  |
|      |                                                                                                    |                                    |  |
|      | 名稱                                                                                                    | com_port                           |  |
|      | 說明                                                                                                    | COM Port,若 I/O 介面是 XV-Board 或      |  |
|      |                                                                                                    | Ethernet,則不需要此參數。                  |  |
|      | 數值                                                                                                    | 0: COM0                            |  |
|      |                                                                                                    | 1: COM1                            |  |
|      |                                                                                                    | 以此類推                               |  |
|      |                                                                                                    |                                    |  |
|      | 名稱                                                                                                    | module_no                          |  |
|      | 說明                                                                                                    | 模组的编號。                             |  |
|      | 數值                                                                                                    | 從 1 開始的數字。                         |  |
|      |                                                                                                    |                                    |  |
|      | 名稱                                                                                                    | ch_type                            |  |
|      | 說明                                                                                                    | 通道種類。                              |  |
|      | 數值                                                                                                    | Modbus 模組:ci, co, ri, ro           |  |
|      |                                                                                                    | 電錶模組:v, i, kw, kvar, kva,          |  |
|      |                                                                                                    | pf, kwh, kvarh, kvah, kw_now,      |  |
|      |                                                                                                    | <pre>kw_predict, maxkw_hour,</pre> |  |

|                           | <pre>maxkw_day, maxkw_month,</pre>       |  |  |
|---------------------------|------------------------------------------|--|--|
|                           | <pre>mwh_day, mwh_month, mwh_year,</pre> |  |  |
|                           | harmonic_vthd, harmonic_ithd             |  |  |
|                           | frequency                                |  |  |
|                           | 其餘模組為:di, dic, do, ai, ao                |  |  |
| 電錶模組                      | :                                        |  |  |
| <b>v:</b> 電力              | 墅                                        |  |  |
| i: 電>                     | 充                                        |  |  |
| kw: 實                     | 功率                                       |  |  |
| kvar:                     | 無效功率                                     |  |  |
| kva: 🕫                    | 視在功率                                     |  |  |
| pf: 功                     | 1率因數                                     |  |  |
| kwh:                      | kWh                                      |  |  |
| kvarh                     | : kvarh                                  |  |  |
| kvah:                     | kVAh                                     |  |  |
| kw_now                    | N: 實際需量                                  |  |  |
| kw_pro                    | edict: 預測需量                              |  |  |
| maxkw                     | _hour:本小時最高需量                            |  |  |
| maxkw_day:本日最高需量          |                                          |  |  |
| maxkw                     | _month: 本月最高需量                           |  |  |
| mwh_da                    | mwh_day:本日累計用電量                          |  |  |
| mwh_m                     | onth:本月累計用電量                             |  |  |
| mwh_year:本年累計用電量          |                                          |  |  |
| harmonic_vthd: 總諧波失真 VTHD |                                          |  |  |
| harmonic_ithd: 總諧波失真 ITHD |                                          |  |  |
| frequ                     | <br>frequency: 頻率                        |  |  |
|                           |                                          |  |  |
| 名稱                        | ch_addr                                  |  |  |
| 說明                        | 通道位址。                                    |  |  |
| 數值                        | 若為 Modbus 模組則為 Modbus Data Address       |  |  |
|                           | 其餘模組為從 0 開始的通道順序。                        |  |  |
|                           |                                          |  |  |
| 電錶模組:                     |                                          |  |  |
| 名稱                        | submeter                                 |  |  |
| 說明                        | 子電錶的編號。                                  |  |  |
| 數值                        | PM-4324 模組, submeter 值從 1 到 8。           |  |  |
|                           | 其他單相/三相電錶, submeter 值為 1                 |  |  |
|                           |                                          |  |  |

|    | 名稱                                                | ct_no                                                              |  |
|----|---------------------------------------------------|--------------------------------------------------------------------|--|
|    | 說明                                                | 電錶的 CT 或相位值                                                        |  |
|    | 數值                                                | ct_no: 1/2/3/4                                                     |  |
|    |                                                   | 單相電錶通道為 CT1/CT2/ CT3/CT4                                           |  |
|    |                                                   | 三相電錶相位為 Phase A/ Phase B/ Phase C/                                 |  |
|    |                                                   | Total-Average                                                      |  |
| 回應 | 有此通道                                              |                                                                    |  |
|    | {<br>"statu<br>"resul<br>"valu<br>"conu<br>}<br>} | s": "OK",<br>t": {<br>ue": 2.5,<br>nection": "ONLINE"//或是"OFFLINE" |  |
|    | 無此模組或通道                                           |                                                                    |  |
|    | {<br>statu<br>}                                   | s": "CHANNEL_NOT_EXIST"                                            |  |
|    | 密碼錯誤                                              |                                                                    |  |
|    | {<br>statu<br>}                                   | s": "PASSWORD_INCORRECT"                                           |  |

## ● 取得 I/O 或電錶模組的所有通道數值

| 命令   | job=get_module_val&<br>if_type=val&com_port=val&module_no=val |                                                                     |  |
|------|---------------------------------------------------------------|---------------------------------------------------------------------|--|
| 參數說明 | 名稱                                                            | if_type<br>I/O 或電錶介面種類<br>0: XV-Board<br>1: COM Port<br>2: Ethernet |  |
|      | 名稱<br>說明                                                      | com_port<br>COM Port, 若 I/O 介面是 XV-Board 或                          |  |

|    | Ethornot,即了索西北杂數。                   |  |  |
|----|-------------------------------------|--|--|
|    | 业在 Q: COMQ                          |  |  |
|    | 數值 0: COMB                          |  |  |
|    | 1: COM1                             |  |  |
|    | 以此類推                                |  |  |
|    |                                     |  |  |
|    | 名稱 module_no                        |  |  |
|    | 說明 模組的編號。                           |  |  |
|    | 數值 從 1 開始的數字。                       |  |  |
|    |                                     |  |  |
| 回應 | 有此模組                                |  |  |
|    | 若是 Modbus 模組:                       |  |  |
|    |                                     |  |  |
|    | "status": "OK",<br>"posult": {      |  |  |
|    | result .<br>"ci"· [                 |  |  |
|    |                                     |  |  |
|    | address": "32"                      |  |  |
|    | "value": 0                          |  |  |
|    | },                                  |  |  |
|    |                                     |  |  |
|    |                                     |  |  |
|    | CO: [], //該種類無进退时<br>"ri": 「        |  |  |
|    |                                     |  |  |
|    | address": "10"                      |  |  |
|    | "value": 1.3                        |  |  |
|    | },                                  |  |  |
|    | ···                                 |  |  |
|    | ],                                  |  |  |
|    |                                     |  |  |
|    | l<br>"address": "22"                |  |  |
|    | "value": 2.5                        |  |  |
|    | },                                  |  |  |
|    |                                     |  |  |
|    | ],                                  |  |  |
|    | "connection": "ONLINE"//或是"OFFLINE" |  |  |
|    | }<br> }                             |  |  |
|    | ,                                   |  |  |
|    | 電錶模組:                               |  |  |
|    | {                                   |  |  |
|    | "status": "OK",                     |  |  |
|    | "result": {                         |  |  |

```
"v": [107.9,107.9,...], // list by channel
   "i": [42.5,0,...],
   "kw": [2.8,0,…],
   "kvar": [-3.5,0,...],
   "kva": [4.5,0,...],
   "pf": [0.63,0,...],
   "kwh": [26696.54,2000.93,...],
   "kvarh": [22803.2,24.7,…],
   "kvah": [51267.4,3211.1,...],
   "kw now": [2.873,0,...],
   "kw_predict":[2.873,0,...],
   "maxkw_hour": [2.881,0,…],
   "maxkw_day": [2.892,0,...],
    "maxkw_month": [3.076172,0,...],
   "kwh_day": [3.712,0,...],
   "kwh_month": [432.0645,0,...],
   "kwh_year": [898.1973,0,...],
   "frequency": [0,0,...],
   "do": [0,0],
    "connection": "ONLINE"//或是"OFFLINE"
 }
}
其他模組:
{
  "status": "OK",
  "result": {
   "di": [0, 1, …],
   "dic": [0 , 2, …],
   "do": [], //該種類無通道時
   "ai": [0.2, 1.5, ...],
   "ao": [4.5, 1.1, 2.2, ...],
   "connection": "ONLINE" //或是"OFFLINE"
 }
}
無此模組
{
 "status": "MODULE_NOT_EXIST"
}
密碼錯誤
{
 "status": "PASSWORD INCORRECT"
}
```

| 命令   | job=get_module_status                                                                                                    |
|------|----------------------------------------------------------------------------------------------------|
| 參數說明 | 無                                                                                                    |
| 回應   | 正常                                                                                                    |
|      | <pre>{     "status": "OK",     "result": {         "com2": [             {                  "no": 1,                 "connection": "ONLINE"//或是"OFFLINE"             },                  "</pre> |
|      | 密碼錯誤                                                                                                    |
|      | <pre>{     "status": "PASSWORD_INCORRECT" }</pre>                                                                                                    |

● 取得所有模組的連線狀態

● 設定內部暫存器數值

| 命令   | job=set_ir_val&<br>ir_no= <i>val&amp;</i> ir_value= <i>val</i> |                               |  |
|------|----------------------------------------------------------------|-------------------------------|--|
| 參數說明 | 名稱                                                             | ir_no<br>內部暫存器編號<br>從 1 開始的整數 |  |
|      | 名稱                                                             | ir_value                      |  |

|    | 說明 欲將該內部暫存器設定成的數值                                          |
|----|------------------------------------------------------------|
|    | 數值 數字                                                      |
| 回應 | 有此內部暫存器                                                    |
|    | <pre>{     "status": "OK" }</pre>                          |
|    | 無此內部暫存器                                                    |
|    | <pre>{     "status": "INTERNAL_REGISTER_NOT_EXIST" }</pre> |
|    | 密碼錯誤                                                       |
|    | <pre>{     status": "PASSWORD_INCORRECT" }</pre>           |

# ● 取得內部暫存器數值

| 命令   | job=get_ir_val&<br>ir_no= <i>val</i>                                        |
|------|-----------------------------------------------------------------------------|
| 參數說明 | 名稱       ir_no         說明       內部暫存器編號         數值       從 1 開始的整數          |
| 回應   | 有此內部暫存器 {     "status": "OK",     "result": {         "value": 12.5     } } |
|      | }<br>}<br>無此內部暫存器<br>{<br>"status": "INTERNAL_REGISTER_NOT_EXIST"<br>}      |
|      | 密碼錯誤                                                                        |
|  | {<br>"status": "PASSWORD_INCORRECT" |
|--|-------------------------------------|
|  | 5                                   |

### ● 取得所有使用中的內部暫存器數值

| 命令   | job=get_irs_val                                            |  |
|------|------------------------------------------------------------|--|
| 參數說明 | None                                                       |  |
| 回應   | Normal Status                                              |  |
|      | <pre>{     "status": "OK",     "result": [         {</pre> |  |
|      | 密碼錯誤                                                       |  |
|      | <pre>{     "status": "PASSWORD_INCORRECT" }</pre>          |  |

● 取得系統時間

| 命令   | job=get_system_time                                                                            |
|------|------------------------------------------------------------------------------------------------|
| 參數說明 | None                                                                                           |
| 回應   | 正常                                                                                             |
|      | <pre>{     "status": "OK",     "result": {         "time": "2014/07/24 14:11:28"     } }</pre> |
|      | 密碼錯誤                                                                                           |
|      | {                                                                                              |

| "status": "PASSWORD_INCORRECT" |
|--------------------------------|
| }                              |

## ● 取得 SD 卡空間資訊

| 命令       | job=get_sdcard_space                                                             |  |
|----------|----------------------------------------------------------------------------------|--|
| 參數說明     | None                                                                             |  |
| 回應       | 正常                                                                               |  |
|          | {<br>"status": "OK",<br>"result": {<br>"free_space": 1560 //剩餘空間,單位 MB<br>}<br>} |  |
| 無安裝 SD 卡 |                                                                                  |  |
|          | <pre>{     "status": "SDCARD_NOT_EXIST" }</pre>                                  |  |
|          | 密碼錯誤                                                                             |  |
|          | {<br>"status": "PASSWORD_INCORRECT"<br>}                                         |  |

## 附錄七:透過 MQTT 協定改變模組輸出或內部暫存器數值

PMC/PMD 系列控制器允許透過 MQTT 協定來改變 I/O 模組輸出、電錶模 組 DO 輸出或內部暫存器的數值,使用者只需要發佈訊息至指定的 Topic 上 即可。以下將列出各種類型的模組輸出通道或內部暫存器對應的 Topic 與訊息 內容:

● XV-Board DO 通道

|       | <i>Topic 前置字串</i> /SET/xvboard/do/ <i>通道編號</i> |                        |
|-------|------------------------------------------------|------------------------|
| Торіс | Topic 前置字串                                     | <u>請参照 9.3 MQTT 設定</u> |
|       | 通道編號                                           | 0~15                   |
| 訊息內容  | 0 或 1                                          |                        |

### ● XV-Board AO 通道

|       | Topic 前置字串/SET/xvboard/ao/通道編號 |                        |
|-------|--------------------------------|------------------------|
| Торіс | Topic 前置字串                     | <u>請參照 9.3 MQTT 設定</u> |
|       | 通道編號                           | 0~15                   |
| 訊息內容  | 數字                             |                        |

### ● 泓格模組 DO 通道

|       | <i>Topic 前置字串</i> /SET/介面/no 模組編號/do/通道編號 |                        |
|-------|-------------------------------------------|------------------------|
|       | Topic 前置字串                                | <u>請參照 9.3 MQTT 設定</u> |
| Topic | 介面                                        | com3、com4 或 lan        |
|       | 模組編號                                      | 1~16                   |
|       | 通道編號                                      | 0~15                   |
| 訊息內容  | 0或1                                       |                        |

### ● 泓格模組 AO 通道

|       | Topic 前置字串/SET/介面/no 模組編號/ao/通道編號 |                        |
|-------|-----------------------------------|------------------------|
|       | Topic 前置字串                        | <u>請參照 9.3 MQTT 設定</u> |
| Topic | 介面                                | com3、com4 或 lan        |
|       | 模組編號                              | 1~16                   |
|       | 通道編號                              | 0~15                   |
| 訊息內容  | 數字                                |                        |

● 其他模組 Coil Output

|       | <i>Topic 前置字串</i> /SET/ <i>介面</i> /no <i>模組编號</i> /coil_output/ <i>通</i> |                        |
|-------|--------------------------------------------------------------------------|------------------------|
|       | 道位址                                                                      |                        |
| Tania | Topic 前置字串                                                               | <u>請參照 9.3 MQTT 設定</u> |
| торіс | 介面                                                                       | com3、com4 或 lan        |
|       | 模組編號                                                                     | 1~16                   |
|       | 通道位址                                                                     | 0~99999                |
| 訊息內容  | 0或1                                                                      |                        |

## ● 其他模組 Holding Register

|       | <i>Topic 前置字串</i> /SET/介面/no 模組編號 |                        |
|-------|-----------------------------------|------------------------|
|       | /holding_register/ 通道位址           |                        |
| Topio | Topic 前置字串                        | <u>請參照 9.3 MQTT 設定</u> |
| Topic | 介面                                | com3、com4 或 lan        |
|       | 模組編號                              | 1~16                   |
|       | 通道位址                              | 0~99999                |
| 訊息內容  | 數字                                |                        |

### ● 內部暫存器

|       | Topic 前置字串/SET/ir/內部暫存器編號 |                        |
|-------|---------------------------|------------------------|
| Topic | Topic 前置字串                | <u>請參照 9.3 MQTT 設定</u> |
|       | 內部暫存器編號                   | 1~70                   |
| 訊息內容  | 數字                        |                        |

## 附錄八:與 IoT 平台溝通所使用的 JSON 訊息格式

PMC/PMD系列控制器可設定使用 JSON 格式來發送訊息給 Microsoft Azure 和 IBM Bluemix 雲端 IoT 平台,並可透過接收 JSON 格式的訊息來進行輸出 通道數值的變更,以下為 PMC/PMD 系列控制器所使用之 JSON 格式解說。 ●訊息格式

| {           |   |                          |                        |   |  |
|-------------|---|--------------------------|------------------------|---|--|
| "msg_type"  | : | "CHANNEL_UPDATE"         | 代表 PMC/PMD 系列控制        |   |  |
|             |   |                          | 器送出的通道資料更新訊            |   |  |
|             |   |                          | 息                      |   |  |
|             |   | "CHANNEL_OUTPUT"         | 接收到的訊息類別必須為            |   |  |
|             |   |                          | 此值,PMC/PMD 系列控制        |   |  |
|             |   |                          | 器才會進行輸出通道變更            |   |  |
| "if_type"   | : | 此通道所在的模組所使用的連接介面名稱,代號所表示 |                        |   |  |
|             |   | 的介面如下表所示:                |                        |   |  |
|             |   | 0                        | XV-Board               |   |  |
|             |   | 1                        | COM Port               |   |  |
|             |   | 2                        | Ethernet               |   |  |
| "com_port"  | : | 標示此模組連接的 COM p           | oort(3/4),若介面為 XV-Boar | d |  |
|             |   | 或 Ethernet 則不需此欄位        |                        |   |  |
| "module_no" | : | 標示模組所在的編號(1~16           | 6), 若介面為 XV-Board 則不常  | 葯 |  |
|             |   | 此欄位                      |                        |   |  |
| "ch_type"   | : | 標示通道的種類代號,代號的說明如下表所示:    |                        |   |  |
|             |   | V                        | 電壓                     |   |  |
|             |   | i                        | 電流                     |   |  |
|             |   | kw                       | 實功率                    |   |  |
|             |   | kvar                     | 無效功率                   |   |  |
|             |   | kva                      | 視在功率                   |   |  |
|             |   | pf                       | 功率因數                   |   |  |
|             |   | kwh                      | 電錶累計實功率                |   |  |
|             |   | kvarh                    | 電錶累計無效功率               |   |  |
|             |   | kvah                     | 電錶累計視在功率               |   |  |
|             |   | kw_now                   | 實際需量                   | 1 |  |
|             |   | kw_predict               | 預測需量                   | 1 |  |
|             |   | maxkw_hour               | 最高需量(小時)               | 1 |  |
|             |   | maxkw_day                | 最高需量(日)                | ] |  |

|            |   | maxkw_month                   | 最高需量(月)        |  |
|------------|---|-------------------------------|----------------|--|
|            |   | mwh_day                       | 累計用電度數(日)      |  |
|            |   | mwh_month                     | 計用電度數(月)       |  |
|            |   | mwh_year                      | 累計用電度數(年)      |  |
|            |   | harmonic_vthd                 | 電壓總諧波失真率 vthd  |  |
|            |   | harmonic_ithd                 | 電流總諧波失真率 ithd  |  |
|            |   | frequency                     | 迴路頻率           |  |
|            |   | di                            | DI 通道          |  |
|            |   | di_counter                    | DI 通道的計數器      |  |
|            |   | do                            | DO 通道          |  |
|            |   | do_counter                    | DO 通道的計數器      |  |
|            |   | ai                            | AI 通道          |  |
|            |   | ао                            | AO 通道          |  |
|            |   | discrete_input                |                |  |
|            |   | coil_output                   | Modbue 描细的咨判叛则 |  |
|            |   | input_register                | WOUDUS 供組的具件规则 |  |
|            |   | holding_register              |                |  |
|            |   | ir                            | 內部暫存器          |  |
| "ch_addr"  | : | 標示通道的編號/迴路/相位、Modbus 資料的位址、或是 |                |  |
|            |   | 內部暫存器的編號                      |                |  |
| "nickname" | : | 若該通道有設定名稱則顯示於此欄位              |                |  |
| "value"    | : | 此通道的即時數據                      |                |  |
|            |   |                               |                |  |

●範例

}

例如欲送出位於 COM3 編號 5 的 PM-3114 電錶模組的迴路 2 的電錶累 計實功率數值,則訊息內容為:

```
{
    "msg_type":"CHANNEL_UPDATE",
    "if_type":1,
    "com_port":3,
    "module_no":5,
    "ch_type":"kwh",
    "ch_addr":2,
    "nickname":"kwh power data",
    "value":"101.33"
}
```

例如欲送出內部暫存器編號 13 的數值,則訊息內容為:

```
{
    "msg_type":"CHANNEL_UPDATE",
    "ch_type":"ir",
    "ch_addr":13,
    "nickname":"function result 1",
    "value":"63.87"
}
```

例如欲修改位於 COM4 編號 6 的 PM-3112 電錶模組的 DO 1 數值為 ON, 則雲端送出 的訊息內容必須為:

```
{
    "msg_type":" CHANNEL_OUTPUT ",
    "if_type":1,
    "com_port":4,
    "module_no":6,
    "ch_type":"do",
    "ch_addr":1,
    "value":"1"
}
```

例如欲修改 XV-Board AO 通道 1 的數值為 3.6,則雲端送出的訊息內容必 須為:

{
 "msg\_type":"CHANNEL\_OUTPUT",
 "if\_type":0,
 "ch\_type":"ao",
 "ch\_addr":1,
 "value":"3.6"
}

例如欲修改位於 COM4 編號 3 模組的 AO 通道 2 數值為 5.0,則雲端送出的訊息內容必須為:

# 附錄九:PMC-523x/PMC-224x 燈號解說

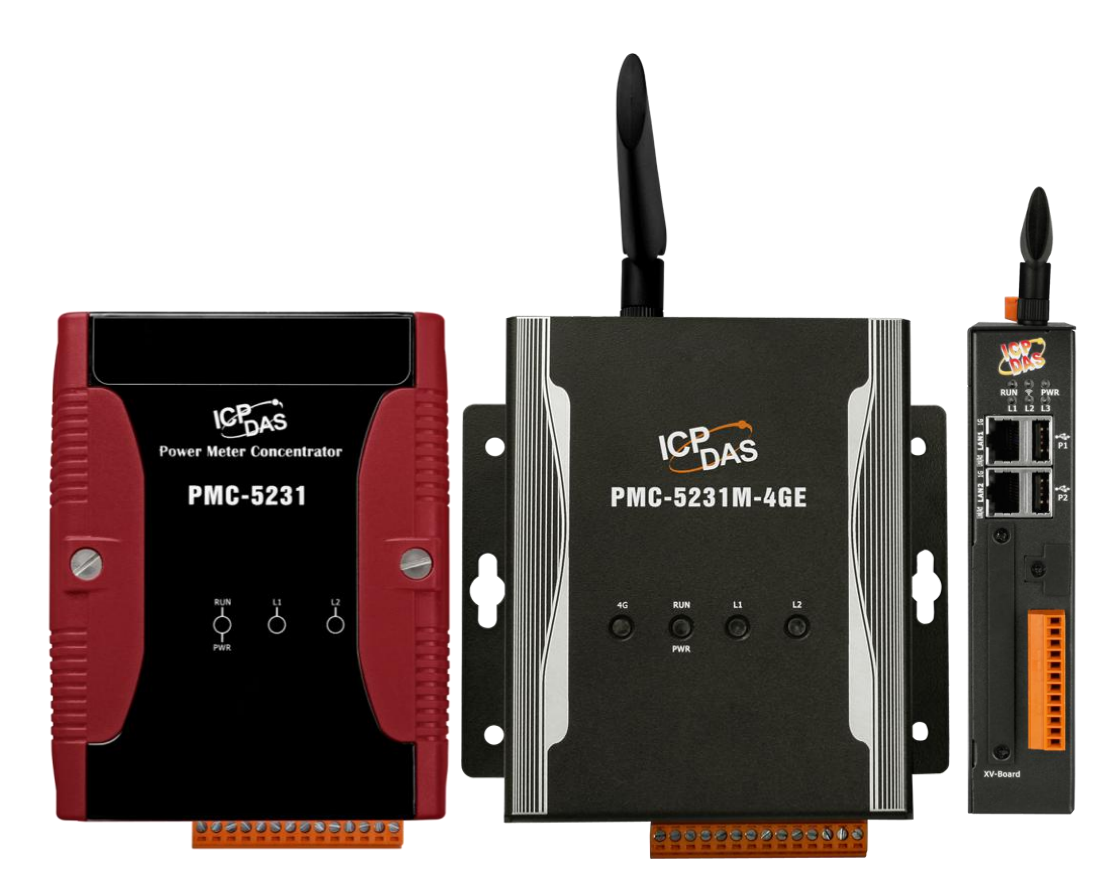

| 燈號         | 燈號狀態      | 說明                 |  |
|------------|-----------|--------------------|--|
| PWR(Green) | 常亮        | 代表模組有接上電源          |  |
| RUN (Red)  | 常亮        | 代表模組正常運作中          |  |
| 3G / 4G    | 雨秒閃爍一次,閃爍 | Modem 狀態異常、無 SIM 卡 |  |
|            | 後熄滅,或常暗   |                    |  |
|            | 雨秒閃爍一次,閃爍 | Modem 狀態正常         |  |
|            | 後亮燈       |                    |  |
|            | 快速閃爍      | 資料傳輸中              |  |
| L1         | 常亮        | 行動網路已連線            |  |
| L2         | 快速閃爍      | 通過 FTP 上傳功能傳輸數據    |  |

### 附錄十:ICP DAS 「IoTstar Trial」帳號申請

IoTstar 是由泓格科技所研發的物聯網雲端管理軟體,透過 IoTstar 建置 雲端物聯網應用系統,其可提供如下服務:

- 控制器雲端維運管理:對 WISE/PMC/PMD 控制器進行雲端維運管理 (雲端狀態監控、雲端設定調整、雲端韌體更新)。
- ●感測器數據收集與儲存:收集 WISE/PMC/PMD 控制器所連接感測器的 數據並進行雲端資料庫儲存。
- 感測器數據可視化監控:透過儀表板提供 WISE/PMC/PMD 控制器所連 接感測器數據的視覺化顯示與監控服務。
- 感測器數據報表分析:針對 WISE/PMC/PMD 控制器所連接感測器的數 據提供統計報表查詢服務。
- ●透過手機的雙向互動:透過手機 LINE APP 對 WISE/PMC/PMD 控制器 所連接感測器數據進行查詢與監控。

透過 IoTstar 建置雲端物聯網應用系統完全不需撰寫程式,僅透過網頁介面操作即可完成系統設定。而經由 SQL 資料庫標準介面,IoTstar 更可快速地與眾多雲端管理平台、資料分析工具(如:Power BI、Google Data Studio、SCADA 系統)整合,協助使用者快速建置雲端「IoT + Big Data」應用系統。

為方便 WISE/PMC/PMD 使用者能了解透過"IoTstar+ WISE/PMC/PMD" 方案建置雲端物聯網系統的效益, 泓格科技特別為 WISE/PMC/PMD 使用者 提供了專屬的『IoTstar Trial』帳號申請服務,使用者僅需完成『IoTstar Trial』 的帳號申請,即可使用手邊的 WISE/PMC/PMD 控制器與『IoTstar Trial』進 行雲端物聯網實機操作。

- 請注意:
  - 每一個『IoTstar Trial』帳號均提供「三個月試用期、連線4顆控制器、
     1G資料庫儲存空間」服務。
  - IoTstar 需搭配 WISE-523x/WISE-2x4x(安裝 v1.6.0 (含)之後的韌體)、 PMC-523x/PMC-2x4x/PMD(安裝 v3.6.0(含)之後的韌體)使用。若 WISE/PMC/PMD 並未安裝正確的韌體版本時,請進行韌體更新。
  - 當帳號的三個月試用期期滿後,該帳號儲存於系統端的資料將予以刪除。

有關『IoTstar Trial』帳號申請,請參考如下步驟:

i. 在 PMC/PMD 操作網頁的「系統參數設定→網路設定→loTstar 連線設定」 的"功能狀態"欄位中點選"啟用",以開啟"loTstar 連線設定"的參數設定頁 面。接續點選"ICP DAS IoTstar 試用服務"後方的 建立帳號 按鈕。

| IoTstar連線設定 |                                                                     |
|-------------|---------------------------------------------------------------------|
| 功能狀態        | ☑啟用                                                                 |
| *伺服器位址      | <ul> <li>● ICP DAS IoTstar試用服務 - 建立帳號</li> <li>○ 自訂伺服器位址</li> </ul> |
| * 巾長号虎      |                                                                     |
| *密碼         |                                                                     |
| 連線狀態        | 停用                                                                  |

ii. 進入『IoTstar Trial』帳號申請頁面後,依序填寫「帳號」、「密碼」、「名稱」、「電子郵件」、「公司」、「地區」等資訊,填寫完成後,請點選「申請」按鈕,系統將會寄發「帳號啟用」電子郵件至您所設定的電子郵件帳戶。

| ICP 加格科技股份有限公司                                                                                                    | <u>GO TO ICP DAS</u>  <br>[語言 →                                               |
|----------------------------------------------------------------------------------------------------|-------------------------------------------------------------------------------|
| 首頁 系統介紹 ▼ 應用案例 支援套件 ▼ 下載中心                                                                                                    | 套件升級 <mark>線上展示</mark> 聯絡泓格                                                   |
| ℾӀѻҬ                                                                                                    | Tstar Trial』帳號申請( <mark>完全免費!</mark> )                                        |
| 『IoTstar Trial』提供您專驅的IoTstar(全功能)使用權限,透過啟<br>動您的WISE/PMC/PMD 控制器並連線至『IoTstar Trial』,您將<br>可親自體驗透過泓格科技"IoTstar + WISE/PMC/PMD"方案建置<br>工業物聯網雲端應用系統時所帶來的效益。            | <ul> <li>帳號:</li> <li>「帳號</li> <li>密碼</li> <li>密碼</li> <li>再次輸入密碼:</li> </ul> |
| 對於『IoTstar Trial』的帳號申請,過程完全免費,您只需填寫表<br>格,我們即會盡快向您寄送『IoTstar Trial』網址與試用帳號登入<br>資訊。                                                                                 | 名稱: 名稱<br>電子郵件: 電子郵件                                                          |
| 請注意:<br>1. 每一個『IoTstar Trial』帳號均提供「30天試用期、連線4<br>顆控制器、1G資料庫儲存空間」服務。                                                                                                 | 公司: 公司<br>地區: - · · ·                                                         |
| <ol> <li>IoTstar需搭配WISE-523x/WISE-2x4x(安裝 v1.6.0 (含)之後<br/>的韌體)、PMC-523x/PMC-2x4x/PMD(安裝 v3.6.0 (含)之<br/>後的韌體)使用。若WISE/PMC/PMD並未安裝正確的韌體<br/>版本時,請進行韌體更新。</li> </ol> | ***我們只會使用上述信息來設置您的IoTstar試用服務並傳送資訊與您。<br>記明 申請<br>免實聲明                        |
| <ol> <li>當帳號的30天試用期期滿後,該帳號儲存於系統端的資料<br/>將予以刪除。</li> </ol>                                                                                                    | 已經有帳號了?按此登入『IoTstar Trial』                                                    |

iii. 至您所設定的電子郵件帳戶中查詢是否收到『IoTstar Trial』所寄送的「帳 號啟用」電子郵件,並點選信中所提供的『IoTstar Trial』帳號申請連結, 以完成試用帳號的啟用程序。

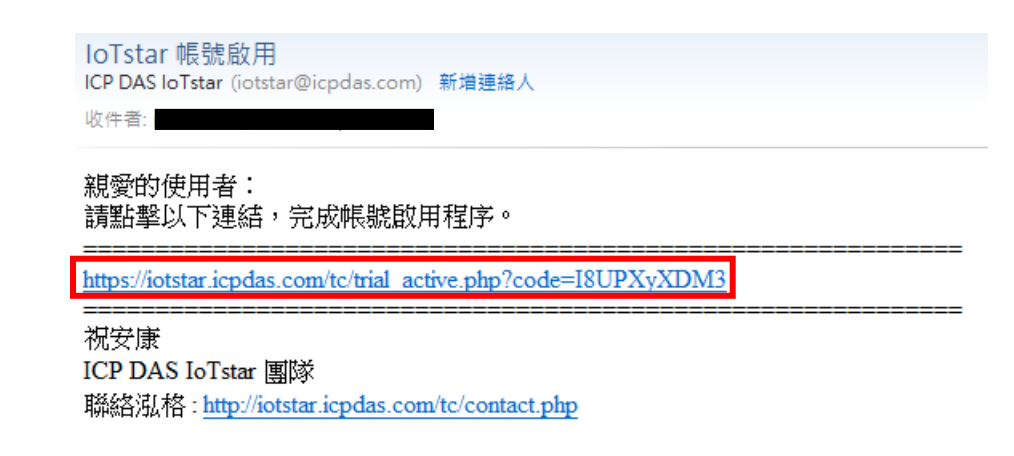

iv. 當試用帳號成功啟用後,頁面會顯示「啟用成功」訊息。

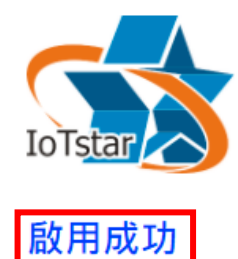

請點選下方連結登入IoTstar Trial。

https://iotstartrial.icpdas.com/

v. 接續『IoTstar Trial』會寄送「試用帳號已啟用」電子郵件至您所設定的電子郵件帳戶。點選 <u>https://iotstartrial.icpdas.com/</u>,即可進入『IoTstar Trial』的登入頁面。

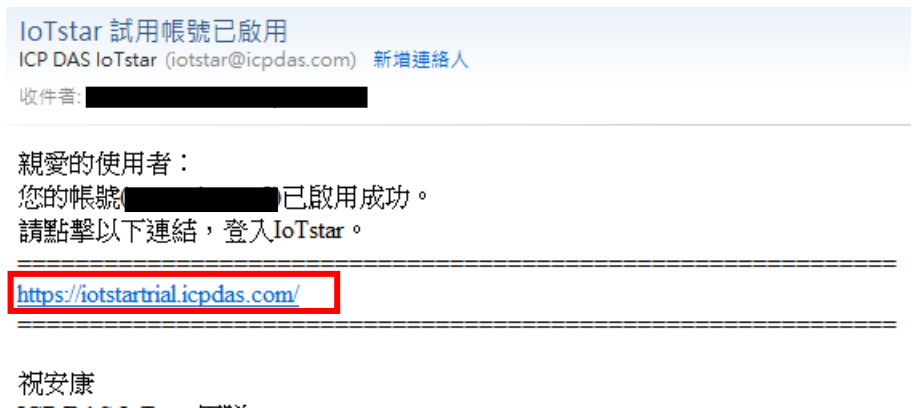

依女康 ICP DAS IoTstar 團隊 聯絡泓格: http://iotstar.icpdas.com/tc/contact.php

vi. 接續在 PMC/PMD 操作網頁的「IoTstar 連線設定」頁面中填入在步驟 ii 所 設定的「帳號」及「密碼」並儲存及下載設定至 PMC/PMD 後,該 PMC/PMD 控制器即會與所申請的『IoTstar Trial』帳號進行連線運作。

| IoTstar連線設定 |                                                                     |
|-------------|---------------------------------------------------------------------|
| 功能狀態        | ☑啟用                                                                 |
| *伺服器位址      | <ul> <li>● ICP DAS IoTstar試用服務 - 建立帳號</li> <li>○ 自訂伺服器位址</li> </ul> |
| *巾長号虎       |                                                                     |
| *密碼         | •••••                                                               |
| 連線狀態        | 停用                                                                  |
|             | 儲存                                                                  |

vii. 在『<u>loTstar Trial</u>』的登入頁面中填入在步驟 ii 所設定的「帳號」及「密碼」後,即可透過該帳號登入『loTstar Trial』,並使用該帳號對步驟 vi 所設定的 PMC/PMD 控制器進行雲端操作及使用 loTstar 相關功能。

| O ICP DAS IoTstar × +                    |                               |   |   |   |   |
|------------------------------------------|-------------------------------|---|---|---|---|
| ← → C ☆ ⊗ http://iotstartrial.icpdas.com |                               | • | * | - | : |
|                                          |                               |   |   |   |   |
|                                          |                               |   |   |   |   |
|                                          | 登入                            |   |   |   |   |
| 0                                        | 5.<br>##                      |   |   |   |   |
| Build your lot with ICP DAS lotster      | Ov                            |   |   |   |   |
| 3                                        | ● Traditional Chinese(繁體中文) ✓ |   |   |   |   |
|                                          | □記住我 忘記密碼?<br>送出              |   |   |   |   |
|                                          |                               |   |   |   |   |
|                                          |                               |   |   |   |   |
|                                          | Ltd. All Dishte Desserved     |   |   |   |   |
| lo Istar v3.0.1 © ICP DAS Co.,           | Lta. Ali kights keservea      |   |   |   |   |

| S ICP DAS IoTstar                                 | × +                             | ~ - 0 X                           |
|---------------------------------------------------|---------------------------------|-----------------------------------|
| $\leftrightarrow$ $\rightarrow$ C $$ https://iots | tartrial.icpdas.com             | ९ छ 🖈 🕇 🖬 😩 :                     |
| 應用程式                                              |                                 | 其他書籤                              |
| (ICP DAS IoTstar                                  |                                 | ■ loTstar Demo(iotstar_demo) 🕤 登出 |
| 這端存取服務                                            | 上線裝置列表 (3/50)                   | <b>(</b>                          |
| ▲ 裝置監控與設定                                         |                                 |                                   |
| 資訊顧示與分析                                           | <b>PMC-5231(新店)</b><br>PMC-5231 |                                   |
| ■ 儀表板服務                                           | 01c21c06180000f7                |                                   |
| ₪ 即時I/O資訊                                         |                                 |                                   |
| LL 即時電力資訊                                         | 離線                              |                                   |
| ₪ 歴史I/O資訊                                         |                                 |                                   |
| □ 歴史電力資訊                                          |                                 |                                   |
| ■ 報表服務                                            |                                 |                                   |
| ■ 影像事件資訊                                          |                                 |                                   |

更多有關 loTstar 物聯網雲端管理軟體的相關使用說明,請參閱 <u>loTstar 官</u> <u>方網站</u>的資料。